## Pisači HP LaserJet serije P3010 Korisnički priručnik

Korištenje uređaja Upravljanje uređajem Održavanje uređaja Rješavanje problema

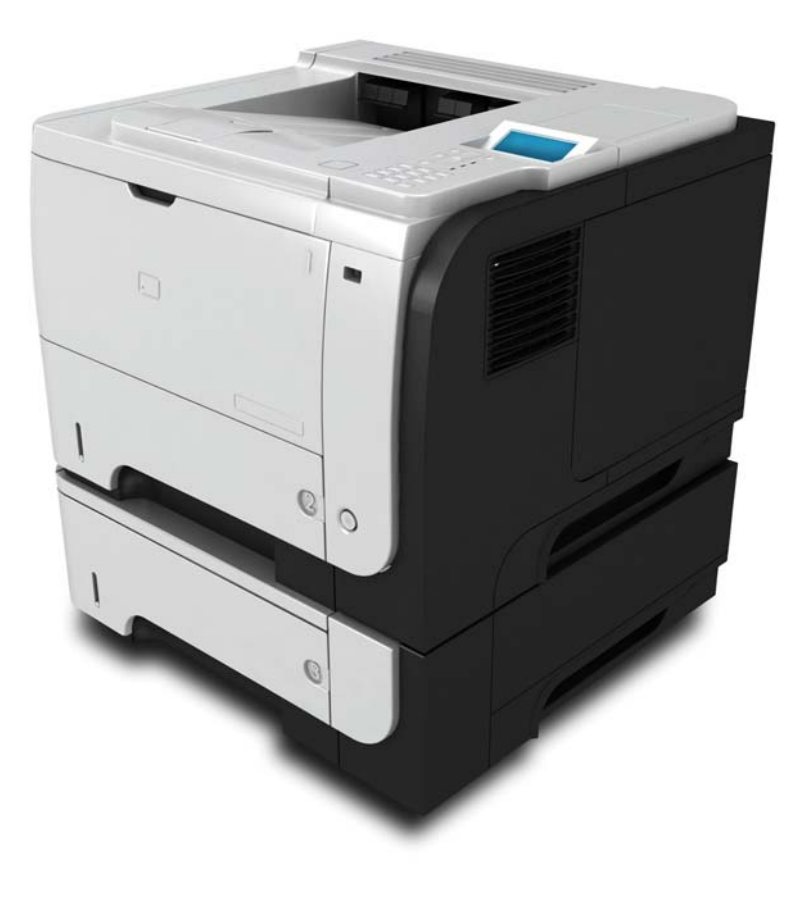

h

Dodatne informacije o proizvodu: www.hp.com/support/ljp3010series

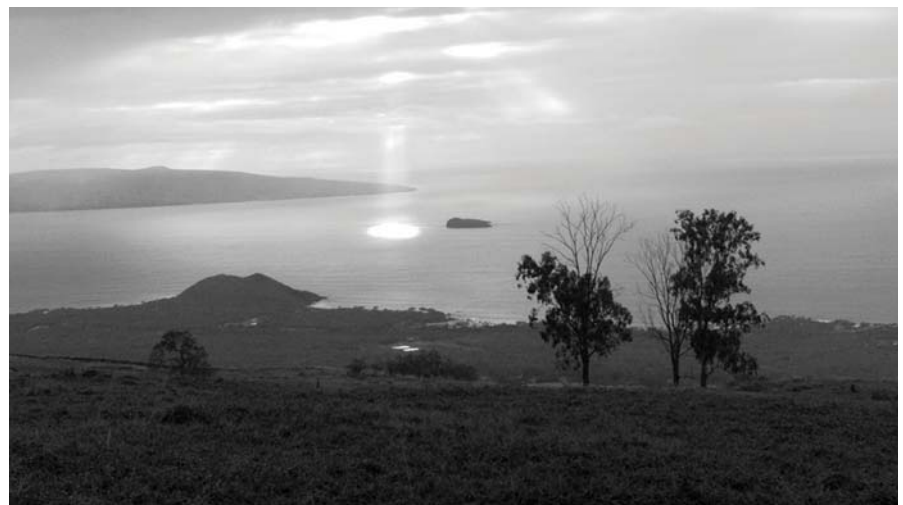

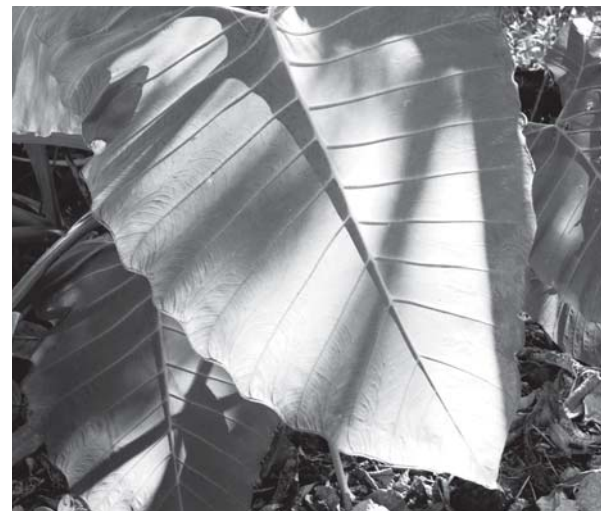

## Pisači HP LaserJet serije P3010 Korisnički priručnik

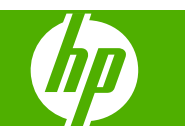

#### Autorska prava i licenca

© 2009 Copyright Hewlett-Packard Development Company, L.P.

Svako je reproduciranje, izmjena i prevođenje zabranjeno bez prethodne pisane suglasnosti, osim pod uvjetima određenim u zakonu o autorskom pravu.

Informacije sadržane u ovom dokumentu su predmet promjene bez prethodne najave.

Jedina jamstva za HP-ove proizvode i usluge navedena su u izričitim jamstvenim izjavama koje se isporučuju s takvim proizvodima i uslugama. Ništa što je ovdje navedeno ne sadrži dodatno jamstvo. HP nije odgovoran za eventualne tehničke i uredničke pogreške te propuste koji se nalaze u tekstu.

Broj publikacije : CE524-90918

Edition 1, 4/2009

#### Trgovačka marka

Adobe<sup>®</sup>, Acrobat<sup>®</sup> te PostScript<sup>®</sup> trgovačke su marke tvrtke Adobe Systems Incorporated.

Intel® Core™ je tržišni znak tvrtke Intel Corporation u SAD-u i drugim državama/ regijama.

Java™ je zaštitni znak tvrtke Sun Microsystems, Inc. u SAD-u.

Microsoft®, Windows® i Windows® XP su registrirani zaštitni znakovi tvrtke Microsoft Corporation registrirani u SAD-u.

Windows Vista® je registrirani zaštitni znak ili zaštitni znak tvrtke Microsoft Corporation u SAD-u i drugim državama/regijama.

UNIX<sup>®</sup> je zaštićena trgovačka marka tvrtke Open Group.

ENERGY STAR i oznaka ENERGY STAR zaštitni su znakovi registrirani u SAD-u.

# Sadržaj

#### 1 Osnovni podaci o proizvodu

| Oznake koje se koriste u ovom priručniku | 2 |
|------------------------------------------|---|
| Usporedba uređaja                        | 3 |
| Značajke za očuvanje okoliša             | 5 |
| Značajke proizvoda                       | 6 |
| Prikaz uređaja                           | 8 |
| Pogled sprijeda                          | 8 |
| Prikaz straga                            | 9 |

#### 2 Upravljačka ploča

| Izgled upravljačke ploče                             | 12 |
|------------------------------------------------------|----|
| Korištenje izbornika na upravljačkoj ploči           | 14 |
| Korištenje izbornika                                 | 14 |
| izbornik Pokaži mi kako                              | 15 |
| izbornik Vraćanje zadatka                            | 16 |
| izbornik Informacije                                 | 18 |
| izbornik Rukovanje papirom                           | 19 |
| izbornik Rukovanje potrošnim materijalom             | 20 |
| izbornik Konfiguriranje uređaja                      | 21 |
| izbornik Ispis                                       | 21 |
| podizbornik PCL                                      | 22 |
| izbornik Kvaliteta ispisa                            | 23 |
| izbornik Postavljanje sustava                        | 25 |
| izbornik U/I                                         | 29 |
| Izbornici Ugrađeni Jetdirect i EIO <x> Jetdirect</x> | 30 |
| izbornik Ponovno postavljanje                        | 37 |
| izbornik Dijagnostika                                | 39 |
| Izbornik Service (Servis)                            | 41 |

#### 3 Softver za Windows

| Podržani operativni sustavi za Windows          | . 44 |
|-------------------------------------------------|------|
| Podržani upravljački programi pisača za Windows | . 45 |
| HP Universal Print Driver (UPD)                 | . 46 |
| UPD instalacijski načini rada                   | . 46 |

| Odaberite odgovarajući upravljački program pisača za Windows | 47 |
|--------------------------------------------------------------|----|
| Prioritet postavki za ispis                                  | 48 |
| Promjena postavki upravljačkog programa pisača za Windows    | 49 |
| Uklanjanje softvera za Windows                               | 50 |
| Podržani uslužni programi za Windows                         | 51 |
| HP Web Jetadmin                                              | 51 |
| Ugrađeni web-poslužitelj                                     | 51 |
| HP Easy Printer Care                                         | 51 |
| Softver za ostale operativne sustave                         | 53 |

#### 4 Korištenje uređaja s operativnim sustavom Macintosh

| Softver za Macintosh                                                    | 56 |
|-------------------------------------------------------------------------|----|
| Podržani operativni sustavi za Macintosh                                | 56 |
| Podržani upravljački programi za Macintosh                              | 56 |
| Uklanjanje softvera iz operativnog sustava Macintosh                    | 56 |
| Prednost za postavke ispisa za Macintosh                                | 56 |
| Promjena postavki upravljačkog programa pisača za Macintosh             | 57 |
| Softver za Macintosh računala                                           | 57 |
| HP Printer Utility                                                      | 57 |
| Otvaranje programa HP Printer Utility                                   | 58 |
| Značajke programa HP Printer Utility                                    | 58 |
| Podržani uslužni programi za Macintosh                                  | 59 |
| Ugrađeni web-poslužitelj                                                | 59 |
| Korištenje značajki Macintosh upravljačkog programa                     | 60 |
| Stvaranje i korištenje prethodnih postavki za ispis u sustavu Macintosh | 60 |
| Promjena veličine dokumenata ili ispis na papiru prilagođene veličine   | 60 |
| Ispis naslovnice                                                        | 60 |
| Korištenje vodenih žigova                                               | 61 |
| Ispis više stranica na jedan list papira u sustavu Macintosh            | 61 |
| Ispis na obje strane papira (obostrani ispis)                           | 62 |
| Spremanje zadataka                                                      | 62 |
| Upotreba izbornika Services (Usluge)                                    | 63 |
|                                                                         |    |

#### 5 Povezivanje

| USB povezivanje                                                 | 66 |
|-----------------------------------------------------------------|----|
| Mrežna konfiguracija                                            | 67 |
| Podržani mrežni protokoli                                       | 67 |
| Konfiguriranje mrežnog uređaja                                  | 69 |
| Prikaz ili promjena mrežnih postavki                            | 69 |
| Postavljanje ili promjena mrežne lozinke                        | 69 |
| Ručno konfiguriranje IPv4 TCP/IP parametara s upravljačke ploče | 69 |
| Ručno konfiguriranje IPv6 TCP/IP parametara s upravljačke ploče |    |
| Onemogućavanje mrežnih protokola (po izboru)                    | 71 |

| Onemogućavanje značajki IPX/SPX, AppleTalk i DLC/LLC | . 71 |
|------------------------------------------------------|------|
| Postavke brzine veze i obostranog ispisa             | . 71 |

#### 6 Papir i mediji za ispis

| Korištenje papira i ispisnih medija                                   | . 74 |
|-----------------------------------------------------------------------|------|
| Podržane veličine papira i ispisnih medija                            | . 75 |
| Prilagođene veličine papira                                           | . 77 |
| Podržane vrste papira i ispisnih medija                               | . 78 |
| Kapacitet ladice i spremnika                                          | . 79 |
| Smjernice za poseban papir ili ispisne medije                         | . 80 |
| Umetanje u ladice                                                     | . 81 |
| Orijentacija papira za umetanje u ladice                              | . 81 |
| Punjenje ladice 1                                                     | 81   |
| Punjenje ladice 2 ili dodatne ladice kapaciteta 500 listova           | . 83 |
| Konfiguriranje ladica                                                 | . 87 |
| Konfiguriranje ladice prilikom umetanja papira                        | . 87 |
| Konfiguriranje ladice radi usklađivanja s postavkama ispisnog zadatka | 87   |
| Konfiguriranje ladice pomoću izbornika Rukovanje papirom              | . 88 |
| Odaberite papir prema izvoru, vrsti ili veličini                      | 88   |
| Izvor                                                                 | 88   |
| Vrsta i veličina                                                      | . 88 |
| Korištenje izlaznih opcija papira                                     | . 89 |
| Ispis u gornji (standardni) izlazni spremnik                          | . 89 |
| Ispis u stražnji izlazni spremnik                                     | 89   |
|                                                                       |      |

### 7 Korištenje značajki proizvoda

| Ekonomične postavke                              | 92 |
|--------------------------------------------------|----|
| EconoMode (Ekonomični način rada)                | 92 |
| Odgoda mirovanja                                 | 92 |
| Postavljanje odgoda mirovanja                    | 92 |
| Omogućavanje i onemogućavanje stanja mirovanja   | 93 |
| Vrijeme uključivanja                             | 93 |
| Postavljanje sata sa stvarnim vremenom           | 93 |
| Postavljanje vremena izlaska iz stanja mirovanja | 94 |
| Koristite značajke za spremanje zadataka         | 95 |
| Stvaranje spremljenog zadatka                    | 95 |
| Ispis spremljenog zadatka                        | 95 |
| Brisanje spremljenog zadatka                     | 96 |
| USB priključak za lakši pristup pri ispisivanju  | 97 |

#### 8 Poslovi ispisa

| Otkazivanje zadatka ispisa                                          | . 100 |
|---------------------------------------------------------------------|-------|
| Zaustavljanje trenutnog zadatka ispisa na upravljačkoj ploči pisača | . 100 |

| Zaustavljanje trenutnog zadatka ispisa iz programa       | 100 |
|----------------------------------------------------------|-----|
| Korištenje značajki Windows upravljačkog programa pisača |     |
| Otvaranje upravljačkog programa pisača                   | 101 |
| Upotreba prečaca za ispis                                | 101 |
| Postavljanje opcija papira i kvalitete                   |     |
| Postavljanje efekata za dokumente                        |     |
| Postavljanje opcija za završnu obradu dokumenta          |     |
| Postavljanje opcija spremanja zadatka                    |     |
| Pribavljanje informacija o podršci i statusu uređaja     |     |
| Postavljanje naprednih opcija ispisa                     |     |
|                                                          |     |

### 9 Rukovanje i održavanje uređaja

| Ispis informacijskih i "pokaži mi kako" stranica                   | 108 |
|--------------------------------------------------------------------|-----|
| Korištenje softvera za HP Easy Printer Care                        | 110 |
| Otvaranje softvera HP Easy Printer Care                            | 110 |
| HP Easy Printer Care odjeljci za softver                           | 110 |
| Upotreba ugrađenog web-poslužitelja                                | 113 |
| Otvorite ugrađeni web-poslužitelj pomoću mrežne veze               | 113 |
| Odjeljci ugrađenog web-poslužitelja                                | 114 |
| Korištenje softvera HP Web Jetadmin                                | 117 |
| Korištenje sigurnosnih značajki                                    | 118 |
| IP Security                                                        | 118 |
| Zaštita ugrađenog web-poslužitelja                                 | 118 |
| Sigurno brisanje diska                                             | 118 |
| Zahvaćeni podaci                                                   | 119 |
| Dodatne informacije                                                | 119 |
| HP šifrirani tvrdi diskovi visokih performansi                     | 119 |
| Integracijski priključak za hardver                                | 119 |
| Zaštita spremljenih zadataka                                       | 119 |
| Zaključavanje izbornika upravljačke ploče                          | 119 |
| Zaključavanje ploče za proširenja                                  | 120 |
| Upravljanje potrošnim materijalom                                  | 122 |
| Pohrana spremnika s tintom                                         | 122 |
| HP propisi za spremnike s tintom drugih proizvođača                | 122 |
| HP korisnička linija i web-stranica za obavijesti o krivotvorinama | 122 |
| Vijek trajanja potrošnog materijala                                | 122 |
| Zamjena potrošnog materijala i dijelova                            | 123 |
| Smjernice za zamjenu potrošnog materijala                          | 123 |
| Promjena spremnika s tintom                                        | 123 |
| Instalirajte memoriju, unutarnje USB uređaje i vanjske U/I kartice | 127 |
| Pregled                                                            | 127 |
| Instalacija memorije                                               | 127 |
| Instaliranje memorije uređaja                                      | 127 |
|                                                                    |     |

| Provjera instalacije DIMM-a1                                     | 31 |
|------------------------------------------------------------------|----|
| Spremanje resursa (trajni resursi) 1                             | 31 |
| Omogućavanje memorije za sustav Windows 1                        | 32 |
| Instaliranje unutarnjih USB uređaja 1                            | 32 |
| Instalirajte EIO kartice1                                        | 35 |
| Čišćenje pisača 1                                                | 38 |
| Čišćenje vanjskog dijela 1                                       | 38 |
| Očistite put za papir 1                                          | 38 |
| Nadogradnja firmvera 1                                           | 39 |
| Utvrđivanje trenutačne verzije firmvera 1                        | 39 |
| Preuzimanje novog firmvera s HP-ovih web stranica                | 39 |
| Prijenos novih programskih datoteka na uređaj 1                  | 39 |
| Programske datoteka ažurirajte pomoću "flash" izvršne datoteke 1 | 39 |
| Učitavanje firmvera pomoću FTP-a i preglednika interneta 1       | 40 |
| Nadogradnja firmvera pomoću FTP-a uz postojanje mrežne veze 1    | 40 |
| Korištenje softvera HP Web Jetadmin za nadogradnju programskih   |    |
| datoteka 1                                                       | 41 |
| Korištenje Windows naredbi za nadogradnju programskih datoteka 1 | 41 |
| Nadogradnja programske datoteke pomoću sučelja HP Jetdirect 1    | 42 |

#### 10 Rješavanje problema

| Rješavanje općenitih problema                                              | 144 |
|----------------------------------------------------------------------------|-----|
| Popis za provjeru pri rješavanju problema                                  | 144 |
| Čimbenici koji djeluju na izvedbu pisača                                   | 145 |
| Vraćanje tvorničkih postavki                                               | 146 |
| Tumačenje poruka na upravljačkoj ploči                                     | 147 |
| Vrste poruka na upravljačkoj ploči                                         | 147 |
| Poruke na upravljačkoj ploči                                               | 147 |
| Zaglavljenja                                                               | 164 |
| Uobičajeni uzroci zaglavljenja                                             | 164 |
| Uklanjanje zaglavljenog papira                                             | 165 |
| Čišćenje zaglavljenog papira iz ladice 1                                   | 165 |
| Čišćenje zaglavljenog papira iz ladice 2 ili dodatne ladice za 500 listova | 166 |
| Uklonite zaglavljeni papir iz područja gornjeg poklopca                    | 169 |
| Uklonite zaglavljeni papir iz područja stražnjih vrata i mehanizma za      |     |
| nanošenje tonera                                                           | 171 |
| Vađenje papira koji su se zaglavili u dodatku za obostrani ispis           | 174 |
| Vraćanje kod zaglavljivanja                                                | 178 |
| Problemi s rukovanjem papirom                                              | 179 |
| Uređaj uvlači više listova                                                 | 179 |
| Pisač uvlači stranicu pogrešne veličine                                    | 179 |
| Pisač uvlači medije iz pogrešne ladice                                     | 180 |
| Papir se ne uvlači automatski                                              | 180 |
| Papir se ne uvlači iz ladica 2, 3 ili 4                                    | 180 |
|                                                                            |     |

| Prozirne folije ili sjajni papir ne mogu se uvući          | 181 |
|------------------------------------------------------------|-----|
| Omotnice se zaglavljuju ili se ne mogu uvući u uređaj      | 181 |
| Ispisani je medij presavijen ili izgužvan                  | 182 |
| Uređaj ne ispisuje obostrano ili ispisuje nepravilno       | 182 |
| Uklanjanje problema s kvalitetom ispisa                    | 184 |
| Problemi s kvalitetom ispisa vezani uz papir               | 184 |
| Problemi s kvalitetom ispisa vezani uz okruženje           | 184 |
| Problemi s kvalitetom ispisa vezani uz zaglavljenje papira | 184 |
| Primjeri neispravno ispisanih slika                        | 184 |
| Ravnalo za uzastopne pogreške                              | 190 |
| Rješavanje problema u radu                                 | 191 |
| Rješavanje poteškoća s povezivanjem                        | 192 |
| Rješavanje poteškoća s izravnim vezama                     | 192 |
| Rješavanje mrežnih problema                                | 192 |
| Rješavanje problema pri ispisu pomoću USB dodatka          | 193 |
| Problemi sa softverom pisača                               | 195 |
| Rješavanje uobičajenih problema sa sustavom Windows        | 196 |
| Rješavanje čestih problema s Macintosh računalima          | 197 |

#### Dodatak A Dodatna oprema i potrošni materijal

| Naručivanje dijelova, dodatne opreme i potrošnog materijala | 202 |
|-------------------------------------------------------------|-----|
| Brojevi dijelova                                            | 203 |
| Dodatna oprema za rukovanje papirom                         | 203 |
| Spremnici s tonerom                                         | 203 |
| Memorija                                                    | 203 |
| Kabeli i sučelja                                            | 204 |

#### Dodatak B Servis i podrška

| Izjava o ograničenom jamstvu tvrtke Hewlett-Packard                                     | 206 |
|-----------------------------------------------------------------------------------------|-----|
| HP-ovo Premium Protection jamstvo: Izjava o ograničenom jamstvu za LaserJet spremnik za |     |
| ispis                                                                                   | 208 |
| Licencni ugovor s krajnjim korisnikom                                                   | 209 |
| Jamstvena usluga popravka od strane korisnika                                           | 211 |
| Korisnička podrška                                                                      | 212 |
| Ponovno pakiranje pisača                                                                | 213 |
| Obrazac sa servisnim informacijama                                                      | 214 |

#### Dodatak C Specifikacije

| Fizičke specifikacije                                            | . 216 |
|------------------------------------------------------------------|-------|
| Potrošnja energije, električne specifikacije i akustične emisije | . 217 |
| Radna okolina                                                    | . 218 |

#### Dodatak D Informacije o zakonskim propisima

| FCC propisi                                                                   | 220 |
|-------------------------------------------------------------------------------|-----|
| Program očuvanja okoliša                                                      |     |
| Zaštita okoliša                                                               | 221 |
| Emisija ozona                                                                 | 221 |
| Potrošnja energije                                                            |     |
| Potrošnja tonera                                                              | 221 |
| Upotreba papira                                                               | 221 |
| Plastika                                                                      | 221 |
| Potrošni materijal za HP LaserJet                                             | 221 |
| Upute za vraćanje i recikliranje                                              |     |
| Sjedinjene Države i Portoriko                                                 | 222 |
| Povrat više spremnika (više od jednog spremnika)                              |     |
| Vraćanje jednog uloška                                                        | 222 |
| Otprema                                                                       | 222 |
| Povrat izvan SAD-a                                                            |     |
| Papir                                                                         | 222 |
| Korišteni materijali                                                          | 223 |
| Upute za odlaganje uređaja na otpad za korisnike u Europskoj uniji            | 223 |
| Kemijske tvari                                                                | 223 |
| Tablica s podacima o sigurnosti materijala (MSDS, Material safety data sheet) |     |
| Za više informacija                                                           |     |
| Izjava o sukladnosti                                                          | 225 |
| Izjave o mjerama opreza                                                       | 226 |
| Sigurnost lasera                                                              | 226 |
| Kanadski DOC propisi                                                          | 226 |
| VCCI izjava (Japan)                                                           | 226 |
| Izjava o kabelu za napajanje (Japan)                                          | 226 |
| EMC izjava (Koreja)                                                           | 226 |
| Izjava o laseru za Finsku                                                     | 226 |
| Tablice materijala (Kina)                                                     | 227 |
|                                                                               | 229 |

| Kazalo |
|--------|
|--------|

## 1 Osnovni podaci o proizvodu

- Oznake koje se koriste u ovom priručniku
- Usporedba uređaja
- Značajke za očuvanje okoliša
- Značajke proizvoda
- Prikaz uređaja

### Oznake koje se koriste u ovom priručniku

- ☆ **SAVJET:** Savjeti nude korisne naznake rješenja ili prečace.
- **NAPOMENA:** Napomene daju važne informacije za objašnjavanje pojmova ili obavljanje zadatka.
- △ OPREZ: Oznake za oprez opisuju korake koje biste trebali slijediti kako ne biste izgubili podatke ili oštetili uređaj.
- ▲ **UPOZORENJE!** Oznake upozorenja skreću vam pažnju na određene korake koje biste trebali slijediti kako se ne biste ozlijedili, izgubili veliku količinu podataka ili nanijeli uređaju veliku štetu.

### Usporedba uređaja

•

•

Pisač HP LaserJet P3015 (osnovni model)

CE525A

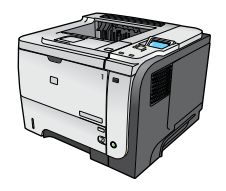

- Ispisuje do 42 stranica u minuti (str./min.) na papiru veličine Letter i 40 str./min. na papiru veličine A4.
- Sadrži 96 megabajta (MB) radne memorije (RAM). Proširivo do 1 GB.
- Ladica 1 prima do 100 listova
- Ladica 2 prima do 500 listova
- Izlazni spremnik za 250 listova okrenutih prema dolje
- Izlazni spremnik za 50 listova okrenutih prema gore
- Zaslon upravljačke ploče s grafičkim prikazom u 4 retka
- Priključak za brzu USB 2.0 vezu
- USB priključak s prednje strane uređaja za lakši pristup pri ispisivanju
- Poboljšani ulazni/izlazni priključak (EIO)
- Jedan otvoreni priključak dvostrukog memorijskog modula (DIMM)

Pisač HP LaserJet P3015d CE526A

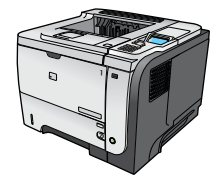

- Ima iste značajke kao i pisač HP LaserJet P3015 sa sljedećim razlikama:
- Numerička tipkovnica s 10 tipki na upravljačkoj ploči
- Automatski obostrani ispis

razlikama:

- Sadrži 128 MB RAM. Proširivo do 1 GB.
- Hardverski integracijski priključak za instalaciju dodatnih sigurnosnih naprava drugih proizvođača.

Ima iste značajke kao i pisač HP LaserJet P3015 sa sljedećim

- Pisač HP LaserJet P3015n
- CE527A

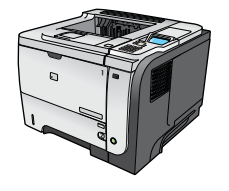

- Numerička tipkovnica s 10 tipki na upravljačkoj ploči
- Ugrađene mogućnosti rada s mrežom HP Jetdirect
- Sadrži 128 MB RAM. Proširivo do 1 GB.
- Hardverski integracijski priključak za instalaciju dodatnih sigurnosnih naprava drugih proizvođača.

| Pisač HP LaserJet P3015dn | Ima iste značajke kao i pisač HP LaserJet P3015 sa sljedećim<br>razlikama:                                                  |  |  |
|---------------------------|----------------------------------------------------------------------------------------------------|--|--|
| CE528A                    | Numerička tipkovnica s 10 tipki na upravljačkoj ploči                                                                       |  |  |
|                           | Automatski obostrani ispis                                                                                                  |  |  |
|                           | <ul> <li>Ugrađene mogućnosti rada s mrežom - HP Jetdirect</li> </ul>                                                        |  |  |
|                           | Sadrži 128 MB RAM. Proširivo do 1 GB.                                                                                       |  |  |
|                           | <ul> <li>Hardverski integracijski priključak za instalaciju dodatnih<br/>sigurnosnih naprava drugih proizvođača.</li> </ul> |  |  |
| Pisač HP LaserJet P3015x  | Ima iste značajke kao i pisač HP LaserJet P3015 sa sljedećim<br>razlikama:                                                  |  |  |
| CE529A                    | Numerička tipkovnica s 10 tipki na upravljačkoj ploči                                                                       |  |  |
|                           | Automatski obostrani ispis                                                                                                  |  |  |
|                           | <ul> <li>Ugrađene mogućnosti rada s mrežom - HP Jetdirect</li> </ul>                                                        |  |  |
|                           | Sadrži 128 MB RAM. Proširivo do 1 GB.                                                                                       |  |  |
|                           | Jedna dodatna ulazna ladica za 500 listova (ladica 3)                                                                       |  |  |

 Hardverski integracijski priključak za instalaciju dodatnih sigurnosnih naprava drugih proizvođača.

### Značajke za očuvanje okoliša

| Dbostrani ispis         Štedite papir tako da kao zadanu postavku za ispis koristite obostrano ispisivanje. |                                                                                                    |  |
|----------------------------------------------------------------------------------------------------|----------------------------------------------------------------------------------------------------|--|
| Recikliranje                                                                                                | Smanjite količinu otpada korištenjem recikliranog papira.                                                                                                    |  |
|                                                                                                    | Reciklirajte spremnike s tintom tako da ih vratite tvrtki.                                                                                                    |  |
| Ušteda energije                                                                                             | Uštedite energiju stavljanjem uređaja u stanje mirovanja.                                                                                                    |  |
| HP Smart Web ispis                                                                                          | Pomoću HP Smart Web ispisa odaberite, pohranite i organizirajte tekst i grafiku s više web-<br>stranica te ih uredite i ispišite u obliku u kojem ih vidite na zaslonu. Tako sami kontrolirate ispis<br>odabirom vama bitnih informacija i smanjujete količinu otpada. |  |
| Memorija zadataka                                                                                           | Pomoću funkcije memorije zadataka možete upravljati zadacima ispisa. Kada koristite memoriju zadataka, ispis aktivirate sa zajedničkog uređaja te tako onemogućujete gubitak ponovljenih ispisa.                                                                       |  |

### Značajke proizvoda

| Značajka                    | Opis |                                                                                                    |
|-----------------------------|------|----------------------------------------------------------------------------------------------------|
| Radne karakteristike        | •    | Procesor od 540 MHz                                                                                                    |
| Korisničko sučelje          | •    | Pomoć za upravljačku ploču                                                                                                    |
|                             | •    | Grafički zaslon s 4 retka uz dodatak brojčane tipkovnice (kod osnovnog modela tipkovnica nije uključena).                                       |
|                             | •    | Softver HP Easy Printer Care (web-alat za rješavanje problema)                                                                                  |
|                             | •    | Windows® i Macintosh upravljački programi pisača                                                                                                |
|                             | •    | Ugrađeni web-poslužitelj za podršku i naručivanje potrošnog materijala (samo za umrežene<br>modele)                                             |
| Upravljački programi pisača | ٠    | HP PCL 5 univerzalni upravljački program pisača za Windows (HP UPD PCL 5)                                                                       |
|                             | •    | HP PCL 6                                                                                                    |
|                             | •    | HP univerzalni upravljački program pisača za Windows koji podržava PostScript emulaciju (HP<br>UPD PCL 5)                                       |
| Rezolucija                  | •    | FastRes 1200—daje kvalitetu ispisa od 1200 točaka po inču (dpi) za brzi ispis poslovnih<br>dokumenata i slika                                   |
|                             | •    | ProRes 1200—daje kvalitetu ispisa od 1200-dpi za izuzetno kvalitetan ispis crno-bijelih slika i grafika                                         |
|                             | •    | 600 dpi—za najbrže ispisivanje                                                                                                    |
| Značajke memorije           | •    | Fontovi, obrasci i druge makronaredbe                                                                                                    |
|                             | •    | Memorija zadatka                                                                                                    |
| Fontovi                     | •    | Za PCL dostupno je 103 internih fontova promjenjive veličine, a za HP UPD postscript emulaciju dostupno ih je 93.                               |
|                             | •    | U softveru je dostupno 80 zaslonskih fontova u TrueType formatu koji odgovaraju uređaju                                                         |
|                             | •    | Dodatne fontove možete dodati pomoću USB priključka                                                                                             |
| Dodatna oprema              | ٠    | HP ulazna ladica za 500 listova (do dvije dodatne ladice)                                                                                       |
| Povezivanje                 | •    | Brza USB 2.0 veza                                                                                                    |
|                             | •    | Ugrađeni HP Jetdirect poslužitelj za ispis sa svim funkcijama (samo za modele n, dn i x ) sa<br>značajkama IPv4, IPv6 i IP.                     |
|                             | •    | USB priključak s prednje strane uređaja za lakši pristup pri ispisivanju                                                                        |
|                             | •    | HP Web Jetadmin softver                                                                                                    |
|                             | •    | Priključak za poboljšani ulaz/izlaz (EIO)                                                                                                    |
| Potrošni materijal          | •    | Na stranici statusa potrošnog materijala možete pronaći informacije o preostaloj razini tonera, broju stranica i procijenjenom vijeku trajanja. |
|                             | •    | Informacije o spremnicima za ispis potražite na adresi <u>www.hp.com/go/learnaboutsupplies</u> .                                                |
|                             | •    | Uređaj prilikom instalacije provjerava je li ugrađen autentičan HP spremnik s tintom.                                                           |
|                             | •    | Mogućnost naručivanja potrošnog materijala putem Interneta (pomoću HP Easy Printer Care)                                                        |

| Značajka                     | Opis |                                                                                                    |
|------------------------------|------|----------------------------------------------------------------------------------------------------|
| Podržani operacijski sustavi | •    | Microsoft® Windows® 2000, Windows® XP, Windows Server 2003, Windows Server 2008 i Windows Vista®                                        |
|                              | •    | Macintosh OS X V10.3, V10.4, V10.5 i noviji                                                                                             |
|                              | •    | Novell NetWare                                                                                                    |
|                              | •    | UNIX®                                                                                                    |
|                              | •    | Linux                                                                                                    |
| Sigurnost                    | •    | Sigurno brisanje diska                                                                                                    |
|                              | •    | Sigurnosno zaključavanje (dodatno)                                                                                                    |
|                              | •    | Memorija zadatka                                                                                                    |
|                              | •    | Provjera valjanosti PIN-a korisnika za pohranjene zadatke ispisa                                                                        |
|                              | •    | IPsec zaštita                                                                                                    |
|                              | •    | HP-ov šifrirani EIO tvrdi disk visokih performansi (dodatno)                                                                            |
|                              | •    | Hardverski integracijski priključak za instalaciju dodatnih sigurnosnih naprava drugih<br>proizvođača (nije uključen u osnovnom modelu) |
| Dostupnost                   | •    | Online korisnički priručnik kompatibilan je s čitačima teksta.                                                                          |
|                              | •    | Spremnik s tintom može se umetnuti i izvaditi samo jednom rukom.                                                                        |
|                              | •    | Sva vrata i poklopci mogu se otvoriti samo jednom rukom.                                                                                |
|                              | •    | Papir se u ladicu 1 može umetnuti jednom rukom.                                                                                         |
|                              |      |                                                                                                    |

### Prikaz uređaja

### Pogled sprijeda

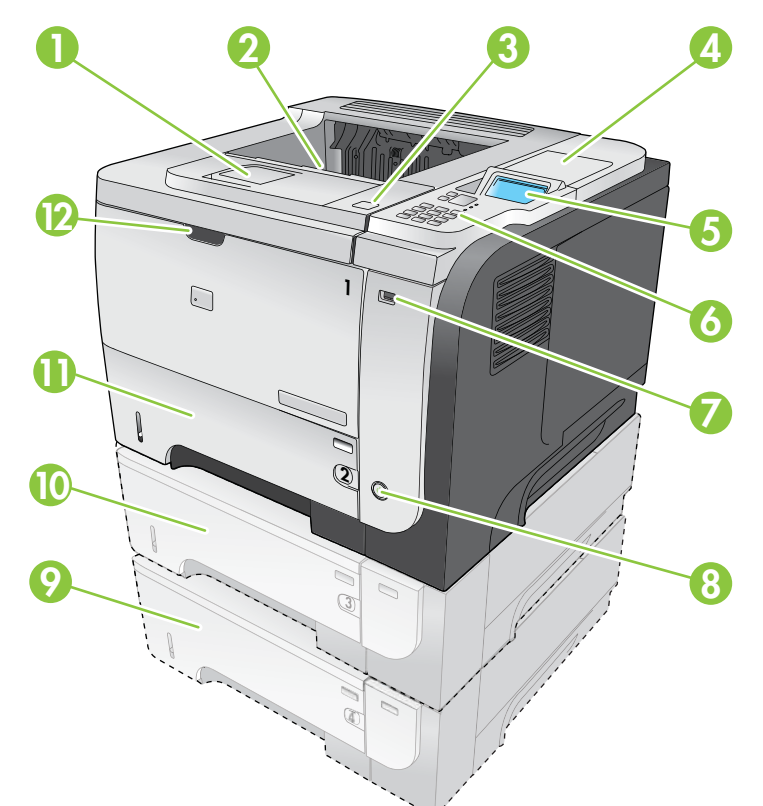

| 1  | Nastavak gornjeg izlaznog spremnika                                                                                                    |
|----|----------------------------------------------------------------------------------------------------|
| 2  | Gornji izlazni spremnik                                                                                                    |
| 3  | Gornji poklopac (omogućava pristup spremniku za ispis i oznaci na kojoj je naveden model i serijski broj)                               |
| 4  | Hardverski integracijski priključak za instalaciju dodatnih sigurnosnih naprava drugih proizvođača (nije uključen u<br>osnovnom modelu) |
| 5  | Zaslon upravljačke ploče                                                                                                    |
| 6  | Gumbi upravljačke ploče (numerička tipkovnica s 10 tipki nije dostupna na osnovnom modelu)                                              |
| 7  | USB priključak za lakši pristup pri ispisivanju                                                                                         |
| 8  | Gumb za uključivanje/isključivanje                                                                                                    |
| 9  | Dodatna ladica 4                                                                                                    |
| 10 | Dodatna ladica 3 (dolazi s modelom x)                                                                                                   |
| 11 | Ladica 2                                                                                                    |
| 12 | Ladica 1 (otvara se povlačenjem)                                                                                                    |

### Prikaz straga

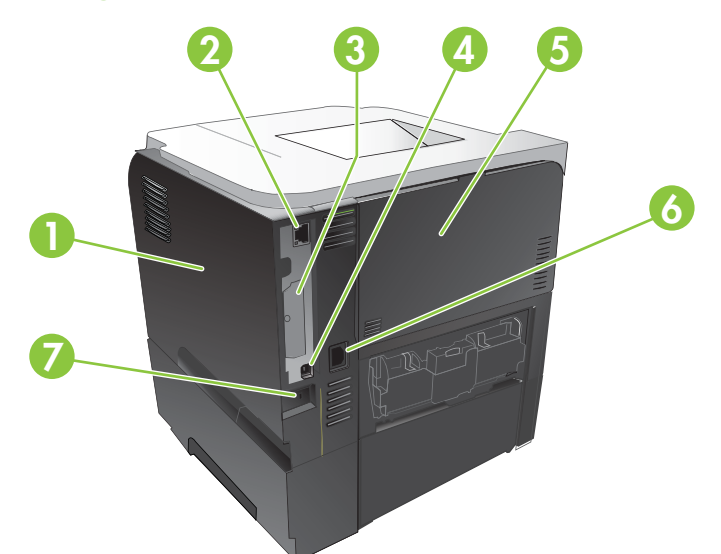

| 1 | Desni poklopac (omogućava pristup utoru za DIMM i dodatnim USB priključcima)                                                    |
|---|----------------------------------------------------------------------------------------------------|
| 2 | RJ.45 mrežni priključak (samo za modele n, dn i x)                                                                              |
| 3 | EIO utor (prekriven)                                                                                                    |
| 4 | Brza USB 2.0 veza za izravno povezivanje s računalom                                                                            |
| 5 | Stražnja vrata (otvorite pod kutom od 45° za pravocrtan prolaz pri ispisu i pod 90° stupnjeva kako biste uklonili zaglavljenja) |
| 6 | Priključak za napajanje                                                                                                    |
| 7 | Utor za kabelsko sigurnosno zaključavanje                                                                                       |

# 2 Upravljačka ploča

- Izgled upravljačke ploče
- Korištenje izbornika na upravljačkoj ploči
- izbornik Pokaži mi kako
- izbornik Vraćanje zadatka
- izbornik Informacije
- izbornik Rukovanje papirom
- izbornik Rukovanje potrošnim materijalom
- izbornik Konfiguriranje uređaja
- izbornik Dijagnostika
- Izbornik Service (Servis)

### Izgled upravljačke ploče

Pomoću upravljačke ploče saznajte informacije o uređaju i stanju zadatka te konfigurirajte uređaj.

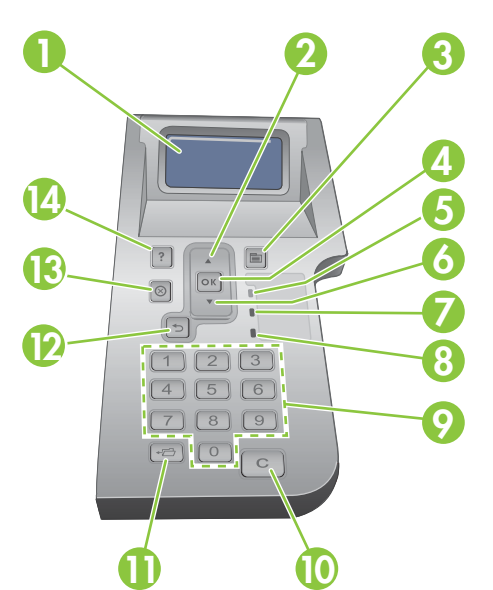

| Broj | Gumb ili indikator        | Funkcija                                                                                                    |
|------|---------------------------|----------------------------------------------------------------------------------------------------|
| 1    | Zaslon upravljačke ploče  | Prikazuje informacije o stanju, izbornike, pomoć i poruke o pogreškama.                                                                                                    |
| 2    | ▲ strelica gore           | Navigacija do prethodne stavke na popisu ili povećanje vrijednosti brojčanih stavki                                                                                           |
| 3    | Gumb 📑 Izbornik           | Otvara i zatvara izbornike                                                                                                    |
| 4    | Gumb OK                   | Sprema vrijednost koja je odabrana za stavku                                                                                                    |
|      |                           | <ul> <li>Izvršava akciju koja je povezana sa stavkom označenom na zaslonu<br/>upravljačke ploče</li> </ul>                                                                    |
|      |                           | Briše stanje pogreške kada se ono može izbrisati                                                                                                    |
|      |                           | Otvorite izbornike kada je uređaj u stanju Ready (Spreman)                                                                                                    |
| 5    | Indikator Ready (Spreman) | • Uključen: Uređaj je uključen i spreman za prihvat podataka za ispis.                                                                                                    |
|      |                           | <ul> <li>Isključen: Uređaj ne može primati podatke jer je isključen (pauziran) ili je<br/>došlo do pogreške.</li> </ul>                                                       |
|      |                           | <ul> <li>Treperi: Uređaj se prebacuje u offline način rada. Uređaj prestaje s<br/>obradom trenutnog zadatka i izbacuje sve aktivne stranice iz prolaza<br/>papira.</li> </ul> |
| 6    | ▼ strelica dolje          | Navigacija do sljedeće stavke na popisu ili smanjenje vrijednosti brojčanih stavki                                                                                            |
| 7    | Indikator Podaci          | <ul> <li>Uključen: Uređaj ima podatke koje treba ispisati, no čeka primanje<br/>potpunih podataka.</li> </ul>                                                                 |
|      |                           | • Isključen: Uređaj nema podataka za ispis.                                                                                                    |
|      |                           | • Treperi: Uređaj obrađuje ili ispisuje podatke.                                                                                                    |

| Broj | Gumb ili indikator                                                                            | Funkcija                                                                                              |
|------|-----------------------------------------------------------------------------------------------|----------------------------------------------------------------------------------------------------|
| 8    | Indikator Pažnja                                                                              | • Uključen: Problem s uređajem Pogledajte zaslon upravljačke ploče.                                   |
|      |                                                                                               | Isključen: Uređaj radi bez pogrešaka.                                                                 |
|      |                                                                                               | • <b>Treperi</b> : Akcija je obavezna. Pogledajte zaslon upravljačke ploče.                           |
| 9    | Numerička tipkovnica                                                                          | Unos brojčanih vrijednosti                                                                            |
|      | NAPOMENA: Za pisače<br>HP LaserJet P3011 i<br>HP LaserJet P3015 ova stavka<br>nije uključena. |                                                                                                    |
| 10   | C gumb za brisanje                                                                            | Vrijednosti vraća na početne i izlazi iz zaslona za pomoć.                                            |
|      | NAPOMENA: Za pisače<br>HP LaserJet P3011 i<br>HP LaserJet P3015 ova stavka<br>nije uključena. |                                                                                                    |
| 11   | <b>←</b> ∰ gumb za mapu                                                                       | Omogućuje pristup izborniku RETRIEVE JOB (Obnavljanje zadatka)                                        |
|      | NAPOMENA: Za pisače<br>HP LaserJet P3011 i<br>HP LaserJet P3015 ova stavka<br>nije uključena. |                                                                                                    |
| 12   | strelica unatrag                                                                              | Prebacivanje na višu razinu stabla izbornika ili vraćanje za jedan brojčani unos                      |
| 13   | 🚫 Gumb Zaustavi                                                                               | Poništava trenutni zadatak ispisa i izbacuje stranice iz uređaja                                      |
| 14   | ? Gumb Pomoć                                                                                  | <ul> <li>Prikazuje informacije o poruci koja je prikazana na zaslonu upravljačke<br/>ploče</li> </ul> |
|      |                                                                                               | Za izlaz iz zaslona Pomoć                                                                             |

### Korištenje izbornika na upravljačkoj ploči

Većinu rutinskih zadataka vezanih uz ispis možete izvršavati s računala putem upravljačkog programa pisača ili softverskog programa. To je najpraktičniji način upravljanja uređajem i ima prioritet pred postavkama na upravljačkoj ploči uređaja. Pogledajte datoteke pomoći za softverski program ili potražite dodatne informacije u <u>Promjena postavki upravljačkog programa pisača za Windows na stranici 49</u> ili <u>Promjena postavki upravljačkog programa pisača za Macintosh na stranici 57</u>.

Uređajem možete upravljati i promjenom postavki na upravljačkoj ploči. Pomoću upravljačke ploče možete pristupiti značajkama koje upravljački program pisača ili softverski program ne podržavaju te za konfiguriranje veličine i vrste papira u ladicama.

### Korištenje izbornika

- 1. Pritisnite gumb 📄 pod Izbornik.
- 2. Za kretanje po popisima pritiskujte strelicu dolje ▼ ili strelicu gore ▲.
- 3. Pritisnite gumb OK za odabir opcije.
- 4. Za povratak na prethodnu razinu pritisnite povratnu strelicu 5.
- 5. Pritisnite gumb i pod Izbornik za izlaz iz izbornika.
- 6. Za prikaz dodatnih informacija o stavci pritisnite gumb ?.

Niže su navedeni glavni izbornici.

| Glavni izbornici | SHOW ME HOW (Pokaži mi kako)              |
|------------------|-------------------------------------------|
|                  | RETRIEVE JOB (Obnavljanje zadatka)        |
|                  | INFORMATION (Informacije)                 |
|                  | PAPER HANDLING (Rukovanje papirom)        |
|                  | RUKOVANJE POTROŠNIM MATERIJALOM           |
|                  | CONFIGURE DEVICE (Konfiguriranje uređaja) |
|                  | DIAGNOSTICS (Dijagnostika)                |
|                  | SERVICE (Servis)                          |

### izbornik Pokaži mi kako

Pomoću izbornika SHOW ME HOW (Pokaži mi kako) ispišite upute za korištenje uređaja.

Za prikaz: Pritisnite gumb Izbornik 🚔, a zatim odaberite izbornik SHOW ME HOW (Pokaži mi kako).

| Predmet                                        | Objašnjenje                                                                                          |
|------------------------------------------------|----------------------------------------------------------------------------------------------------|
| CLEAR JAMS (Uklanjanje zaglavljenog<br>papira) | Sadrži upute o uklanjanju zaglavljenog papira iz uređaja.                                            |
| LOAD TRAYS (Umetanje u ladice)                 | Sadrži upute za umetanje papira u ladice i konfiguriranje ladica.                                    |
| LOAD SPECIAL MEDIA (Umetanje posebnih medija)  | Sadrži upute za umetanje posebnih medija za ispis kao što su omotnice, prozirne folije i naljepnice. |
| PRINT BOTH SIDES (Ispis s obje strane)         | Sadrži upute za ispis s obje strane papira (obostrani ispis).                                        |
| SUPPORTED PAPER (Podržane vrste<br>papira)     | Sadrži popis podržanih papira i medija za ispis.                                                     |
| PRINT HELP GUIDE (Vodič za ispisivanje)        | Ispisuje stranicu s web-stranicama za dodatnu pomoć.                                                 |
| PRIKAZ PROIZVODA                               | Ispisuje stranicu koja objašnjava komponente uređaja.                                                |

### izbornik Vraćanje zadatka

Pomoću izbornika **RETRIEVE JOB (Obnavljanje zadatka)** pregledajte popise svih spremljenih zadataka.

Za prikaz: Pritisnite gumb Izbornik a zatim odaberite izbornik **RETRIEVE JOB (Obnavljanje** zadatka).

| Predmet                                    | Podstavka                                     | Opcije                              | Opis                                                                                                    |
|--------------------------------------------|-----------------------------------------------|-------------------------------------|----------------------------------------------------------------------------------------------------|
| <user name=""><br/>(Korisničko ime)</user> |                                               |                                     | Svaki korisnik koji je pohranjivao podatke<br>naveden je imenom. Odaberite<br>odgovarajuće korisničko ime za pregled<br>popisa pohranjenih zadataka. |
|                                            | ALL JOBS (WITH PIN)<br>(Svi zadaci (uz PIN))  | PRINT (Ispis)                       | Ova se poruka javlja ako korisnik ima<br>jedan ili više spremljenih zadataka koji                                                                    |
|                                            | (011 200001 (02 1 111))                       | PRINT AND DELETE (Ispis i brisanje) | zahtijevaju PIN.                                                                                                    |
|                                            |                                               | DELETE (Izbriši)                    | Prikazuje se opcija <b>PRINT (Ispis)</b> ili<br><b>PRINT AND DELETE (Ispis i brisanje)</b> ,<br>ovisno o vrsti zadataka na popisu.                   |
|                                            |                                               |                                     | Pomoću opcije <b>COPIES (Kopije)</b><br>navedite broj kopija zadatka koje valja<br>ispisati.                                                         |
|                                            | ALL JOBS (NO PIN) (Svi<br>zadaci (Bez PIN-a)) | PRINT (Ispis)                       | Ova se poruka javlja ako korisnik ima dva                                                                                                    |
|                                            |                                               | PRINT AND DELETE (Ispis i brisanje) | zahtijevaju PIN.                                                                                                    |
|                                            |                                               | DELETE (Izbriši)                    | Prikazuje se opcija <b>PRINT (Ispis)</b> ili<br><b>PRINT AND DELETE (Ispis i brisanje)</b> ,<br>ovisno o vrsti zadataka na popisu.                   |
|                                            |                                               |                                     | Pomoću opcije <b>COPIES (Kopije)</b><br>navedite broj kopija zadatka koje valja<br>ispisati.                                                         |
|                                            | <job name="" x=""> (NAZIV</job>               | PRINT (Ispis)                       | Svaki je zadatak naveden nazivom.                                                                                                    |
|                                            |                                               | PRINT AND DELETE (Ispis i brisanje) | Prikazuje se opcija <b>PRINT (Ispis)</b> ili                                                                                                    |
|                                            |                                               | DELETE (Izbriši)                    | ovisno o vrsti zadataka na popisu.                                                                                                    |
|                                            |                                               |                                     | Pomoću opcije <b>COPIES (Kopije)</b><br>navedite broj kopija zadatka koje valja<br>ispisati.                                                         |

| Predmet      | Podstavka                  | Opcije          | Opis                                                                                                    |
|--------------|----------------------------|-----------------|----------------------------------------------------------------------------------------------------|
|              |                            | COPIES (Kopije) | Određuje broj kopija zadatka za ispis.<br>Zadana postavka je 1.                                                                                                    |
|              |                            |                 | Za <b>ALL JOBS (NO PIN) (Svi zadaci</b><br>( <b>Bez PIN-a</b> )) i izbornike <b>ALL JOBS</b><br>(WITH PIN) (Svi zadaci (uz PIN))<br>dostupne su još dvije opcije:                                                                                                    |
|              |                            |                 | <ul> <li>Ako odaberete opciju JOB<br/>(Zadatak), ispisuje se broj kopija<br/>navedenih u upravljačkom<br/>programu.</li> </ul>                                                                                                    |
|              |                            |                 | <ul> <li>Ako odaberete izbornik         PRILAGOĐENA VRIJEDNOST,         prikazuje se druga postavka         pomoću koje možete odrediti broj             kopija zadatka koji će se ispisati.      </li> <li>Broj kopija naveden u upravljačkom         programu množi se s brojem kopija             navedenim putem upravljačke             ploče. Na primjer, ako ste u             upravljačkom programu naveli dvije             kopije, a na upravljačkoj ploči još             dvije, ispisat će se ukupno četiri             kopije.     </li> </ul> |
| USB MEMORIJA | <naziv mape=""></naziv>    | COPIES (Kopije) | Ovaj izbornik prikazuje se ako s prednje<br>strane uređaja imate spojen USB                                                                                                    |
|              | <naziv zadatka=""></naziv> |                 | dodatak za spremanje. Odaberite mapu i<br>ime datoteke, te broj kopija za ispis.                                                                                                    |

### izbornik Informacije

Pomoću izbornika **INFORMATION (Informacije)** možete pristupiti željenim podacima o uređaju te ih ispisati.

Za prikaz: Pritisnite gumb Izbornik A zatim odaberite izbornik INFORMATION (Informacije).

| Predmet                                                                 | Opis                                                                                                    |  |
|-------------------------------------------------------------------------|----------------------------------------------------------------------------------------------------|--|
| PRINT MENU MAP (Ispis karte izbornika)                                  | lspis karte izbornika upravljačke ploče koja prikazuje izgled i trenutačne postavke stavki izbornika upravljačke ploče uređaja.                                                                                            |  |
| PRINT CONFIGURATION (Ispis konfiguracije)                               | Ispisuje stranice s konfiguracijom uređaja koje prikazuju postavke uređaja i<br>instaliranu dodatnu opremu.                                                                                                    |  |
| PRINT SUPPLIES STATUS PAGE (Ispis stranice stanja potrošnog materijala) | Ispisuje procjenu preostalog trajanja potrošnog materijala, statistiku ukupnog<br>broja obrađenih stranica i zadataka, serijski broj, broj stranica i informacije<br>za održavanje.                                        |  |
|                                                                         | Kao uslugu korisnicima, HP nudi podatke o približnom preostalom vijeku<br>trajanja potrošnog materijala. Stvarni preostali vijek trajanja potrošnog<br>materijala može se razlikovati od navedenih približnih vrijednosti. |  |
| PRINT USAGE PAGE (Ispis stranice upotrebe)                              | Ispisuje stranicu koja prikazuje broj papira svih veličina koji su prošli kroz<br>uređaj, prikazuje je li ispis bio jednostran ili obostran te izvještava o broju<br>stranica.                                             |  |
| ISPIS DIJAGNOSTIČKE STRANICE                                            | Ispisuje demonstracijsku stranicu.                                                                                                    |  |
| PRINT FILE DIRECTORY (Ispis registra datoteka)                          | lspisuje naziv i direktorij datoteka spremljenih na uređaju.                                                                                                    |  |
| PRINT PCL FONT LIST (Ispis popisa PCL fontova)                          | Ispisuje raspoložive PCL fontove.                                                                                                    |  |
| PRINT PS FONT LIST (Ispis popisa PS fontova)                            | Ispisuje raspoložive PS fontove.                                                                                                    |  |

### izbornik Rukovanje papirom

Pomoću ovog izbornika možete konfigurirati ulazne ladice po veličini i vrsti. Prije prvog ispisa važno je pomoću ovog izbornika pravilno konfigurirati ladice.

Za prikaz: Pritisnite gumb Izbornik , a zatim odaberite izbornik PAPER HANDLING (Rukovanje papirom).

NAPOMENA: Ako ste koristili ostale modele uređaja HP LaserJet, možda ste navikli konfigurirati ladicu 1 za način rada Prvo ili Kaseta. Na pisačima HP LaserJet serije P3010 postavljanje ladice 1 na ANY SIZE (Sve veličine) i ANY TYPE (Sve vrste) ekvivalentno je načinu rada Prvo. Postavljanje ladice 1 na bilo koju postavku osim ANY SIZE (Sve veličine) ili ANY TYPE (Sve vrste) ekvivalentno je postavki Kaseta.

| Stavka izbornika                                                          | Vrijednost                       | Opis                                                                                                    |
|---------------------------------------------------------------------------|----------------------------------|----------------------------------------------------------------------------------------------------|
| TRAY 1 SIZE (Veličina za ladicu 1)                                        | Odabir veličine papira s popisa. | Konfigurirajte veličinu papira za ladicu 1.<br>Zadana postavka je <b>ANY SIZE (Sve</b><br><b>veličine)</b> . Potpun popis raspoloživih<br>veličina potražite u odjeljku <u>Podržane</u><br><u>veličine papira i ispisnih medija</u><br><u>na stranici 75</u> .                     |
| TRAY 1 TYPE (Vrsta za ladicu 1)                                           | Odabir vrste papira s popisa.    | Konfigurirajte vrstu papira za ladicu 1.<br>Zadana postavka je <b>ANY TYPE (Sve</b><br><b>vrste)</b> . Potpun popis raspoloživih vrsta<br>potražite u odjeljku <u>Podržane vrste papira i</u><br><u>ispisnih medija na stranici 78</u> .                                           |
| TRAY X SIZE (Veličina za ladicu <x>)<br/>X = 2 ili dodatne 3 ili 4</x>    | Odabir veličine papira s popisa. | Konfigurirajte veličinu papira za odabranu<br>ladicu. Zadana veličina je <b>LETTER</b> ili <b>A4</b> ,<br>ovisno o vašoj državi/regiji. Potpun popis<br>raspoloživih veličina potražite u odjeljku<br><u>Podržane veličine papira i ispisnih medija</u><br><u>na stranici 75</u> . |
| TRAY <x> TYPE (Vrsta za ladicu <x>)<br/>X = 2 ili dodatne 3 ili 4</x></x> | Odabir vrste papira s popisa.    | Konfigurirajte vrstu papira za odabranu<br>ladicu. Zadana postavka je <b>PLAIN</b><br>( <b>Obični</b> ). Potpun popis raspoloživih vrsta<br>potražite u odjeljku <u>Podržane vrste papira i</u><br>ispisnih medija na stranici 78.                                                 |

### izbornik Rukovanje potrošnim materijalom

Pomoću ovog izbornika konfigurirajte na koji način će vas uređaj obavijestiti kada potrošni materijali budu pri kraju.

Za prikaz: Pritisnite gumb Izbornik a zatim odaberite izbornik RUKOVANJE POTROŠNIM MATERIJALOM.

NAPOMENA: Vrijednosti sa zvjezdicom (\*) tvornički su zadane vrijednosti. Neke stavke izbornika nemaju zadanih postavki.

| Stavka izbornika                        | Stavka podizbornika    | Vrijednosti                    | Opis                                                                                                    |
|-----------------------------------------|------------------------|--------------------------------|----------------------------------------------------------------------------------------------------|
| PRI JAKO NISKOJ RAZINI                  | SPREMNIK S CRNOM BOJOM | STOP                           | Odaberite što želite da uređaj                                                                                                    |
|                                         |                        | TRAŽITI POTVRDU ZA<br>NASTAVAK | pri kraju procijenjenog vijeka<br>trajanja.                                                                                                    |
|                                         |                        | CONTINUE (Nastavak)*           | <b>STOP</b> : Uređaj prestaje s radom dok ne promijenite spremnik.                                                                                 |
|                                         |                        |                                | TRAŽITI POTVRDU ZA<br>NASTAVAK: Uređaj prestaje s<br>radom dok ne izbrišete poruku<br>odzivnika.                                                   |
|                                         |                        |                                | <b>CONTINUE (Nastavak)</b> : Na<br>uređaju se javlja poruka<br>upozorenja, no on nastavlja s<br>radom.                                             |
| KORISNIČKI DEFINIRANA<br>NAJNIŽA RAZINA | SPREMNIK S CRNOM BOJOM |                                | Pomoću strelica numeričke<br>tipkovnice unesite postotak<br>preostalog ispisnog materijala pri<br>kojem želite da vas uređaj<br>upozori na stanje. |

### izbornik Konfiguriranje uređaja

Izbornik CONFIGURE DEVICE (Konfiguriranje uređaja) koristite za sljedeće zadatke:

- Promjena zadanih postavki ispisa.
- Podesite kvalitetu ispisa.
- Promijenite konfiguraciju sustava i U/I opcije.
- Ponovno postavite na zadane postavke.

### izbornik Ispis

Ove postavke utječu samo na zadatke bez utvrđenih svojstava. Za većinu zadataka s ovog izbornika možete utvrditi sva svojstva i promijeniti postavljene vrijednosti.

Za prikaz: Pritisnite Izbornik gumb , odaberite izbornik CONFIGURE DEVICE (Konfiguriranje uređaja), a zatim odaberite izbornik PRINTING (Ispis).

NAPOMENA: Vrijednosti sa zvjezdicom (\*) tvornički su zadane vrijednosti. Neke stavke izbornika nemaju zadanih postavki.

| Stavka izbornika                                                  | Vrijednosti                                               | Opis                                                                                                  |  |
|-------------------------------------------------------------------|-----------------------------------------------------------|----------------------------------------------------------------------------------------------------|--|
| COPIES (Kopije)                                                   | Raspon: 1 - 32000                                         | Postavite zadani broj kopija pri ispisu.<br>Zadani broj je <b>1</b> .                                 |  |
| DEFAULT PAPER SIZE (Zadana veličina papira)                       | Popis dostupnih veličina papira.                          | Postavite zadanu veličinu papira.                                                                     |  |
| DEFAULT CUSTOM PAPER SIZE<br>(Prilagođena zadana veličina papira) | <ul> <li>UNIT OF MEASURE (Mjerna<br/>jedinica)</li> </ul> | Postavite zadanu veličinu za bilo koji<br>prilagođeni zadatak.                                        |  |
|                                                                   | • X DIMENSION (Dimenzija X)                               |                                                                                                    |  |
|                                                                   | • Y DIMENSION (Dimenzija Y)                               |                                                                                                    |  |
| DUPLEX (Obostrani ispis)                                          | OFF (lsključeno)*                                         | Omogućite ili onemogućite obostrani ispis.                                                            |  |
|                                                                   | ON (Uključeno)                                            | <b>NAPOMENA:</b> Ovaj izbornik je dostupan samo na modelima d, dn i x.                                |  |
| DUPLEX BINDING (Obostrano                                         | LONG EDGE (Duga margina)*                                 | Promijenite marginu za uvez kod                                                                       |  |
|                                                                   | SHORT EDGE (Kratka margina)                               |                                                                                                    |  |
| OVERRIDE A4/LETTER (Zanemari A4 -                                 | NO (Ne)                                                   | Postavite uređaj tako da zadatke za                                                                   |  |
| ispisi na velicini letter)                                        | YES (Da)*                                                 | Velicinu A4 ispisuje na papiru velicine<br>Letter, ako nema umetnutog A4 papira.                      |  |
| MANUAL FEED (Ručno umetanje)                                      | OFF (lsključeno)*                                         | Čini postavku MANUAL FEED (Ručno                                                                      |  |
|                                                                   | ON (Uključeno)                                            | ladica nije odabrana.                                                                                 |  |
| PREMOŠĆIVANJE OD RUBA DO RUBA                                     | NO (Ne)*                                                  | Pri jednostranom ispisu promijenite ispisno                                                           |  |
|                                                                   | YES (Da)                                                  | od lijevog i desnog ruba. Standardno<br>ispisno područje počinje na 4 mm od lijevog<br>i desnog ruba. |  |

| Stavka izbornika                        | Vrijednosti       | Opis                                                                                                    |
|-----------------------------------------|-------------------|----------------------------------------------------------------------------------------------------|
| COURIER FONT                            | REGULAR (Obični)* | Odabir verzije fonta Courier.                                                                                               |
|                                         | DARK (Tamno)      | Postavka <b>DARK (Tamno)</b> interni je font<br>Courier dostupan na pisačima HP serije<br>LaserJet III i starijim modelima. |
| WIDE A4 (A4 široko)                     | NO (Ne)*:         | Promijenite ispisno područje papira A4.                                                                                     |
|                                         | YES (Da)          | NO (Ne): Ispisno područje u jednom redu sadržava 78 znakova veličine 10.                                                    |
|                                         |                   | YES (Da): Ispisno područje u jednom redu<br>sadržava 80 znakova veličine 10.                                                |
| PRINT PS ERRORS (Ispis PS<br>pogrešaka) | OFF (lsključeno)* | Ispis stranica PS pogreški                                                                                                  |
|                                         | ON (Uključeno)    |                                                                                                    |
| PRINT PDF ERRORS (Ispis PDF             | OFF (Isključeno)* | Ispis stranica PDF pogreški                                                                                                 |
| μοιιεσακα                               | ON (Uključeno)    |                                                                                                    |

#### podizbornik PCL

Ovaj izbornik omogućuje konfiguraciju postavki za jezik za upravljanje pisačem.

Za prikaz: Pritisnite gumb Izbornik , odaberite izbornik CONFIGURE DEVICE (Konfiguriranje uređaja), odaberite izbornik PRINTING (Ispis), a zatim odaberite izbornik PCL.

NAPOMENA: Vrijednosti sa zvjezdicom (\*) tvornički su zadane vrijednosti. Neke stavke izbornika nemaju zadanih postavki.

| Predmet                          | Vrijednosti                                         | Opis                                                                                                    |  |
|----------------------------------|-----------------------------------------------------|----------------------------------------------------------------------------------------------------|--|
| FORM LENGTH (Duljina<br>obrasca) |                                                     | Postavlja okomiti razmak na 5 do 128 linija za zadanu<br>veličinu papira. Zadana vrijednost je 60.                                                                                                    |  |
| ORIENTATION (Orijentacija)       | PORTRAIT (Portret)*                                 | Postavite zadano usmjerenje stranice                                                                                                    |  |
|                                  | LANDSCAPE (Pejzažno)                                |                                                                                                    |  |
| FONT SOURCE (Izvor fonta)        | Prikazuje se popis dostupnih<br>izvora fontova.     | Odabire izvor fonta. Zadana postavka je INTERNAL (Interni).                                                                                                    |  |
| FONT NUMBER (Broj fonta)         |                                                     | Uređaj svakom fontu dodjeljuje broj, a popis tih brojeva nalazi<br>se u opciji PCL Font List (Popis PCL fontova). Raspon je od<br>0 do 102. Zadana postavka je 0.                                                                                                  |  |
| FONT PITCH (Širina fonta)        |                                                     | Odabir širine fonta. Ova stavka možda neće biti dostupna,<br>ovisno o odabranom fontu. Dostupne su širine od 0,44 do<br>99,99. Zadana vrijednost je 10,00.                                                                                                    |  |
| SYMBOL SET (Skup<br>simbola)     | Prikazuje se popis raspoloživih<br>skupova simbola. | Odabir jednog od nekoliko dostupnih skupova simbola putem<br>upravljačke ploče uređaja. Skup simbola je jedinstvena<br>grupa svih znakova iz fonta. <b>PC-8</b> ili <b>PC-850</b> preporučuje se<br>za znakove ispisane linijama. Zadana postavka je <b>PC-8</b> . |  |

| Predmet                                                          | Vrijednosti            | Opis                                                                                                    |
|------------------------------------------------------------------|------------------------|----------------------------------------------------------------------------------------------------|
| APPEND CR TO LF (Dodjela<br>naredbe prebacivanja za<br>novi red) | NO (Ne)*<br>YES (Da)   | Dodijelite naredbu prebacivanja u novi red za svaki novi red<br>koji je uređaj registrirao kod PCL zadataka kompatibilnih s<br>ranijim verzijama (čisti tekst, bez kontrole zadatka). U nekim<br>se okruženjima novi redak označava samo pomoću<br>kontrolnog koda za prelazak u novi redak. |
| SUPPRESS BLANK PAGES<br>(Isključi prazne stranice)               | NO (Ne)*<br>YES (Da)   | Prilikom generiranja vlastitog PCL-a uključuju se dodatne<br>naredbe za prebacivanje na sljedeću stranicu koje mogu<br>uzrokovati ispis prazne stranice. Odaberite <b>YES (Da)</b> za<br>zanemarivanje naredbi za prebacivanje na novu stranicu ako<br>je stranica prazna.                   |
| MEDIA SOURCE MAPPING<br>(Mapiranje izvora medija)                |                        | Naredba PCL5 MEDIA SOURCE MAPPING (Mapiranje<br>izvora medija) odabire ulaznu ladicu prema broju koji mapira<br>u razne raspoložive ladice i ulagače dokumenata.                                                                                                    |
|                                                                  | STANDARD (Standardno)* | Numeriranje se temelji na novijim HP LaserJet pisačima s<br>ažuriranim promjenama numeriranja ladica i ulagača.                                                                                                    |
|                                                                  | CLASSIC (Klasično)     | Numeriranje se temelji na pisačima HP LaserJet 4 i ranijim modelima.                                                                                                    |

### izbornik Kvaliteta ispisa

Za prikaz: Pritisnite Izbornik gumb , odaberite izbornik CONFIGURE DEVICE (Konfiguriranje uređaja), a zatim odaberite izbornik PRINT QUALITY (Kvaliteta ispisa).

NAPOMENA: Vrijednosti sa zvjezdicom (\*) tvornički su zadane vrijednosti. Neke stavke izbornika nemaju zadanih postavki.

| Predmet                                               | Podstavka                                    | Podstavka                                                               | Vrijednosti                                                         | Opis                                                                                                    |
|-------------------------------------------------------|----------------------------------------------|-------------------------------------------------------------------------|---------------------------------------------------------------------|----------------------------------------------------------------------------------------------------|
| SET<br>REGISTRATION<br>(Postavljanje<br>registracije) |                                              |                                                                         |                                                                     | Za svaku ladicu postavljanje registracije<br>pomiče margine od vrha prema dnu i<br>slijeva nadesno kako bi se slika centrirala<br>na stranici. Možete poravnati i sliku na<br>prednjoj strani sa slikom ispisanom na<br>stražnjoj. |
|                                                       | ADJUST TRAY <x><br/>(Prilagodi ladicu X)</x> | PRINT TEST PAGE<br>(Ispis probne<br>stranice)<br>X1 SHIFT (Pomak<br>X1) | Pomak od -20 do<br>20 po X ili Y osi. 0<br>je zadana<br>vrijednost. | Ispišite probnu stranicu i izvršite postupak<br>poravnanja za svaku ladicu.<br>Kad uređaj stvara sliku, skenira od jednog<br>do drugog ruba stranice kako se list ulaže<br>u uređaj od vrha prema dnu.                             |
|                                                       |                                              | Y1 SHIFT (Pomak<br>Y1)<br>X2 SHIFT (Pomak<br>X2)                        |                                                                     | Kao smjer skeniranja odabrana je os X.<br>X1 je smjer skeniranja za list ispisan s<br>jedne strane ili za prvu stranu obostrano<br>ispisane stranice. X2 je smjer skeniranja<br>za drugu stranu obostranog dokumenta.              |
|                                                       |                                              | Y2 SHIFT (Pomak<br>Y2)                                                  |                                                                     | Y se odnosi na smjer ulaganja lista. Y1 je<br>smjer ulaganja za list ispisan s jedne<br>strane ili za prvu stranu obostrano<br>ispisane stranice. Y2 je smjer ulaganja za<br>drugu stranu obostranog dokumenta.                    |

| Predmet                     | Podstavka                                                   | Podstavka | Vrijednosti            | Opis                                                                                                    |
|-----------------------------|-------------------------------------------------------------|-----------|------------------------|----------------------------------------------------------------------------------------------------|
| NAČINI RADA<br>MEHANIZMA ZA | Prikazuje popis vrsta<br>papira.                            |           | Normal<br>(Uobičajeno) | Svakoj vrsti papira odgovara zadani način<br>rada mehanizma za nanošenje tonera.<br>Način nanošenja tonera promijenite samo<br>ako imate problema s ispisom na<br>određenim vrstama papira. Nakon<br>odabira vrste papira možete odabrati i                                                                                                    |
| NANOSENJE<br>TONERA         |                                                             |           | VISOKO2                |                                                                                                    |
|                             |                                                             |           | VISOKO1                |                                                                                                    |
|                             |                                                             |           | LOW (Nisko)            | način nanošenja tonera dostupan za tu<br>vrstu.                                                                                                    |
|                             |                                                             |           | NISKO1                 |                                                                                                    |
|                             | RESTORE MODES<br>(Ponovno postavljanje<br>načina nanošenja) |           |                        | Vratite sve postavke mehanizma za nanošenje tonera na tvornički definirane postavke.                                                                                                    |
| OPTIMIZE<br>(Optimiziranje) |                                                             |           |                        | Poboljšajte postavke načina ispisa kako<br>biste riješili probleme s kvalitetom ispisa.                                                                                                    |
|                             | RESTORE OPTIMIZE<br>(Vraćanje parametara<br>optimiziranja)  |           |                        | Sve postavke u izborniku <b>OPTIMIZE</b><br>( <b>Optimiziranje</b> ) vratite na tvornički<br>postavljene vrijednosti.                                                                                                    |
| RESOLUTION                  |                                                             |           | 300                    | Postavlja rezoluciju ispisa.                                                                                                    |
| (Rezolucija)                |                                                             |           | 600                    | 300: Stvara ispis probne kvalitete.                                                                                                    |
|                             |                                                             |           | FASTRES 1200*          | 600: Stvara ispis teksta visoke kvalitete.                                                                                                    |
|                             |                                                             |           | PRORES 1200            | <b>FASTRES 1200</b> : Postavlja kvalitetu ispisa od 1200 dpi za brz i kvalitetan ispis poslovnih dokumenata i grafika.                                                                                                    |
|                             |                                                             |           |                        | <b>PRORES 1200</b> : Postavlja kvalitetu ispisa<br>od 1200 dpi za brz i kvalitetan ispis crno-<br>bijelih slika i grafika.                                                                                                    |
| RET                         |                                                             |           | OFF (Isključeno)       | Postavku Tehnologija za poboljšanje                                                                                                    |
|                             |                                                             |           | LIGHT (Svijetlo)       | ispis kutova, krivulja i rubova.                                                                                                    |
|                             |                                                             |           | SREDNJE*               | Postavka REt ne utječe na kvalitetu ispisa                                                                                                    |
|                             |                                                             |           | DARK (Tamno)           | ako je rezolucija postavljena na<br>FASTRES 1200 ili PRORES 1200. Pri<br>svim drugim rezolucijama kvaliteta ispisa<br>se popravlja zahvaljujući tehnologiji REt.                                                                                                    |
| EKONOMIČNI<br>NAČIN RADA    |                                                             |           | OFF (Isključeno)*      | Ekonomični način rada je značajka koja                                                                                                    |
|                             |                                                             |           | ON (Uključeno)         | tonera po stranici. Odabirom ove opcije<br>možete produžiti vijek trajanja tonera i<br>smanjiti troškove ispisa po stranici. No,<br>ona također smanjuje kvalitetu ispisa.<br>Ispisana stranica prikladna je za probne<br>ispise.                                                                                                    |
|                             |                                                             |           |                        | HP ne preporuča stalno korištenje opcije<br>Ekonomični način rada. Ako opciju<br>Ekonomični način rada koristi stalno, vijek<br>trajanja tonera mogao bi biti duži od vijeka<br>trajanja mehaničkih dijelova u spremniku<br>za ispis. Ako se kvaliteta ispisa smanji u<br>ovim uvjetima, morat ćete umetnuti novi<br>spremnik za ispis, čak i ako u starom još<br>ima tonera. |
| Predmet                                                        | Podstavka | Podstavka | Vrijednosti                         | Opis                                                                                                    |
|----------------------------------------------------------------|-----------|-----------|-------------------------------------|----------------------------------------------------------------------------------------------------|
| GUSTOĆA<br>TONERA                                              |           |           | 1 do 5                              | Posvijetlite ili potamnite ispis na stranici.<br>Najsvjetlija postavka je 1, a najtamnija 5.<br>Zadana postavka 3 obično daje najbolje<br>rezultate.                                                  |
| AUTO CLEANING<br>(Automatsko<br>čišćenje)                      |           |           | OFF (Isključeno)*<br>ON (Uključeno) | Kada je automatsko čišćenje uključeno,<br>uređaj ispisuje stranicu za čišćenje kada<br>broj stranica dođe do postavke<br>CLEANING INTERVAL (Interval<br>čišćenja).                                    |
| CLEANING                                                       |           |           | 500*                                | Kada je AUTO CLEANING (Automatsko                                                                                                    |
| čišćenja)                                                      |           |           | 1.000                               | broj stranica koje se ispisuju prije                                                                                                    |
|                                                                |           |           | 2000                                | automatskog ispisa stranice za čišćenje.                                                                                                    |
|                                                                |           |           | 5.000                               |                                                                                                    |
|                                                                |           |           | 10.000                              |                                                                                                    |
|                                                                |           |           | 20.000                              |                                                                                                    |
| AUTO CLEANING                                                  |           |           | LETTER*                             | Kada je AUTO CLEANING (Automatsko                                                                                                    |
| SIZE (Automatsko<br>čišćenje - veličina)                       |           |           | A4                                  | veličinu papira koja se koristi za ispis<br>stranice za čišćenje.                                                                                                    |
| CREATE<br>CLEANING PAGE<br>(Stvaranje stranice<br>za čišćenja) |           |           |                                     | lspišite stranicu s uputama za čišćenje<br>suvišnog tonera s valjka za pritiskanje u<br>mehanizmu za nanošenje tinte.                                                                                 |
| 24 03001307                                                    |           |           |                                     | NAPOMENA: Ta opcija dostupna je<br>samo za pisače HP LaserJet P3011,<br>HP LaserJet P3015 i HP LaserJet<br>P3015n.                                                                                    |
| PROCESS<br>CLEANING PAGE<br>(Obrada stranice za<br>čišćenje)   |           |           |                                     | Ispis i obrada stranice za čišćenje valjka<br>za pritiskanje u mehanizmu za nanošenje<br>tonera. Nakon dovršetka postupka<br>čišćenja ispisuje se stranica za čišćenje.<br>Tu stranicu možete baciti. |

### izbornik Postavljanje sustava

U izborniku **SYSTEM SETUP (Postavljanje sustava)** možete promijeniti zadane vrijednosti konfiguracije proizvoda kao što su stanje mirovanja, jezik koji koristi uređaj i uklanjanje zaglavljenog papira.

Za prikaz: Pritisnite Izbornik gumb , odaberite izbornik CONFIGURE DEVICE (Konfiguriranje uređaja), a zatim odaberite izbornik SYSTEM SETUP (Postavljanje sustava).

NAPOMENA: Vrijednosti sa zvjezdicom (\*) tvornički su zadane vrijednosti. Neke stavke izbornika nemaju zadanih postavki.

| Predmet                                        | Podstavka                       | Vrijednosti                                                       | Opis                                                                                                    |  |
|------------------------------------------------|---------------------------------|-------------------------------------------------------------------|----------------------------------------------------------------------------------------------------|--|
| DATE/TIME (Datum/vrijeme)                      | DATE (Datum)                    | /[MMM]/[DD] YEAR =<br>(Pomak /[MMM]/[DD]<br>GODINA =)             | Postavite točan datum. Raspon<br>godina je od 2009. do 2037.                                              |  |
|                                                |                                 | [YYYY]/ /[DD] MONTH=<br>([GGGG]/ /[DD] MJESEC=)                   |                                                                                                    |  |
|                                                |                                 | [YYYY]/[MMM]/ DAY=<br>([GGGG]/[MMM]/ DAN=)                        |                                                                                                    |  |
|                                                | DATE FORMAT (Format datuma)     | YYYY/MMM/DD (GGGG/MMM/<br>DD)*                                    | Odabir redoslijeda prikaza godine,<br>mjeseca i dana u datumu.                                            |  |
|                                                |                                 | MMM/DD/YYYY (MMM/DD/<br>GGGG)                                     |                                                                                                    |  |
|                                                |                                 | DD/MMM/GGGG                                                       |                                                                                                    |  |
|                                                | TIME (Vrijeme)                  | :[MM] [PM] HOUR= ( :[MM]<br>[poslijepodne] SAT=)                  | Odaberite konfiguraciju za prikaz vremena.                                                                |  |
|                                                |                                 | [HH]: :[MM] [PM] MINUTE= (-<br>- :[MM] [poslijepodne]<br>MINUTA=) |                                                                                                    |  |
|                                                |                                 | [HH]:[MM] AM/PM= ([HH]:<br>[MM] prijepodne/<br>poslijepodne=      |                                                                                                    |  |
|                                                | TIME FORMAT (Format<br>vremena) | 12 HOUR (12 sati)*                                                | Odaberite želite li koristiti oblik 12<br>HOUR (12 sati) ili 24 HOUR (24                                  |  |
|                                                |                                 |                                                                   | sata).                                                                                                    |  |
| JOB STORAGE LIMIT<br>(Ograničenje memorije     |                                 | Stalna vrijednost                                                 | Određuje koliko se zadataka brzog<br>kopiranja može spremiti na uređaj.                                   |  |
| zadataka)                                      |                                 | Raspon: 1–100                                                     |                                                                                                    |  |
|                                                |                                 | Zadano = 32                                                       |                                                                                                    |  |
| JOB HELD TIMEOUT (Istek<br>vremena zadržavanja |                                 | OFF (Isključeno)*                                                 | Postavlja vremensko razdoblje koliko se dugo zadaci brzog                                                 |  |
| zadataka)                                      |                                 | 1 HOUR (1 sat)                                                    | kopiranja čuvaju prije nego što se<br>automatski izbrišu iz reda čekania.                                 |  |
|                                                |                                 | 4 HOURS (4 sata)                                                  | Stavka izbornika prikazuje se                                                                             |  |
|                                                |                                 | 1 DAY (1 dan)                                                     | samo kaŭ je instalijan tviul ulsk.                                                                        |  |
|                                                |                                 | 1 WEEK (1 tjedan)                                                 |                                                                                                    |  |
| SHOW ADDRESS (Prikaži                          |                                 | AUTO (Automatski)                                                 | Određuje hoće li se s porukom                                                                             |  |
| auresuj                                        |                                 | OFF (Isključeno)*                                                 | prikazati i IP adresa uređaja.                                                                            |  |
| TIHI NAČIN RADA                                |                                 | OFF (Isključeno)*                                                 | Smanjite buku tijekom ispisa. Kad                                                                         |  |
|                                                |                                 | ON (Uključeno)                                                    | je ova postavka uključena, uređaj<br>sporije ispisuje.                                                    |  |
| TRAY BEHAVIOR (Ponašanje<br>ladice)            |                                 |                                                                   | Kontrolirajte kako će uređaj<br>rukovati ladicama i uz njih vezanim<br>odzivnicima na upravljačkoj ploči. |  |

| Predmet | Podstavka                                                       | Vrijednosti                                          | Opis                                                                                                    |
|---------|-----------------------------------------------------------------|------------------------------------------------------|----------------------------------------------------------------------------------------------------|
|         | USE REQUESTED TRAY<br>(Korištenje potrebne<br>ladice)           | EXCLUSIVELY (Isključivo)*<br>FIRST (Prvo)            | <ul> <li>Odredite kako želite da se izvršavaju zadaci za koje je određena ulazna ladica.</li> <li>EXCLUSIVELY (lsključivo):<br/>Ako je korisnik naznačio da želi koristiti određenu ladicu, uređaj nikada neće odabrati drugu ladicu, čak i ako je naznačena ladica prazna.</li> <li>FIRST (Prvo): Ako je navedena ladica prazna, uređaj može koristiti papir iz druge ladice, čak i ako je korisnik naveo ladicu za zadatak ispisa.</li> </ul>                              |
|         | MANUALLY FEED PROMPT<br>(Upit za ručno umetanje)                | ALWAYS (Uvijek)*<br>UNLESS LOADED (Ako je<br>prazno) | <ul> <li>Odredite hoće li se poruka za<br/>ručno ulaganje prikazati kada vrsta<br/>ili veličina za zadatak ne<br/>odgovaraju veličini ili vrsti<br/>konfiguriranoj za ladicu 1.</li> <li>ALWAYS (Uvijek): Uvijek<br/>prije ispisa zadatka s ručnim<br/>ulaganjem papira prikazuje<br/>se upit.</li> <li>UNLESS LOADED (Ako je<br/>prazno): Poruka se prikazuje<br/>samo ako je višenamjenska<br/>ladica prazna ili ne odgovara<br/>veličini ili vrsti za zadatak.</li> </ul> |
|         | PS DEFER MEDIA<br>(Postavljanje HP modela<br>rukovanja papirom) | ENABLED (Omogućeno)*<br>DISABLED (Onemogućeno)       | <ul> <li>Odredite kako se rukuje papirom<br/>kada se ispisuje pomoću<br/>upravljačkog programa Adobe PS.</li> <li>ENABLED (Omogućeno):<br/>Koristi se HP-ov model<br/>rukovanja papirom.</li> <li>DISABLED<br/>(Onemogućeno): Koristi se<br/>Adobe PS model rukovanja<br/>papirom.</li> </ul>                                                                                                    |
|         | SIZE/TYPE PROMPT (Upit<br>za odabir veličine/vrste)             | DISPLAY (Prikaži)*<br>DO NOT DISPLAY (Ne prikazuj)   | <ul> <li>Odredite želite li da se poruka za konfiguraciju ladice prikaže uvijek kada se ladica zatvori.</li> <li>DISPLAY (Prikaži): Poruka za konfiguraciju ladice pojavljuje se po zatvaranju ladice. Veličinu i vrstu papira u ladici možete konfigurirati izravno iz ove poruke.</li> <li>DO NOT DISPLAY (Ne prikazuj): Poruka za konfiguraciju se ne prikazuje.</li> </ul>                                                                                               |

| Predmet                                   | Podstavka                                      | Vrijednosti                                        | Opis                                                                                                    |
|-------------------------------------------|------------------------------------------------|----------------------------------------------------|----------------------------------------------------------------------------------------------------|
|                                           | USE ANOTHER TRAY<br>(Korištenje druge ladice)  | ENABLED (Omogućeno)*<br>DISABLED (Onemogućeno)     | Uključite ili isključite upit na<br>upravljačkoj ploči za odabir druge<br>ladice kada je određena ladica<br>prazna.                                                                                                    |
|                                           |                                                |                                                    | <ul> <li>ENABLED (Omogućeno):<br/>Uređaj javlja da je potrebno<br/>dodati papira u željenu ladicu<br/>ili koristiti drugu.</li> </ul>                                                                                                    |
|                                           |                                                |                                                    | <ul> <li>DISABLED<br/>(Onemogućeno): Uređaj<br/>prikazuje upit kojim se od<br/>korisnika traži da u odabranu<br/>ladicu umetne papir.</li> </ul>                                                                                                    |
|                                           | DUPLEX BLANK PAGES<br>(Obostrani ispis praznih | AUTO (Automatski)*                                 | Odredite kako će uređaj postupati<br>pri obostranom ispisu.                                                                                                    |
|                                           | stranica)                                      | YES (Da)                                           | <ul> <li>AUTO (Automatski):<br/>Omogućuje funkciju Pametan<br/>obostrani ispis koja upućuje<br/>uređaj da ne obrađuje drugu<br/>stranicu ako je prazna. Ta<br/>postavka može ubrzati ispis.</li> <li>YES (Da): Onemogućuje<br/>funkciju Pametan obostrani<br/>ispis, pa će dodatak za<br/>obostrani ispis preokrenuti list<br/>papira čak i ako ga valja<br/>ispisati samo s jedne strane.</li> <li>NAPOMENA: Ova je opcija<br/>raspoloživa samo na pisaču<br/>HP LaserJet P3011n ili pisaču<br/>HP LaserJet P3011dn</li> </ul> |
|                                           | IMAGE ROTATION<br>(Okretanje slike)            | STANDARD (Standardno)*<br>ALTERNATE (Alternativno) | Odaberite postavku <b>ALTERNATE</b><br>(Alternativno) ako imate<br>problema s poravnanjem slika na<br>unaprijed ispisanim formularima.                                                                                                    |
| SLEEP DELAY (Odgoda stanja                |                                                | 1 MINUTE (1 minuta)                                | Smanjuje potrošnju energija ako je                                                                                                    |
| mirovanja)                                |                                                | 15 MINUTES (15 minuta)                             | uredaj neaktivan određeno<br>vrijeme.                                                                                                    |
|                                           |                                                | 30 MINUTES (30 minuta)*                            |                                                                                                    |
|                                           |                                                | 45 MINUTES (45 minuta)                             |                                                                                                    |
|                                           |                                                | 60 MINUTES (60 minuta)                             |                                                                                                    |
|                                           |                                                | 90 MINUTES (90 minuta)                             |                                                                                                    |
|                                           |                                                | 2 HOURS (2 sata)                                   |                                                                                                    |
| WAKE TIME (Vrijeme<br>ukliučivania)       | <dan tjednu="" u=""></dan>                     | OFF (lsključeno)*                                  | Konfigurirajte svakodnevno<br>vrijeme uključivanja uređaja.                                                                                                    |
| ····                                      |                                                | CUSTOM (Prilagođeno)                               | ,,                                                                                                    |
| DISPLAY BRIGHTNESS<br>(Svjetlina zaslona) |                                                | Raspon je od 1 do 10.                              | Postavite svjetlinu zaslona<br>upravljačke ploče. Zadano je <b>5</b> .                                                                                                    |

| Predmet                              | Podstavka | Vrijednosti                                | Opis                                                                                                    |
|--------------------------------------|-----------|--------------------------------------------|----------------------------------------------------------------------------------------------------|
| PERSONALITY (Karakteristike)         |           | AUTO (Automatski)*                         | Postavite zadane karakteristike.                                                                                         |
|                                      |           | PCL                                        |                                                                                                    |
|                                      |           | PDF                                        |                                                                                                    |
|                                      |           | PS                                         |                                                                                                    |
| CLEARABLE WARNINGS                   |           | JOB (Zadatak)*                             | Postavlja hoće li se upozorenje                                                                                          |
| (opozorenja koja se mogu<br>brisati) |           | ON (Uključeno)                             | nakon primanja drugog zadatka<br>ispisa.                                                                                 |
| AUTO CONTINUE (Automatski            |           | OFF (lsključeno)                           | Određuje ponašanja uređaja                                                                                               |
| nastavak)                            |           | ON (Uključeno)*                            | pogrešku nakon koje je moguć<br>automatski nastavak.                                                                     |
| JAM RECOVERY (Oporavak               |           | AUTO (Automatski)*                         | Odredite treba li uređaj pokušati                                                                                        |
|                                      |           | OFF (Isključeno)                           | zaglavljenja.                                                                                                    |
|                                      |           | ON (Uključeno)                             | AUTO (Automatski): Uređaj<br>ponovno ispisuje stranice ako ima<br>dovoljno memorije za obostrani<br>ispis punom brzinom. |
| RAM DISK (RAM disk)                  |           | AUTO (Automatski)*                         | Određuje kako će se konfigurirati                                                                                        |
|                                      |           | OFF (Isključeno)                           | (RAM). Dostupno je samo ako<br>nema instaliran tvrdi disk i pisač<br>ima barem 8 MB memorije.                            |
|                                      |           |                                            | AUTO (Automatski): Uređaj<br>određuje optimalnu veličinu RAM<br>diska prema veličini dostupne<br>memorije.               |
|                                      |           |                                            | <b>OFF (Isključeno)</b> : RAM disk je<br>onemogućen, no minimalni RAM<br>disk ostaje aktivan.                            |
| LANGUAGE (Jezik)                     |           | Prikazuje se popis raspoloživih<br>jezika. | Postavite jezik uređaja. Zadani<br>jezik je <b>HRVATSKI</b> .                                                            |

### izbornik U/I

Stavke izbornika U/I (ulaz/izlaz) utječu na komunikaciju uređaja s računalom. Ako uređaj ima HP Jetdirect poslužitelj ispisa, osnovne mrežne parametre možete konfigurirati pomoću podizbornika. Ove i druge parametre možete konfigurirati i pomoću softvera HP Web Jetadmin ili ugrađenog webposlužitelja.

Dodatne informacije o tim opcijama potražite u Mrežna konfiguracija na stranici 67.

Za prikaz: Pritisnite Izbornik gumb , odaberite izbornik CONFIGURE DEVICE (Konfiguriranje uređaja), a zatim odaberite izbornik I/O.

NAPOMENA: Vrijednosti sa zvjezdicom (\*) tvornički su zadane vrijednosti. Neke stavke izbornika nemaju zadanih postavki.

| Predmet                                      | Podstavka                        | Vrijednosti     | Opis                                                                                                    |
|----------------------------------------------|----------------------------------|-----------------|----------------------------------------------------------------------------------------------------|
| I/O TIMEOUT (Istek vremena za<br>ulaz/izlaz) |                                  | Raspon: 5 - 300 | Postavite za uređaj <b>I/O TIMEOUT</b><br>(Istek vremena za ulaz/izlaz) u<br>sekundama. Zadana postavka je<br>15 sekundi.<br>Podesite istek vremena kako biste<br>dobili najbolje rezultate. Ako se<br>usred zadatka ispisa pojave<br>podaci s drugih priključaka,<br>povećajte vrijednost isteka. |
|                                              | Popis opcija potražito u sljodov | ćoj tablici     |                                                                                                    |

**EMBEDDED JETDIRECT MENU** Popis opcija potražite u sljedećoj tablici. (Izbornik Ugrađeni Jetdirect)

IZBORNIK EIO <X> JETDIRECT

### Izbornici Ugrađeni Jetdirect i EIO <X> Jetdirect

| Predmet                      | Podstavka                                                          | Podstavka | Vrijednosti                         | Opis                                                                                                    |
|------------------------------|--------------------------------------------------------------------|-----------|-------------------------------------|----------------------------------------------------------------------------------------------------|
| INFORMATION<br>(Informacije) | PRINT SEC PAGE<br>(Ispis stranice sa<br>sigurnosnim<br>postavkama) |           | YES (Da)*<br>NO (Ne)                | <ul> <li>YES (Da): Ispisuje stranicu koja sadrži trenutne sigurnosne postavke na HP Jetdirect poslužitelju za ispis.</li> <li>NO (Ne): Ne ispisuje se stranica sa sigurnosnim postavkama.</li> </ul>                                                                                   |
| TCP/IP                       | ENABLE (Omogući)                                                   |           | ON (Uključeno)*<br>OFF (Isključeno) | ON (Uključeno): Omogućavanje TCP/IP<br>protokola.<br>OFF (Isključeno): Onemogućavanje TCP/IP<br>protokola.                                                                                                    |
|                              | HOST NAME (Naziv<br>glavnog računala)                              |           |                                     | Alfanumerički niz veličine do 32 znaka koji se<br>koristi za identifikaciju uređaja. Ovaj naziv se<br>nalazi na stranici s konfiguracijom za<br>HP Jetdirect. Zadani naziv glavnog računala<br>je NPIxxxxx, gdje xxxxx predstavlja zadnjih<br>šest znamenki adrese LAN-a (MAC adrese). |

| Predmet | Podstavka       | Podstavka                                  | Vrijednosti                                            | Opis                                                                                                    |
|---------|-----------------|--------------------------------------------|--------------------------------------------------------|----------------------------------------------------------------------------------------------------|
|         | IPV4 SETTINGS   |                                            | воотр                                                  | Odredite metodu konfiguracije TCP/IPv4                                                                                                    |
|         | (IPV4 postavke) | (Nacin<br>konfiguracije)                   | DHCP*                                                  | parametara na HP Jetoirect posiuzitelju za ispis.                                                                                                    |
|         |                 |                                            | AUTO IP<br>(Automatski IP)                             | <b>BOOTP</b> : Automatska konfiguracija s<br>poslužitelja BootP ("bootstrap" protokol).                                                                                                    |
|         |                 |                                            | MANUAL (Ručno)                                         | DHCP: Automatska konfiguracija s<br>poslužitelja DHCPv4 (dinamički protokol<br>konfiguracije glavnog računala). Ako ih<br>odaberete, a postoji najam DHCP-a, izbornici<br>DHCP RELEASE (DHCP izdanje) i DHCP<br>RENEW (DHCP obnavljanje) su dostupni za<br>postavljanje opcija najma DHCP-a. |
|         |                 |                                            |                                                        | <b>AUTO IP (Automatski IP)</b> : Automatska IPv4<br>adresa unutar lokalne mreže. Adresa u obliku<br>169.254.x.x se dodjeljuje automatski.                                                                                                    |
|         |                 |                                            |                                                        | MANUAL (Ručno): Koristite izbornik<br>MANUAL SETTINGS (Ručno<br>postavljanje) za konfiguraciju TCP/IPv4<br>parametara.                                                                                                    |
|         |                 | MANUAL<br>SETTINGS (Ručno<br>postavljanje) | IP ADDRESS (IP<br>adresa)                              | (Dostupan samo ako je izbornik <b>CONFIG</b><br><b>METHOD (Način konfiguracije)</b> postavljen<br>s opcijom <b>MANIJAJ (Bučno)</b> ) Parametre                                                                                                    |
|         |                 |                                            | SUBNET MASK<br>(Maska podmreže)                        | konfigurirajte izravno s upravljačke ploče<br>uređaja:                                                                                                    |
|         |                 |                                            | DEFAULT<br>GATEWAY (Zadani<br>pristupnik)              | IP ADDRESS (IP adresa): Jedinstvena IP<br>adresa pisača (n.n.n.n), gdje je "n" vrijednost<br>između 0 i 255.                                                                                                    |
|         |                 |                                            |                                                        | SUBNET MASK (Maska podmreže): Maska<br>podmreže (n.n.n.n) za uređaj, gdje je "n"<br>vrijednost između 0 i 255.                                                                                                    |
|         |                 |                                            |                                                        | <b>DEFAULT GATEWAY (Zadani pristupnik)</b> :<br>IP adresa pristupnika ili usmjerivača za<br>komunikaciju s drugim mrežama.                                                                                                    |
|         |                 | DEFAULT IP<br>(Zadani IP)                  | AUTO IP<br>(Automatski IP)*<br>LEGACY<br>(Naslijeđeno) | Odredite zadanu IP adresu u slučaju kada<br>poslužitelj za ispis ne može dobiti IP adresu<br>iz mreže tijekom prisilne ponovne TCP/IP<br>konfiguracije (na primjer, prilikom ručne<br>konfiguracije za korištenje BootP ili DHCP<br>protokola).                                              |
|         |                 |                                            |                                                        | NAPOMENA: Ova značajka dodjeljuje<br>statičnu IP adresu koja može ometati<br>upravljanu mrežu.                                                                                                    |
|         |                 |                                            |                                                        | <b>AUTO IP (Automatski IP)</b> : Postavljena je IP adresa 169.254.x.x unutar lokalne mreže.                                                                                                    |
|         |                 |                                            |                                                        | <b>LEGACY (Naslijeđeno)</b> : Postavljena adresa<br>192.0.0.192 sukladna je sa starijim<br>HP Jetdirect uređajima.                                                                                                    |

| Predmet | Podstavka                        | Podstavka                           | Vrijednosti                                                                                                    | Opis                                                                                                    |
|---------|----------------------------------|-------------------------------------|----------------------------------------------------------------------------------------------------|----------------------------------------------------------------------------------------------------|
|         |                                  | DHCP RELEASE<br>(DHCP izdanje)      | YES (Da)<br>NO (Ne)*                                                                                                    | Odredite želite li objaviti trenutni najam<br>DHCP-a i IP adrese.<br><b>NAPOMENA:</b> Taj izbornik se prikazuje ako<br>je <b>CONFIG METHOD (Način</b><br><b>konfiguracije)</b> postavljen s opcijom <b>DHCP</b> i<br>ako postoji najam DHCP-a za poslužitelj<br>ispisa.                                                                                                    |
|         |                                  | DHCP RENEW<br>(DHCP obnavljanje)    | YES (Da)<br>NO (Ne)*                                                                                                    | Odredite treba li poslužitelj za ispis zahtijevati<br>obnovu trenutnog najma DHCP-a.<br>NAPOMENA: Taj izbornik se prikazuje ako<br>je CONFIG METHOD (Način<br>konfiguracije) postavljen s opcijom DHCP i<br>ako postoji najam DHCP-a za poslužitelj<br>ispisa.                                                                                                    |
|         |                                  | PRIMARY DNS<br>(Primarni DNS)       |                                                                                                    | Odredite IP adresu (n.n.n.n) primarnog DNS poslužitelja.                                                                                                    |
|         |                                  | SECONDARY DNS<br>(Sekundarni DNS)   |                                                                                                    | Odredite IP adresu (n.n.n.n) sekundarnog<br>DNS (Domain Name System) poslužitelja.                                                                                                    |
|         | IPV6 SETTINGS<br>(IPV6 postavke) | ENABLE (Omogući)                    | ON (Uključeno)*<br>OFF (Isključeno)                                                                                           | Omogućite ili onemogućite IPv6 rad na<br>poslužitelju ispisa.                                                                                                    |
|         |                                  | ADDRESS (Adresa)                    | MANUAL<br>SETTINGS (Ručno<br>postavljanje)<br>• ENABLE<br>(Omogući)<br>• ADDRESS<br>(Adresa)                                  | Omogućite i ručno konfigurirajte TCP/IPv6<br>adresu.<br>ENABLE (Omogući): Odaberite ON<br>(Uključeno) za omogućavanje ručne<br>konfiguracije ili OFF (Isključeno) za<br>onemogućavanje ručne konfiguracije.<br>Zadana postavka je OFF (Isključeno).<br>ADDRESS (Adresa): Unesite adresu IPv6<br>čvora od 32 heksadecimalne znamenke u<br>kojoj se koristi heksadecimalna sintaksa s<br>dvotočkom.                                                                                                    |
|         |                                  | DHCPV6 POLICY<br>(Propis za DHCPV6) | ROUTER<br>SPECIFIED<br>(Određuje<br>usmjerivač)*<br>ROUTER<br>UNAVAILABLE<br>(Usmjerivač nije<br>dostupan)<br>ALWAYS (Uvijek) | ROUTER SPECIFIED (Određuje<br>usmjerivač): Metodu automatske<br>konfiguracije koju će koristiti poslužitelj za<br>ispis određuje usmjerivač. Usmjerivač<br>određuje hoće li poslužitelj za ispis dobiti<br>adresu, informacije o konfiguraciji ili oboje od<br>DHCPv6 poslužitelja.<br>ROUTER UNAVAILABLE (Usmjerivač nije<br>dostupan): Ako usmjerivač nije dostupan,<br>poslužitelj za ispis treba pokušati dobiti<br>konfiguraciju od DHCPv6 poslužitelja.<br>ALWAYS (Uvijek): Bez obzira je li<br>usmjerivač dostupan ili ne, poslužitelj za ispis<br>uvijek pokušava dobiti konfiguraciju od<br>DHCPv6 poslužitelja. |
|         |                                  | PRIMARY DNS<br>(Primarni DNS)       |                                                                                                    | Odredite IPv6 adresu za primarni DNS<br>poslužitelj koji poslužitelj za ispis treba<br>koristiti.                                                                                                    |

| Predmet            | Podstavka                                             | Podstavka                         | Vrijednosti                         | Opis                                                                                                    |
|--------------------|-------------------------------------------------------|-----------------------------------|-------------------------------------|----------------------------------------------------------------------------------------------------|
|                    |                                                       | SECONDARY DNS<br>(Sekundarni DNS) |                                     | Odredite IPv6 adresu za sekundarni DNS<br>poslužitelj koji poslužitelj za ispis treba<br>koristiti.                                                                                                    |
|                    | PROXY SERVER<br>(Proxy poslužitelj)                   |                                   |                                     | Određuje proxy poslužitelj koji će koristiti<br>ugrađene aplikacije u uređaju. Proxy<br>poslužitelj obično koriste klijenti na mreži za<br>pristup Internetu. On tim klijentima dohvaća<br>web-stranice i pruža određeni stupanj<br>sigurnosti na Internetu. |
|                    |                                                       |                                   |                                     | Kako biste odredili proxy poslužitelj, unesite<br>njegovu IPv4 adresu ili potpuni naziv<br>domene. Naziv može imati do 255 okteta.                                                                                                    |
|                    |                                                       |                                   |                                     | Kod nekih mreža adresu proxy poslužitelja<br>možda ćete morati zatražiti od davatelja<br>internetskih usluga (ISP).                                                                                                    |
|                    | PROXY PORT<br>(Priključak proxy<br>poslužitelja)      |                                   |                                     | Unesite broj priključka koji koristi proxy<br>poslužitelj za podršku klijentima. Broj<br>priključka prepoznaje priključak rezerviran za<br>proxy poslužitelj na vašoj mreži, a može biti<br>vrijednost između 0 i 65535.                                     |
|                    | IDLE TIMEOUT<br>(Istek vremena u<br>stanju mirovanja) |                                   |                                     | Konfigurirajte vremensko razdoblje izraženo<br>u sekundama nakon kojeg će se zatvoriti<br>neaktivna TCP veza za ispis podataka<br>(zadana vrijednost je 270 sekundi, 0<br>onemogućuje istek vremena).                                                        |
| IPX/SPX            | ENABLE (Omogući)                                      |                                   | ON (Uključeno)*<br>OFF (Isključeno) | Omogućite ili onemogućite IPX/SPX<br>protokol.                                                                                                    |
|                    | FRAME TYPE<br>(Vrsta okvira)                          |                                   | AUTO (Automatski)<br>*              | Odaberite postavku vrste okvira za vašu mrežu.                                                                                                    |
|                    |                                                       |                                   | EN_8023                             | AUTO (Automatski): Automatski postavlja                                                                                                    |
|                    |                                                       |                                   | EN_II                               |                                                                                                    |
|                    |                                                       |                                   | EN_8022                             | odabiri su vrsta okvira za Ethernet mreže                                                                                                    |
|                    |                                                       |                                   | EN_SNAP                             |                                                                                                    |
| APPLETALK          | ENABLE (Omogući)                                      |                                   | ON (Uključeno)*                     | Konfigurira mrežu AppleTalk.                                                                                                    |
|                    |                                                       |                                   | OFF (Isključeno)                    |                                                                                                    |
| DLC/LLC            | ENABLE (Omogući)                                      |                                   | ON (Uključeno)*                     | Omogućite ili onemogućite DLC/LLC                                                                                                    |
|                    |                                                       |                                   | OFF (Isključeno)                    |                                                                                                    |
| SECURITY (Zaštita) | SECURE WEB<br>(Zaštita na mreži)                      |                                   | HTTPS REQUIRED<br>(HTTPS obavezno)* | Kod upravljanja konfiguracijom, odredite<br>hoće li ugrađeni web-poslužitelj prihvatiti<br>komunikaciju samo pomoću HTTPS a                                                                                                    |
|                    |                                                       |                                   | HTTPS OPTIONAL<br>(HTTPS po izboru) | (sigurni HTTP) ili pomoću i HTTP-a i HTTPS-a<br>a.                                                                                                    |

| Predmet                       | Podstavka                                            | Podstavka                        | Vrijednosti                     | Opis                                                                                                    |
|-------------------------------|------------------------------------------------------|----------------------------------|---------------------------------|----------------------------------------------------------------------------------------------------|
|                               | IPSEC                                                |                                  | KEEP (Zadrži)                   | Odredite status za IPsec na poslužitelju za ispis.                                                                                                    |
|                               |                                                      |                                  | DISABLE<br>(Onemogući)*         | <b>KEEP (Zadrži)</b> : Trenutna konfiguracija za<br>IPsec se ne mijenja.                                                                                                    |
|                               |                                                      |                                  |                                 | <b>DISABLE (Onemogući)</b> : IPsec je<br>onemogućen na poslužitelju za ispis.                                                                                                    |
|                               | 802.1X                                               |                                  | RESET (Ponovno<br>postavljanje) | Odredite želite li zadržati 802.1X postavke na<br>poslužitelju ispisa ili ih vratiti na tvornički<br>zadane postavke                                                                                                    |
|                               |                                                      |                                  | KEEP (Zadrži)*                  |                                                                                                    |
|                               | RESET SECURITY                                       |                                  | YES (Da)                        | Odredite hoće li se trenutne sigurnosne                                                                                                    |
|                               | (Ponovno<br>postavljanje<br>sigurnosnih<br>postavki) |                                  | NO (Ne)*                        | postavke na poslužitelju za ispis spremiti ili<br>ponovno postaviti na tvornički zadane<br>vrijednosti.                                                                                                    |
| DIAGNOSTICS<br>(Dijagnostika) | EMBEDDED TESTS<br>(Ugrađeni testovi)                 |                                  |                                 | Ovaj izbornik pruža testove kako biste lakše<br>prepoznali probleme s mrežnim hardverom ili<br>TCP/IP mrežnim vezama.                                                                                                    |
|                               |                                                      |                                  |                                 | Ugrađeni testovi pomoći će vam da utvrdite<br>je li pogreška na mreži unutarnja ili vanjska.<br>Koristite ugrađeni test za provjeru hardvera i<br>komunikacijskih putova na poslužitelju za<br>ispis. Nakon što odaberete i omogućite test<br>te postavite vrijeme izvršenja, potrebno je<br>odabrati opciju <b>EXECUTE (Izvrši)</b> za<br>pokretanje testa. |
|                               |                                                      |                                  |                                 | Ovisno o vremenu izvršenja, odabrani test se<br>provodi kontinuirano sve dok se uređaj ne<br>isključi ili se pojavi pogreška i ispiše stranica<br>s dijagnostikom.                                                                                                    |
|                               |                                                      | LAN HW TEST (LAN<br>HW Test)     | YES (Da)<br>NO (Ne)*            | <b>OPREZ:</b> Pokretanjem ovog ugrađenog testa briše se TCP/IP konfiguracija.                                                                                                    |
|                               |                                                      |                                  |                                 | Izvršite test unutarnje petlje koji šalje i prima<br>pakete samo na internom mrežnom<br>hardveru. Nema vanjskih prijenosa na mreži.                                                                                                    |
|                               |                                                      | HTTP TEST (HTTP<br>Test)         | YES (Da)                        | Provjerite rad HTTP-a vraćanjem prethodno definiranih stranica s uređaja i testirajte                                                                                                    |
|                               |                                                      |                                  | NU (Ne) <sup>*</sup>            | ugrađeni web-poslužitelj.                                                                                                    |
|                               |                                                      | SNMP TEST (SNMP<br>Test)         | YES (Da)<br>NO (Ne)*            | Provjerite SNMP komunikaciju pristupajući<br>prethodno definiranim elementima SNMP<br>protokola na uređaju.                                                                                                    |
|                               |                                                      | DATA PATH TEST<br>(Test prolaza  | YES (Da)                        | Identificirajte put podataka i probleme uslijed<br>neispravnosti na uređaju za simulaciju razine                                                                                                    |
|                               |                                                      | μουαιακα)                        | 110 (116)                       | definiranu PS datoteku na uređaj. Međutim,<br>test ne koristi papir, što znači da se datoteka<br>neće ispisati.                                                                                                    |
|                               |                                                      | SELECT ALL<br>TESTS (Odabir svih | YES (Da)                        | Odaberite sve dostupne ugrađene testove.                                                                                                    |
|                               |                                                      | testova)                         | NO (Ne)*                        |                                                                                                    |

| Predmet | Podstavka                                 | Podstavka                                             | Vrijednosti | Opis                                                                                                    |
|---------|-------------------------------------------|-------------------------------------------------------|-------------|----------------------------------------------------------------------------------------------------|
|         |                                           | EXECUTION TIME<br>[M] (Vrijeme<br>izvršenja [minute]) |             | Odredite vrijeme tijekom kojeg će se provoditi<br>ugrađeni test. Možete odabrati vrijednost<br>između 0 i 24 minuta. Ako odaberete nulu (0),<br>test se provodi neograničeno dugo sve dok<br>se ne pojavi pogreška ili se uređaj ne isključi. |
|         |                                           |                                                       |             | Podaci dobiveni HTTP, SNMP i testom za<br>provjeru puta podataka se ispisuju nakon<br>završetka testova.                                                                                                    |
|         |                                           | EXECUTE (Izvrši)                                      | YES (Da)    | Odaberite želite li pokrenuti odabrane                                                                                                    |
|         |                                           |                                                       | NO (Ne)*    | lesiove.                                                                                                    |
|         | PING TEST                                 |                                                       |             | Provjerite mrežnu komunikaciju. Ovaj test<br>šalje pakete razine veze udaljenom glavnom<br>računalu na mreži i zatim čeka odgovarajući<br>odgovor. Za pokretanje ping testa postavite<br>sljedeće stavke:                                     |
|         |                                           | DEST TYPE (Vrsta                                      | IPV4        | Odredite je li ciljni uređaj IPv4 ili IPv6 čvor.                                                                                                    |
|         |                                           | oureu.)                                               | IPV6        |                                                                                                    |
|         |                                           | DEST IPV4 (IPV4<br>odred.)                            |             | Unesite IPv4 adresu.                                                                                                    |
|         |                                           | DEST IPV6 (IPV6<br>odred.)                            |             | Unesite IPv6 adresu.                                                                                                    |
|         |                                           | PACKET SIZE<br>(Veličina paketa)                      |             | Odredite veličinu paketa, u bajtovima, koji će<br>se poslati udaljenom glavnom računalu.<br>Najmanja veličina je 64 (zadano), a najveća<br>2048.                                                                                              |
|         |                                           | TIMEOUT (Istek<br>vremena)                            |             | Odredite vrijeme, u sekundama, čekanja<br>odgovora od udaljenog glavnog računala.<br>Zadana vrijednost je 1, a najviša 100.                                                                                                    |
|         |                                           | COUNT (Broj)                                          |             | Odredite broj paketa koji će se poslati u ping<br>testu. Odaberite vrijednost od 1 do 100.<br>Zadana vrijednost je 4. Za postavljanje testa<br>na trajno izvršavanje, odaberite 0.                                                            |
|         |                                           | PRINT RESULTS                                         | YES (Da)    | Ako ping test nije postavljen na kontinuirano                                                                                                    |
|         |                                           | (ispis rezultata)                                     | NO (Ne)*    | אסטטפווןפ, וווטבפופ ואסואמו ופבעוומנפ נפאמ.                                                                                                    |
|         |                                           | EXECUTE (Izvrši)                                      | YES (Da)    | Odredite želite li pokrenuti ping test.                                                                                                    |
|         |                                           |                                                       | NO (Ne)*    |                                                                                                    |
|         | PING RESULTS<br>(Rezultati ping<br>testa) |                                                       |             | Pregledajte status ping testa i rezultate na<br>zaslonu upravljačke ploče. Možete odabrati<br>sljedeće stavke:                                                                                                    |
|         |                                           | PACKETS SENT<br>(Poslani paketi)                      |             | Prikazuje broj paketa (0 - 65535) poslanih<br>udaljenom glavnom računalu od pokretanja ili<br>završetka zadnjeg testa. Zadana postavka je<br>0.                                                                                               |
|         |                                           | PACKETS<br>RECEIVED<br>(Primljeni paketi)             |             | Prikazuje broj paketa (0 - 65535) primljenih<br>od udaljenog glavnog računala od pokretanja<br>ili završetka zadnjeg testa. Zadana postavka<br>je 0.                                                                                          |

| Predmet | Podstavka | Podstavka                                   | Vrijednosti          | Opis                                                                                                    |
|---------|-----------|---------------------------------------------|----------------------|----------------------------------------------------------------------------------------------------|
|         |           | PERCENT LOST<br>(Gubitak u<br>postocima)    |                      | Prikazuje postotak (0 do 100) poslanih<br>paketa ping testa na koje udaljeno glavno<br>računalo nije odgovorilo od pokretanja ili<br>završetka zadnjeg testa. Zadana postavka je<br>0. |
|         |           | RTT MIN (Najkraće<br>ukupno vrijeme)        |                      | Prikazuje najkraće ukupno vrijeme (RTT),<br>između 0 i 4096 milisekundi, potrebno za<br>prijenos paketa i odgovor. Zadana postavka<br>je 0.                                            |
|         |           | RTT MAX (Najdulje<br>ukupno vrijeme)        |                      | Prikazuje najkraće ukupno vrijeme (RTT),<br>između 0 i 4096 milisekundi, potrebno za<br>prijenos paketa i odgovor. Zadana postavka<br>je 0.                                            |
|         |           | RTT AVERAGE<br>(Prosjek ukupnog<br>vremena) |                      | Prikazuje prosječno vrijeme (RTT), između 0<br>i 4096 milisekundi, potrebno za prijenos<br>paketa i odgovor. Zadana postavka je 0.                                                     |
|         |           | PING IN<br>PROGRESS (Ping u<br>tijeku)      | YES (Da)<br>NO (Ne)* | Odaberite želite li da upravljačka ploča obavještava ako je ping test u tijeku.                                                                                                    |

| Predmet                     | Podstavka | Podstavka         | Vrijednosti            | Opis                                                                                                    |
|-----------------------------|-----------|-------------------|------------------------|----------------------------------------------------------------------------------------------------|
|                             |           | REFRESH (Osvježi) | YES (Da)               | Prilikom pregledavanja rezultata ping testa                                                                                                    |
|                             |           |                   | NO (Ne)*               | ova stavka azurra podatke ping testa<br>trenutnim rezultatima. Osvježavanje se<br>automatski izvršava kad istekne vrijeme<br>izbornika ili kad se ručno vratite na glavni<br>izbornik.                                                                                                    |
| LINK SPEED<br>(Brzina veze) |           |                   | AUTO (Automatski)<br>* | Brzina veze i način rada komunikacije<br>poslužitelja za ispis moraju odgovarati mreži.                                                                                                    |
|                             |           |                   | 10T HALF               | instaliranom poslužitelju za ispis.                                                                                                    |
|                             |           |                   | 10T FULL               | OPREZ: Ako promijenite postavku veze,                                                                                                    |
|                             |           |                   | 100TX HALF             | može doći do prekida mrežne komunikacije s<br>poslužiteljem za ispis i mrežnim uređajem.                                                                                                    |
|                             |           |                   | 100TX FULL             | AUTO (Automatski): Poslužitelj za ispis                                                                                                    |
|                             |           |                   | 100TX AUTO             | koristi funkciju automatskog usklađivanja<br>kako bi se konfigurirao prema najvišoj brzini                                                                                                    |
|                             |           |                   | 1000TX FULL            | veze i dozvoljenom načinu rada<br>komunikacije. Ako funkcija automatskog<br>usklađivanja ne uspije, postavlja se <b>100TX</b><br><b>HALF</b> ili <b>10T HALF</b> ovisno o prepoznatoj<br>brzini veze priključka koncentratora/<br>prekidača. (1000T naizmjenični prijenos nije<br>podržan.) |
|                             |           |                   |                        | 10T HALF: 10 Mb/s, naizmjenični prijenos.                                                                                                    |
|                             |           |                   |                        | 10T FULL: 10 Mb/s, dvosmjerni prijenos.                                                                                                    |
|                             |           |                   |                        | <b>100TX HALF</b> : 100 Mb/s, naizmjenični prijenos.                                                                                                    |
|                             |           |                   |                        | 100TX FULL: 100 Mb/s, dvosmjerni prijenos.                                                                                                    |
|                             |           |                   |                        | <b>100TX AUTO</b> : Ograničava funkciju<br>automatskog usklađivanja na najvišu brzinu<br>veze od 100 Mb/s.                                                                                                    |
|                             |           |                   |                        | <b>1000TX FULL</b> : 1000 Mb/s, dvosmjerni<br>prijenos.                                                                                                    |

### izbornik Ponovno postavljanje

Pomoću izbornika **RESETS (Ponovno postavljanje)** možete vratiti tvorničke postavke, onemogućiti i omogućiti stanje mirovanja i ažurirati uređaj nakon umetanja novog potrošnog materijala.

Za prikaz: Pritisnite Izbornik gumb , odaberite izbornik CONFIGURE DEVICE (Konfiguriranje uređaja), a zatim odaberite izbornik RESETS (Ponovno postavljanje).

NAPOMENA: Vrijednosti sa zvjezdicom (\*) tvornički su zadane vrijednosti. Neke stavke izbornika nemaju zadanih postavki.

| Predmet                                                       | Podstavka | Vrijednosti      | Opis                                                                                                    |
|---------------------------------------------------------------|-----------|------------------|----------------------------------------------------------------------------------------------------|
| RESTORE FACTORY<br>SETTINGS (Vraćanje<br>tvorničkih postavki) |           |                  | Očistite međuspremnik stranica,<br>uklonite sve izbrisive podatke<br>karakteristika uređaja, ponovno<br>postavite okružje za ispis i vratite<br>sve zadane postavke na<br>tvorničke vrijednosti. |
| SLEEP MODE (Stanje<br>mirovania)                              |           | OFF (Isključeno) | Odaberite želite li da uređaj ulazi<br>u stanje mirovanja, Ako želite                                                                                                    |
| ······································                        |           | ON (Uključeno)*  | isključiti ovu postavku, možete<br>promijeniti postavke u izborniku<br>SLEEP DELAY (Odgoda<br>stanja mirovanja).                                                                                 |

# izbornik Dijagnostika

Pomoću izbornika **DIAGNOSTICS (Dijagnostika)** možete pokretati testove koji vam mogu pomoći u identifikaciji i rješavanju problema s proizvodima.

Za prikaz: Pritisnite gumb Izbornik a zatim odaberite izbornik DIAGNOSTICS (Dijagnostika).

NAPOMENA: Vrijednosti sa zvjezdicom (\*) tvornički su zadane vrijednosti. Neke stavke izbornika nemaju zadanih postavki.

| Predmet                                        | Podstavka                                  | Vrijednosti            | Onis                                                                                                    |
|------------------------------------------------|--------------------------------------------|------------------------|----------------------------------------------------------------------------------------------------|
|                                                |                                            | - Ijoanooti            |                                                                                                    |
| PRINT EVENT LOG (Ispis<br>dnevnika događaja)   |                                            |                        | Ispisuje izvješće koje koristi barem<br>50 unosa u zapisnik događaja<br>uređaja, počevši od najnovijeg.                                          |
| Show Event Log (Prikaži<br>dnevnik događaja)   |                                            |                        | Prikazuje posljednjih 50 događaja,<br>počevši od najnovijeg.                                                                                     |
| PAPER PATH SENSORS<br>(Senzori prolaza papira) |                                            |                        | Obavlja testiranje na svakom<br>senzoru proizvoda kako bi utvrdio<br>rade li ispravno i prikazuje status<br>svakog senzora.                      |
| PAPER PATH TEST<br>(Provjera puta papira)      |                                            |                        | Testira značajke rukovanja<br>papirom na uređaju, kao što su<br>konfiguracije ladica.                                                            |
|                                                | PRINT TEST PAGE (Ispis probne<br>stranice) |                        | Generira stranicu za provjeru<br>značajki rukovanja papirom.<br>Morate definirati put za testiranje<br>radi provjere pojedinih putova<br>papira. |
|                                                | SOURCE (Izvor)                             | ALL TRAYS (Sve ladice) | Određuje hoće li se testna stranica                                                                                                    |
|                                                |                                            | TRAY 1 (Ladica 1)      | određene.                                                                                                    |
|                                                |                                            | TRAY 2 (Ladica 2)*     |                                                                                                    |
|                                                |                                            | TRAY 3 (Ladica 3)      |                                                                                                    |
|                                                |                                            | LADICA 4               |                                                                                                    |
|                                                | DUPLEX (Obostrani ispis)                   | OFF (Isključeno)       | Određuje je li dodatak za obostrani                                                                                                    |
|                                                |                                            | ON (Uključeno)         | ispis ukijučen u testiranje.                                                                                                    |
|                                                |                                            |                        | NAPOMENA: Ova je opcija<br>raspoloživa samo na pisaču<br>HP LaserJet P3011n i pisaču<br>HP LaserJet P3011dn                                      |
|                                                | COPIES (Kopije)                            | 1*                     | Odaberite koliko stranica želite                                                                                                    |
|                                                |                                            | 10                     | testa.                                                                                                    |
|                                                |                                            | 50                     |                                                                                                    |
|                                                |                                            | 100                    |                                                                                                    |
|                                                |                                            | 500                    |                                                                                                    |
| MANUAL SENSOR TEST<br>(Ručni test senzora)     |                                            |                        | Ova stavka služi za testiranje<br>ispravnog rada senzora puta<br>prolaza papira.                                                                 |

| Predmet                                                      | Podstavka                                    | Vrijednosti                                                | Opis                                                                                                    |
|--------------------------------------------------------------|----------------------------------------------|------------------------------------------------------------|----------------------------------------------------------------------------------------------------|
| RUČNI TEST SENZORA 2                                         |                                              |                                                            | Obavlja dodatna testiranja<br>ispravnog rada senzora puta<br>prolaza papira.                                                                                                    |
| COMPONENT TEST (Test<br>komponenata)                         | Pojavljuje se popis dostupnih<br>komponenti. |                                                            | Neovisno aktivirajte pojedine<br>dijelove radi izoliranja, buke,<br>curenja i drugih problema s<br>hardverom.                                                                                                    |
| PRINT/STOP TEST (Test<br>Ispis/zaustavljanje)                |                                              | Raspon je 0 - 60.000 milisekundi.<br>Zadana postavka je 0. | Preciznije izolira nedostatke<br>kvalitete ispisa zaustavljajući<br>uređaj u sredini ciklusa ispisa, što<br>vam omogućuje da utvrdite gdje<br>slika počinje blijedjeti. To uzrokuje<br>prikaz poruke o zaglavljenom<br>papiru koju ćete možda morati<br>ručno ukloniti. Test bi trebao obaviti<br>ovlašteni serviser. |
| ISPIS PROBNE<br>STRANICE MEHANIZMA<br>ZA NANOŠENJE<br>TONERA |                                              |                                                            | Ispišite ovu stranicu kako biste<br>provjerili trenutno stanje<br>mehanizma za nanošenje tonera                                                                                                    |
| PROVJERA POTPISA                                             |                                              | PONIŠTITI AKO JE<br>NEISPRAVAN?*                           | Konfigurirajte način na koji će<br>uređaj reagirati tijekom ažuriranja<br>programskih datoteka ako kod<br>programskih datoteka ne odgovara<br>potpisu uređaja.                                                                                                    |
|                                                              |                                              | TRAŽITI POTVRDU AKO JE<br>NEISPRAVAN                       |                                                                                                    |

# Izbornik Service (Servis)

Izbornik **SERVICE** (Servis) je zaključan i za pristup je potreban PIN. Ovaj izbornik namijenjen je samo ovlaštenom servisnom osoblju.

# **3 Softver za Windows**

- Podržani operativni sustavi za Windows
- Podržani upravljački programi pisača za Windows
- HP Universal Print Driver (UPD)
- Odaberite odgovarajući upravljački program pisača za Windows
- Prioritet postavki za ispis
- Promjena postavki upravljačkog programa pisača za Windows
- Uklanjanje softvera za Windows
- Podržani uslužni programi za Windows
- Softver za ostale operativne sustave

# Podržani operativni sustavi za Windows

- Windows Vista (32-bitni i 64-bitni)
- Windows XP (32-bitni i 64-bitni)
- Windows Server 2003 (32-bitni i 64-bitni)
- Windows Server 2003 (32-bitni i 64-bitni)
- Windows 2000 (32-bitni)

# Podržani upravljački programi pisača za Windows

- HP PCL 6 (zadani upravljački program pisača)
- HP Universal Print Driver koji podržava PostScript emulaciju (HP UPD PS)
- HP PCL 5 univerzalni upravljački program pisača (HP UPD PCL 5) dostupan za preuzimanje s adrese <u>www.hp.com/go/ljp3010series\_software</u>

Upravljački programi pisača sadrže online pomoć.

XAPOMENA: Više informacija o UPD programu potražite na www.hp.com/go/upd.

# **HP Universal Print Driver (UPD)**

HP univerzalni upravljački program pisača (UPD) za Windows jedan je upravljački program koji vam daje neposredan pristup gotovo svim HP LaserJet uređajima, s bilo koje lokacije, bez potrebe za preuzimanjem dodatnih upravljačkih programa. Temelji se na dokazanoj HP tehnologiji upravljačkih programa pisača i temeljito je testiran u kombinaciji s mnogim programima. Radi se o moćnom rješenju koje je u radu stabilno i konzistentno.

HP UPD izravno komunicira sa svakim HP uređajem, prikuplja informacije o konfiguraciji i prilagođava korisničko sučelje radi prikaza jedinstvenih dostupnih značajki uređaja. Automatski omogućuje značajke koje su dostupne uređaju, poput obostranog ispisa i klamanja, tako da ih ne morate omogućavati ručno.

Više informacija potražite na www.hp.com/go/upd.

### UPD instalacijski načini rada

| Tradicionalni način rada • | Ovaj način rada upotrijebite ako upravljački program instalirate s CD-a na jedno<br>računalo.                                                            |
|----------------------------|----------------------------------------------------------------------------------------------------|
| •                          | Kada ga instalirate s CD-a isporučenog uz uređaj, UPD radi kao tradicionalni<br>upravljački programi pisača. Funkcionira s određenim uređajem.           |
| •                          | Ako koristite ovaj način rada, UPD morate zasebno instalirati na svako računalo<br>i za svaki uređaj.                                                    |
| Dinamički način rada •     | Kako biste koristili ovaj način rada, UPD preuzmite s Interneta. Vidi<br>www.hp.com/go/upd.                                                              |
| •                          | Dinamički način rada omogućuje vam korištenje jedne instalacije dinamičkog<br>programa da biste mogli ispisivati na HP uređajima na bilo kojoj lokaciji. |
| •                          | Ovaj način rada upotrijebite ako instalirate UPD za radnu skupinu.                                                                                       |

# Odaberite odgovarajući upravljački program pisača za Windows

Upravljački programi pisača pružaju pristup značajkama uređaja i omogućuju računalu komunikaciju s uređajem (pomoću jezika pisača). Na CD-u uređaja pročitajte napomene o instalaciji i readme datoteke te potražite dodatni softver i jezike.

#### Opis HP PCL 6 upravljačkog programa

- Dostupno na CD-u isporučenom uz uređaj i na web-adresi www.hp.com/go/ljp3010series\_software
- Postavljeno kao zadani upravljački program
- Preporuča se za ispis u svim Windows okruženjima
- Pruža najbolju brzinu, kvalitetu ispisa i podršku za značajke uređaja za većinu korisnika
- Razvijen kako bi bio usklađen s grafičkim sučeljem Windows Graphic Device Interface (GDI) pruža najveću brzinu u Windows okruženjima
- Možda nije potpuno kompatibilan sa prilagođenim softverom i softverom drugih proizvođača koji se zasniva na upravljačkom programu PCL 5

#### Opis HP UPD PS upravljačkog programa

- Dostupno na CD-u isporučenom uz uređaj i na web-adresi <u>www.hp.com/go/ljp3010series\_software</u>
- Preporučeno za ispis s Adobe<sup>®</sup> programima ili drugim programima koji intenzivno rade s grafikom
- Sadrži podršku za ispisivanje u svrhu postscript emulacije ili za postscript flash fontove.

#### Opis upravljačkog programa HP UPD PCL 5

- Instalira se pomoću čarobnjaka Add Printer (Dodavanje pisača)
- Preporuča se za opći uredski ispis u Windows okruženjima
- Kompatibilan s prethodnim PCL verzijama i starijim HP LaserJet uređajima
- Najbolji izbor za ispis iz programa drugih proizvođača ili prilagođenih programa
- Najbolji izbor za rad u kombiniranim okruženjima koja zahtijevaju da uređaj bude namješten na PCL 5 (UNIX, Linux, veliki računalni sustavi)
- Dizajniran za korištenje u korporacijskim Windows okruženjima s jednim upravljačkim programom za korištenje s više modela pisača
- Namijenjen za ispis na veći broj modela pisača s mobilnog Windows računala

# Prioritet postavki za ispis

Mijenja na postavke ispisa koje su prioritetne ovisno o tome gdje su napravljene promjene:

- XAPOMENA: Nazivi naredbi i dijaloških okvira mogu varirati ovisno o vašem programu.
  - **Dijaloški okvir Page Setup (Postavke stranice)**: Pritisnite **Page Setup** (Postavke stranice) ili sličnu naredbu u izborniku **File** (Datoteka) u programu u kojem radite kako biste otvorili ovaj dijaloški okvir. Ovdje promijenjene postavke mijenjaju postavke promijenjene bilo gdje drugdje.
  - Dijaloški okvir Print (Ispis): Pritisnite Print (Ispis), Print Setup (Postavke stranice) ili sličnu naredbu u izborniku File (Datoteka) u programu u kojem radite kako biste otvorili ovaj dijaloški okvir. Postavke promijenjene u dijaloškom okviru (Ispis) Printimaju nižu razinu prioriteta i neće poništiti promjene napravljene u dijaloškom okviru Page Setup (Postavke stranice).
  - Dijaloški okvir Printer Properties (Svojstva pisača) (upravljački program pisača): Pritisnite Properties (Svojstva) u dijaloškom okviru Print (Ispis) kako biste otvorili upravljački program pisača. Postavke promijenjene u dijaloškom okviru Printer Properties (Svojstva pisača) ne poništavaju postavke ni u jednom drugom dijelu softvera za ispis. Većinu postavki ispisa možete promijeniti ovdje.
  - Zadane postavke upravljačkog programa pisača: Zadane postavke upravljačkog programa pisača određuju postavke korištene u svim zadacima ispisa, *osim ako* su postavke promijenjene u dijaloškim okvirima Page Setup (Postavke stranice), Print (Ispis) ili Printer Properties (Svojstva pisača).
  - **Postavke upravljačke ploče pisača**: Postavke promijenjene na upravljačkoj ploči pisača imaju nižu razinu prioriteta od promjena napravljenih bilo gdje drugdje.

# Promjena postavki upravljačkog programa pisača za Windows

| Pro<br>isp | Promjena postavki za sve zadatke<br>ispisa dok se program ne zatvori                                        |    | omjena zadanih postavki za sve<br>datke ispisa                                                                                                    |    | Promjena konfiguracijskih postavki<br>uređaja                                                                                                    |  |
|------------|----------------------------------------------------------------------------------------------------|----|----------------------------------------------------------------------------------------------------|----|----------------------------------------------------------------------------------------------------|--|
| 1.         | U izborniku <b>File</b> (Datoteka) u<br>programu odaberite <b>Print</b> (Ispis).                            | 1. | Windows XP, Windows Server<br>2003 i Windows Server 2008 (na                                                                                                    | 1. | Windows XP, Windows Server<br>2003 i Windows Server 2008 (na                                                                                                    |  |
| 2.         | Odaberite upravljački program, a<br>zatim pritisnite <b>Properties</b><br>(Svojstva) ili <b>Preferences</b> |    | <b>Start</b> ): Pritisnite <b>Start</b> , a zatim<br>pritisnite <b>Printers and Faxes</b><br>(Pisači i faksovi).                                                                     |    | Start): Pritisnite Start, a zatim<br>pritisnite Printers and Faxes<br>(Pisači i faksovi).                                                                                            |  |
|            | (Prelefence).                                                                                               |    | ILI                                                                                                    |    | ILI                                                                                                    |  |
| Koi<br>pos | raci se mogu razlikovati; ovo je<br>stupak koji se najčešće koristi.                                        |    | Windows XP, Windows Server<br>2003 i Windows Server 2008 (na<br>klasičnom prikazu izbornika<br>Start): Pritisnite Start, zatim<br>Settings (Postavke), a zatim<br>Printers (Pisači). |    | Windows XP, Windows Server<br>2003 i Windows Server 2008 (na<br>klasičnom prikazu izbornika<br>Start): Pritisnite Start, zatim<br>Settings (Postavke), a zatim<br>Printers (Pisači). |  |
|            |                                                                                                    |    | ILI                                                                                                    |    | ILI                                                                                                    |  |
|            |                                                                                                    |    | Windows Vista: Pritisnite Start,<br>zatim Control Panel (Upravljačka<br>ploča), te u kategoriji za Hardware<br>and Sound (Hardver i zvuk)<br>pritisnite Printer (Pisač).             |    | Windows Vista: Pritisnite Start,<br>zatim Control Panel (Upravljačka<br>ploča), te u kategoriji za Hardware<br>and Sound (Hardver i zvuk)<br>pritisnite Printer (Pisač).             |  |
|            |                                                                                                    | 2. | Desnom tipkom miša pritisnite<br>ikonu upravljačkog programa, a<br>zatim odaberite <b>Printing</b><br><b>Preferences</b> (Preference ispisa).                                        | 2. | Desnom tipkom miša pritisnite<br>ikonu upravljačkog programa, a<br>zatim odaberite <b>Properties</b><br>(Svojstva).                                                                  |  |
|            |                                                                                                    |    |                                                                                                    | 3. | Pritisnite karticu <b>Device Settings</b><br>(Postavke uređaja).                                                                                                    |  |

# Uklanjanje softvera za Windows

#### Windows XP

- 1. Pritisnite Start, Control Panel (Upravljačka ploča), a zatim Add or Remove Programs (Dodaj ili ukloni programe).
- 2. Pronađite i odaberite uređaj s popisa.
- 3. Pritisnite gumb **Change/Remove** (Promijeni/ukloni) za uklanjanje softvera.

#### Windows Vista

- 1. Pritisnite Start (Start), Control Panel (Upravljačka ploča), a zatim Programs and Features (Programi i značajke).
- 2. Pronađite i odaberite uređaj s popisa.
- 3. Odaberite opciju Uninstall/Change (Deinstalacija/promjena).

# Podržani uslužni programi za Windows

### **HP Web Jetadmin**

HP Web Jetadmin jednostavan je dodatni softver za ispis i rad sa slikama koji vam pomaže u optimizaciji korištenja uređaja, kontroli troškova ispisa u boji, osiguravanja uređaja i pojednostavljivanje upravljanja potrošnim materijalom putem omogućivanja daljinskog konfiguriranja, proaktivnog nadzora, rješavanja sigurnosnih problema i izvještavanja o uređajima za ispis i rad sa slikama.

Za preuzimanje trenutne verzije alata HP Web Jetadmin te za najnoviji popis podržanih glavnih sustava posjetite <u>www.hp.com/go/webjetadmin</u>.

Kada se instalira na glavni poslužitelj, Windows klijent može pristupiti alatu HP Web Jetadmin pomoću podržanog web-pretraživača (kao što je Microsoft® Internet Explorer) krećući se do glavnog računala za HP Web Jetadmin.

### Ugrađeni web-poslužitelj

Uređaj je opremljen ugrađenim web-poslužiteljem koji osigurava pristup informacijama o uređaju i aktivnostima mreže. Ove informacije se pojavljuju u web-pregledniku kao što je Microsoft Internet Explorer, Netscape Navigator, Apple Safari ili Firefox.

Ugrađeni web-poslužitelj nalazi se na uređaju. Nije učitan na mrežni poslužitelj.

Ugrađeni web-poslužitelj uređaju daje sučelje koje može koristiti svatko tko ima umreženo računalo i standardni web-pretraživač. Nije instaliran ili konfiguriran poseban softver, ali na računalu morate imati podržani web-pretraživač. Kako biste stekli pristup na ugrađeni web-poslužitelj, upišite IP adresu za uređaj u redak za adresu u poslužitelju (kako biste pronašli IP adresu, ispišite stranicu s konfiguracijom; za dodatne informacije o ispisu stranice s konfiguracijom vidi <u>Ispis informacijskih i "pokaži mi kako"</u> stranica na stranici 108).

Za dodatna objašnjenja o značajkama i funkcijama ugrađenog web-poslužitelja vidi <u>Upotreba</u> ugrađenog web-poslužitelja na stranici <u>113</u>.

### **HP Easy Printer Care**

Softver HP Easy Printer Care je program koji možete koristiti za obavljanje sljedećih zadataka:

- Provjera statusa uređaja
- Provjera statusa potrošnog materijala i upotreba web-mjesta HP SureSupply za online kupovinu potrošnog materijala
- Postavljanje upozorenja
- Prikaz izvješća o upotrebi uređaja
- Prikaz dokumentacije uređaja
- Pristup alatima za rješavanje problema i održavanje
- Korištenje proaktivne podrške HP Proactive Support za pregledavanje sustava za ispis i sprečavanje potencijalnih problema. Proaktivna podrška HP Proactive Support može ažurirati softver, programske datoteke i HP upravljačke programe pisača.

Softver HP Easy Printer Care možete vidjeti kada je uređaj spojen izravno s računalom ili kada je spojen na mrežu.

| Podržani operacijski sustavi | • | Microsoft® Windows 2000, Service Pack 4                             |
|------------------------------|---|---------------------------------------------------------------------|
|                              | • | Microsoft Windows XP, Service Pack 2 (32-bitni i 64-bitni)          |
|                              | • | Microsoft Windows Server 2003, Service Pack 1 (32-bitni i 64-bitni) |
|                              | • | Microsoft Windows Server 2008 (32-bitni i 64-bitni)                 |
|                              | • | Windows Vista™ (32-bitni i 64-bitni)                                |
| Podržani preglednici         | • | Microsoft Internet Explorer 6.0 ili 7.0                             |

Za preuzimanje softvera HP Easy Printer Care posjetite stranicu <u>www.hp.com/go/easyprintercare</u>. Ovo web-mjesto pruža i ažurirane informacije o podržanim preglednicima i popis HP uređaja koji podržavaju softver HP Easy Printer Care.

Više informacija o korištenju softvera HP Easy Printer Care potražite na <u>Otvaranje softvera HP Easy</u> <u>Printer Care na stranici 110</u>.

# Softver za ostale operativne sustave

| Operativni sustav | Softver                                                                                                    |
|-------------------|----------------------------------------------------------------------------------------------------|
| UNIX              | Za HP-UX i Solaris mreže idite na <u>www.hp.com/support/go/jetdirectunix_software</u> radi instaliranja skripti modela pomoću instalacijskog programa HP Jetdirect (HPPI) za UNIX. |
|                   | Za najnovije skripte modela idite na www.hp.com/go/unixmodelscripts.                                                                                                    |
| Linux             | Više informacija potražite na www.hp.com/go/linuxprinting.                                                                                                    |

# 4 Korištenje uređaja s operativnim sustavom Macintosh

- Softver za Macintosh
- Korištenje značajki Macintosh upravljačkog programa

## Softver za Macintosh

### Podržani operativni sustavi za Macintosh

Uređaj podržava sljedeće operativne sustave za Macintosh:

- Mac OS X V10.3, V10.4, V10.5 i kasnije verzije
- MAPOMENA: PPC i Intel® Core™ Processor Mac podržani su za Mac OS X V10.4 i kasnije verzije.

### Podržani upravljački programi za Macintosh

HP LaserJet instalacijski program uključuje PostScript<sup>®</sup> opisne datoteke za pisač (PPD), dijaloške ekstenzije za pisač (PDE) te program HP Printer Utility za korištenje s računalima Macintosh i sustavom Mac OS X. PPD i PDE datoteke za HP pisač u kombinaciji s ugrađenim upravljačkim programima Apple PostScript omogućavaju sve funkcije ispisa i pristup posebnim značajkama HP pisača.

### Uklanjanje softvera iz operativnog sustava Macintosh

Za uklanjanje softvera potrebne su administratorske ovlasti.

#### Mac OS X V10.3 i V10.4

1. Prijeđite na sljedeću mapu:

Library/Printers/PPDs/Contents/Resources

- 2. Otvorite datoteku <jezik>.lproj; <jezik> predstavlja dvoslovnu šifru jezika.
- 3. Obrišite .GZ datoteku iz uređaja.
- 4. Ponovite korake 2 i 3 za svaku mapu jezika.

#### Mac OS X V10.5

1. Prijeđite na sljedeću mapu:

Library/Printers/PPDs/Contents/Resources

2. Obrišite .GZ datoteku iz uređaja.

### Prednost za postavke ispisa za Macintosh

Mijenja na postavke ispisa koje su prioritetne ovisno o tome gdje su napravljene promjene:

XAPOMENA: Nazivi naredbi i dijaloških okvira mogu varirati ovisno o vašem programu.

- Page Setup dialog box (Dijaloški okvir za postavljanje stranice): Odaberite Page Setup (Postavljanje stranice) ili sličnu naredbu iz izbornika File (Datoteka) programa u kojemu radite kako biste otvorili ovaj dijaloški okvir. Postavke koje ovdje promijenite mogle bi isključiti postavke koje ste promijenili negdje drugdje.
- Dijaloški okvir Print (Ispis): Pritisnite Print (Ispis), Print Setup (Postavke stranice) ili sličnu naredbu u izborniku File (Datoteka) u programu u kojem radite kako biste otvorili ovaj dijaloški okvir. Postavke promijenjene u dijaloškom okviru Print (Ispis) imaju nižu razinu prioriteta i neće poništiti promjene napravljene u dijaloškom okviru Page Setup (Postavke stranice).

- Zadane postavke upravljačkog programa pisača: Zadane postavke upravljačkog programa pisača određuju postavke korištene u svim zadacima ispisa, *osim ako* su postavke promijenjene u dijaloškim okvirima Page Setup (Postavke stranice), Print (Ispis) ili Printer Properties (Svojstva pisača).
- Postavke upravljačke ploče pisača: Postavke promijenjene na upravljačkoj ploči pisača imaju nižu razinu prioriteta od promjena napravljenih bilo gdje drugdje.

### Promjena postavki upravljačkog programa pisača za Macintosh

| Promjena postavki za sve zadatke ispisa dok se program ne zatvori |                                                                        | Pro<br>zad                                      | Promjena zadanih postavki za sve<br>zadatke ispisa                                                                                                    |    | Promjena konfiguracijskih postavki<br>uređaja                                                                                             |  |
|-------------------------------------------------------------------|------------------------------------------------------------------------|-------------------------------------------------|----------------------------------------------------------------------------------------------------|----|----------------------------------------------------------------------------------------------------|--|
| 1.                                                                | U izborniku <b>File</b> (Datoteka)<br>pritisnite <b>Print</b> (Ispis). | 1.                                              | U izborniku <b>File</b> (Datoteka)<br>pritisnite <b>Print</b> (Ispis).                                                                                        | Ма | c OS X V10.3 ili Mac OS X V10.4                                                                                                    |  |
| 2.                                                                | Promijenite željene postavke iz raznih izbornika.                      | 2.                                              | Promijenite željene postavke iz<br>raznih izbornika.                                                                                                    | 1. | U izborniku Apple odaberite<br><b>System Preferences</b> (Preference<br>sustava), a zatim <b>Print &amp; Fax</b> (Ispis<br>i faksiranje). |  |
|                                                                   |                                                                        | 3.                                              | U izborniku <b>Presets</b> (Prethodne<br>postavke) odaberite <b>Save as</b><br>(Spremi kao) i upišite naziv za<br>prethodnu postavku.                         | 2. | Pritisnite <b>Printer Setup</b><br>(Postavljanje pisača).                                                                                 |  |
|                                                                   |                                                                        | Ove<br>Pre                                      | Ove postavke se spremaju u izborniku<br><b>Presets</b> (Prethodne postavke). Za<br>korištenje novih postavki morate<br>odabrati spremljenu prethodnu postavku |    | Pritisnite izbornik <b>Installable</b><br><b>Options</b> (Opcije koje se mogu<br>instalirati).                                            |  |
|                                                                   |                                                                        | oda                                             |                                                                                                    |    | c OS X V10.5                                                                                                    |  |
|                                                                   |                                                                        | svaki put kad otvorite program i<br>ispisujete. |                                                                                                    | 1. | U izborniku Apple odaberite<br><b>System Preferences</b> (Preference<br>sustava), a zatim <b>Print &amp; Fax</b> (Ispis<br>i faksiranje). |  |
|                                                                   |                                                                        |                                                 |                                                                                                    | 2. | Pritisnite <b>Options &amp; Supplies</b><br>(Opcije i potrošni materijal).                                                                |  |
|                                                                   |                                                                        |                                                 |                                                                                                    | 3. | Pritisnite izbornik <b>Driver</b><br>(Upravljački program).                                                                               |  |
|                                                                   |                                                                        |                                                 |                                                                                                    | 4. | Odaberite upravljački program s<br>popisa, te konfigurirajte instalirane<br>opcije.                                                       |  |

### Softver za Macintosh računala

#### **HP Printer Utility**

Pomoću programa HP Printer Utility možete konfigurirati i primjenjivati značajke uređaja koje nisu dostupne u upravljačkom programu pisača.

HP Printer Utility možete koristiti s HP proizvodima koji su spojeni na mrežu pomoću USB kabela, Ethernet kabela ili putem bežične veze.

#### **Otvaranje programa HP Printer Utility**

| Mac OS X V10.3 ili Mac OS X V10.4 | 1. | Otvorite Finder (Pretraživač), odaberite <b>Applications</b> (Aplikacije), zatim<br><b>Utilities</b> (Uslužni programi) i dvaput pritisnite <b>Printer Setup Utility</b> (Uslužni program za postavljanje pisača). |
|-----------------------------------|----|----------------------------------------------------------------------------------------------------|
|                                   | 2. | Odaberite uređaj koji želite konfigurirati i zatim pritisnite <b>Utility</b> (Uslužni<br>program).                                                                                                    |
| Mac OS X V10.5                    | 1. | U izborniku Printer (Pisač) pritisnite Printer Utility (Uslužni program za pisač)                                                                                                    |
|                                   |    | ILI                                                                                                    |
|                                   |    | U značajki <b>Print Queue</b> (Red čekanja za ispis) pritisnite ikonu <b>Utility</b> (Uslužni<br>program).                                                                                                    |

#### Značajke programa HP Printer Utility

Program HP Printer Utility se sastoji od stranica koje otvarate pritiskom na popis **Configuration Settings** (Postavke konfiguracije). U sljedećoj tablici su opisani zadaci koje možete izvesti s ovih stranica.

| Stavka                                                                   | Opis                                                                                                    |
|--------------------------------------------------------------------------|----------------------------------------------------------------------------------------------------|
| Configuration Page (Stranica s<br>konfiguracijom)                        | Ispisuje stranicu s konfiguracijom.                                                                                                    |
| Supplies Status (Status<br>potrošnog materijala)                         | Prikazuje status potrošnog materijala i pruža veze za online naručivanje potrošnog materijala.                                             |
| HP Support (HP podrška)                                                  | Omogućuje pristup tehničkoj pomoći, online naručivanju potrošnog materijala, online registraciji i informacijama o recikliranju i povratu. |
| File Upload (Prijenos datoteka)                                          | Prenosi datoteke s računala na uređaj.                                                                                                    |
| Upload Fonts (Prijenos fontova)                                          | Prenosi datoteke fontova s računala na uređaj.                                                                                             |
| Firmware Update (Ažuriranje<br>programskih datoteka)                     | Prenosi ažurirane programske datoteke s računala na uređaj.                                                                                |
| Duplex Mode (Obostrani ispis)                                            | Uključuje automatski obostrani ispis.                                                                                                    |
| Economode & Toner Density<br>(Ekonomični način rada i<br>gustoća tonera) | Uključuje postavku ekonomičnog načina rada za očuvanje tonera ili podešava gustoću tonera.                                                 |
| Resolution (Rezolucija)                                                  | Mijenja postavke rezolucije, uključujući REt postavku.                                                                                     |
| Lock Resources (Zaključavanje<br>resursa)                                | Zaključava ili otključava uređaje za spremanje podataka, poput tvrdog diska.                                                               |
| Stored Jobs (Pohranjeni zadaci)                                          | Rukovodi zadacima ispisa koji su pohranjeni na tvrdom disku uređaja.                                                                       |
| Trays Configuration<br>(Konfiguracija ladica)                            | Mijenja zadane postavke ladica.                                                                                                    |
| IP Settings (IP postavke)                                                | Mijenja mrežne postavke uređaja i omogućuje pristup ugrađenom web-poslužitelju.                                                            |
| Bonjour Settings (Postavke za<br>Bonjour)                                | Omogućuje uključivanje i isključivanje Bonjour podrške ili promjenu naziva usluge uređaja koja je na popisu na mreži.                      |

| Stavka                                  | Opis                                                                   |
|-----------------------------------------|------------------------------------------------------------------------|
| Additional Settings (Dodatne postavke)  | Omogućuje pristup ugrađenom web-poslužitelju.                          |
| E-mail Alerts (Obavijesti e-<br>poštom) | Konfigurira uređaj za slanje obavijesti e-poštom za određene događaje. |

### Podržani uslužni programi za Macintosh

### Ugrađeni web-poslužitelj

Uređaj je opremljen ugrađenim web-poslužiteljem koji osigurava pristup informacijama o uređaju i aktivnostima mreže. Više informacija potražite u <u>Odjeljci ugrađenog web-poslužitelja na stranici 114</u>.

## Korištenje značajki Macintosh upravljačkog programa

### Stvaranje i korištenje prethodnih postavki za ispis u sustavu Macintosh

Koristite prethodne postavke za ispis kako biste spremili trenutne postavke upravljačkog programa pisača za ponovno korištenje.

#### Stvaranje prethodnih postavki za ispis

- 1. U izborniku File (Datoteka) pritisnite Print (Ispis).
- 2. Odaberite upravljački program.
- 3. Odaberite postavke ispisa.
- 4. U okviru **Presets** (Prethodne postavke) pritisnite **Save As...** (Spremi kao) i upišite naziv prethodne postavke.
- 5. Pritisnite OK (U redu).

#### Korištenje prethodnih postavki za ispis

- 1. U izborniku File (Datoteka) pritisnite Print (Ispis).
- 2. Odaberite upravljački program.
- 3. U okviru Presets (Prethodne postavke) odaberite prethodnu postavku za ispis koju želite koristiti.
- NAPOMENA: Za korištenje zadanih postavki upravljačkog programa pisača odaberite Standard (Uobičajeno).

### Promjena veličine dokumenata ili ispis na papiru prilagođene veličine

Dokumentu možete promijeniti veličinu kako bi odgovarala papiru drukčije veličine.

- 1. U izborniku File (Datoteka) pritisnite Print (Ispis).
- 2. Otvorite izbornik Paper Handling (Rukovanje papirom).
- U području za Destination Paper Size (Veličina odredišnog papira) odaberite Scale to fit paper size (Prilagodi veličini papira), a zatim s padajućeg popisa odaberite veličinu.
- 4. Ako samo želite koristiti papir koji je manji od dokumenta, odaberite **Scale down only** (Samo smanji).

#### **Ispis naslovnice**

Možete ispisati posebnu naslovnicu za dokument koja uključuje poruku (npr. "Povjerljivo").

- 1. U izborniku File (Datoteka) pritisnite Print (Ispis).
- 2. Odaberite upravljački program.
- Otvorite izbornik Cover Page (Naslovnica), a zatim odaberite želite li naslovnicu ispisati Before Document (Prije dokumenta) ili After Document (Poslije dokumenta).
- 4. U izborniku Cover Page Type (Vrsta naslovnice) odaberite poruku koju želite ispisati na naslovnici.
NAPOMENA: Za ispis prazne naslovnice odaberite Standard (Standardno) kao Cover Page Type (Vrstu naslovnice).

### Korištenje vodenih žigova

Vodeni žig je napomena, npr. "Povjerljivo", koja je ispisana na pozadini svake stranice dokumenta.

- 1. U izborniku File (Datoteka) pritisnite Print (Ispis).
- 2. Otvorite izbornik Watermarks (Vodeni žigovi).
- Pokraj opcije Mode (Način rada) odaberite koju vrstu vodenog žiga želite koristiti. Za ispis poluprozirne poruke odaberite Watermark (Vodeni žig). Za ispis poruke koja nije prozirna odaberite Overlay (Prekrivanje).
- 4. Pokraj opcije **Pages** (Stranice) odaberite treba li vodeni žig ispisati na svim stranicama ili samo na prvoj.
- 5. Pokraj opcije **Text** (Tekst) odaberite neku od standardnih poruka ili za unos nove poruke odaberite **Custom** (Prilagođeno).
- 6. Odaberite opcije za preostale postavke.

### Ispis više stranica na jedan list papira u sustavu Macintosh

Možete ispisati više stranica na jedan list papira. Ova značajka osigurava praktičan način za ispis probnih stranica.

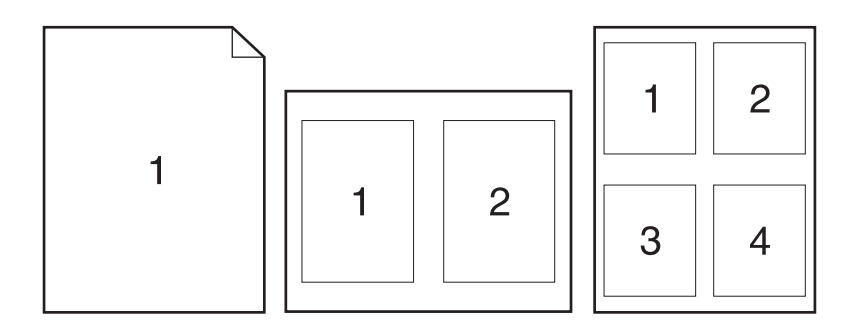

- 1. U izborniku File (Datoteka) pritisnite Print (Ispis).
- 2. Odaberite upravljački program.
- 3. Otvorite izbornik Layout (Izgled).
- 4. Pokraj opcije **Pages per Sheet** (Stranica po listu) odaberite broj stranica koje želite ispisati na svaki list (1, 2, 4, 6, 9 ili 16).
- 5. Pokraj opcije Layout Direction (Smjer izgleda) odaberite redoslijed i smještaj stranica na listu.
- 6. Pokraj opcije **Borders** (Obrub) odaberite vrstu obruba koju želite ispisati oko svake stranice na listu.

## Ispis na obje strane papira (obostrani ispis)

#### Korištenje automatskog obostranog ispisa

- 1. Umetnite dovoljno papira za ispis u jednu od ladica. Ako umećete posebni papir, npr. papir sa zaglavljem, umetnite ga na jedan od sljedećih načina:
  - U ladicu 1 umetnite papir sa zaglavljem okrenut licem prema gore tako da donji rub prvi bude umetnut u pisač.
  - U sve druge ladice umećite papir sa zaglavljem licem okrenutim prema dolje tako da gornji rub bude u prednjem dijelu ladice.
- 2. U izborniku File (Datoteka) pritisnite Print (Ispis).
- 3. Otvorite izbornik Layout (Izgled).
- Pokraj opcije Two-Sided (Obostrano) odaberite Long-Edge Binding (Uvezivanje uz dugi rub) ili Short-Edge Binding (Uvezivanje uz kratki rub).
- 5. Pritisnite **Print** (Ispis).

#### Ručni obostrani ispis

- 1. Umetnite dovoljno papira za ispis u jednu od ladica. Ako umećete posebni papir, npr. papir sa zaglavljem, umetnite ga na jedan od sljedećih načina:
  - U ladicu 1 umetnite papir sa zaglavljem okrenut licem prema gore tako da gornji rub prvi bude umetnut u pisač.
  - U sve druge ladice umećite papir sa zaglavljem licem okrenutim prema dolje tako da gornji rub bude u prednjem dijelu ladice.
- 2. U izborniku File (Datoteka) pritisnite Print (Ispis).
- 3. U izborniku **Finishing** (Završna obrada) odaberite **Manually Print on 2nd Side** (Ručni ispis na drugu stranu).
- 4. Pritisnite **Print** (Ispis). Slijedite upute u skočnom prozoru koje se pojavljuju na zaslonu računala prije zamjene izlaznog snopa u ladici 1 za ispis drugog dijela.
- 5. Izvadite prazni papir iz uređaja koji se nalazi u ladici 1.
- 6. U ladicu 1 umetnite snop papira okrenut licem prema gore tako da u pisač najprije umetnete gornji rub. Drugu stranu *morate* ispisati iz ladice 1.
- 7. Ako se to od vas zatraži, pritisnite odgovarajući gumb na upravljačkoj ploči za nastavak.

### Spremanje zadataka

Zadatke možete spremiti u uređaj kako biste ih prema potrebi mogli ispisati. Spremljene zadatke možete dijeliti s drugim korisnicima ili ih možete učiniti privatnima.

- NAPOMENA: Dodatne informacije o značajkama za spremanje zadataka potražite u Koristite značajke za spremanje zadataka na stranici 95.
  - 1. U izborniku Datoteka pritisnite opciju Ispis.
  - 2. Otvorite izbornik Memorija zadataka.

- 3. U padajućem popisu Način rada s memorijom zadataka odaberite vrstu spremljenog zadatka.
- 4. Za korištenje prilagođenog korisničkog imena ili naziva zadatka pritisnite gumb **Prilagođeno** te unesite korisničko ime ili naziv zadatka.

U slučaju da već postoji spremljeni zadatak pod tim nazivom, odaberite opciju koju želite koristiti.

 Korištenje naziva zadatka + (1 - 99)
 Na završetak naziva zadatka dodajte jedinstveni broj.

 Zamjena postojeće datoteke
 Novi zadatak unesite preko postojećeg pohranjenog zadatka.

5. Ako ste u koraku 3 odabrali opciju Spremljeni zadatak ili Osobni zadatak, zadatak možete zaštititi pomoću PIN-a. Unesite četveroznamenkasti broj u polje Korištenje PIN-a za ispis . Kada netko pokuša ispisati ovaj zadatak, uređaj će zatražiti upisivanje tog PIN broja.

### Upotreba izbornika Services (Usluge)

Ako je uređaj spojen na mrežu, do informacija o uređaju i statusu potrošnog materijala možete doći pomoću izbornika **Services** (Usluge).

- 1. U izborniku File (Datoteka) pritisnite Print (Ispis).
- 2. Otvorite izbornik Services (Usluge).
- 3. Želite li otvoriti ugrađeni web-poslužitelj i izvršiti zadatak održavanja, učinite sljedeće:
  - a. Odaberite Device Maintenance (Održavanje uređaja).
  - **b.** Odaberite zadatak iz padajućeg popisa.
  - c. Pritisnite Launch (Pokreni).
- 4. Kako biste posjetili razna web-mjesta za podršku ovog uređaja, učinite sljedeće:
  - a. Odaberite Services on the Web (Usluge na web-u).
  - b. Odaberite Internet Services (Internetske usluge) i odaberite opciju s padajućeg popisa.
  - c. Pritisnite Go! (Idi!).

# 5 Povezivanje

- USB povezivanje
- <u>Mrežna konfiguracija</u>

## **USB** povezivanje

Uređaj podržava spajanje putem USB 2.0 veze. Potrebno je upotrijebiti USB kabel vrste A do B koji nije dulji od 2 metra (6,56 stopa)

## Mrežna konfiguracija

Na uređaju ćete možda morati konfigurirati određene mrežne parametre. Ove parametre možete konfigurirati s upravljačke ploče pisača, ugrađenog web-poslužitelja ili, u slučaju većine mreža, iz softvera HP Web Jetadmin.

Popis svih podržanih mreža i upute za konfiguraciju mrežnih parametara iz softvera potražite u *HP Jetdirect Embedded Print Server Administrator's Guide* (Upute za administratore HP Jetdirect ugrađenog poslužitelja za pisače). Ove upute nalaze se u kompletu sa svim pisačima na koje je instaliran HP Jetdirect ugrađeni poslužitelj za pisače.

## Podržani mrežni protokoli

Uređaj podržava TCP/IP mrežni protokol.

| Tablica 5-1 Ispis |
|-------------------|
|-------------------|

| Naziv usluge                               | Opis                                                                                                    |
|--------------------------------------------|----------------------------------------------------------------------------------------------------|
| priključak 9100 (izravni način rada)       | Usluga ispisa                                                                                                    |
| Line printer daemon (LPD)                  | Usluga ispisa                                                                                                    |
| Napredni LPD (prilagođeni LPD red čekanja) | Protokol i programi pridruženi linijskim uslugama za posredni ispis na TCP/IP sustavima.                           |
| FTP                                        | Uslužni program TCP/IP za prijenos podataka između sustava.                                                        |
| WS ispis                                   | Koristite usluge za ispis Microsoft Web Services for Devices (WSD) koje podržava ispisni poslužitelj HP Jetdirect. |
| WS otkrivanje                              | Omogućava Microsoft WS protokole za otkrivanje na ispisnom<br>poslužitelju HP Jetdirect.                           |

#### Tablica 5-2 Otkrivanje mrežnog uređaja

| Naziv usluge                    | Opis                                                                                                    |
|---------------------------------|----------------------------------------------------------------------------------------------------|
| SLP (Service Location Protocol) | Protokol za otkrivanje uređaja koji pomaže u otkrivanju i<br>konfiguriranju mrežnih uređaja. Koriste ga uglavnom Microsoft<br>programi.       |
| Bonjour                         | Protokol za otkrivanje uređaja koji pomaže u otkrivanju i<br>konfiguriranju mrežnih uređaja. Koriste ga uglavnom Apple<br>Macintosh programi. |

#### Tablica 5-3 Slanje poruka i upravljanje

| Naziv usluge                              | Opis                                                                                                    |
|-------------------------------------------|----------------------------------------------------------------------------------------------------|
| HTTP (Hyper Text Transfer Protocol)       | Web-pretražiteljima omogućuje komunikaciju s ugrađenim web-poslužiteljem.                                                                         |
| EWS (ugrađeni web-poslužitelj)            | Omogućuje vam upravljanje uređajem putem web-<br>preglednika.                                                                                     |
| SNMP (Simple Network Management Protocol) | Koriste ga mrežni programi za upravljanje uređajem. Podržani<br>su SNMP v1, SNMP v3 i standardni MIB-II (Management<br>Information Base) objekti. |

### Tablica 5-3 Slanje poruka i upravljanje (Nastavak)

| Naziv usluge                                 | Opis                                                                                                    |
|----------------------------------------------|----------------------------------------------------------------------------------------------------|
| LLMNR (Link Local Multicast Name Resolution) | Navodi ako uređaj odgovara LLMNR zahtjevu preko IPv4 i<br>IPv6.                                                                                                    |
| TFTP konfiguracija                           | Omogućuje vam korištenje TFTP-a za preuzimanje<br>konfiguracijske datoteke koja sadrži dodatne konfiguracijske<br>parametre, kao što su SNMP ili nezadane postavke, za ispisni<br>poslužitelj HP Jetdirect. |

#### Tablica 5-4 IP adresiranje

| Naziv usluge                               | Opis                                                                                                    |
|--------------------------------------------|----------------------------------------------------------------------------------------------------|
| DHCP (Dynamic Host Configuration Protocol) | Za automatsku dodjelu IP adresa. Uređaj podržava IPv4 i IPv6.<br>DHCP poslužitelj određuje IP adresu za pisač. Obično nije<br>potrebna intervencija korisnika kako bi pisač dohvatio IP<br>adresu od DHCP poslužitelja.         |
| BOOTP (Bootstrap Protocol)                 | Za automatsku dodjelu IP adresa. BOOTP poslužitelj određuje<br>IP adresu za pisač. Zahtijeva od administratora da unese MAC<br>hardversku adresu uređaja na BOOTP poslužitelj kako bi pisač<br>od njega mogao dobiti IP adresu. |
| Auto IP (Automatski IP)                    | Za automatsku dodjelu IP adresa. Ako nema DHCP ni BOOTP<br>poslužitelja, uređaj koristi ovu uslugu za generiranje<br>jedinstvene IP adrese.                                                                                     |

#### Tablica 5-5 Sigurnosne značajke

| Naziv usluge                     | Opis                                                                                                    |
|----------------------------------|----------------------------------------------------------------------------------------------------|
| IPsec/Firewall                   | Nudi sigurnost razine mreže na mrežama IPv4 i IPv6. Vatrozid<br>nudi jednostavnu kontrolu IP prometa. IPsec nudi dodatnu<br>zaštitu putem protokola za autentičnost i šifriranje.                                                                         |
| Kerberos                         | Omogućuje razmjenu privatnih podataka putem otvorene<br>mreže putem dodjeljivanja jedinstvenog ključa, zvanog<br>"ulaznica", svakom korisniku koji se prijavljuje na mrežu.<br>Ulaznica se nakon toga umeće u poruku radi identifikacije<br>pošiljatelja. |
| SNMP v3                          | Za SNMP v3 koristi sigurnosni model utemeljen na korisniku<br>koji nudi provjeru autentičnosti korisnika i privatnost podataka<br>putem šifriranja.                                                                                                    |
| Popis za kontrolu pristupa (ACL) | Navodi pojedinačne sustave glavnih računala ili mreže takvih<br>sustava kojima je dopušteno pristupanje ispisnom poslužitelju<br>HP Jetdirect i njemu pridruženom mrežnom uređaju.                                                                        |
| SSL/TLS                          | Omogućuje vam prijenos privatnih dokumenata putem<br>interneta te jamči privatnost i integritet podataka između<br>klijentskih i poslužiteljskih aplikacija.                                                                                              |
| Konfiguracija IPsec serije       | Nudi sigurnost razine mreže putem jednostavne kontrole IP<br>prometa iz uređaja i u uređaj. Taj protokol nudi prednosti<br>šifriranja i provjere autentičnosti te omogućuje višestruke<br>konfiguracije.                                                  |

## Konfiguriranje mrežnog uređaja

### Prikaz ili promjena mrežnih postavki

Za prikaz ili promjenu postavki IP konfiguracije koristite ugrađeni web-poslužitelj.

- 1. Ispišite konfiguracijsku stranicu i pronađite IP adresu.
  - Ako koristite IPv4, IP adresa sadrži samo znamenke. Format je sljedeći:

xxx.xxx.xxx.xxx

 Ako koristite IPv6, IP adresa je heksadecimalna kombinacija znakova i znamenki. Ima format sličan ovom:

xxxx::xxx:xxxx:xxxx

- 2. Za otvaranje ugrađenog web-poslužitelja unesite IP adresu u redak za adresu web-preglednika.
- 3. Pritisnite karticu **Networking** (Umrežavanje) kako biste saznali informacije o mreži. Postavke možete promijeniti prema potrebi.

### Postavljanje ili promjena mrežne lozinke

Za postavljanje mrežne lozinke ili promjenu postojeće lozinke koristite ugrađeni web-poslužitelj.

- 1. Otvorite ugrađeni web-poslužitelj, pritisnite karticu **Networking (Umrežavanje)** i pritisnite vezu **Security (Sigurnost)**.
- NAPOMENA: Ako je prethodno postavljena lozinka, na pojavu upita potrebno ju je upisati. Upišite lozinku i pritisnite gumb Apply (Primijeni).
- 2. Unesite novu lozinku u okvire Verify password (Provjera lozinke) i New Password (Nova lozinka).
- 3. Za spremanje lozinke pri dnu prozora pritisnite gumb Apply (Primijeni).

### Ručno konfiguriranje IPv4 TCP/IP parametara s upravljačke ploče

Pomoću izbornika upravljačke ploče ručno postavite IPv4 adresu, masku podmreže i zadani pristupnik.

- 1. Pritisnite gumb Izbornik
- Otvorite svaki od sljedećih izbornika. Pritisnite donju strelicu ▼ kako biste označili željeni izbornik i pritisnite gumb OK kako biste ga odabrali.
  - a. CONFIGURE DEVICE (Konfiguriranje uređaja)
  - b. I/O
  - c. EMBEDDED JETDIRECT MENU (Izbornik Ugrađeni Jetdirect)
  - d. TCP/IP
  - e. IPV4 SETTINGS (IPV4 postavke)
  - f. CONFIG METHOD (Način konfiguracije)
  - g. MANUAL (Ručno)

- h. MANUAL SETTINGS (Ručno postavljanje)
- i. IP ADDRESS (IP adresa), SUBNET MASK (Maska podmreže) ili DEFAULT GATEWAY (Zadani pristupnik)
- 3. Za povećavanje ili smanjivanje broja prvog bajta IP adrese, maske podmreže ili zadanog pristupnika koristite brojčanu tipkovnicu ili strelicu gore ▲ odnosno strelicu dolje ▼.
- Ponavljajte korake 3 i 4 dok IP adresa, podmaska mreže ili zadani pristupnik ne budu dovršeni, a zatim pritisnite gumb OK za spremanje postavke.
- 6. Pritisnite gumb Izbornik 📑 za povratak u stanju Ready (Spreman).

### Ručno konfiguriranje IPv6 TCP/IP parametara s upravljačke ploče

Pomoću izbornika upravljačke ploče ručno postavite IPv6 adresu.

- 1. Pritisnite gumb Izbornik
- 2. Otvorite svaki od sljedećih izbornika. Pritisnite donju strelicu ▼ kako biste označili željeni izbornik i pritisnite gumb OK kako biste ga odabrali.
  - a. CONFIGURE DEVICE (Konfiguriranje uređaja)
  - b. I/O
  - c. EMBEDDED JETDIRECT MENU (Izbornik Ugrađeni Jetdirect)
  - d. TCP/IP
  - e. IPV6 SETTINGS (IPV6 postavke)
  - f. ADDRESS (Adresa)
  - g. MANUAL SETTINGS (Ručno postavljanje)
  - h. ENABLE (Omogući)
  - i. ON (Uključeno)
  - j. ADDRESS (Adresa)
- 3. Za unos adrese koristite brojčanu tipkovnicu ili pritisnite strelicu gore ▲ odnosno strelicu dolje ▼. Pritisnite gumb OK.
- NAPOMENA: Ako koristite strelice za unos adrese, nakon unosa svakog znaka potrebno je pritisnuti gumb OK.
- Pritisnite strelicu za gore ▲ ili strelicu za dolje ▼ za odabir znaka zaustavljanja ⊗. Pritisnite gumb OK.
- 5. Pritisnite gumb Izbornik 📑 za povratak u stanje Ready (Spreman).

### Onemogućavanje mrežnih protokola (po izboru)

Prema tvorničkim postavkama omogućeni su svi podržani mrežni protokoli. Onemogućavanje protokola koji se ne koriste ima sljedeće prednosti:

- Smanjuje mrežni promet pisača
- Neovlaštene korisnike sprječava u korištenju uređaja.
- Na stranici konfiguracije nalaze se samo relevantne informacije
- Upravljačkoj ploči pisača omogućuje prikazivanje upozorenja i poruka o pogreškama koje se odnose na protokol

#### Onemogućavanje značajki IPX/SPX, AppleTalk i DLC/LLC

- NAPOMENA: IPX/SPX nemojte onemogućavati u sustavima koji se zasnivaju na platformi Windows i koji ispisuju koristeći IPX/SPX.
  - 1. Pritisnite gumb Izbornik
  - 2. Otvorite svaki od sljedećih izbornika. Pritisnite donju strelicu ▼ kako biste označili željeni izbornik i pritisnite gumb OK kako biste ga odabrali.
    - a. CONFIGURE DEVICE (Konfiguriranje uređaja)
    - b. I/O
    - c. EMBEDDED JETDIRECT MENU (Izbornik Ugrađeni Jetdirect)
    - d. IPX/SPX, APPLETALK ili DLC/LLC
    - e. ENABLE (Omogući)
    - f. OFF (lsključeno)
  - 3. Pritisnite gumb Izbornik 📑 za povratak u stanje **Ready (Spreman)**.

### Postavke brzine veze i obostranog ispisa

Brzina veze i način rada komunikacije poslužitelja za ispis moraju odgovarati mreži. Za većinu okolnosti ostavite uređaj u automatskom načinu rada. Netočne promjene postavki brzine veze i obostranog ispisa mogu onemogućiti komunikaciju pisača s drugim mrežnim uređajima. Ako želite napraviti promjene, upotrijebite upravljačku ploču uređaja.

- NAPOMENA: Promjene ovih postavki uzrokuju isključivanje i uključivanje uređaja. Promjene izvodite samo kada je uređaj u stanju mirovanja.
  - 1. Pritisnite gumb Izbornik
  - Otvorite svaki od sljedećih izbornika. Pritisnite donju strelicu ▼ kako biste označili željeni izbornik i pritisnite gumb OK kako biste ga odabrali.
    - a. CONFIGURE DEVICE (Konfiguriranje uređaja)
    - b. I/O
    - c. EMBEDDED JETDIRECT MENU (Izbornik Ugrađeni Jetdirect)
    - d. LINK SPEED (Brzina veze)

3. Pritisnite strelicu dolje ▼ kako biste označili jednu od sljedećih opcija.

| Postavka          | Opis                                                                                                    |
|-------------------|----------------------------------------------------------------------------------------------------|
| AUTO (Automatski) | Ispisni poslužitelj automatski se konfigurira za najveću brzinu veze i način<br>komunikacije koje mreža omogućuje. |
| 10T HALF          | 10 megabajta u sekundi (Mb/s), naizmjenični prijenos                                                               |
| 10T FULL          | 10 Mbps, dvosmjerni prijenos                                                                                       |
| 100TX HALF        | 100 Mbps, naizmjenični prijenos                                                                                    |
| 100TX FULL        | 100 Mbps, dvosmjerni prijenos                                                                                      |
| 100TX AUTO        | Ograničava funkciju automatskog usklađivanja na najvišu brzinu veze od 100<br>Mb/s                                 |
| 1000TX FULL       | 1000 Mb/s, dvosmjerni prijenos                                                                                     |

4. Pritisnite gumb OK. Uređaj se isključuje, a zatim uključuje.

# 6 Papir i mediji za ispis

- Korištenje papira i ispisnih medija
- Podržane veličine papira i ispisnih medija
- Prilagođene veličine papira
- Podržane vrste papira i ispisnih medija
- Kapacitet ladice i spremnika
- <u>Smjernice za poseban papir ili ispisne medije</u>
- Umetanje u ladice
- Konfiguriranje ladica
- Korištenje izlaznih opcija papira

## Korištenje papira i ispisnih medija

Ovaj uređaj podržava različite vrste papira i drugih ispisnih medija u skladu sa smjernicama u ovom vodiču za korisnike. Koristite li papir ili medije za ispis koji ne ispunjavaju te smjernice, to može uzrokovati lošu kvalitetu ispisa, učestala zaglavljenja te preranu istrošenost uređaja.

Za najbolje rezultate koristite samo HP papir i medije za ispis dizajnirane za laserske pisače ili više primjena. Nemojte koristiti papir ili medije za ispis dizajnirane za inkjet pisače. Hewlett-Packard Company ne može preporučiti upotrebu medija drugih proizvođača jer HP ne može kontrolirati njihovu kvalitetu.

Moguće je da papiri koji ispunjavaju sve smjernice u ovome priručniku ipak neće ostvariti zadovoljavajuće rezultate. To može biti posljedica neispravnog rukovanja, neprihvatljivih vrijednosti temperature i/ili vlažnosti, ili nekog drugog čimbenika na koji Hewlett-Packard ne može utjecati.

△ OPREZ: Korištenje papira ili ispisnih medija koji ne ispunjavaju specifikacije Hewlett-Packarda može izazvati probleme s proizvodom, za što će biti potreban popravak. Takav popravak nije pokriven jamstvom niti servisnim ugovorom Hewlett-Packarda.

## Podržane veličine papira i ispisnih medija

NAPOMENA: Kako biste dobili najbolje rezultate ispisa, odaberite odgovarajuću i veličinu i vrstu papira u upravljačkom programu pisača.

#### Tablica 6-1 Podržane veličine papira i ispisnih medija

| Veličina i dimenzije | na i dimenzije Ladica 1 Ladica 2 i dodatne<br>ladice kapaciteta s |              | Dodatak za obostrani<br>0 ispis |  |
|----------------------|-------------------------------------------------------------------|--------------|---------------------------------|--|
|                      |                                                                   | listova      | (samo kod modela d, dn i<br>x)  |  |
| Letter               | <b>~</b>                                                          | <b>~</b>     | <b>~</b>                        |  |
| 216 x 279 mm         |                                                                   |              |                                 |  |
| Legal                | <b>~</b>                                                          | <b>~</b>     | ×                               |  |
| 216 x 356 mm         |                                                                   |              |                                 |  |
| Executive            | <b>~</b>                                                          | $\checkmark$ |                                 |  |
| 184 x 267 mm         |                                                                   |              |                                 |  |
| Statement            | $\checkmark$                                                      | $\checkmark$ |                                 |  |
| 140 x 216 mm         |                                                                   |              |                                 |  |
| 8,5 x 13             | <b>~</b>                                                          | ✓            | ✓                               |  |
| 216 x 330 mm         |                                                                   |              |                                 |  |
| 3 x 5                | <b>~</b>                                                          |              |                                 |  |
| 76 x 127 mm          |                                                                   |              |                                 |  |
| 4 x 6                | <b>~</b>                                                          |              |                                 |  |
| 102 x 152 mm         |                                                                   |              |                                 |  |
| 5 x 7                | <b>~</b>                                                          | $\checkmark$ |                                 |  |
| 127 x 188 mm         |                                                                   |              |                                 |  |
| 5 x 8                | <b>~</b>                                                          | ✓            |                                 |  |
| 127 x 203 mm         |                                                                   |              |                                 |  |
| A4                   | <b>~</b>                                                          | $\checkmark$ | ✓                               |  |
| 210 x 297 mm         |                                                                   |              |                                 |  |
| A5                   | <b>~</b>                                                          | ✓            |                                 |  |
| 148 x 210 mm         |                                                                   |              |                                 |  |
| A6                   | <b>~</b>                                                          | $\checkmark$ |                                 |  |
| 105 x 148 mm         |                                                                   |              |                                 |  |
| B5 (JIS)             | <b>~</b>                                                          | ×            |                                 |  |
| 182 x 257 mm         |                                                                   |              |                                 |  |
| B6 (JIS)             | <b>~</b>                                                          | <b>~</b>     |                                 |  |
| 128 x 182 mm         |                                                                   |              |                                 |  |

| Veličina i dimenzije         | Ladica 1     | Ladica 2 i dodatne<br>ladice kapaciteta 500 | Dodatak za obostrani<br>ispis  |
|------------------------------|--------------|---------------------------------------------|--------------------------------|
|                              |              | nstova                                      | (samo kod modela d, dn i<br>x) |
| 10 x 15 cm                   | <b>~</b>     |                                             |                                |
| 100 x 150 mm                 |              |                                             |                                |
| 16K                          | <b>~</b>     | ✓                                           |                                |
| 184 x 260 mm                 |              |                                             |                                |
| 16K                          | $\checkmark$ | $\checkmark$                                |                                |
| 195 x 270 mm                 |              |                                             |                                |
| 16K                          | $\checkmark$ | $\checkmark$                                |                                |
| 197 x 273 mm                 |              |                                             |                                |
| Dvostruka razglednica (JIS)  | $\checkmark$ | $\checkmark$                                |                                |
| 148 x 200 mm                 |              |                                             |                                |
| Custom (Prilagođeni)         | <b>~</b>     |                                             |                                |
| 76 x 127 mm do 216 x 356 mm  |              |                                             |                                |
| Prilagođeni                  |              | <b>~</b>                                    |                                |
| 105 x 148 mm do 216 x 356 mm |              |                                             |                                |
| Custom (Prilagođeni)         |              |                                             | ✓                              |
| 210 x 280 mm do 216 x 356 mm |              |                                             |                                |
| Komercijalna omotnica #10    | <b>~</b>     |                                             |                                |
| 105 x 241 mm                 |              |                                             |                                |
| Omotnica DL ISO              | ✓            |                                             |                                |
| 110 x 220 mm                 |              |                                             |                                |
| Omotnica C5 ISO              | <b>~</b>     |                                             |                                |
| 162 x 229 mm                 |              |                                             |                                |
| Omotnica B5 ISO              | <b>~</b>     |                                             |                                |
| 176 x 250 mm                 |              |                                             |                                |
| Omotnica Monarch #7-3/4      | <b>~</b>     |                                             |                                |
| 98 x 191 mm                  |              |                                             |                                |

### Tablica 6-1 Podržane veličine papira i ispisnih medija (Nastavak)

## Prilagođene veličine papira

Ovaj uređaj podržava različite prilagođene veličine papira koje su unutar smjernica proizvoda za najmanje i najveće veličine, ali nisu popisane u tablici podržanih veličina papira. Kada koristite podržane prilagođene veličine, odredite prilagođenu veličinu u upravljačkom programu pisača te umetnite papir u ladicu koja podržava prilagođene veličine.

## Podržane vrste papira i ispisnih medija

Potpuni popis HP papira koje ovaj uređaj podržava možete pronaći na <u>www.hp.com/support/</u><u>ljp3010series</u>.

| Vrsta papira (upravljačka ploča) | Vrsta papira (upravljački program<br>pisača) | Ladica 1     | Ladica 2 i<br>dodatne ladice<br>kapaciteta 500<br>listova | Automatski<br>obostrani ispis |
|----------------------------------|----------------------------------------------|--------------|-----------------------------------------------------------|-------------------------------|
| OBIČNI                           | Obični                                       | $\checkmark$ | $\checkmark$                                              | $\checkmark$                  |
| LAGANI 60–74 G/M2                | Lagani 60-75 g                               | $\checkmark$ | $\checkmark$                                              | <b>~</b>                      |
| ČVRSTI                           | Čvrsti                                       | $\checkmark$ | $\checkmark$                                              | $\checkmark$                  |
| RECIKLIRANI                      | Reciklirani                                  | $\checkmark$ | $\checkmark$                                              | $\checkmark$                  |
| SREDNJE TEŽAK 96–110 G/M2        | Srednje težak                                | $\checkmark$ | $\checkmark$                                              | <b>~</b>                      |
| TEŠKI 111–130 G/M2               | Teški                                        | $\checkmark$ | $\checkmark$                                              | $\checkmark$                  |
| IZRAZITO TEŠKI 131–175 G/M2      | Izrazito teški                               | $\checkmark$ |                                                           |                               |
| KARTICE                          | Kartice                                      | $\checkmark$ |                                                           |                               |
| JEDNOBOJNA FOLIJA                | Jednobojna folija za laser                   | $\checkmark$ |                                                           |                               |
| NALJEPNICE                       | Naljepnice                                   | $\checkmark$ |                                                           |                               |
| PAPIR SA ZAGLAVLJEM              | Papir sa zaglavljem                          | $\checkmark$ | $\checkmark$                                              | $\checkmark$                  |
| OMOTNICA                         | Omotnica                                     | $\checkmark$ |                                                           |                               |
| UNAPRIJED ISPISANI               | Unaprijed ispisani                           | $\checkmark$ | $\checkmark$                                              | $\checkmark$                  |
| UNAPRIJED PERFORIRANI            | Unaprijed perforirani                        | $\checkmark$ | $\checkmark$                                              | $\checkmark$                  |
| U BOJI                           | U boji                                       | $\checkmark$ | $\checkmark$                                              | ×                             |
| GRUBI                            | Grubi                                        | $\checkmark$ |                                                           |                               |

| Kapacitet | ladice | i spremnika |
|-----------|--------|-------------|
| Rapaonot  |        |             |

| Ladica ili spremnik                                 | Vrsta papira    | Specifikacije                     | Količina                                              |
|-----------------------------------------------------|-----------------|-----------------------------------|-------------------------------------------------------|
| Ladica 1                                            | Papir           | Raspon:                           | Najveća dopuštena visina snopa:<br>12 mm              |
|                                                     |                 | 60 g/m² čvrsti do 199 g/m² čvrsti | Ekvivalent 100 listova čvrstog<br>papira mase 75 g/m² |
|                                                     | Omotnice        | 75 g/m² čvrsti do 90 g/m² čvrsti  | Do 10 omotnica                                        |
|                                                     | Naljepnice      | 0,10 do 0,14 mm debljine          | Najveća dopuštena visina snopa:<br>12 mm              |
|                                                     | Prozirne folije | 0,10 do 0,14 mm debljine          | Najveća dopuštena visina snopa:<br>12 mm              |
| Ladica 2 i dodatne ladice<br>kapaciteta 500 listova | Papir           | Range: (Raspon:)                  | Ekvivalent 500 listova čvrstog papira mase 75 g/m²    |
|                                                     |                 | 60 g/m² čvrsti do 120 g/m² čvrsti |                                                       |
| Standardna gornja ladica                            | Papir           |                                   | Do 250 listova čvrstog papira<br>mase 75 g/m²         |
| Stražnja ladica                                     | Papir           |                                   | Do 50 listova čvrstog papira mase 75 g/m²             |
| Dodatak za obostrani ispis                          | Papir           | Range: (Raspon:)                  |                                                       |
|                                                     |                 | 60 g/m² čvrsti do 120 g/m² čvrsti |                                                       |

## Smjernice za poseban papir ili ispisne medije

Ovaj uređaj podržava ispis na posebnim medijima. Za postizanje zadovoljavajućih rezultata koristite slijedeće smjernice. Pri korištenju posebnih medija za ispis u upravljačkom programu pisača uvijek postavite vrstu i veličinu medija kako biste postigli optimalne rezultate.

△ OPREZ: Uređaji HP LaserJet koriste grijače pomoću kojih na papiru suhe dijelove tonera povezuju u vrlo precizne točke. Papir za HP laserske pisače može izdržati takve visoke temperature. Koristite li inkjet papir, moglo bi doći do oštećenja uređaja.

| Vrsta medija                      | Smijete                                                                                                    | Ne smijete                                                                                                    |
|-----------------------------------|----------------------------------------------------------------------------------------------------|----------------------------------------------------------------------------------------------------|
| Omotnice                          | <ul><li>Držati omotnice na ravnoj površini.</li><li>Koristiti omotnice na kojima spoj</li></ul>                                                                       | <ul> <li>Koristiti omotnice koje su naborane,<br/>zarezane, zajedno zaglavljene ili na<br/>neki drugi način oštećene.</li> </ul>                                                               |
|                                   | <ul> <li>doseže sve do kuta omotnice.</li> <li>Koristiti samoljepljive trake koje su<br/>odobrene za korištenje s laserskim<br/>nisačima</li> </ul>                   | <ul> <li>Koristiti omotnice koje imaju kopče,<br/>spone, prozorčiće ili premazane<br/>površine.</li> </ul>                                                                                     |
|                                   | pisaoina.                                                                                                    | <ul> <li>Koristiti samoljepljive listiće ili druge<br/>sintetične materijale.</li> </ul>                                                                                                    |
| Naljepnice                        | <ul> <li>Koristiti samo one naljepnice<br/>između kojih nema razmaka.</li> </ul>                                                                                      | <ul> <li>Koristiti naljepnice s naborima,<br/>mjehurićima ili oštećene.</li> </ul>                                                                                                    |
|                                   | <ul> <li>Koristiti naljepnice koje su<br/>izravnate.</li> </ul>                                                                                                    | <ul> <li>Ispisivati nepotpune listove<br/>naljepnica.</li> </ul>                                                                                                    |
|                                   | <ul> <li>Koristiti samo pune listove<br/>naljepnica.</li> </ul>                                                                                                    |                                                                                                    |
| Prozirne folije                   | <ul> <li>Koristiti samo folije koje su<br/>odobrene za korištenje s laserskim<br/>pisačima.</li> </ul>                                                                | <ul> <li>Koristiti prozirne ispisne medije koji<br/>nisu odobreni za laserske pisače.</li> </ul>                                                                                               |
|                                   | <ul> <li>Postaviti folije na ravnu površinu<br/>nakon njihovog uklanjanja iz<br/>proizvoda.</li> </ul>                                                                |                                                                                                    |
| Papir sa zaglavljem ili tiskanice | <ul> <li>Koristiti papir sa zaglavljem ili<br/>tiskanice koje su odobreni za<br/>korištenje s laserskim pisačima.</li> </ul>                                          | <ul> <li>Koristiti papir s povišenim ili<br/>metalnim zaglavljem.</li> </ul>                                                                                                    |
| Teški papir                       | <ul> <li>Koristiti samo težak papir koje je<br/>odobren za korištenje s laserskim<br/>pisačima i odgovara<br/>specifikacijama težine za ovaj<br/>proizvod.</li> </ul> | <ul> <li>Koristiti papir koji je teži od<br/>preporučene specifikacije medija<br/>za ovaj proizvod osim ako je to HP<br/>papir koji je odobren za korištenje s<br/>ovim proizvodom.</li> </ul> |
| Sjajan ili premazani papir        | <ul> <li>Koristiti sjajan ili premazan papir<br/>koji je odobren za korištenje s<br/>laserskim pisačima.</li> </ul>                                                   | <ul> <li>Koristiti sjajan ili premazan papir<br/>osmišljen za korištenje s tintnim<br/>pisačima.</li> </ul>                                                                                    |

## Umetanje u ladice

## Orijentacija papira za umetanje u ladice

Ako koristite papir koji zahtijeva određenu orijentaciju, umetnite ga prema informacijama u sljedećoj tablici.

| Тгау              | Jednostrani ispis                  | Automatski obostrani ispis        | Omotnice                                    |
|-------------------|------------------------------------|-----------------------------------|---------------------------------------------|
| Ladica 1          | Licem prema gore                   | Licem prema dolje                 | Licem prema gore                            |
|                   | U uređaj najprije ulazi gornji rub | U uređaj najprije ulazi donji rub | Kratki rub za adresiranje ulazi u<br>uređaj |
|                   |                                    |                                   |                                             |
| Sve ostale ladice | Licem prema dolje                  | Licem prema gore                  | Ispis omotnica samo iz ladice 1.            |
|                   | Gornji rub s prednje strane ladice | Donji rub s prednje strane ladice |                                             |
|                   |                                    |                                   |                                             |

## Punjenje ladice 1

- **NAPOMENA:** Prilikom korištenja ladice 1 uređaj može ispisivati manjom brzinom.
- △ OPREZ: Kako biste izbjegli zaglavljivanje, nemojte puniti ladice dok uređaj ispisuje. Nemojte protresati papir. Rastresanje može dovesti do poteškoća s uvlačenjem papira.

- ☆ SAVJET: Ako želite vidjeti animaciju ovog postupka, idite na ovu web-stranicu: www.hp.com/go/ ljp3010-load-tray1.
  - 1. Otvorite ladicu 1.

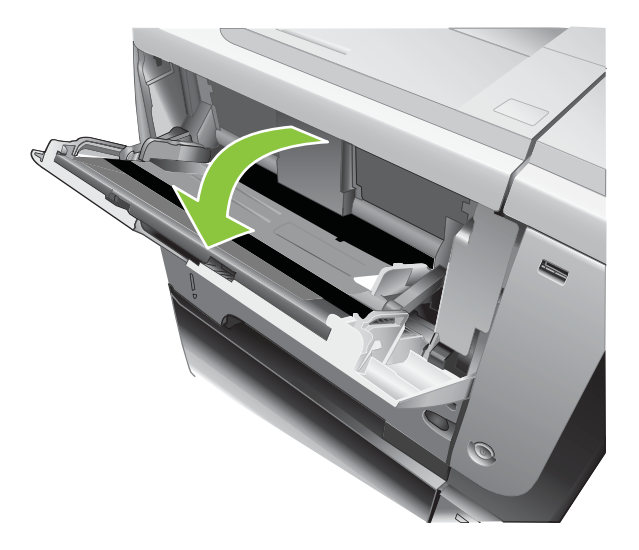

2. Izvucite proširenje ladice.

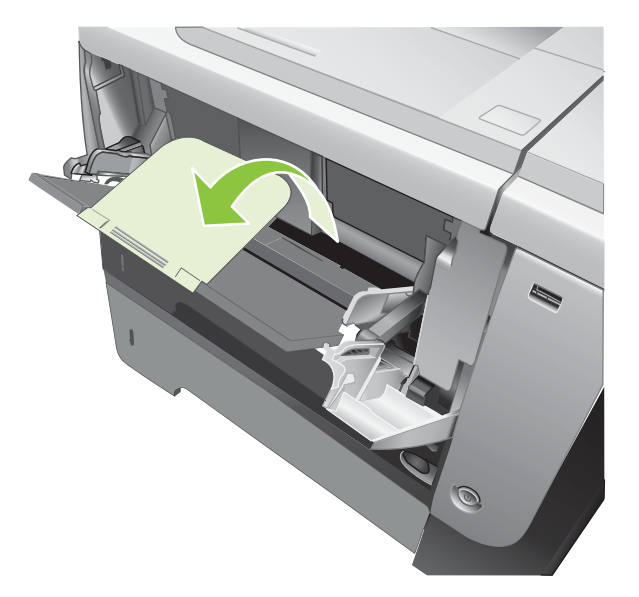

- 3. Umetnite papir u ladicu. Provjerite pristaje li papir pod jezičce i ispod indikatora maksimalne visine.
- NAPOMENA: Informacije o umetanju papira koji zahtijeva određenu orijentaciju potražite pod <u>Orijentacija papira za umetanje u ladice na stranici 81</u>.

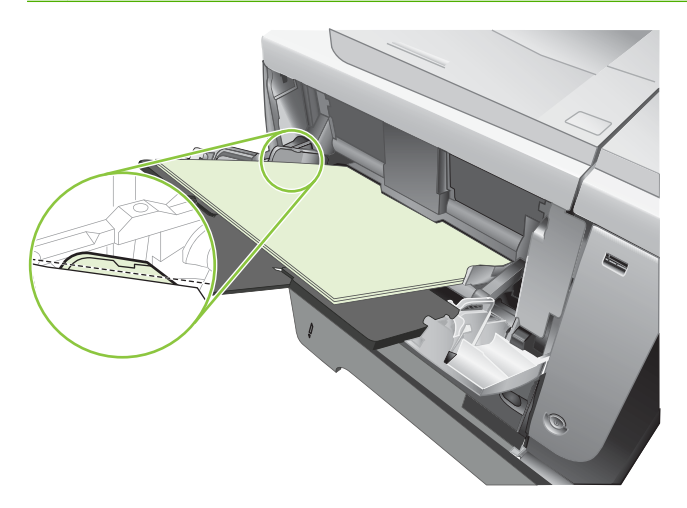

4. Prilagodite bočne vodilice tako da lagano dodiruju snop papira, a da se papir pritom ne savija.

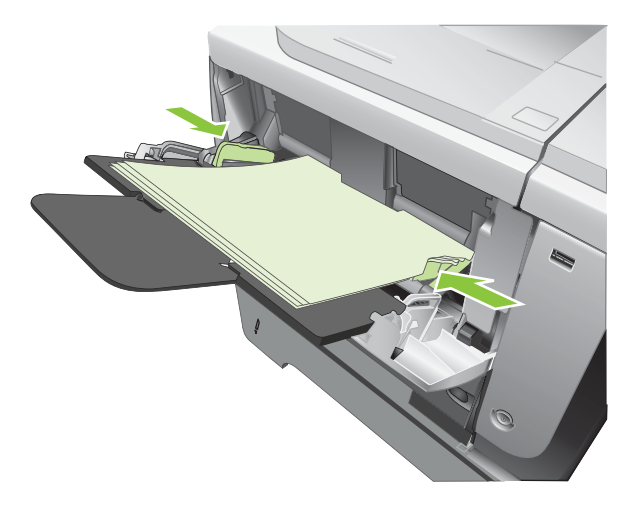

## Punjenje ladice 2 ili dodatne ladice kapaciteta 500 listova

- $\triangle$  OPREZ: Kako biste izbjegli zaglavljivanje, nemojte puniti ladice dok uređaj ispisuje.
  - **OPREZ:** Nemojte protresati papir. Rastresanje može dovesti do poteškoća s uvlačenjem papira.

- ☆ SAVJET: Ako želite vidjeti animaciju ovog postupka, idite na ovu web-stranicu: <u>www.hp.com/go/</u> <u>ljp3010-load-tray2</u>.
  - 1. Izvucite ladicu i lagano je podignite kako biste je izvadili iz uređaja.

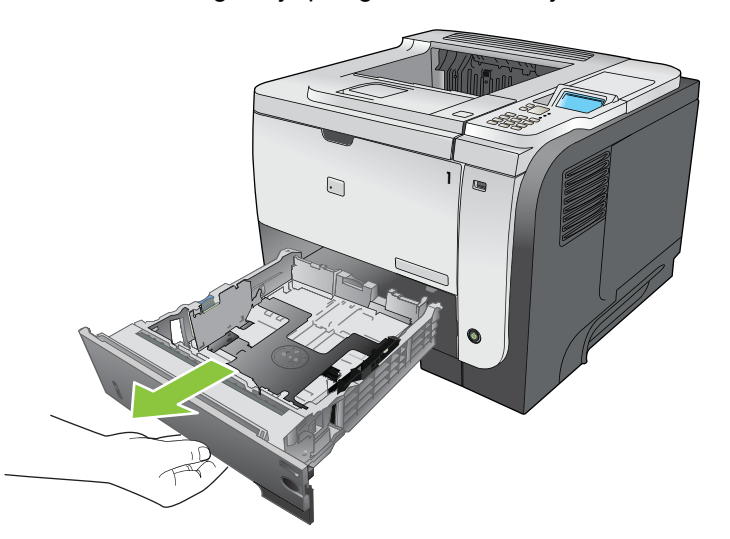

2. Pritisnite držač smješten na lijevoj vodilici i pomaknite bočne vodilice na odgovarajuću veličinu papira.

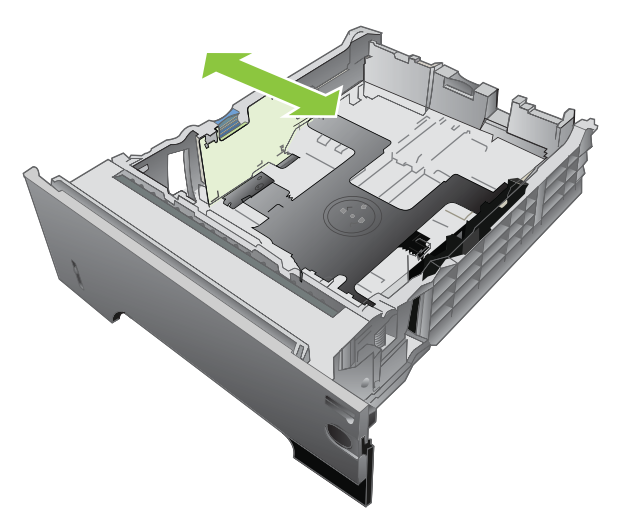

3. Pritisnite držač smješten na stražnjoj vodilici i pomaknite je na odgovarajuću veličinu papira.

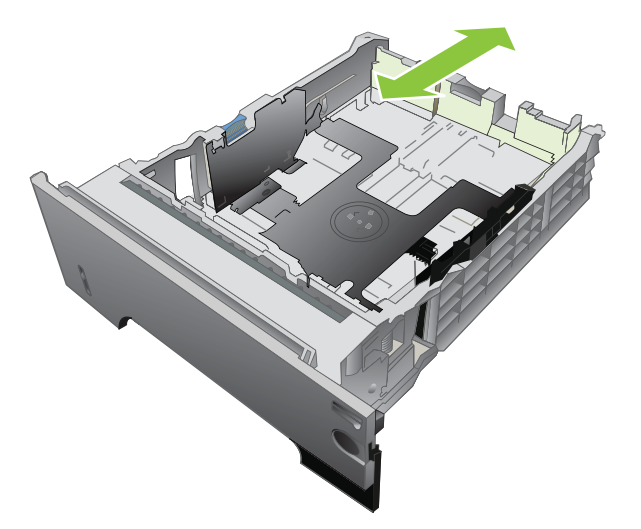

- 4. Umetnite papir u ladicu. Provjerite je li snop papira ravan na sva četiri ugla te nalazi li se vrh snopa ispod indikatora maksimalne visine.
- NAPOMENA: Informacije o umetanju papira koji zahtijeva određenu orijentaciju potražite pod <u>Orijentacija papira za umetanje u ladice na stranici 81</u>.

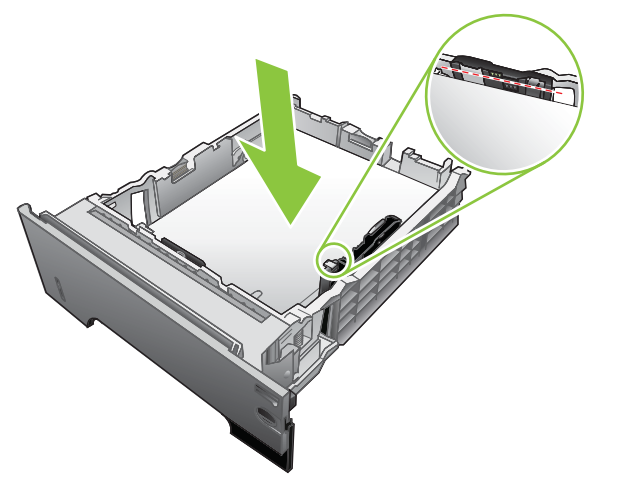

Za papir veličine A6 posložite papir do visine ne više od donje oznake visine.

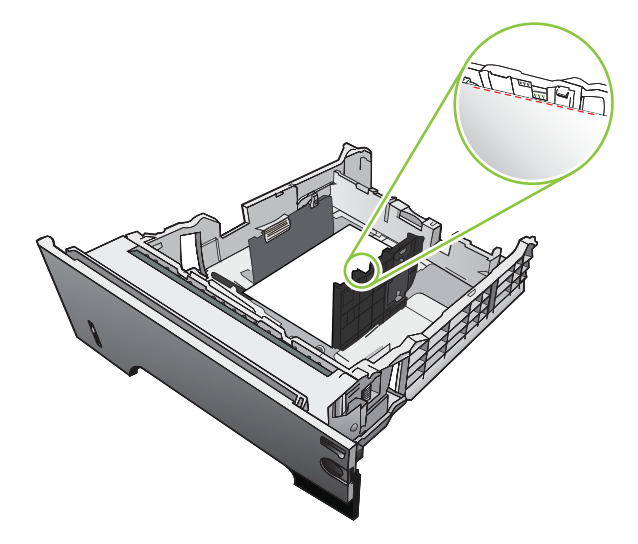

5. Gurnite ladicu do kraja u uređaj

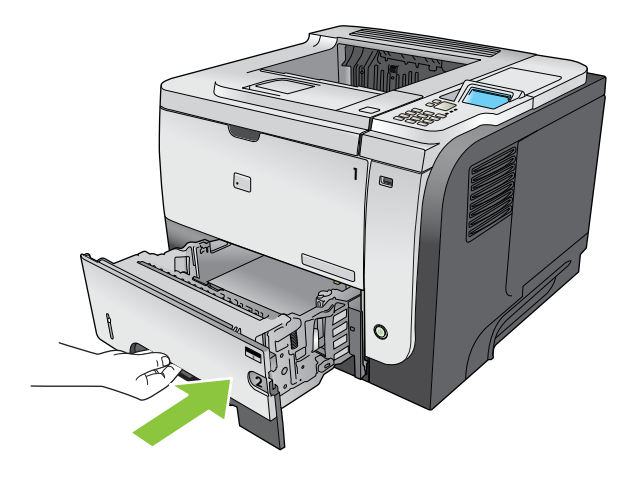

## Konfiguriranje ladica

NAPOMENA: Ako ste koristili ostale modele pisača HP LaserJet, možda ste navikli konfigurirati ladicu 1 za način rada First (Prva) ili Cassette (Kaseta). Za ovaj uređaj je postavljanje TRAY 1 SIZE (Veličina za ladicu 1) na postavku ANY SIZE (Sve veličine) i postavljanje TRAY 1 TYPE (Vrsta za ladicu 1) na ANY TYPE (Sve vrste) ekvivalentno je načinu rada First (Prva). Postavljanje TRAY 1 SIZE (Veličina za ladicu 1) i TRAY 1 TYPE (Vrsta za ladicu 1) na bilo koje druge postavke ekvivalentno je načinu rada Cassette (Kaseta).

U sljedećim će situacijama uređaj automatski zatražiti da konfigurirate vrstu i veličinu za određenu ladicu:

- prilikom umetanja papira u ladicu
- Prilikom navođenja određene ladice ili vrste papira za ispisni zadatak putem upravljačkog programa pisača ili aplikacije, pri čemu konfiguracija ladice ne odgovara postavkama tog zadatka

NAPOMENA: Upit se ne prikazuje ako ispisujete iz ladice 1, a ona je konfigurirana za postavke ANY SIZE (Sve veličine) i ANY TYPE (Sve vrste).

### Konfiguriranje ladice prilikom umetanja papira

- 1. Umetnite papir u ladicu. Ako koristite ladicu 2, 3 ili 4, zatvorite je.
- 2. Pojavit će se poruka za konfiguraciju ladice.
- 4. Za izmjenu konfiguracije ladice pritisnite donju strelicu ▼ kako biste označili odgovarajuću veličinu i zatim pritisnite gumb OK.
- 5. Za izmjenu konfiguracije ladice pritisnite donju strelicu ▼ kako biste označili odgovarajuću veličinu i zatim pritisnite gumb OK.

### Konfiguriranje ladice radi usklađivanja s postavkama ispisnog zadatka

- 1. U softverskom programu odredite izvornu ladicu, veličinu papira i vrstu papira te pritisnite **Ispis**.
- Ako je ladicu potrebno konfigurirati, prikazat će se poruka LOAD TRAY <X> [TYPE] [SIZE] (Napunite ladicu <X> [vrsta] [veličina]).
- 3. Umetnite papir navedene vrste i veličine u ladicu, a zatim je zatvorite.
- Kada se prikaže poruka TRAY <X> SIZE = <Size> (Veličina za ladicu <X> = <veličina>), pritisnite gumb OK za potvrdu veličine.

Za određivanje prilagođene veličine najprije pritisnite strelicu dolje ▼ kako biste označili odgovarajuću mjernu jedinicu. Pomoću strelica za gore i dolje ▲▼ postavite vrijednosti dimenzija X i Y, a zatim pritisnite gumb OK.

5. Kada se prikaže poruka **TRAY<X> TYPE=<TYPE>** (Ladica <X>=<vrsta>), pritisnite gumb OK za potvrdu vrste papira i nastavak posla.

## Konfiguriranje ladice pomoću izbornika Rukovanje papirom

- 1. Pritisnite gumb Izbornik
- 2. Pritisnite strelicu za dolje ▼ kako biste označili izbornik PAPER HANDLING (Rukovanje papirom), a zatim pritisnite gumb OK.
- 3. Pritisnite strelicu za dolje ▼ kako biste označili veličinu ili vrstu papira za željenu ladicu, a zatim pritisnite gumb OK.
- 4. Pritisnite strelicu za gore ▲ ili za dolje ▼ kako biste istaknuli veličinu ili vrstu. Ako ste odabrali prilagođenu veličinu, odaberite jedinicu mjere, a zatim postavite dimenzije X i Y.
- 5. Pritisnite gumb OK za spremanje odabira.
- 6. Pritisnite gumb Izbornik 🚍 za izlaz iz izbornika.

### Odaberite papir prema izvoru, vrsti ili veličini

Tri postavke utječu na način na koji će pogon pisača vući papir kada naredite ispisivanje. Postavke *Izvor, Vrsta* i *Veličina* pojavljuju se u dijaloškim okvirima **Postavljanje stranice**, **Ispis** ili **Svojstva ispisa** u većini softverskih programa. Ako ne promijenite te postavke, uređaj će automatski odabrati ladicu i raditi na temelju zadanih postavki.

#### Izvor

Za ispisivanje prema *izvoru* odaberite određenu ladicu iz koje će uređaj izvlačiti papir. Ako odaberete ladicu koja je konfigurirana za vrstu ili veličinu koja ne odgovara zadatku ispisa, uređaj prije ispisa traži umetanje ladice s papirom vrste ili veličine za vaš zadatak. Kad umetnete ladicu, uređaj započinje s ispisivanjem.

#### Vrsta i veličina

Ispisivanje prema vrsti ili veličini znači da želite da uređaj izvlači papir iz ladice koja je napunjena papirom odgovarajuće vrste i veličine. Odabir papira prema vrsti, a ne prema izvoru, slično je blokiranju određenih ladica i pomaže u sprječavanju slučajnog korištenja posebnog papira. Na primjer, ako je ladica konfigurirana za papir sa zaglavljem, a vi odaberete običan papir, uređaj iz te ladice neće uvući papir sa zaglavljem. Umjesto toga, uvući će ga iz ladice koja je napunjena običnim papirom i na upravljačkoj je ploči konfigurirana za običan papir.

Odabir papira prema vrsti i veličini dovodi do značajno veće kvalitete ispisa za većinu vrsta papira. Upotreba pogrešnih postavki može dovesti do nezadovoljavajuće kvalitete ispisa. Na posebnim medijima za ispis kao što su naljepnice ili prozirne folije uvijek ispisujte na temelju vrste. Ako je moguće, za omotnice koristite ispis na temelju veličine.

- Za ispisivanje na temelju vrste ili veličine, odaberite vrstu ili veličinu u dijaloškom okviru Page Setup (Postavljanje stranice), Print (Ispis) ili Print Properties (Svojstva ispisa), ovisno o korištenom softveru.
- Ako često ispisujete na određenu vrstu ili veličinu papira, konfigurirajte ladicu za tu vrstu ili veličinu.
   Zatim, kad prilikom ispisa zadatka odaberete vrstu ili veličinu, uređaj automatski uvlači papir iz ladice konfigurirane za tu vrstu ili veličinu.

## Korištenje izlaznih opcija papira

## Ispis u gornji (standardni) izlazni spremnik

Gornji izlazni spremnik prikuplja papir licem prema dolje, odgovarajućim redoslijedom. Gornji izlazni spremnik koristite za većinu zadataka ispisa, uključujući prozirne folije. Za korištenje gornjeg izlaznog spremnika provjerite je li zatvoren stražnji izlazni spremnik. Kako biste izbjegli zaglavljivanje, tijekom rada uređaja nemojte otvarati ili zatvarati stražnji izlazni spremnik.

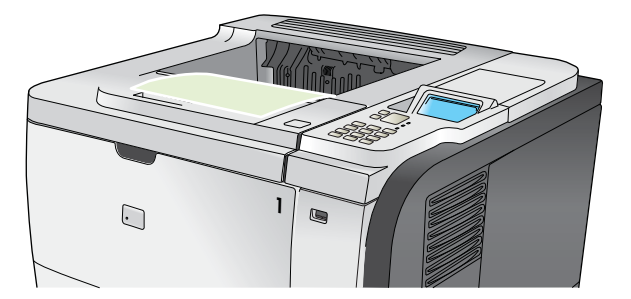

### Ispis u stražnji izlazni spremnik

Ako je otvoren, uređaj uvijek ispisuje u stražnji izlazni spremnik. Papir ispisan u ovaj spremnik izaći će okrenut licem prema gore, sa posljednjom stranicom na vrhu (obrnuti redoslijed).

Ispisivanje iz ladice 1 u stražnji izlazni spremnik najkraći je put. Otvaranje stražnjeg izlaznog spremnika može poboljšati performanse sa sljedećim stavkama:

- Omotnice
- Naljepnice
- Mali papir prilagođene veličine
- Razglednice
- Papir teži od 120 g/m<sup>2</sup> (32 lb)

Kako biste otvorili stražnji izlazni spremnik, uhvatite ručku na vrhu spremnika. Povucite spremnik prema dolje pod kutom od 45° i izvucite nastavak.

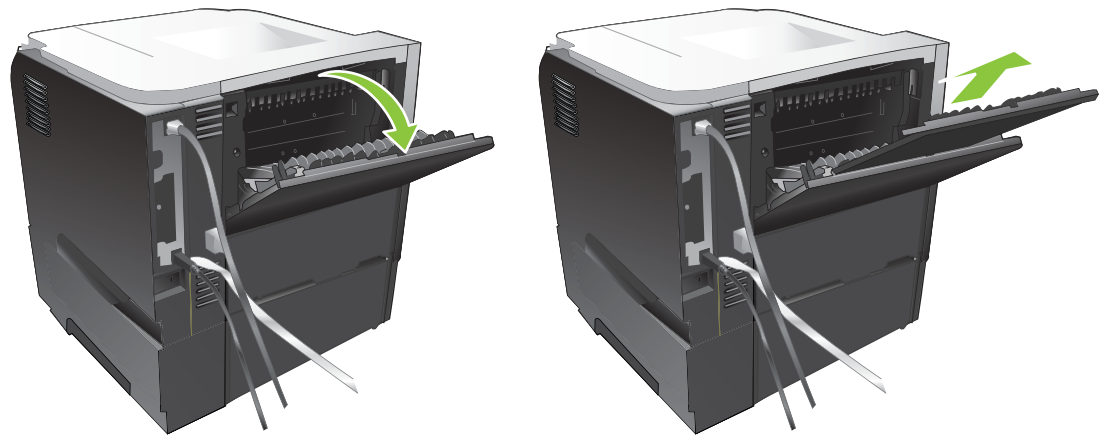

Otvaranje stražnjeg izlaznog spremnika čini nedostupnim dodatak za obostrani ispis, a gornja izlazna ladica je nedostupna. Kako biste izbjegli zaglavljivanje, tijekom rada uređaja nemojte otvarati ili zatvarati stražnji izlazni spremnik.

# 7 Korištenje značajki proizvoda

- Ekonomične postavke
- Koristite značajke za spremanje zadataka
- USB priključak za lakši pristup pri ispisivanju

## Ekonomične postavke

### EconoMode (Ekonomični način rada)

Ovaj proizvod je opremljen opcijom EconoMode (Ekonomični način rada) za ispis nacrta dokumenata. EconoMode (Ekonomični način rada) može koristiti manje tonera i smanjiti cijenu koštanja stranice. Ipak, EconoMode (Ekonomični način rada) može smanjiti kvalitetu ispisa.

HP ne preporuča stalno korištenje opcije EconoMode (Ekonomični način rada). Ako se opcija EconoMode (Ekonomični način rada) koristi stalno, vijek trajanja tonera može biti duži od vijeka trajanja mehaničkih dijelova u spremniku s tintom. Ako se kvaliteta ispisa smanji u ovim uvjetima, morat ćete umetnuti novi spremnik za ispis, čak i ako u starom još ima tonera.

EconoMode (Ekonomični način rada) možete omogućiti ili onemogućiti na bilo koji od sljedećih načina:

- Na upravljačkoj ploči uređaja odaberite izbornik CONFIGURE DEVICE (Konfiguriranje uređaja), zatim odaberite podizbornik PRINT QUALITY (Kvaliteta ispisa). EconoMode (Ekonomični način rada) je po zadanim postavkama isključen.
- U ugrađenom web-poslužitelju pritisnite karticu Settings (Postavke) i odaberite opciju Configure Device (Konfiguracija uređaja). Idite do podizbornika Print Quality (Kvaliteta ispisa).
- U programu HP Printer Utility za Macintosh pritisnite **Configuration Settings** (Postavke konfiguracije), zatim pritisnite **Economode & Toner Density** (Ekonomični način rada i gustoća tonera).
- U PCL upravljačkom programu za pisač u sustavu Windows otvorite karticu Papir/Kvaliteta te odaberite EconoMode (Ekonomični način rada).

### Odgoda mirovanja

Podesiva značajka načina mirovanja smanjuje potrošnju energije tijekom dužeg razdoblja neaktivnosti uređaja. Možete postaviti duljinu razdoblja neaktivnosti prije ulaska uređaja u stanje mirovanja. Zadana postavka je **30 MINUTES (30 minuta)**.

NAPOMENA: Kad je uređaj u stanju mirovanja, zaslon je zamračen. Ovaj način rada ne utječe na vrijeme zagrijavanja uređaja.

### Postavljanje odgoda mirovanja

- 1. Pritisnite gumb Izbornik
- 2. Otvorite svaki od sljedećih izbornika. Pritisnite donju strelicu ▼ kako biste označili željeni izbornik i pritisnite gumb OK kako biste ga odabrali.
  - a. CONFIGURE DEVICE (Konfiguriranje uređaja)
  - b. SYSTEM SETUP (Postavljanje sustava)
  - c. SLEEP DELAY (Odgoda stanja mirovanja)
- Pritisnite gornju ili donju strelicu ▲/▼ kako biste odabrali format vremena, a zatim pritisnite gumb OK.
- 4. Pritisnite gumb Izbornik a.

### Omogućavanje i onemogućavanje stanja mirovanja

- 1. Pritisnite gumb Izbornik a.
- 2. Otvorite svaki od sljedećih izbornika. Pritisnite donju strelicu ▼ kako biste označili željeni izbornik i pritisnite gumb OK kako biste ga odabrali.
  - a. CONFIGURE DEVICE (Konfiguriranje uređaja)
  - b. RESETS (Ponovno postavljanje)
  - c. SLEEP MODE (Stanje mirovanja)
- 3. Pritisnite gornju ili donju strelicu ▲/▼ kako biste odabrali postavku ON (Uključeno) ili OFF (Isključeno), a zatim pritisnite gumb OK.
- 4. Pritisnite gumb Izbornik

### Vrijeme uključivanja

Značajka vremena uključivanja omogućuje vam da uređaj postavite na buđenje u određeno vrijeme odabranih dana kako biste izbjegli čekanje na zagrijavanje i baždarenje. Za postavljanje vremena uključivanja mora biti uključena postavka **SLEEP MODE (Stanje mirovanja)**.

NAPOMENA: Prije postavljanja vremena uključivanja potrebno je ispravno podesiti datum i vrijeme na satu za stvarno vrijeme.

#### Postavljanje sata sa stvarnim vremenom

Pomoću značajke sata sa stvarnim vremenom možete postaviti datum i vrijeme. Podaci o datumu i vremenu prilažu se uz spremljeni zadatak ispisa, tako da možete prepoznati najnovije verzije.

| Uđite u izbornik <b>DATE/TIME</b><br>( <b>Datum/vrijeme</b> ) |    | Pritisnite gumb Izbornik                                                                                                    |  |
|---------------------------------------------------------------|----|----------------------------------------------------------------------------------------------------|--|
| (,,                                                           | 2. | Otvorite svaki od sljedećih izbornika. Pritisnite donju strelicu ▼ kako biste označili<br>željeni izbornik i pritisnite gumb <mark>OK</mark> kako biste ga odabrali. |  |
|                                                               |    | a. CONFIGURE DEVICE (Konfiguriranje uređaja)                                                                                                    |  |
|                                                               |    | b. SYSTEM SETUP (Postavljanje sustava)                                                                                                    |  |
|                                                               |    | c. DATE/TIME (Datum/vrijeme)                                                                                                    |  |
| Postavljanje datuma                                           | 1. | lz izbornika DATE/TIME (Datum/vrijeme) označite i odaberite izbornik DATE (Datum).                                                                                   |  |
|                                                               | 2. | Pomoću numeričke tipkovnice ili pritiskom na gornju ili donju strelicu ▲/▼ odaberite godinu, mjesec i dan. Pritisnite gumb OK nakon svakog odabira.                  |  |
| Postavljanje formata datuma                                   | 1. | lz izbornika DATE/TIME (Datum/vrijeme) označite i odaberite izbornik DATE<br>FORMAT (Format datuma).                                                                 |  |
|                                                               | 2. | Pritisnite strelicu za gore ili strelicu za dolje $\blacktriangle/\Psi$ kako biste odabrali format datuma, a zatim pritisnite gumb OK.                               |  |

| Postavljanje vremena         | 1. | Iz izbornika <b>DATE/TIME (Datum/vrijeme)</b> označite i odaberite izbornik <b>TIME</b><br>(Vrijeme).                                                       |  |
|------------------------------|----|----------------------------------------------------------------------------------------------------|--|
|                              | 2. | Pomoću numeričke tipkovnice ili pritiskom na gornju ili donju strelicu ▲/▼ odaberite sat, minute i postavke AM/PM. Pritisnite gumb OK nakon svakog odabira. |  |
| Postavljanje formata vremena | 1. | lz izbornika DATE/TIME (Datum/vrijeme) označite i odaberite izbornik TIME<br>FORMAT (Format vremena).                                                       |  |
|                              | 2. | Pritisnite strelicu za gore ili strelicu za dolje $\blacktriangle/\forall$ kako biste odabrali format vremena, a zatim pritisnite gumb OK.                  |  |

### Postavljanje vremena izlaska iz stanja mirovanja

- 1. Pritisnite gumb Izbornik
- 2. Otvorite svaki od sljedećih izbornika. Pritisnite donju strelicu ▼ kako biste označili željeni izbornik i pritisnite gumb OK kako biste ga odabrali.
  - a. CONFIGURE DEVICE (Konfiguriranje uređaja)
  - b. SYSTEM SETUP (Postavljanje sustava)
  - c. WAKE TIME (Vrijeme uključivanja)
- 3. Pritisnite strelicu za gore ▲ ili strelicu za dolje ▼ kako biste odabrali dan u tjednu, a zatim pritisnite OK.
- Pritisnite strelicu za dolje ▼ kako biste označili postavku CUSTOM (Prilagođeno), a zatim pritisnite gumb OK.
- 5. Pomoću numeričke tipkovnice ili pritiskom na gornju ili donju strelicu ▲/▼ odaberite sat, minute i postavke AM/PM. Pritisnite gumb OK nakon svakog odabira.
- 6. Pritisnite gumb OK za pristup izborniku APPLY TO ALL DAYS (Primijeni na sve dane).
- Pritisnite strelicu za gore ili strelicu za dolje ▲/▼ kako biste odabrali postavku YES (Da) ili NO (Ne), a zatim pritisnite gumb OK.
- Ako odaberete NO, (Ne), pomoću strelice za gore i strelice za dolje ▲/▼ postavite WAKE TIME (Vrijeme uključivanja) za ostale dane u tjednu, a zatim pritisnite gumb OK za prihvaćanje svakog odabira.
- 9. Pritisnite gumb Izbornik .

## Koristite značajke za spremanje zadataka

Za ispisne zadatke dostupne su sljedeće značajke pohranjivanja zadataka:

- **Provjera i zadržavanje zadataka**: Ova značajka pruža brz način ispisa i provjere jedne kopije zadatka, nakon čega s upravljačke ploče možete ispisati dodatne kopije.
- **Osobni zadaci**: Kad pošaljete privatni zadatak na uređaj, taj zadatak se ne ispisuje dok na upravljačkoj ploči ne unesete traženi osobni identifikacijski broj (PIN).
- Zadaci brzog kopiranja: Ispišite potreban broj kopija nekog zadatka, a zatim spremnite kopiju zadatka na uređaj.
- Spremljeni zadaci: Spremite zadatak poput obrasca za zaposlenike, vremenske tablice s
  izvješćem o radu ili kalendara na uređaj i omogućite drugim korisnicima ispis zadatka u bilo kojem
  trenutku. Spremljeni zadaci mogu se zaštiti PIN brojem.
- △ OPREZ: Ako isključite uređaj, svi zadaci brzog kopiranja, provjere i zadržavanja te osobni zadaci bit će izbrisani.

### Stvaranje spremljenog zadatka

Za stvaranje spremljenih zadataka koristite upravljački program pisača.

| <ol> <li>Pritisnite Properties (Svojstva), a zatim pritisnite karticu Job Storage<br/>(Memorija zadataka).</li> </ol> |  |
|----------------------------------------------------------------------------------------------------|--|
|                                                                                                    |  |
| 3. Odaberite željeni način spremanja zadataka.                                                                        |  |
| Dodatne informacije potražite u odjeljku <u>Postavljanje opcija spremanja zadatka</u><br>na stranici 104.             |  |
| Macintosh 1. U izborniku Datoteka pritisnite opciju Ispis.                                                            |  |
| 2. Otvorite izbornik Memorija zadataka.                                                                               |  |
| <ol> <li>S padajućeg popisa Način rada s memorijom zadataka odaberite vrstu<br/>spremljenog zadatka.</li> </ol>       |  |
| Dodatne informacije potražite u odjeljku Spremanje zadataka na stranici 62.                                           |  |

NAPOMENA: Kako biste trajno spremili zadatak i spriječili uređaj da ga izbriše kad mu treba prostor za nešto drugo, odaberite opciju Stored Job (Spremljeni zadatak).

## Ispis spremljenog zadatka

1. Ako proizvod sadrži numeričku tipkovnicu, pritisnite gumb mape ← kako biste otvorili izbornik **RETRIEVE JOB (Obnavljanje zadatka)**.

ILI

Pritisnite gumb Izbornik . Pritisnite strelicu za dolje ▼ kako biste označili izbornik **RETRIEVE JOB (Obnavljanje zadatka)**, a zatim pritisnite gumb OK.

2. Pritisnite strelicu za dolje ▼ kako biste označili svoje korisničko ime, a zatim pritisnite gumb OK.

3. Pritisnite strelicu za dolje ▼ kako biste označili naziv zadatka, a zatim pritisnite gumb OK.

Označena je opcija PRINT (Ispis) ili PRINT AND DELETE (Ispis i brisanje).

- Pritisnite gumb OKza odabir odgovarajuće opcije PRINT (Ispis) ili PRINT AND DELETE (Ispis i brisanje).
- Ako zadatak zahtijeva PIN, za njegov unos koristite numeričku tipkovnicu ili pritisnite gornju strelicu
   ▲ ili donju strelicu ▼ kako biste unijeli PIN, a zatim pritisnite OK.
- NAPOMENA: Ako za unos PIN-a koristite strelicu za gore ▲ ili strelicu za dolje ▼, pritisnite gumb OK nakon svake znamenke.
- 6. Za ispis broja kopija navedenih u upravljačkom programu kad je zadatak spremljen, pritisnite gumb OK.

ILI

Kako biste ispisali broj kopija koji niste naveli u upravljačkom programu koristite numeričku tipkovnicu, pritisnite gornju strelicu ▲ ili donju strelicu ▼ za odabir broj kopija, te pritisnite gumb OK.

### Brisanje spremljenog zadatka

NAPOMENA: Kada pošaljete spremljeni zadatak koji ima isti naziv kao prethodni zadatak, uređaj dodaje broj na kraj naziva zadatka. Za pisanje preko prethodnog zadatka koristite opciju Zamijeni postojeću datoteku u upravljačkom programu pisača. Ako zadatak već nije spremljen pod istim korisničkim imenom i nazivom zadatka, a uređaju je potreban dodatni prostor, drugi spremljeni zadaci počevši od najstarijeg možda će biti izbrisani. Broj zadataka koji se mogu spremiti možete promijeniti iz izbornika SYSTEM SETUP (Postavljanje sustava) na upravljačkoj ploči uređaja.

Zadatak možete izbrisati s upravljačke ploče, ugrađenog web-poslužitelja ili programa HP Web Jetadmin. Kako biste izbrisali zadatak s upravljačke ploče, primijenite sljedeći postupak:

1. Ako proizvod sadrži numeričku tipkovnicu, pritisnite gumb za mapu ← kako biste otvorili izbornik **RETRIEVE JOB (Obnavljanje zadatka)**.

ILI

Pritisnite gumb Izbornik . Pritisnite strelicu za dolje ▼ kako biste označili izbornik **RETRIEVE JOB (Obnavljanje zadatka)**, a zatim pritisnite gumb OK.

- 2. Pritisnite strelicu za dolje ▼ kako biste označili svoje korisničko ime, a zatim pritisnite gumb OK.
- 3. Pritisnite strelicu za dolje ▼ kako biste označili naziv zadatka, a zatim pritisnite gumb OK.
- Pritisnite strelicu za dolje ▼ kako biste označili opciju DELETE (Izbriši), a zatim pritisnite gumb OK.
- Ako zadatak zahtijeva PIN, za njegov unos koristite numeričku tipkovnicu ili pritisnite gornju strelicu
   ▲ ili donju strelicu ▼ kako biste unijeli PIN, a zatim pritisnite gumb OK.
- NAPOMENA: Ako za unos PIN-a koristite strelicu za gore ▲ ili strelicu za dolje ▼, pritisnite gumb OK nakon svake znamenke.
- 6. Za zadatke koji zahtijevaju PIN pritisnite gumb OK kako biste potvrdili da želite obrisati zadatak.
## USB priključak za lakši pristup pri ispisivanju

Ovaj uređaj omogućava lakši pristup pri ispisivanju zahvaljujući USB dodatku, pa tako možete brzo ispisati datoteke bez potrebe za slanjem s računala. Na USB priključak s prednje strane uređaja možete spajati standardne USB dodatke za spremanje. Ispisivati možete vrste datoteka navedene u nastavku:

- .PDF
- .PCL
- .PS
- 1. Umetnite USB memoriju u priključak za USB s prednje strane uređaja.

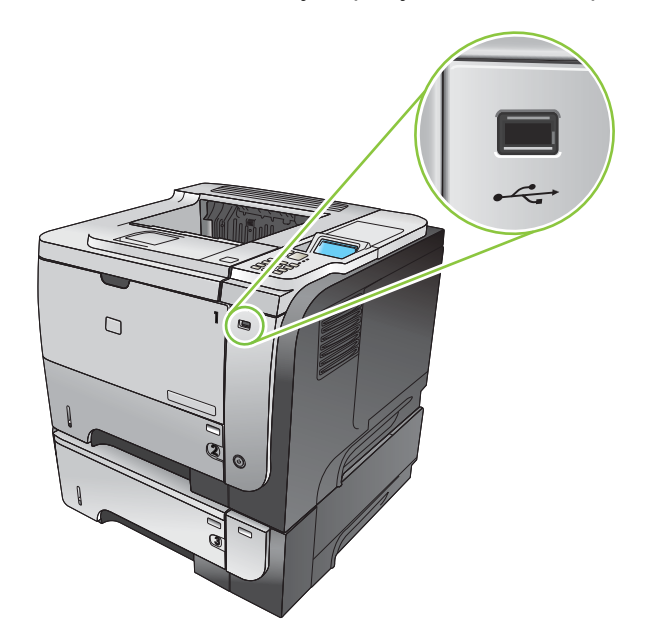

- 2. Otvorit će se izbornik **USB MEMORIJA**. Pritisnite gornju strelicu ▲ ili donju strelicu ▼ kako biste označili naziv mape ili zadatka, a zatim pritisnite gumb OK.
- Pomoću numeričke tipkovnice ili pritiskom na gornju strelicu ▲ ili donju strelicu ▼ odaberite broj kopija za ispis, a zatim pritisnite gumb OK.
- 4. Za ispis daljnjih datoteka pritisnite gumb OK kako biste se vratili u izbornik USB MEMORIJA.
- 5. Izvadite ispisane stranice iz izlaznog spremnika i izvadite USB dodatak za spremanje.
- NAPOMENA: Nakratko će se prikazati izbornik USB MEMORIJA, a zatim će se uređaj vratiti u stanje Ready (Spreman). Za ponovno otvaranje izbornika otvorite izbornik RETRIEVE JOB (Obnavljanje zadatka), a zatim izbornik USB MEMORIJA.

# 8 Poslovi ispisa

- Otkazivanje zadatka ispisa
- Korištenje značajki Windows upravljačkog programa pisača

## Otkazivanje zadatka ispisa

XAPOMENA: Nakon otkazivanja zadatka ispisa, prekid svih ispisa može potrajati neko vrijeme.

#### Zaustavljanje trenutnog zadatka ispisa na upravljačkoj ploči pisača

- 1. Pritisnite gumb Stop ⊗ na upravljačkoj ploči.
- Pritisnite strelicu za dolje ▼ kako biste označili opciju CANCEL CURRENT JOB (Poništi trenutni posao), a zatim pritisnite gumb OK.

#### Zaustavljanje trenutnog zadatka ispisa iz programa

Prilikom slanja zadatka ispisa na zaslonu se nakratko pojavljuje dijaloški okvir pomoću kojeg možete otkazati zadatak ispisa.

Ako je uređaj od softvera primio nekoliko zahtjeva, oni se možda nalaze u redu čekanja na ispis (na primjer, u opciji Windows Print Manager). Detaljnije upute za otkazivanje zahtjeva za ispis s računala potražite u dokumentaciji za softver.

Ako ispis čeka u redoslijedu ispisa ili u međuspremniku ispisa, izbrišite ga ondje.

1. Windows XP, Windows Server 2003 i Windows Server 2008 (na zadanom prikazu izbornika Start): Pritisnite Start, zatim Settings (Postavke), a zatim Printers and Faxes (Pisači i faksovi).

ILI

Windows XP, Windows Server 2003 i Windows Server 2008 (na klasičnom prikazu izbornika Start): Pritisnite Start, zatim Settings (Postavke), a zatim Printers (Pisači).

ILI

Windows Vista: Pritisnite Start, pritisnite Control Panel (Upravljačka ploča), a zatim u kategoriji za Hardware and Sound (Hardver i zvuk) pritisnite Printer (Pisač)

- 2. Na popisu pisača dvaput pritisnite naziv ovog uređaja kako biste otvorili redoslijed ili međuspremnik ispisa.
- 3. Odaberite zadatak ispisa koji želite otkazati i zatim pritisnite Delete (Izbriši).

# Korištenje značajki Windows upravljačkog programa pisača

XAPOMENA: Sljedeće informacije namijenjene su upravljačkom programu pisača HP PCL 6.

### Otvaranje upravljačkog programa pisača

| Kako                                     | Koraci koje valja poduzeti                                                                                                    |
|------------------------------------------|----------------------------------------------------------------------------------------------------|
| Otvoriti upravljački program pisača      | U izborniku <b>File</b> (Datoteka) u programu odaberite <b>Print</b> (Ispis).<br>Odaberite pisač, a zatim pritisnite <b>Properties</b> (Svojstva) ili<br><b>Preferences</b> (Preference).                                                                                                    |
| Doći do pomoći za svaku od opcija ispisa | Pritisnite simbol ? u gornjem desnom kutu upravljačkog<br>programa pisača, a zatim pritisnite bilo koju stavku u<br>upravljačkom programu pisača. Prikazat će se skočna poruka<br>koja pruža informacije o stavci. Možete odabrati i <b>Help</b><br>(Pomoć) kako biste otvorili online pomoć. |

### Upotreba prečaca za ispis

Kako biste izvršili sljedeće zadatke, otvorite upravljački program pisača i odaberite karticu **Printing Shortcuts** (Prečaci za ispis).

| Kako                                 | Koraci koje valja poduzeti                                                                                                    |
|--------------------------------------|----------------------------------------------------------------------------------------------------|
| Koristiti prečac za ispis            | Odaberite jedan od prečaca, a zatim pritisnite <b>OK</b> (U redu)<br>kako biste zadatak ispisali uz prethodno definirane postavke.                                                             |
|                                      | NAPOMENA: Uvijek odaberite prečac prije podešavanja postavki s desne strane zaslona. Ako podesite postavke, a nakon toga odaberete prečac, izgubit ćete sva podešenja.                         |
| Stvoriti prilagođeni prečac za ispis | a) Odaberite postojeći prečac kao bazu. b) Odaberite opcije za<br>ispis za novi prečac. c) Pritisnite <b>Save As</b> (Spremi kao), upišite<br>naziv za prečac i pritisnite <b>OK</b> (U redu). |
|                                      | NAPOMENA: Uvijek odaberite prečac prije podešavanja postavki s desne strane zaslona. Ako podesite postavke, a nakon toga odaberete prečac, izgubit ćete sva podešenja.                         |

## Postavljanje opcija papira i kvalitete

Želite li izvršiti sljedeće zadatke, otvorite upravljački program pisača i odaberite karticu **Paper/Quality** (Papir/kvaliteta).

| Kako                                   | Koraci koje valja poduzeti                                                                                                    |
|----------------------------------------|----------------------------------------------------------------------------------------------------|
| Odabrati veličinu stranice             | Iz padajućeg popisa <b>Paper size</b> (Veličina papira) odaberite veličinu.                                                                                                    |
| Odabrati prilagođenu veličinu stranice | <ul> <li>a) Odaberite Custom (Prilagođena). Otvorit će se dijaloški okvir Custom Paper Size (Prilagođena veličina papira).</li> <li>b) Upišite naziv za prilagođenu veličinu, navedite dimenzije i pritisnite OK (U redu).</li> </ul> |

| Kako                                                                                               | Koraci koje valja poduzeti                                                                                                    |
|----------------------------------------------------------------------------------------------------|----------------------------------------------------------------------------------------------------|
| Odabrati izvor papira                                                                              | Iz padajućeg popisa <b>Paper source</b> (Izvor papira) odaberite ladicu.                                                                                                    |
| Odabrati vrstu papira                                                                              | Iz padajućeg popisa Paper type (Vrsta papira) odaberite vrstu.                                                                                                    |
| Ispisati naslovnice na drugačiji papir<br>Ispisati prvu ili posljednju stranicu na drugačiji papir | <ul> <li>a) U području Special pages (Posebne stranice) odaberite</li> <li>Covers (Naslovnice) ili Print pages on different paper (Ispis stranica na drugačiji papir), a zatim pritisnite Settings</li> <li>(Postavke). b) Odaberite opciju za ispis prazne ili prethodno ispisane naslovnice, poleđine ili obje stavke. Možete odabrati i opciju za ispis prve ili posljednje stranice na drugačiji papir.</li> <li>c) Odaberite opcije iz padajućih popisa Paper source (Izvor papira) i Paper type (Vrsta papira) i pritisnite Add (Dodaj).</li> <li>d) Pritisnite OK (U redu).</li> </ul> |
| Podesiti rezoluciju ispisanih slika                                                                | U području <b>Print Quality</b> (Kvaliteta ispisa) odaberite opciju s<br>padajućeg popisa. Informacije o svakoj od dostupnih opcija<br>potražite u online pomoći upravljačkog programa pisača.                                                                                                    |
| Odaberite ispis u kvaliteti skice                                                                  | U području <b>Print Quality</b> (Kvaliteta ispisa) pritisnite <b>EconoMode</b> .                                                                                                    |

### Postavljanje efekata za dokumente

Kako biste izvršili sljedeće zadatke, otvorite upravljački program pisača i odaberite karticu **Effects** (Efekti).

| Kako                                                                                                    | Koraci koje valja poduzeti                                                                                                    |
|----------------------------------------------------------------------------------------------------|----------------------------------------------------------------------------------------------------|
| Promijeniti veličinu stranice kako bi stala na odabranu veličinu papira                                                                    | Pritisnite <b>Print document on</b> (Ispis dokumenta na), a zatim iz padajućeg popisa odaberite veličinu.                                                                                                    |
| Promijeniti veličinu stranice na određeni postotak stvarne veličine                                                                        | Pritisnite % of actual size (% stvarne veličine), a zatim upišite postotak ili podesite klizač.                                                                                                    |
| Ispisati vodeni žig                                                                                                    | a) Odaberite vodni žig iz padajućeg popisa <b>Watermarks</b><br>(Vodeni žigovi). b) Kako biste ispisali vodeni žig samo na prvoj<br>stranici, odaberite <b>First page only</b> (Samo prva stranica).<br>Vodeni žig će se u suprotnom ispisati na svakoj stranici. |
| Dodati ili urediti vodeni žig<br><b>NAPOMENA:</b> Za izvođenje ovog zadatka upravljački<br>program pisača mora biti spremljen na računalu. | <ul> <li>a) U području Watermarks (Vodeni žigovi) pritisnite Edit<br/>(Uredi). Otvorit će se dijaloški okvir Watermark Details<br/>(Pojedinosti vodenog žiga). b) Odredite postavke za vodeni<br/>žig, a zatim pritisnite OK (U redu).</li> </ul>                 |

## Postavljanje opcija za završnu obradu dokumenta

Kako biste izvršili sljedeće zadatke, otvorite upravljački program pisača i odaberite karticu **Finishing** (Završna obrada).

#### Kako...

#### Koraci koje valja poduzeti

Ručni ispis s obje strane (obostrani)

NAPOMENA: Ove se informacije odnose na uređaje koji nemaju uređaj za automatski obostrani ispis. 1. Umetnite papir licem prema gore u ladicu 1 ili licem prema dolje u ladicu 2.

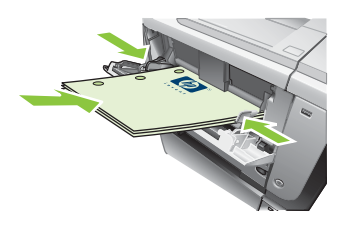

- U upravljačkom programu pisača označite potvrdni okvir Print on both sides (manually) lspis s obje strane (ručni). Ako namjeravate uvezati dokument uzduž gornjeg ruba, označite potvrdni okvir Flip pages up (Okretanje stranica prema gore).
- 3. Pritisnite gumb **OK** za ispis prve stranice zadatka.
- Izvadite ispisane stranice iz izlaznog spremnika i stavite ih ispisanom stranom prema dolje u ladicu 1 ili ispisanom stranom prema gore u ladicu 2.

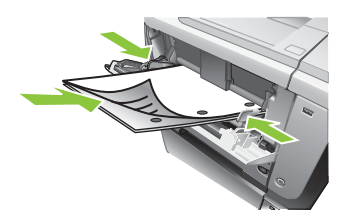

- 5. Pritisnite gumb OK za ispis druge strane zadatka.
- 1. Umetnite papir licem prema gore u ladicu 2.

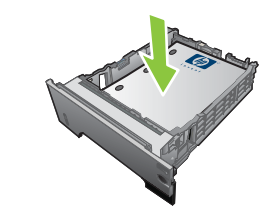

- U upravljačkom programu pisača označite potvrdni okvir Print on both sides Ispis s obje strane. Ako namjeravate uvezati dokument uzduž gornjeg ruba, označite potvrdni okvir Flip pages up (Okretanje stranica prema gore).
- 3. Za ispis zadatka pritisnite gumb OK.

a) Odaberite potvrdni okvir **Print on both sides** (Obostrani ispis). b) S padajućeg popisa **Booklet layout** (Izgled knjižice) odaberite **Left binding** (Uvezivanje s lijeve strane) ili **Right binding** (Uvezivanje s desne strane). Opcija **Pages per sheet** (Stranica po listu) automatski će se promijeniti na **2 pages per sheet** (2 stranice po listu).

**NAPOMENA:** Ove se informacije odnose na uređaje koji imaju uređaj za automatski obostrani ispis.

Ručni ispis s obje strane (obostrani)

Ispisati knjižicu

| Kako                            | Koraci koje valja poduzeti                                                                                                    |
|---------------------------------|----------------------------------------------------------------------------------------------------|
| Ispisati više stranica po listu | <ul> <li>a) Iz padajućeg popisa Pages per sheet (Stranica po listu)</li> <li>odaberite broj stranica po listu. b) Odaberite odgovarajuće</li> <li>opcije za Print page borders (Ispis rubova stranice), Page</li> <li>order (Redoslijed stranica) i Orientation (Usmjerenje).</li> </ul> |
| Odabrati usmjerenje stranice    | a) U području <b>Orijentacija</b> odaberite opciju <b>Portrait</b> (Portrait)<br>ili <b>Landscape</b> (Pejzaž). b) Želite li ispisati sliku stranice<br>naopako, odaberite <b>Rotate by 180 degrees</b> (Rotiraj za 180<br>stupnjeva).                                                   |

## Postavljanje opcija spremanja zadatka

Kako biste izvršili sljedeće zadatke, otvorite upravljački program pisača i odaberite karticu **Job Storage** (Memorija zadataka).

| Kako                                                                                                  | Koraci koje valja poduzeti                                                                                                    |
|----------------------------------------------------------------------------------------------------|----------------------------------------------------------------------------------------------------|
| Prije ispisa svih kopija ispišite jednu kopiju za provjeru                                            | U području <b>Job Storage Mode</b> (Način rada spremanja<br>zadatka) pritisnite <b>Proof and Hold</b> (Provjera i zadržavanje).<br>Proizvod ispisuje samo prvu kopiju. Na upravljačkoj ploči<br>proizvoda pojavit će se poruka koja vas pita za ispis ostataka<br>kopija.                                                                                                    |
| Privremeno spremanje privatnog zadatka i ispis u neko drugo vrijeme                                   | a) U području <b>Job Storage Mode</b> (Način rada spremanja<br>zadatka) pritisnite <b>Personal Job</b> (Osobni zadatak). b) U<br>području <b>Make Job Private</b> (Učini zadata privatnim) unesite<br>4-znamenkasti osobni identifikacijski broj (PIN).                                                                                                    |
| Privremeno spremanje zadatka na proizvodu<br>NAPOMENA: Ovi zadaci se brišu ako se uređaj isključi.    | U području <b>Job Storage Mode</b> (Način rada spremanja<br>zadatka) pritisnite <b>Quick Copy</b> (Brzo kopiranje). Jedna kopija<br>zadatka se ispisuje odmah, ali možete ispisati više kopija s<br>upravljačke ploče.                                                                                                    |
| Trajno spremanje zadatka na proizvodu                                                                 | U području <b>Job Storage Mode</b> (Način rada spremanja zadatka) pritisnite <b>Stored Job</b> (Spremljeni zadatak).                                                                                                    |
| Trajno spremljeni zadatak učinite privatnim tako da osoba koja<br>ga pokuša ispisati mora unijeti PIN | a) U području <b>Job Storage Mode</b> (Način rada spremanja<br>zadatka) pritisnite <b>Stored Job</b> (Spremljeni zadatak). b) U<br>području <b>Make Job Private</b> (Učini zadata privatnim) pritisnite<br><b>PIN to print</b> (PIN za ispis), a zatim unesite 4-znamenkasti<br>osobni identifikacijski broj (PIN).                                                                                                    |
| Primanje obavijesti kad netko ispisuje spremljeni zadatak                                             | U području <b>Job Notification Options</b> (Opcije obavijesti za zadatak) pritisnite <b>Display Job ID when printing</b> (Prikaži ID zadatka prilikom ispisa).                                                                                                    |
| Postavljanje korisničkog imena za spremljeni zadatak                                                  | U području <b>User Name</b> (Korisničko ime) pritisnite <b>User</b><br><b>name</b> (Korisničko ime) kako biste koristili zadano korisničko<br>ime za Windows. Za unos drugog korisničkog imena pritisnite<br><b>Custom</b> (Prilagođeno) i unesite ime.                                                                                                    |
| Određivanje naziva za spremljeni zadatak                                                              | a) Kako biste koristili zadani naziv zadatka u području <b>Job</b><br><b>Name</b> (Naziv zadatka) pritisnite <b>Automatic</b> (Automatski). Za<br>određivanje naziva zadataka pritisnite <b>Custom</b> (Prilagođeno)<br>i unesite naziv. b) Odaberite opciju s padajućeg popisa <b>If job</b><br><b>name exists</b> (Ako naziv zadatka postoji). Odaberite <b>Use Job</b><br><b>Name + (1-99)</b> (Koristi spremljeni zadatak + (1 - 99)) za<br>dodavanje broja na kraj postojećeg naziva ili odaberite<br><b>Replace Existing File</b> (Zamijeni postojeću datoteku) za<br>pisanje preko zadatka koji već ima taj naziv. |

### Pribavljanje informacija o podršci i statusu uređaja

Kako biste izvršili sljedeće zadatke, otvorite upravljački program pisača i odaberite karticu **Services** (Usluge).

| Kako                                                                            | Koraci koje valja poduzeti                                                                                                    |
|---------------------------------------------------------------------------------|----------------------------------------------------------------------------------------------------|
| Doći do informacija o podršci za uređaj i naručiti potrošni<br>materijal online | U padajućem popisu <b>Internet Services</b> (Internetske usluge)<br>odaberite opciju za podršku i pritisnite <b>Go!</b> (Idi!)                                                                |
| Provjeriti status uređaja, uključujući i razinu potrošnog materijala            | Pritisnite ikonu <b>Device and Supplies Status</b> (Status uređaja<br>i potrošnog materijala). Otvorit će se stranica <b>Device Status</b><br>(Status uređaja) ugrađenog HP web-poslužitelja. |

#### Postavljanje naprednih opcija ispisa

Kako biste izvršili sljedeće zadatke, otvorite upravljački program pisača i odaberite karticu **Advanced** (Napredno).

| Kako                                                                                                    | Koraci koje valja poduzeti                                                                                                    |
|----------------------------------------------------------------------------------------------------|----------------------------------------------------------------------------------------------------|
| Odabir naprednih opcija ispisa                                                                                                    | U bilo kojem odjeljku odaberite trenutno aktivnu postavku kako<br>biste aktivirali padajući popis i dobili mogućnost promjene<br>postavke.                                                                                                    |
| Promjena broja kopija za ispis<br>NAPOMENA: Ako vam program koji koristite ne omogućuje<br>ispis određenog broja kopija, broj kopija možete promijeniti u<br>upravljačkom programu.<br>Promjenom ove postavke utječete na broj kopija svih zadataka<br>ispisa. Ovu postavku nakon ispisa zadatka vratite na njenu<br>izvornu vrijednost. | Otvorite odjeljak <b>Paper/Output</b> (Papir/ispis), a zatim upišite<br>željeni broj kopija za ispis. Odaberete li 2 ili više kopija, možete<br>odabrati opciju razvrstavanja stranica.                                                                                                    |
| Papir sa zaglavljem ili prethodno ispisani papir umetnuti na isti<br>način za svaki zadatak, bez obzira na to ispisuje li se na jednu<br>ili obje strane stranice                                                                                                    | <ul> <li>a) Otvorite odjeljak Document Options (Opcije dokumenta),</li> <li>a zatim otvorite odjeljak Printer Features (Značajke pisača).</li> <li>b) U padajućem popisu Alternative Letterhead Mode (Način zamjenskog zaglavlja) odaberite On (Uključeno). c) U uređaj umetnite papir na isti način na koji biste to učinili da ispisujete na obje strane.</li> </ul>                                                                                                  |
| Promijeniti redoslijed ispisa stranica                                                                                                    | a) Otvorite odjeljak <b>Document Options</b> (Opcije dokumenta),<br>a zatim otvorite odjeljak <b>Layout options</b> (Opcije izgleda). b) U<br>padajućem popisu <b>Page Order</b> (Redoslijed stranica) odaberite<br><b>Front to Back</b> (Sprijeda prema nazad) kako biste stranice<br>ispisali u istom redoslijedu u kojem se nalaze u dokumentu ili<br>odaberite <b>Back to Front</b> (Straga prema naprijed) kako biste<br>stranice ispisali u obrnutom redoslijedu. |

# 9 Rukovanje i održavanje uređaja

- Ispis informacijskih i "pokaži mi kako" stranica
- Korištenje softvera za HP Easy Printer Care
- Upotreba ugrađenog web-poslužitelja
- Korištenje softvera HP Web Jetadmin
- Korištenje sigurnosnih značajki
- Upravljanje potrošnim materijalom
- Zamjena potrošnog materijala i dijelova
- Instalirajte memoriju, unutarnje USB uređaje i vanjske U/I kartice
- <u>Čišćenje pisača</u>
- <u>Nadogradnja firmvera</u>

# Ispis informacijskih i "pokaži mi kako" stranica

S upravljačke ploče uređaja možete ispisati informacijske stranice na kojima se nalaze pojedinosti o uređaju i njegovoj trenutnoj konfiguraciji. Također možete ispisati nekoliko "pokaži mi kako" stranica koje ilustriraju uobičajene postupke vezane uz korištenje uređaja.

| Vrsta stranice           | Naziv stranice                                                                | Opis                                                                                                    |
|--------------------------|-------------------------------------------------------------------------------|----------------------------------------------------------------------------------------------------|
| Stranice s informacijama | PRINT MENU MAP (Ispis karte<br>izbornika)                                     | Ispis mape izbornika upravljačke ploče<br>koja prikazuje izgled i trenutačne<br>postavke stavki izbornika upravljačke<br>ploče uređaja.                                                                                                    |
|                          | PRINT CONFIGURATION (Ispis konfiguracije)                                     | Ispisuje trenutnu konfiguraciju uređaja.<br>Ako je instaliran HP Jetdirect poslužitelj<br>za ispis, ispisat će se i stranica s<br>HP Jetdirect konfiguracijom.                                                                                                    |
|                          | PRINT SUPPLIES STATUS PAGE<br>(Ispis stranice stanja potrošnog<br>materijala) | Ispisuje procjenu preostalog trajanja<br>potrošnog materijala: statistiku ukupnog<br>broja obrađenih stranica i zadataka,<br>serijski broj, broj stranica i informacije za<br>održavanje.                                                                           |
|                          |                                                                               | Kao uslugu korisnicima, HP nudi podatke<br>o približnom preostalom vijeku trajanja<br>potrošnog materijala. Stvarni preostali<br>vijek trajanja potrošnog materijala može<br>se razlikovati od navedenih približnih<br>vrijednosti.                                 |
|                          | PRINT USAGE PAGE (Ispis stranice upotrebe)                                    | Ispisuje stranicu koja prikazuje broj<br>listova papira svih veličina koji su prošli<br>kroz uređaj te je li ispis bio jednostran ili<br>obostran i broj stranica.                                                                                                  |
|                          | ISPIS DIJAGNOSTIČKE STRANICE                                                  | Ispisuje demonstracijsku stranicu.                                                                                                    |
|                          | PRINT FILE DIRECTORY (Ispis<br>registra datoteka)                             | Ispis registra datoteka u kojem se nalaze<br>informacije o svim instaliranim uređajima<br>za masovno spremanje podataka. Ova<br>se stavka prikazuje samo ako je<br>instaliran uređaj za masovno spremanje<br>podataka koji sadrži prepoznatljiv sustav<br>datoteka. |
|                          | PRINT PCL FONT LIST (Ispis popisa<br>PCL fontova)                             | Ispisuje popis PCL fontova na kojem se<br>nalaze svi PCL fontovi koji su trenutno<br>dostupni na uređaju.                                                                                                    |
|                          | PRINT PS FONT LIST (Ispis popisa PS fontova)                                  | Ispisuje popis PS fontova na kojem se<br>nalaze svi PS fontovi koji su trenutno<br>dostupni na uređaju.                                                                                                    |

| Vrsta stranice            | Naziv stranice                                 | Opis                                                                                                  |
|---------------------------|------------------------------------------------|----------------------------------------------------------------------------------------------------|
| "Pokaži mi kako" stranice | CLEAR JAMS (Uklanjanje<br>zaglavljenog papira) | Ispisuje stranicu s uputama za vađenje<br>zaglavljenog papira.                                        |
|                           | LOAD TRAYS (Umetanje u ladice)                 | Ispisuje stranicu s uputama za umetanje papira u ulazne ladice.                                       |
|                           | LOAD SPECIAL MEDIA (Umetanje posebnih medija)  | Ispisuje stanicu s uputama za umetanje<br>posebnih papira, na primjer omotnica i<br>prozirnih folija. |
|                           | PRINT BOTH SIDES (Ispis s obje strane)         | Ispisuje stranicu s uputama za korištene<br>funkcije obostranog (dvostranog) ispisa.                  |
|                           | SUPPORTED PAPER (Podržane vrste papira)        | Ispisuje stranicu s težinama i veličinama<br>papira koje uređaj podržava.                             |
|                           | PRINT HELP GUIDE (Vodič za ispisivanje)        | Ispisuje stranicu s web-stranicama za<br>dodatnu pomoć.                                               |
|                           | PRIKAZ PROIZVODA                               | Ispisuje stranicu koja objašnjava<br>komponente uređaja.                                              |

#### Ispis informacijskih stranica

- 1. Pritisnite gumb Izbornik
- 2. Pritisnite strelicu za dolje ▼ kako biste označili izbornik INFORMATION (Informacije), a zatim pritisnite gumb OK.
- 3. Pritisnite strelicu za dolje ▼ kako biste označili željene informacije, a zatim za ispis pritisnite gumb OK.

#### Ispis "pokaži mi kako" stranica

- 1. Pritisnite gumb Izbornik
- 2. Pazite da izbornik SHOW ME HOW (Pokaži mi kako) bude označen, a zatim pritisnite gumb OK.
- 3. Pritisnite donju strelicu ▼ kako biste označili željene informacije, a zatim za ispis pritisnite gumb OK.

## Korištenje softvera za HP Easy Printer Care

#### **Otvaranje softvera HP Easy Printer Care**

Softver HP Easy Printer Care otvorite na jedan od sljedećih načina:

- U izborniku Start odaberite Programs (Programi), Hewlett-Packard, odaberite HP Easy Printer Care, a zatim pritisnite Start HP Easy Printer Care.
- U traci sustava Windows (donji desni kut radne površine) dvaput pritisnite ikonu HP Easy Printer Care.
- Dvaput pritisnite ikonu na radnoj površini.

#### HP Easy Printer Care odjeljci za softver

HP Easy Printer Care softver pruža informacije o većem broju HP uređaja koji se nalaze na mreži, kao i o onim uređajima koji su spojeni izravno na računalo. Neke od stavki iz tablice u nastavku možda nisu dostupne za svaki uređaj.

Gumb pomoći (?) u gornjem desnom kutu svake stranice pruža podrobne informacije o opcijama na toj stranici.

| Odjeljak                                                                  | Opcije                                                                                                    |  |
|---------------------------------------------------------------------------|----------------------------------------------------------------------------------------------------|--|
| Kartica <b>Device List</b> (Popis uređaja)                                | Popis <b>Devices</b> (Uređaji): Prikaz uređaja koje možete odabrati.                                                                                                    |  |
| Ovo je prva stranica koju ćete vidjeti po otvaranju softvera.             | <b>NAPOMENA:</b> Informacije o uređaju pojavljuju se u obliku popisa ili kao ikone, ovisno o postavci za opciju <b>View as</b> (Način prikaza).                                                                                                    |  |
| NAPOMENA: Kako biste se vratili na                                        | <ul> <li>Informacije u ovoj kartici uključuju trenutna upozorenja za uređaj.</li> </ul>                                                                                                    |  |
| <b>My HP Printers</b> (Moji HP pisači) na<br>lijevoj strani prozora.      | <ul> <li>Ako na popisu pritisnete neki od uređaja, HP Easy Printer Care će otvoriti<br/>karticu Overview (Pregled) za taj uređaj.</li> </ul>                                                                                                    |  |
| Kompatibilni pisači                                                       | Prikaz popisa svih HP uređaja koji podržavaju softver HP Easy Printer Care.                                                                                                    |  |
| Prozor <b>Find Other Printers</b> (Traženje drugih pisača)                | Pritisnite vezu <b>Find Other Printers</b> (Traženje drugih pisača) na popisu <b>Devices</b><br>(Uređaji) kako biste otvorili prozor <b>Find Other Printers</b> (Traženje drugih pisača). U<br>prozoru <b>Find Other Printers</b> (Traženje drugih pisača) dostupan je uslužni program |  |
| Dodaje više uređaja na popis<br><b>My HP Printers</b> (Moji HP pisači)    | koji prepoznaje druge mrežne pisače kako biste ih mogli dodati popisu<br>My HP Printers (Moji HP pisači) i zatim nadzirati te uređaje s računala.                                                                                                    |  |
| Kartica <b>Overview</b> (Pregled)<br>Sadrži osnovne informacije o statusu | <ul> <li>Odjeljak Device Status (Status uređaja): Ovaj odjeljak prikazuje informacije o<br/>identifikaciji uređaja i njegovom statusu. Naznačuje stanja upozorenja za<br/>uređaj, na primjer kada spremnik s tintom dođe do kraja svog predviđenog</li> </ul>                          |  |
| uređaja                                                                   | vijeka trajanja. Nakon rješavanja problema s uređajem pritisnite gumb za osvježavanje 🕃 u gornjem desnom kutu prozora kako biste ažurirali status.                                                                                                    |  |
|                                                                           | <ul> <li>Odjeljak Supplies Status (Status potrošnog materijala): Prikaz pojedinosti o<br/>statusu potrošnog materijala, poput preostalog predviđenog vijeka trajanja<br/>spremnika s tintom i statusa papira umetnutih u različite ladice.</li> </ul>                                  |  |
|                                                                           | <ul> <li>Veza Supplies Details (Pojedinosti potrošnog materijala): Otvara stranicu sa<br/>statusom potrošnog materijala kako biste mogli vidjeti detaljnije informacije o<br/>potrošnom materijalu, naručivanju i recikliranju.</li> </ul>                                             |  |

| Odjeljak                                                                                                    | Opcije                                                                                                    |
|----------------------------------------------------------------------------------------------------|----------------------------------------------------------------------------------------------------|
| Kartica <b>Support</b> (Podrška)<br>Pruža veze za informacije o podršci                                                                                                    | <ul> <li>Odjeljak Device Status (Status uređaja): Ovaj odjeljak prikazuje informacije o identifikaciji uređaja i njegovom statusu. Naznačuje stanja upozorenja za uređaj, na primjer kada spremnik s tintom dođe do kraja svog predviđenog vijeka trajanja. Nakon rješavanja problema s uređajem pritisnite gumb za osvježavanje C u gornjem desnom kutu prozora kako biste ažurirali status.</li> <li>Device Management (Upravljanje uređajem): Veze na informacije o HP Easy Printer Care, na napredne postavke uređaja i na izvješća o upotrebi uređaja.</li> <li>Troubleshooting and Help (Rješavanje problema i pomoć): Veze na alate laja mažata kajati na izvješća o upiredi prime na status.</li> </ul> |
|                                                                                                    | proizvod i na online HP stručnjake.                                                                                                    |
| Kartica Settings (Postavke)                                                                                                    | <ul> <li>About (O): Opće informacije o ovoj kartici.</li> <li>General (Općepito): Informacije o uređaju poput broja modela, serijskog broja.</li> </ul>                                                                                                    |
| Konfiguriranje postavki uređaja,<br>podešavanje postavki kvalitete ispisa i<br>pronalaženje informacija o određenim<br>značajkama uređaja<br>NAPOMENA: Ova kartica nije<br>dostupna za neke uređaje.                                                                                                    | <ul> <li>General (Opcenito): Informacije o uredaju poput broja modela, senjskog broja i postavki za datum i vrijeme, ukoliko su dostupne.</li> <li>Information Pages (Informativne stranice): Veze za ispis informativnih stranica koje su dostupne za uređaj.</li> </ul>                                                                                                    |
|                                                                                                    | <ul> <li>Capabilities (Mogućnosti): Informacije o značajkama uređaja poput<br/>obostranog ispisa, raspoložive memorije i dostupnih osobina ispisa. Pritisnite<br/>Change (Promjena) kako biste podesili postavke.</li> </ul>                                                                                                    |
|                                                                                                    | • <b>Print Quality</b> (Kvaliteta ispisa): Informacije o postavkama kvalitete ispisa.<br>Pritisnite <b>Change</b> (Promjena) kako biste podesili postavke.                                                                                                    |
|                                                                                                    | <ul> <li>Trays / Paper (Ladice/papir): Informacije o ladicama i načinu na koji su<br/>konfigurirane. Pritisnite Change (Promjena) kako biste podesili postavke.</li> </ul>                                                                                                    |
|                                                                                                    | <ul> <li>Restore Defaults (Vraćanje zadanih postavki): Pruža način za vraćanje<br/>postavki uređaja na tvornički zadane vrijednosti. Pritisnite Restore (Vraćanje)<br/>kako biste postavke vratili na zadane vrijednosti.</li> </ul>                                                                                                    |
| HP Proactive Support (Proaktivna<br>podrška)<br>NAPOMENA: Ova stavka je dostupna<br>u karticama Overview (Pregled) i<br>Support (Podrška).                                                                                                    | Kada je omogućena, opcija HP Proactive Support će rutinski pregledati sustav za<br>ispis i označiti potencijalne probleme. Pritisnite vezu <b>more info</b> (dodatne<br>informacije) kako biste konfigurirali učestalost takvih pregleda. Ova stranica pruža<br>informacije i o dostupnom ažuriranju za softver i programske datoteke uređaja kao<br>i za HP upravljačke programe pisača. Svako od preporučenih ažuriranja možete<br>prihvatiti ili odbiti.                                                                                                    |
| Gumb <b>Supplies Ordering</b> (Naručivanje<br>potrošnog materijala)<br>Pritisnite gumb <b>Supplies Ordering</b><br>(Naručivanje potrošnog materijala) na<br>bilo kojoj kartici kako biste otvorili prozor<br><b>Supplies Ordering</b> (Naručivanje<br>potrošnog materijala) koji omogućuje<br>pristup online naručivanju potrošnog<br>materijala.<br><b>NAPOMENA:</b> Ova stavka je dostupna<br>u karticama <b>Overview</b> (Pregled) i<br><b>Support</b> (Podrška). | <ul> <li>Popis za naručivanje: Prikaz potrošnog materijala koji možete naručiti za svaki<br/>od uređaja. Želite li naručiti određeni proizvod, pritisnite potvrdni okvir Order<br/>(Naruči) za taj proizvod na popisu potrošnog materijala. Popis možete poredati<br/>prema uređaju ili prema potrošnom materijalu koji treba najprije naručiti. Na<br/>popisu se nalaze informacije o potrošnom materijalu za svaki uređaj s popisa<br/>My HP Printers (Moji HP pisači).</li> </ul>                                                                                                    |
|                                                                                                    | • Gumb <b>Shop Online for Supplies</b> (Kupi potrošni materijal online): Otvara web-<br>mjesto HP SureSupply u novom prozoru preglednika. Ako ste za neki proizvod<br>označili potvrdni okvir <b>Order</b> (Naruči), informacije o tim proizvodima mogu se<br>prenijeti na web-stranicu gdje možete dobiti informacije o opcijama nabave za<br>odabrani potrošni materijal.                                                                                                    |
|                                                                                                    | <ul> <li>Gumb Print Shopping List (Ispis popisa za nabavu): Ispis informacija o<br/>potrošnom materijalu za koji ste odabrali potvrdni okvir Order (Naruči).</li> </ul>                                                                                                    |

| Odjeljak                                                                                                    | Opcije                                                                                                    |
|----------------------------------------------------------------------------------------------------|----------------------------------------------------------------------------------------------------|
| Veza <b>Alert Settings</b> (Postavke<br>upozorenja)<br><b>NAPOMENA:</b> Ova stavka je dostupna<br>u karticama <b>Overview</b> (Pregled) i<br><b>Support</b> (Podrška).                                                                                         | <ul> <li>Pritisnite Alert Settings (Postavke upozorenja) kako biste otvorili prozor Alert Settings (Postavke upozorenja) u kojemu ćete moći konfigurirati upozorenja za svaki od uređaja.</li> <li>Upozoravanje je uključeno ili isključeno: Aktiviranje ili deaktiviranje upozorenja.</li> <li>Printer Alerts (Upozorenja pisača): Odaberite želite li upozorenja primati samo za kritične pogreške ili za bilo koju pogrešku.</li> <li>Job Alerts (Upozorenja za zadatke): Kod uređaja koji to podržavaju, možete primiti upozorenja za određene zadatke ispisa.</li> </ul> |
| Color Access Control (Kontrola<br>pristupa bojama)<br>NAPOMENA: Ova stavka je dostupna<br>samo za HP uređaje u boji koji<br>podržavaju kontrolu pristupa bojama.<br>NAPOMENA: Ova stavka je dostupna<br>u karticama Overview (Pregled) i<br>Support (Podrška). | Ovu značajku upotrijebite kako biste dopustili ili zabranili ispis u boji.                                                                                                    |

## Upotreba ugrađenog web-poslužitelja

Pomoću ugrađenog web-poslužitelja možete pregledati status uređaja i mreže te upravljati funkcijama ispisa s računala umjesto s upravljačke ploče uređaja.

NAPOMENA: Kada je uređaj izravno povezan s računalom, za pregled statusa uređaja možete koristiti softver HP Easy Printer Care.

- Pregledati informacija o statusu uređaja s upravljačke ploče
- Određivanje preostalog vijeka trajanja potrošnog materijala i naručivanje novog
- Pregled i promjena konfiguracija ladica
- Pregledati i mijenjati konfiguraciju upravljačke ploče
- Pregled i ispis internih stranica
- Primati obavijesti o uređaju i potrošnom materijalu
- Pregled i promjena mrežne konfiguracije
- Pregledati sadržaj podrške koji se odnosi na trenutno stanje uređaja

Da biste koristili ugrađeni web poslužitelj morate imati Microsoft Internet Explorer 5.01 ili noviji, odnosno Netscape 6.2 ili noviji, za Windows, Mac OS ili Linux (samo Netscape). Za HP-UX 10 i HP-UX 11 potreban je Netscape Navigator 4.7. Ugrađeni web-poslužitelj radi kada je uređaj priključen na IP mrežu. Ugrađeni web-poslužitelj ne podržava priključke uređaja utemeljene na IPX-u. Za otvaranje i korištenje ugrađenog web-poslužitelja nije potreban pristup Internetu.

Ugrađeni web-poslužitelj automatski je dostupan kada je uređaj priključen na mrežu.

#### Otvorite ugrađeni web-poslužitelj pomoću mrežne veze

U polje za adresu/URL u podržanom web-pregledniku na računalu upišite IP adresu ili naziv glavnog računala. Kako biste pronašli IP adresu ili naziv glavnog računala, ispišite stranicu s konfiguracijom. Vidi <u>Ispis informacijskih i "pokaži mi kako" stranica na stranici 108</u>.

## Odjeljci ugrađenog web-poslužitelja

| Kartica ili odjeljak                                                                               | Ор | cije                                                                                                    |
|----------------------------------------------------------------------------------------------------|----|----------------------------------------------------------------------------------------------------|
| Information (Informacije) -<br>kartica<br>Sadrži informacije o uređaju,<br>statusu i konfiguraciji | •  | Device Status (Stanje uređaja): Prikazuje stanje uređaja i predviđeni vijek trajanja preostalog HP potrošnog materijala. Stranica također prikazuje vrstu i veličinu papira za ispis postavljenu za svaku ladicu. Za promjenu zadanih postavki pritisnite Change Settings (Izmjena postavki).                                                                                                    |
|                                                                                                    | •  | <b>Configuration Page (Stranica s konfiguracijom)</b> : Prikazuje informacije koje su pronađene na stranici s konfiguracijom.                                                                                                    |
|                                                                                                    | •  | Supplies Status (Stanje potrošnog materijala): Prikazuje predviđeni vijek trajanja preostalog HP potrošnog materijala. Na ovoj stranici možete pronaći i kataloške brojeve potrošnog materijala. Za naručivanje novog potrošnog materijala pritisnite Shop for Supplies (Nabava potrošnog materijala) u odjeljku Other links (Ostale veze) s lijeve strane prozora.                                                                                                    |
|                                                                                                    | •  | <b>Event Log (Dnevnik događaja)</b> : Prikazuje popis svih događaja i pogrešaka na<br>uređaju. Pomoću veze <b>hp instant support</b> (u području <b>Other links (Ostale veze)</b><br>na svim stranicama ugrađenog web-poslužitelja) možete se povezati sa skupom<br>dinamičkih web-stranica koje će vam pomoći u rješavanju problema s <b>Event Log</b><br><b>(Dnevnik događaja)</b> i drugih problema. Na tim se stranicama također nalaze i<br>dodatne usluge raspoložive za uređaj. |
|                                                                                                    | •  | <b>Usage Page (Stranica upotrebe)</b> : Prikazuje sažetak broja stranica koje su ispisane na uređaju, grupiranih po veličini, vrsti i stazi ispisa.                                                                                                    |
|                                                                                                    | •  | Device Information ()nformacije o uređaju: Prikazuje naziv mreže uređaja, adresu<br>i informacije o modelu. Za prilagodbu tih unosa pritisnite Device Information ()<br>nformacije o uređaju na kartici Settings (Postavke).                                                                                                    |
|                                                                                                    | •  | Control Panel (Upravljačka ploča): Prikazuje poruke s upravljačke ploče, kao što<br>su Ready (Spreman) ili Sleep mode on (Stanje mirovanja uključeno).                                                                                                    |
|                                                                                                    | •  | Print (Ispis): Omogućuje vam slanje zadataka spremnih za ispis uređaju.                                                                                                    |

| Kartica ili odjeljak                                                                  | Opcije                                                                                                    |  |
|---------------------------------------------------------------------------------------|----------------------------------------------------------------------------------------------------|--|
| Settings (Postavke) - kartica<br>Nudi mogućnost konfiguriranja<br>uređaja s računala. | <ul> <li>Configure Device (Konfiguriranje uređaja): Konfiguriranje zadanih postavki<br/>uređaja. Ova stranica sadrži uobičajene izbornike koji se mogu pronaći na zaslonu<br/>upravljačke ploče.</li> </ul>                                                                                                    |  |
|                                                                                       | <ul> <li>Tray Sizes/Types (Veličine/vrste ladica): Prikazuje veličinu i vrstu papira i medija<br/>za ispis dopuštenih za svaku ulaznu ladicu.</li> </ul>                                                                                                    |  |
|                                                                                       | <ul> <li>E-mail Server (Poslužitelj e-pošte): Samo za mrežu. Koristi se zajedno sa<br/>stranicom Predbilježbe upozorenja za postavljanje slanja obavijesti e-poštom.</li> </ul>                                                                                                    |  |
|                                                                                       | <ul> <li>Predbilježbe upozorenja: Samo za mrežu. Postavite obavijesti e-poštom za razna<br/>događanja s uređajem i potrošnim materijalom.</li> </ul>                                                                                                    |  |
|                                                                                       | <ul> <li>Granice upozorenja: Postavite vrijeme ili vrijednost za koju uređaj šalje određene<br/>obavijesti.</li> </ul>                                                                                                    |  |
|                                                                                       | <ul> <li>AutoSend (Automatsko slanje): Konfigurirajte uređaj za slanje automatskih poruka<br/>e-pošte vezanih uz konfiguraciju uređaja i potrošni materijal na određene adrese e-<br/>pošte.</li> </ul>                                                                                                    |  |
|                                                                                       | <ul> <li>Security (Sigurnost): Postavite lozinku koju je potrebno unijeti kako biste dobili<br/>pristup karticama Settings (Postavke) i Networking (Umrežavanje), kao i<br/>dijelovima upravljačke ploče uređaja te mogućnostima rada s mrežom HP Jetdirect.<br/>Omogućite i onemogućite određene značajke uređaja.</li> </ul> |  |
|                                                                                       | <ul> <li>Edit Other Links (Uređivanje ostalih veza): Dodajte ili prilagodite vezu do druge<br/>web-stranice. Veza se prikazuje u području Other links (Ostale veze) na svim<br/>stranicama ugrađenog web-poslužitelja.</li> </ul>                                                                                              |  |
|                                                                                       | <ul> <li>Device Information ()nformacije o uređaju: Dodijelite naziv i inventarni broj<br/>uređaju. Unesite naziv i adresu e-pošte za primarni kontakt koji će primati informacije<br/>o uređaju.</li> </ul>                                                                                                    |  |
|                                                                                       | <ul> <li>Language (Jezik): Odredite jezik na kojem će se prikazivati informacije o<br/>ugrađenom web-poslužitelju.</li> </ul>                                                                                                    |  |
|                                                                                       | <ul> <li>Date &amp; Time (Nadnevak i vrijeme): Uskladite vrijeme s vremenom poslužitelja<br/>mreže.</li> </ul>                                                                                                    |  |
|                                                                                       | <ul> <li>Plan mirovanja: Postavite ili uredite vrijeme uključivanja na uređaju kako bi bio<br/>spreman za rad.</li> </ul>                                                                                                    |  |
|                                                                                       | <b>NAPOMENA:</b> Kartica <b>Settings (Postavke)</b> može se zaštititi lozinkom. Ako se uređaj nalazi u mreži, prije unosa promjena na ovu karticu uvijek se posavjetujte s administratorom sustava.                                                                                                    |  |

| Kartica ili odjeljak                                                                                        | Opcije                                                                                                    |  |
|----------------------------------------------------------------------------------------------------|----------------------------------------------------------------------------------------------------|--|
| <b>Networking (Umrežavanje)</b> -<br>kartica<br>Pruža vam mogućnost promjene<br>mrežnih postavki s računala | Administratori mreže mogu koristiti ovu karticu za kontroliranje postavki uređaja vezanih<br>uz mrežu kada je uređaj priključen na IP mrežu. Ove se kartica neće prikazati ako je uređaj<br>spojen izravno na računalo ili ako je spojen na mrežu na neki drugi način, a ne putem<br>HP Jetdirect poslužitelja za pisač.                              |  |
| •                                                                                                    | NAPOMENA: Kartica Networking (Umrežavanje) može se zaštititi lozinkom.                                                                                                    |  |
| Other links (Ostale veze)<br>Sadrži veze pomoću kojih se<br>možete spojiti na Internet                      | <ul> <li>hp instant support: Spaja vas na HP web-stranicu gdje možete pronaći rješenja na<br/>probleme s uređajem.</li> </ul>                                                                                                    |  |
|                                                                                                    | <ul> <li>Shop for Supplies (Nabava potrošnog materijala): Spaja vas s HP SureSupply<br/>web-stranicom gdje možete dobiti sve informacije o mogućnostima nabave<br/>originalnog HP potrošnog materijala kao što su spremnici s tintom i papiri.</li> </ul>                                                                                             |  |
|                                                                                                    | <ul> <li>Product Support (Podrška za proizvod): Spaja vas sa stranicom podrške za uređaj<br/>na kojoj možete pronaći pomoć vezano uz razne teme.</li> </ul>                                                                                                    |  |
|                                                                                                    | <ul> <li>Show Me How (Pokaži mi kako): Povezuje s informacijama koje demonstriraju<br/>specifične zadatke za uređaj, kao što su uklanjanje zaglavljenog papira te ispis na<br/>raznim vrstama papira.</li> </ul>                                                                                                    |  |
|                                                                                                    | <b>NAPOMENA:</b> Za korištenje svih ovih veza morate imate pristup Internetu. Ako koristite dial-up vezu i niste se priključili pri prvom otvaranju ugrađenog web-poslužitelja, morat ćete se priključiti kako biste mogli posjetiti ove web-stranice. Za spajanje ćete možda morati zatvoriti ugrađeni web-poslužitelj, a zatim ga ponovno otvoriti. |  |

## Korištenje softvera HP Web Jetadmin

HP Web Jetadmin je web softversko rješenje za daljinsko instaliranje, nadzor i rješavanje problema s perifernim uređajima spojenima na mrežu. Upravljanje je proaktivno, što administratorima mreže daje mogućnost rješavanja problema prije nego što to počne utjecati na korisnike. Preuzmite ovaj besplatni softver za poboljšano upravljanje na stranici <u>www.hp.com/go/webjetadmin</u>.

Programske dodatke za uređaj možete instalirati u HP Web Jetadmin radi dobivanja podrške za posebne značajke uređaja. Softver HP Web Jetadmin vas može automatski obavijestiti kada novi programski dodaci budu dostupni. Na stranici **Ažuriranje uređaja** slijedite upute za automatsko povezivanje s HP web-mjestom i instalirajte najnovije programske dodatke za uređaj.

NAPOMENA: Pretraživači moraju podržavati tehnologiju Java™. Pretraživanje s Apple osobnog računala nije podržano.

## Korištenje sigurnosnih značajki

Uređaj podržava sigurnosne standarde i preporučene protokole koji vam pomažu u održavanju sigurnosti uređaja, zaštiti kritičnih informacija na mreži te pojednostavljuju način nadzora i održavanja uređaja.

Za detaljnije informacije o HP-ovim rješenjima za sigurnu obradu i ispis materijala posjetite <u>www.hp.com/</u> <u>go/secureprinting</u>. Na stranici se nalaze veze za bijele knjige i dokumenti s često postavljanim pitanjima o sigurnosnim značajkama.

#### **IP Security**

IP Security (IPsec) je skup protokola koji kontroliraju mrežni IP promet u uređaj i iz njega. IPsec omogućuje "host-to-host" provjeru valjanosti, integritet podataka i šifriranje mrežne komunikacije.

Za uređaje koji su povezani u mrežu i imaju HP Jetdirect ispisni poslužitelj IPsec možete konfigurirati pomoću kartice **Networking** (Umrežavanje) unutar ugrađenog web-poslužitelja.

#### Zaštita ugrađenog web-poslužitelja

- 1. Otvorite ugrađeni web-poslužitelj. Pogledajte <u>Upotreba ugrađenog web-poslužitelja</u> na stranici 113.
- 2. Pritisnite karticu Settings (Postavke).
- 3. Pritisnite vezu Security (Sigurnost).
- 4. Pritisnite gumb Sigurnosne postavke uređaja.
- 5. Utipkajte lozinku u okvir New Password (Nova lozinka) i ponovno je utipkajte u okvir Verify password (Provjera lozinke).
- 6. Pritisnite gumb Apply (Primijeni). Zabilježite lozinku i spremite je na sigurno mjesto.

#### Sigurno brisanje diska

Radi zaštite izbrisanih podataka od neovlaštenog pristupa na tvrdi disk uređaja, koristite značajku Secure Disk Erase (Sigurno brisanje diska) u softveru HP Web Jetadmin. Ta značajka može sigurno izbrisati zadatke ispisa s tvrdog diska.

Sigurno brisanje diska nudi sljedeće razine diskovne sigurnosti:

- **Ne-sigurno brzo brisanje**. Radi se o jednostavnoj funkciji brisanja datotečnih tablica. Uklanja se mogućnost pristupa datoteci, no sami podaci ostaju na disku dok ih ne prebriše neka nova operacija pohrane podataka. To je najbrži način brisanja. Ne-sigurno brzo brisanje zadani je način brisanja.
- Sigurno brzo brisanje. Uklanja se mogućnost pristupa datoteci, a podaci su prebrisani fiksnim uzorkom identičnih znakova. Taj je način sporiji od nesigurnog brzog brisanja, ali će svi podaci biti prebrisani. Sigurno brzo brisanje ispunjava zahtjeve direktive 5220-22.M američkog Ministarstva obrane o brisanju diskovnih medija.
- Sigurno sterilno brisanje. Ova je razina slična sigurnom brzom brisanju. Razlika je u tome što se u ovom slučaju podaci opetovano prebrisuju pomoću algoritma koji onemogućuje svako zaostajanje izoliranih podataka. Ovaj način brisanja utječe na performanse. Sigurno sterilno brisanje ispunjava zahtjeve direktive 5220-22.M američkog Ministarstva obrane o sterilizaciji diskovnih medija.

#### Zahvaćeni podaci

Podaci na koje utječe značajka sigurnog brisanja diska obuhvaćaju privremene datoteke koje se stvaraju u postupku ispisa, spremljene zadatke, zadatke probnog ispisa i zadržavanja te fontove i makronaredbe (obrasce) koji se nalaze na disku, imenike i aplikacije tvrtke HP ili drugih proizvođača.

NAPOMENA: Pohranjeni zadaci sigurno će se prebrisati tek kada ih izbrišete putem izbornika RETRIEVE JOB (Obnavljanje zadatka) na uređaju, nakon postavljanja odgovarajućeg načina brisanja.

Značajka nema učinka na podatke pohranjene u nezaštićeni RAM (NVRAM) memorijskih kartica, gdje se pohranjuju zadane postavke, broj stranica i slični podaci. Značajka nema učinka na podatke pohranjene na sistemskom RAM disku (ako se takav koristi). Značajka nema učinka na podatke pohranjene u izbrisivom RAM-u za podizanje sustava.

Promjena načina sigurnog brisanja diska ne prebrisuje stare podatke na disku niti odmah provodi potpunu sterilizaciju diska. Promjena načina sigurnog brisanja diska mijenja način na koji uređaj čisti privremene podatke zadataka nakon promjene načina brisanja.

#### **Dodatne informacije**

Dodatne informacije o značajci HP Secure Disk Erase (Sigurno brisanje diska) potražite na HP letku za podršku ili na adresi <u>www.hp.com/go/webjetadmin</u>.

#### HP šifrirani tvrdi diskovi visokih performansi

Ovaj uređaj podržava dodatni šifrirani tvrdi disk koji možete umetnuti i u utor za EIO dodatak. Ovaj tvrdi disk nudi hardversko šifriranje tako da možete sigurno spremati osjetljive podatke bez smanjivanja performansi uređaja. Ovaj tvrdi disk koristi najnoviji napredni standard šifriranja (AES) i nudi raznovrsne značajke za uštedu vremena i izdržljivu funkcionalnost.

Informacije o naručivanju dodatne opreme potražite u Brojevi dijelova na stranici 203.

#### Integracijski priključak za hardver

Ovaj uređaj sadrži integracijski priključak za hardver na koji možete dodati sigurnosne naprave drugih proizvođača. Priključak se nalazi na vrhu uređaja iza upravljačke ploče. Naprave drugih proizvođača možete dodati pomoću unutarnjih USB priključaka.

**NAPOMENA:** Integracijski priključak za hardver ne postoji kod osnovnog modela.

#### Zaštita spremljenih zadataka

Zadatke spremljene na uređaj možete zaštititi tako da im dodate PIN. Svi koji pokušaju ispisati te zaštićene zadatke moraju prvo unijeti PIN na upravljačkoj ploči uređaja.

Dodatne informacije potražite u odjeljku Koristite značajke za spremanje zadataka na stranici 95.

#### Zaključavanje izbornika upravljačke ploče

Različite izbornike na upravljačkoj ploči možete zaključati pomoću ugrađenog web-poslužitelja.

- Otvorite ugrađeni web-poslužitelj unosom IP adrese proizvoda u redak za adresu webpretraživača.
- 2. Pritisnite karticu Settings (Postavke), a zatim vezu Security (Sigurnost).
- 3. Pritisnite gumb Sigurnosne postavke uređaja.

| Razina sigurnosti            | Zaključani izbornici                                                                                        |
|------------------------------|----------------------------------------------------------------------------------------------------|
| Minimalna blokada izbornika  | • Pristup izborniku <b>RETRIEVE JOB (Obnavljanje zadatka)</b> zahtijeva PIN.                                |
|                              | Izbornik SYSTEM SETUP (Postavljanje sustava) je zaključan.                                                  |
|                              | • Izbornik <b>I/O</b> je zaključan.                                                                         |
|                              | Izbornik <b>RESETS (Ponovno postavljanje)</b> je zaključan.                                                 |
| Umjerena blokada izbornika   | • Pristup izborniku <b>RETRIEVE JOB (Obnavljanje zadatka)</b> zahtijeva PIN.                                |
|                              | <ul> <li>Izbornik CONFIGURE DEVICE (Konfiguriranje uređaja) je zaključan (svi podizbornici).</li> </ul>     |
|                              | Izbornik DIAGNOSTICS (Dijagnostika) je zaključan.                                                           |
| Međublokada izbornika        | • Pristup izborniku <b>RETRIEVE JOB (Obnavljanje zadatka)</b> zahtijeva PIN.                                |
|                              | Izbornik PAPER HANDLING (Rukovanje papirom) je zaključan.                                                   |
|                              | <ul> <li>Izbornik CONFIGURE DEVICE (Konfiguriranje uređaja) je zaključan (svi<br/>podizbornici).</li> </ul> |
|                              | Izbornik DIAGNOSTICS (Dijagnostika) je zaključan.                                                           |
| Maksimalna blokada izbornika | • Pristup izborniku <b>RETRIEVE JOB (Obnavljanje zadatka)</b> zahtijeva PIN.                                |
|                              | Izbornik INFORMATION (Informacije) je zaključan.                                                            |
|                              | Izbornik PAPER HANDLING (Rukovanje papirom) je zaključan.                                                   |
|                              | <ul> <li>Izbornik CONFIGURE DEVICE (Konfiguriranje uređaja) je zaključan (svi<br/>podizbornici).</li> </ul> |
|                              | Izbornik DIAGNOSTICS (Dijagnostika) je zaključan.                                                           |

4. U Blokada pristupa upravljačkoj ploči odaberite željenu razinu zaštite.

5. Pritisnite gumb Apply (Primijeni).

### Zaključavanje ploče za proširenja

Kućište ploče za proširenje, na stražnjoj strani uređaja, sadrži utor u koji možete priključiti sigurnosni kabel. Zaključavanjem ploče za proširenja možete spriječiti neovlašteno uklanjanje vrijednih komponenti s nje.

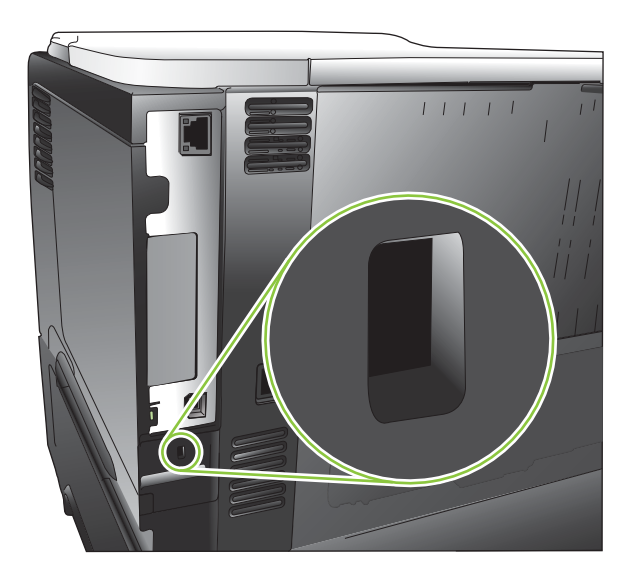

## Upravljanje potrošnim materijalom

Za najbolje rezultate ispisa koristite originalne HP -ove ispisne spremnike.

#### Pohrana spremnika s tintom

Spremnik s tintom iz ambalaže izvadite tek onda kad ga namjeravate upotrijebiti.

 $\triangle$  OPREZ: Kako se spremnik s tintom ne bi oštetio, svjetlu ga izlažite na maksimalno nekoliko minuta.

#### HP propisi za spremnike s tintom drugih proizvođača

Tvrtka Hewlett-Packard ne preporučuje upotrebu ni novih ni prerađenih spremnika s tonerom drugih proizvođača.

NAPOMENA: Sve štete koje je uzrokovala upotreba spremnika s tintom drugih proizvođača nisu pokrivene HP jamstvom i ugovorima o servisiranju.

Upute za ugradnju novog HP spremnika za ispis potražite u poglavlju <u>Promjena spremnika s tintom</u> <u>na stranici 123</u>. Za recikliranje korištenog spremnika za ispis, slijedite upute koje ćete dobiti zajedno s novim spremnikom. Više informacija o recikliranju potražite u odjeljku <u>Upute za vraćanje i recikliranje</u> <u>na stranici 222</u>.

#### HP korisnička linija i web-stranica za obavijesti o krivotvorinama

Nazovite HP korisničku liniju za obavijesti o krivotvorinama (1-877-219-3183, besplatno u Sjevernoj Americi) ili idite na <u>www.hp.com/go/anticounterfeit</u> kada instalirate HP spremnik s tintom, a poruka na upravljačkoj ploči uređaja javi da spremnik s tintom nije originalni HP spremnik. HP će odrediti jesu li spremnici originalni i poduzeti korake kako bi riješio problem.

Spremnik s tintom možda nije originalni HP spremnik s tintom ako primjećujete sljedeće:

- Imate niz problema sa spremnikom za tintu.
- Spremnik ne izgleda kao obično (na primjer, narančasti jezičac nedostaje ili se ambalaža razlikuje od HP ambalaže).

#### Vijek trajanja potrošnog materijala

Informacije o prednostima određenog proizvoda potražite na adresi <u>www.hp.com/go/</u> <u>learnaboutsupplies</u>.

Za naručivanje potrošnog materijala pogledajte Dodatna oprema i potrošni materijal na stranici 201.

## Zamjena potrošnog materijala i dijelova

#### Smjernice za zamjenu potrošnog materijala

Prilikom postavljanja uređaja imajte na umu sljedeće.

- Za uklanjanje potrošnog materijala iz uređaja morate ostaviti dovoljno prostora iznad i ispred uređaja.
- Uređaj postavite na ravnu, tvrdu površinu.

#### Promjena spremnika s tintom

Kada spremnik za ispis bude gotovo pri kraju, na upravljačkoj ploči će se prikazati poruka **CRNA BOJA U SPREMNIKU NA JAKO NISKOJ RAZINI**. Ne morate odmah zamijeniti toner osim ako kvaliteta ispisa više ne odgovara vašim potrebama. Kada do toga dođe, HP jamstvo za taj potrošni materijal je isteklo.

Preostali vijek trajanja samo je približna procjena i ovisi o vrsti dokumenata koje ćete ispisati, te drugim čimbenicima.

Uređaj možete konfigurirati tako da prekine s ispisom kada se pojavi poruka **CRNA BOJA U SPREMNIKU NA JAKO NISKOJ RAZINI**. Spremnik za ispis će možda i dalje moći osigurati prihvatljivu kvalitetu ispisa. Za nastavak ispisivanja, zamijenite toner ili pomoću izbornika **RUKOVANJE POTROŠNIM MATERIJALOM** promijenite konfiguraciju uređaja kako bi mogao nastaviti s ispisom. Više informacija potražite u <u>izbornik Rukovanje potrošnim materijalom na stranici 20</u>.

- △ OPREZ: Ako zamrljate odjeću tonerom, obrišite mrlju suhom krpom i operite odjeću hladnom vodom. Vruća voda pospješuje upijanje tonera u tkaninu.
- NAPOMENA: Informacije o recikliranju iskorištenih spremnika za ispis potražite na kutiji spremnika. Pogledajte <u>Upute za vraćanje i recikliranje na stranici 222</u>.
- ☆ SAVJET: Ako želite vidjeti animaciju ovog postupka, idite na ovu web-stranicu: <u>www.hp.com/go/</u> ljp3010-replace-print-cartridges.
  - 1. Pritisnite gumb za otvaranje gornjeg poklopca, a zatim otvorite poklopac.

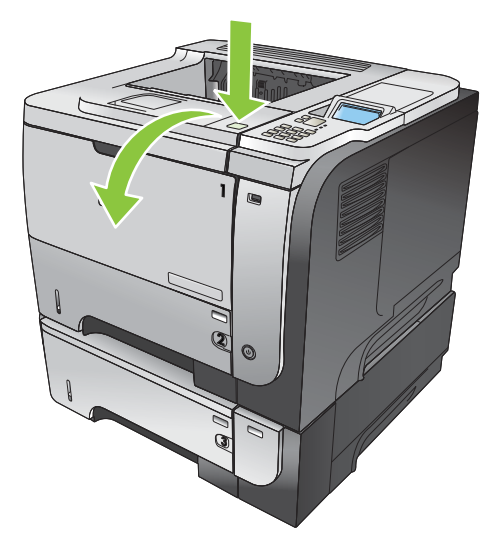

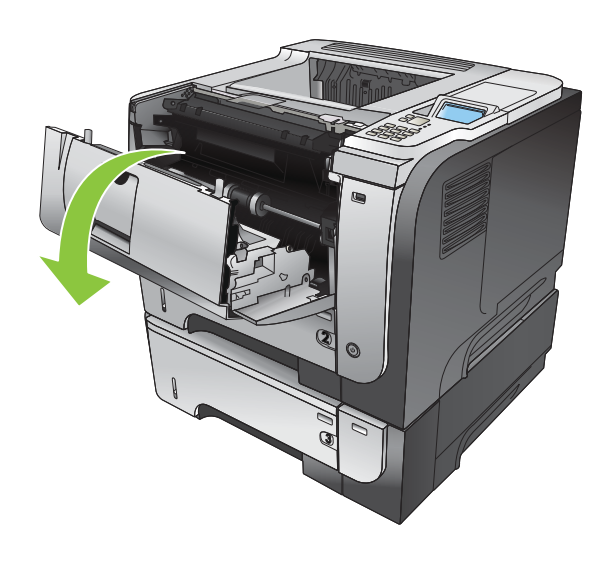

2. Uklonite iskorišteni spremnik s tintom iz uređaja.

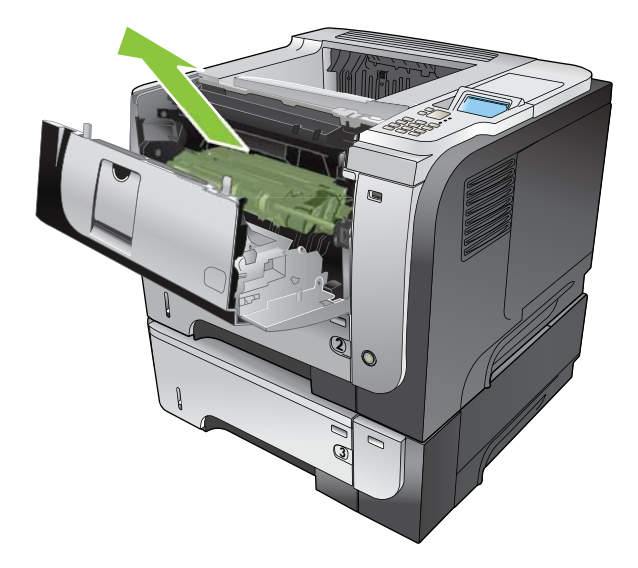

**3.** Izvadite novi spremnik s tintom iz vrećice. Stavite iskorišteni spremnik s tintom u vrećicu za recikliranje.

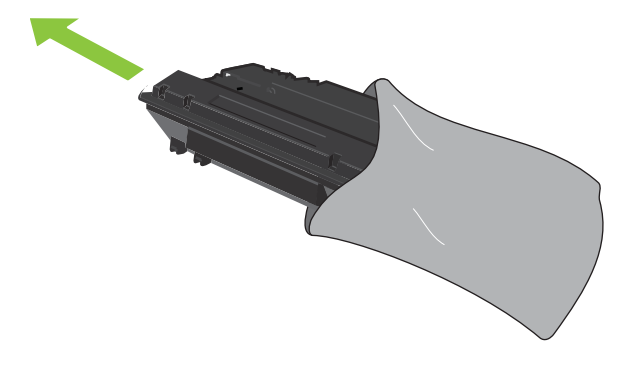

- 4. Uhvatite spremnik za ispis s prednje i stražnje strane, te ga lagano protresite kako bi se toner jednako raspodijelio u spremniku.
  - △ OPREZ: Ne dirajte poklopac ili površinu valjka.

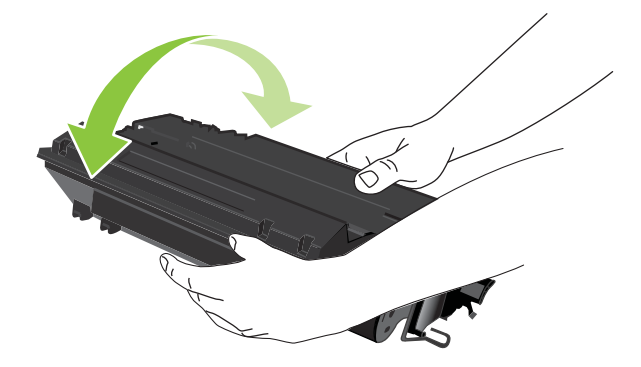

5. Uklonite vrpcu za transport s novog spremnika. Vrpcu odložite na otpad prema lokalnim propisima.

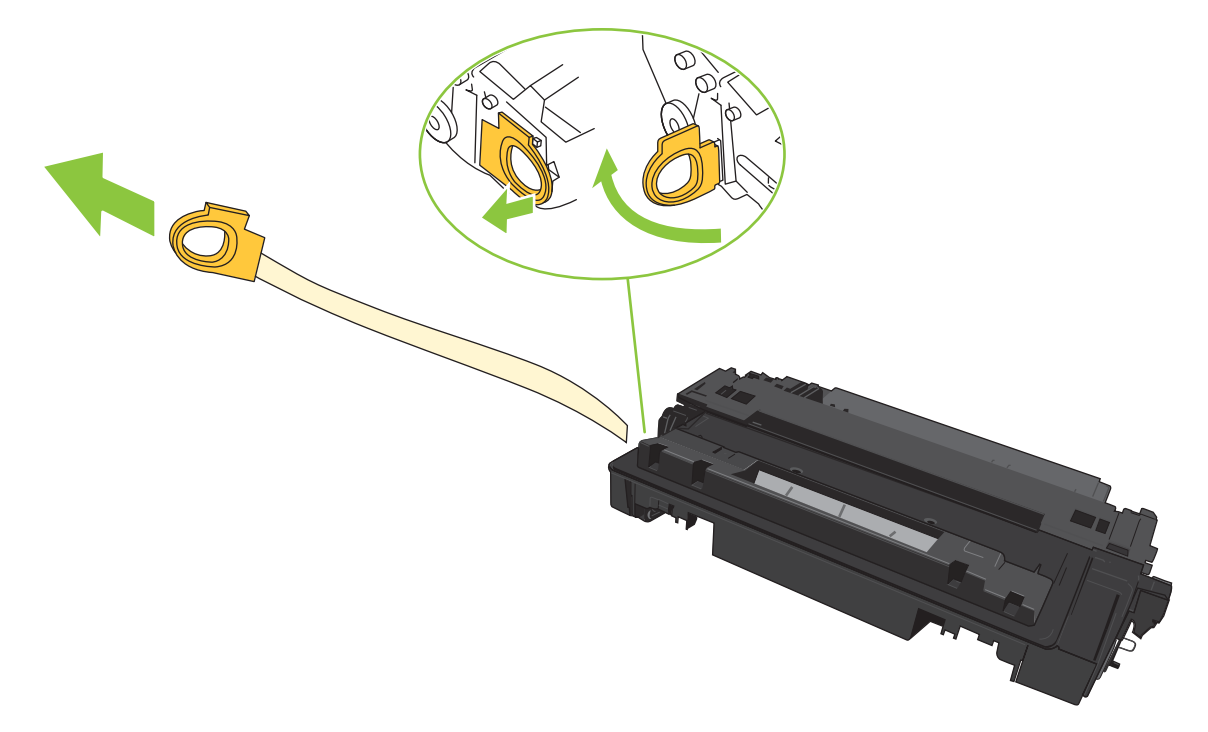

6. Poravnajte spremnik za ispis s linijama unutar uređaja i umetnite ga tako da pravilno sjedne na mjesto.

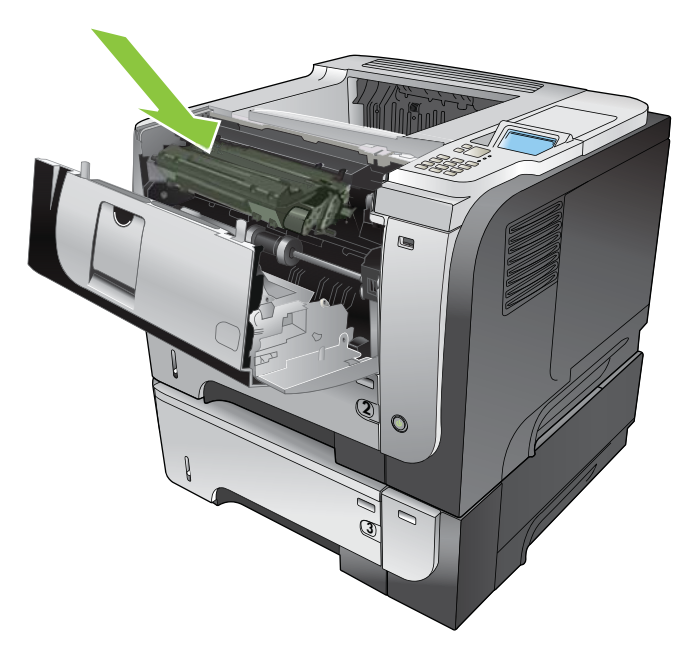

7. Zatvorite gornji poklopac. Nakon kraćeg vremena na upravljačkoj ploči bi se trebala prikazati poruka **Spreman**.

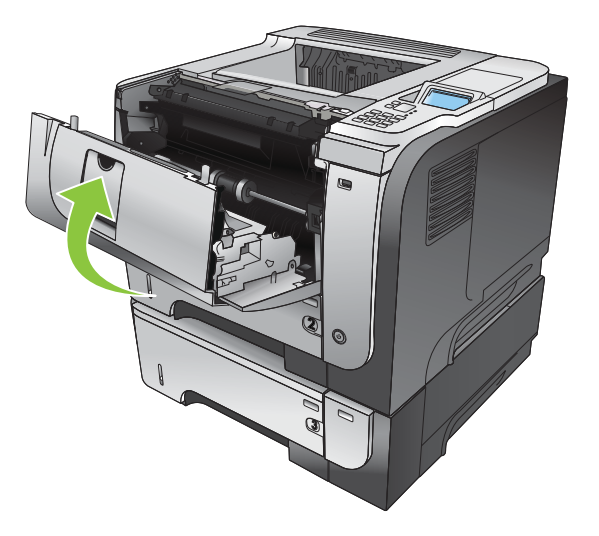

# Instalirajte memoriju, unutarnje USB uređaje i vanjske U/I kartice

#### Pregled

Na ploči za proširenja sljedeći su utori i priključci otvoreni za proširenje mogućnosti uređaja:

- Jedan utor za dvostruki memorijski modul (DIMM) koji omogućuje proširenje memorije uređaja
- Dva unutarnja USB priključka koji omogućuju dodavanje fontova, jezika i rješenja drugih proizvođača
- Jedan utor za vanjski ulazno/izlazni (EIO) priključak koji omogućuje dodavanje vanjskog ispisnog poslužitelja, vanjskog tvrdog diska ili paralelnog priključka

Ako je na uređaju već instaliran ugrađeni HP Jetdirect ispisni poslužitelj, u EIO utor možete priključiti dodatni uređaj za umrežavanje.

Više informacija o naručivanju određenih komponenti potražite u <u>Dodatna oprema i potrošni materijal</u> <u>na stranici 201</u>.

Kako biste saznali koliko memorije je instalirano u uređaj ili što je instalirano u USB priključke ili EIO utore, ispišite stranicu konfiguracije.

#### Instalacija memorije

Ako često ispisujete složene slike, PostScript (PS) dokumente ili koristite mnogo preuzetih fontova, možda ćete trebati instalirati dodatnu memoriju za uređaj. Dodana memorija daje vam više mogućnosti kod podrške značajki spremanja, poput brzog kopiranja.

Uređaj podržava ispis PDF datoteka kada je instalirano 96 MB memorije. No, za najbolje performanse nadogradite memoriju do barem 192 MB.

NAPOMENA: Jednostruki memorijski moduli (SIMM) koji su se koristili s ranijim HP LaserJet uređajima nisu kompatibilni s ovim uređajem.

#### Instaliranje memorije uređaja

Uređaj ima jedan DIMM utor.

- △ OPREZ: Statički elektricitet može oštetiti elektroničke dijelove. Prilikom postavljanja DIMM memorijskih modula oko ruke stavite antistatičku traku ili često dodirujte površinu antistatičke DIMM ambalaže, a zatim dodirnite metal na pisaču.
  - 1. Ako to već niste učinili, ispišite stranicu s konfiguracijom kako biste saznali koliko se memorije već nalazi u uređaju. Pogledajte Ispis informacijskih i "pokaži mi kako" stranica na stranici 108.

2. Isključite uređaj i iskopčajte kabel za napajanje.

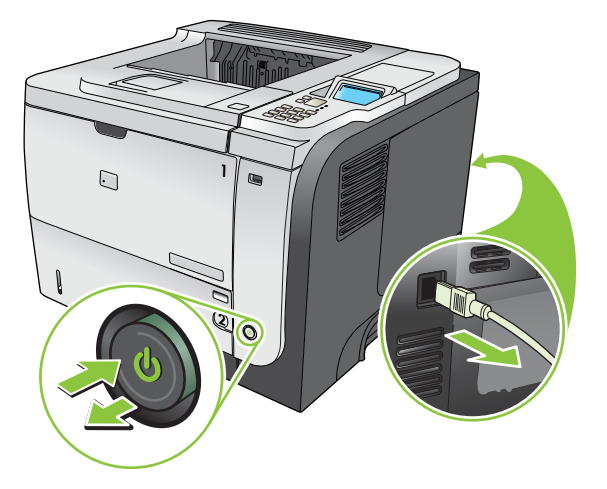

3. Odspojite sve kabele sučelja.

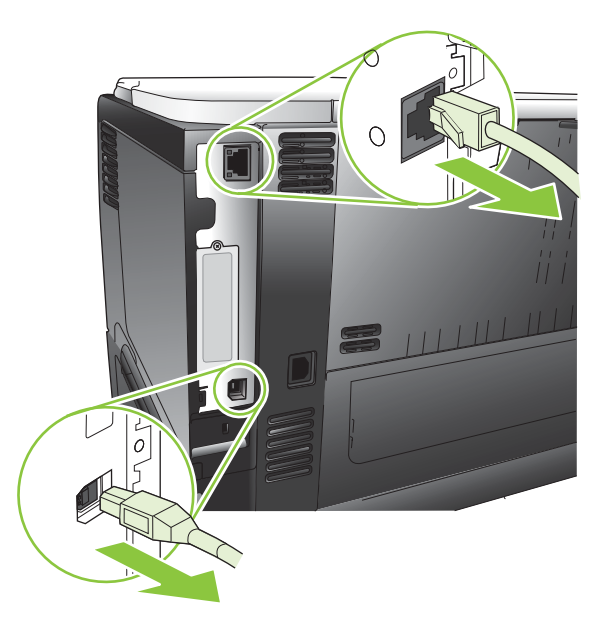

4. Ploču s desne strane pomaknite prema stražnjem dijelu uređaja te je skinite s njega.

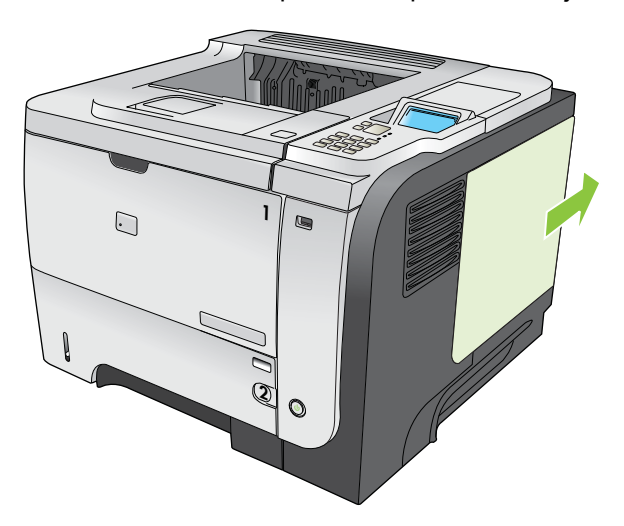

5. Izvadite DIMM iz antistatičke ambalaže.

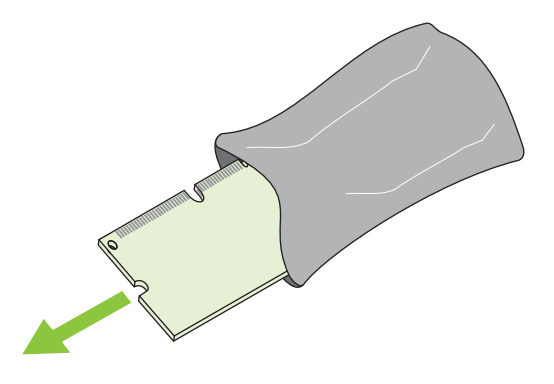

- △ OPREZ: Kako biste smanjili mogućnost oštećivanja uzrokovanog statičkim elektricitetom, uvijek nosite antistatičku traku oko ručnog zgloba ili dodirnite površinu antistatičke ambalaže prije rukovanja DIMM memorijom.
- 6. Držeći DIMM za rubove, poravnajte zarez na modulu s tračnicom u utoru te ga pod kutom gurnite u utor i pritišćite dok ne sjedne na svoje mjesto. Kada je modul pravilno instaliran, metalni kontakti nisu vidljivi.

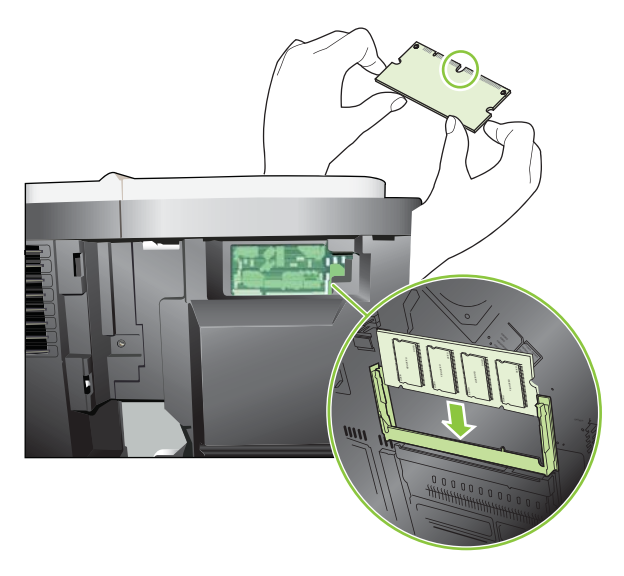

7. Gurnite DIMM dok ga ne zahvate oba učvršćivača.

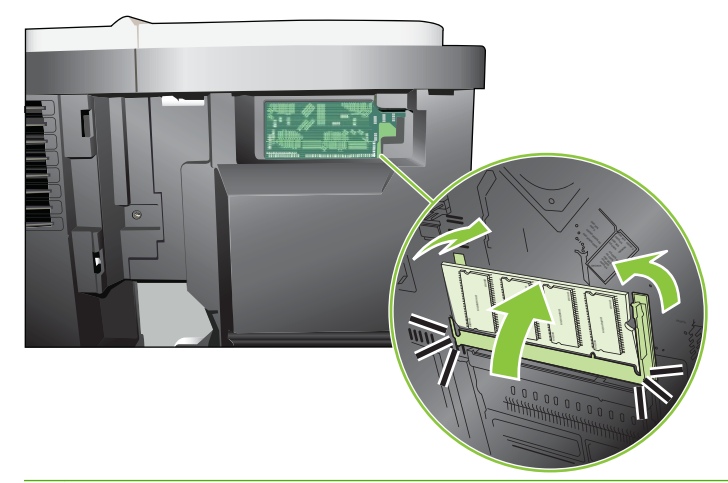

- NAPOMENA: Ako imate problema s umetanjem DIMM-a, provjerite je li zarez na dnu modula poravnat s tračnicom u utoru. Ako i dalje ne možete umetnuti DIMM, provjerite koristite li ispravnu vrstu DIMM-a.
- 8. Vratite ploču s desne strane. Poravnajte jezičce na ploči s utorima na uređaju i gurnite ploču prema prednjem dijelu uređaja dok ne sjedne na mjesto.

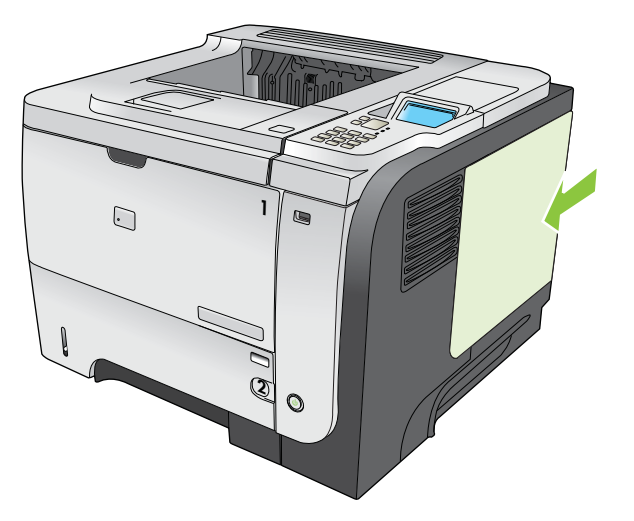

9. Ponovo spojite kabele sučelja i kabel za napajanje.

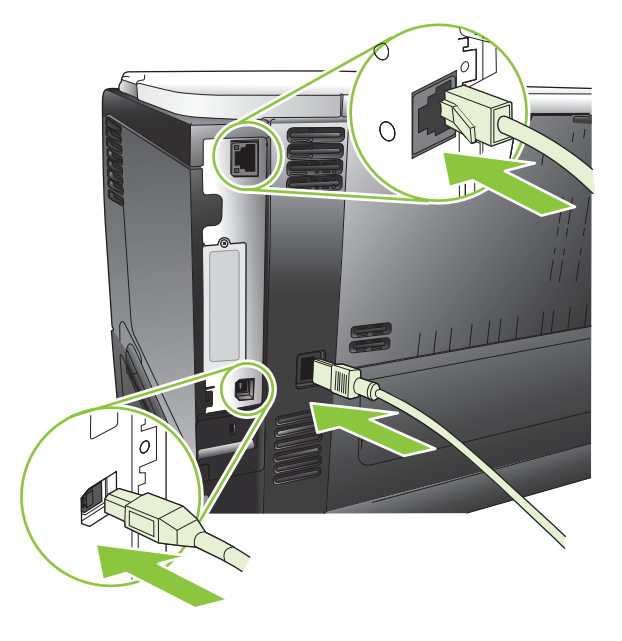

**10.** Uključite uređaj.

#### Provjera instalacije DIMM-a

Nakon instalacije DIMM-a provjerite je li instalacija bila uspješna.

- Uključite uređaj. Provjerite je li indikator spremnosti uključen nakon što je pisač prošao kroz slijed pokretanja. Ako se pojavi poruka o pogrešci, DIMM možda nije ispravno instaliran. Vidi <u>Tumačenje</u> poruka na upravljačkoj ploči na stranici 147.
- 2. Ispišite stranicu s konfiguracijom (vidi <u>Ispis informacijskih i "pokaži mi kako" stranica</u> na stranici 108).
- 3. Na stranici s konfiguracijom provjerite dio koji se odnosi na memoriju i usporedite ga sa stranicom s konfiguracijom ispisanom prije instalacije memorije. Ako se količina memorije nije povećala, DIMM možda nije ispravno instaliran ili je oštećen. Ponovite postupak instalacije. Ako je potrebno, instalirajte drugi DIMM.
- NAPOMENA: Ako ste instalirali jezik pisača (karakteristike), provjerite odlomak "Installed Personalities and Options" (Instalirane karakteristike i opcije) na konfiguracijskoj stranici. Tu bi trebao biti naveden novi jezik pisača.

#### Spremanje resursa (trajni resursi)

Uslužni programi ili zadaci koje preuzimate na uređaj ponekad uključuju resurse (na primjer, fontovi, makro ili uzorci). Uzorci koji su interno označeni kao trajni ostaju na uređaju dok ne isključite napajanje uređaja.

Koristite sljedeće smjernice ako koristite mogućnost jezika za opis stranice (PDL) kako biste resurse označili kao trajne. Tehničke pojedinosti potražite u odgovarajućoj PDL referenci za PCL ili PS.

- Označite resurse kao trajne samo kada je apsolutno neophodno da ostanu u memoriji dok je napajanje uređaja uključeno.
- Pošaljite trajne resurse uređaju samo na početku zadatka ispisa, a ne za vrijeme ispisa.

NAPOMENA: Pretjerana upotreba stalnih resursa ili preuzimanje resursa dok uređaj ispisuje može utjecati na izvedbu uređaja ili sposobnost ispisa složenih stranica.

#### Omogućavanje memorije za sustav Windows

1. Windows XP i Windows Server 2003 (koristeći zadani prikaz izbornika Start): Pritisnite Start (Početak), Settings (Postavke), a zatim Printers and Faxes (Pisači i faksovi).

ILI

Windows 2000, Windows XP i Windows Server 2003 (koristeći Classic (Klasični) prikaz izbornika Start): Pritisnite Start, Settings (Postavke), a zatim pritisnite Printers (Pisači).

ILI

Windows Vista: Pritisnite Start (Start), pritisnite Control Panel (Upravljačka ploča), a zatim u kategoriji za Hardware and Sound (Hardver i zvuk) pritisnite Printer (Pisač)

- 2. Desnom tipkom miša pritisnite ikonu upravljačkog programa, a zatim odaberite **Properties** (Svojstva).
- 3. Pritisnite karticu Device Settings (Postavke uređaja).
- 4. Proširite područje Installable Options (Opcije koje se mogu instalirati).
- 5. Uz značajku **Printer Memory** (Memorija pisača) odaberite ukupnu količinu instalirane memorije.
- 6. Pritisnite **OK** (U redu).

#### Instaliranje unutarnjih USB uređaja

Uređaj ima dva unutarnja USB priključka.

1. Isključite uređaj i odspojite kabel za napajanje.

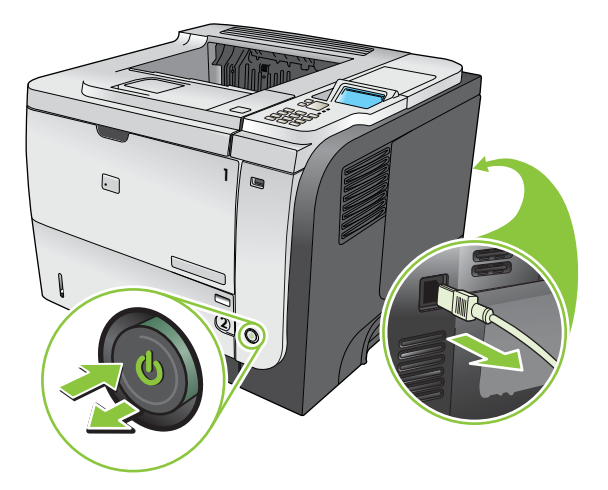
2. Odspojite sve kabele sučelja.

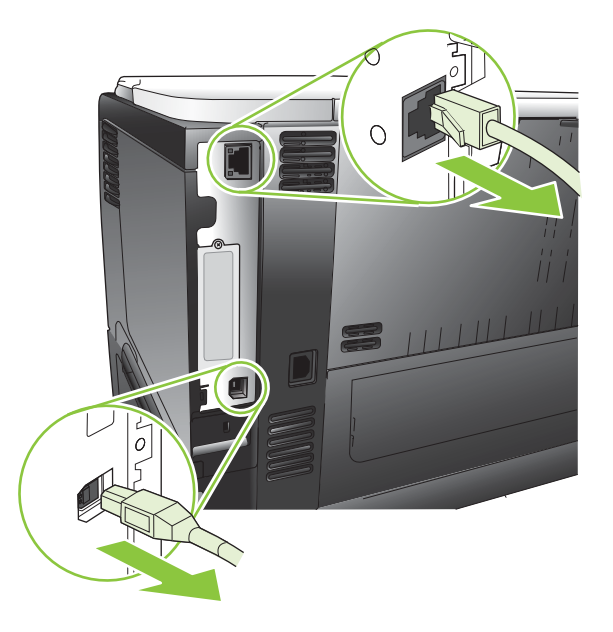

3. Ploču s desne strane pomaknite prema stražnjem dijelu uređaja te je skinite s njega.

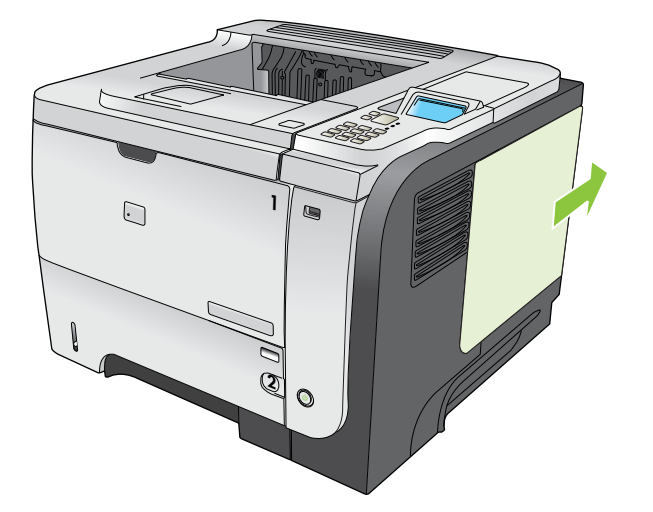

4. Pronađite USB priključke pri dnu ploče za proširenja. Umetnite USB uređaj u jedan od priključaka.

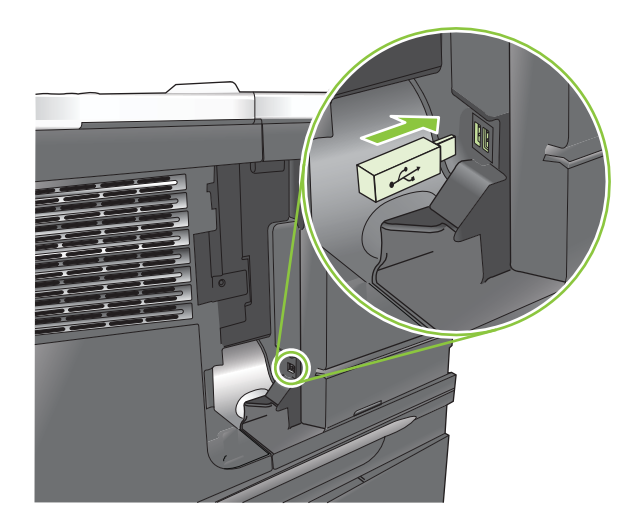

5. Vratite ploču s desne strane. Poravnajte jezičce na ploči s utorima na uređaju i gurnite ploču prema prednjem dijelu uređaja dok ne sjedne na mjesto.

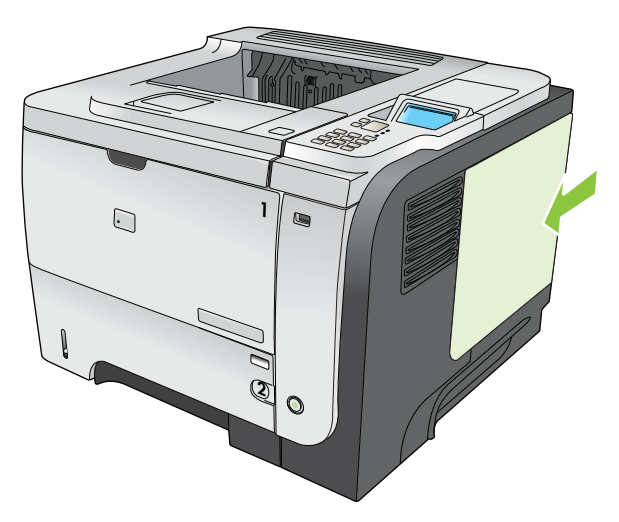

6. Ponovo spojite kabele sučelja i kabel za napajanje.

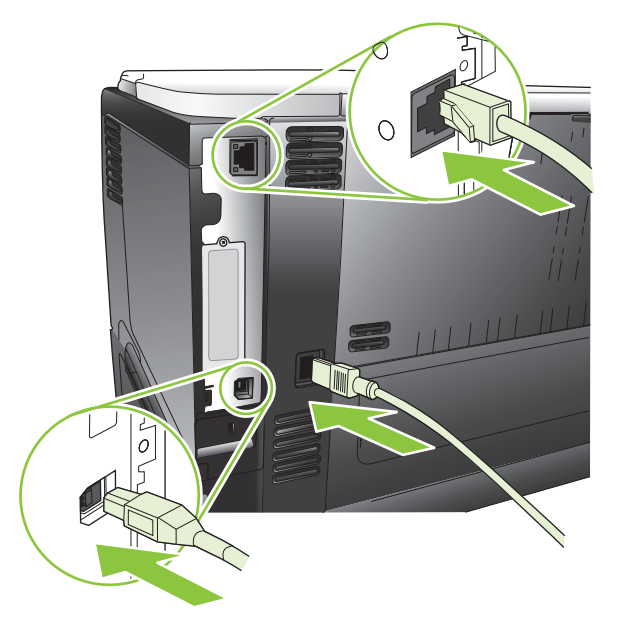

7. Uključite uređaj.

## Instalirajte EIO kartice

#### Instalirajte EIO karticu

- 1. Isključite uređaj.
- 2. Skinite dva vijka i poklopac s EIO utora na stražnjoj strani uređaja.

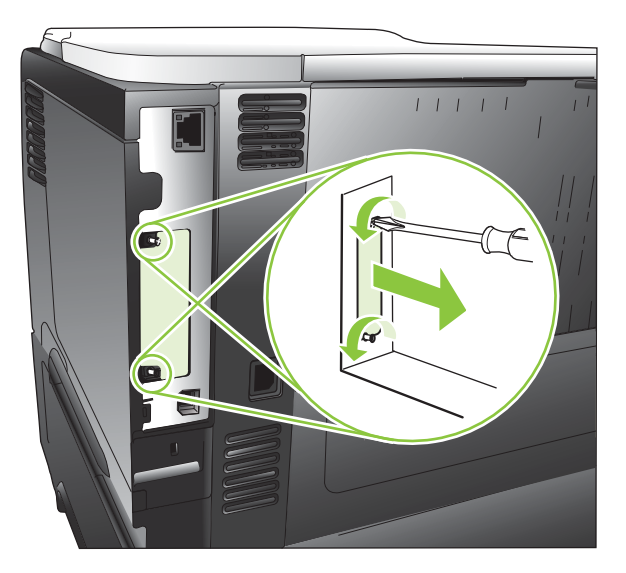

3. Umetnite EIO karticu u EIO utor i pritegnite vijke.

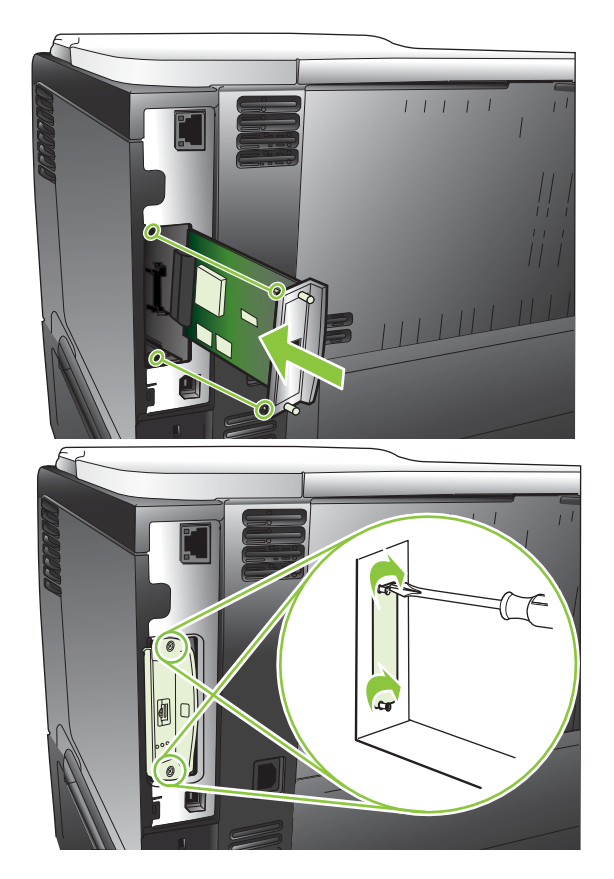

4. Ako je za korištenje EIO kartice potrebno povezivanje kabelom, spojite ga.

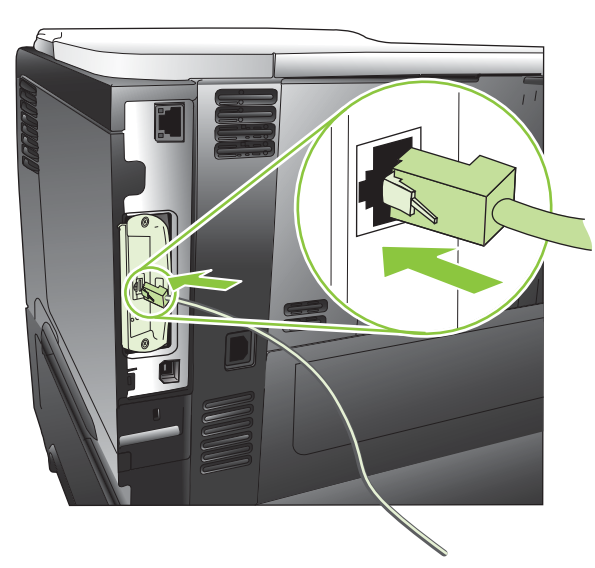

5. Uključite uređaj i ispišite stranicu s konfiguracijom kako biste provjerili je li nova EIO kartica prepoznata. Pogledajte <u>Ispis informacijskih i "pokaži mi kako" stranica na stranici 108</u>.

NAPOMENA: Kada ispisujete stranicu s konfiguracijom, ispisuju se i HP Jetdirect stranica s konfiguracijom i informacije o statusu.

#### Izvadite EIO karticu

- 1. Isključite uređaj.
- 2. Iskopčajte kabele s EIO kartice.
- 3. Odvijte dva vijka na EIO kartici, a zatim izvadite EIO karticu iz EIO utora.
- 4. Stavite poklopac EIO utora na stražnji dio uređaja. Umetnite i pritegnite dva vijka.
- 5. Uključite proizvod.

## Čišćenje pisača

Papir, toner i čestice prašine mogu se tijekom ispisa nakupiti unutar uređaja. S vremenom takve čestice mogu uzrokovati probleme s kvalitetom ispisa, na primjer, mrlje ili razmazivanje tonera (vidi <u>Uklanjanje</u> problema s kvalitetom ispisa na stranici 184).

## Čišćenje vanjskog dijela

Koristite mekanu, vlažnu krpu bez grubih vlakana za brisanje prašine i mrlja na vanjskom dijelu uređaja.

## Očistite put za papir

#### Ispišite i upotrijebite stranicu za čišćenje

- 1. Pritisnite gumb Izbornik E.
- 2. Pritisnite strelicu za gore **▲**ili strelicu za dolje **▼** kako biste označili izbornik **CONFIGURE DEVICE** (Konfiguriranje uređaja), a zatim pritisnite OK gumb.
- 3. Pritisnite strelicu za gore **▲**ili strelicu za dolje **▼** kako biste označili izbornik **PRINT QUALITY** (Kvaliteta ispisa), a zatim pritisnite gumb OK.
- 4. Ako uređaj nema automatski obostrani ispis, pritisnite strelicu za gore ili strelicu za dolje ▲/▼ kako biste označili opciju CREATE CLEANING PAGE (Stvaranje stranice za čišćenje), a zatim pritisnite gumb OK. Ako uređaj ima automatski obostrani ispis idite na korak 5.
- 5. Pritisnite strelicu za gore ▲ ili strelicu za dolje ▼ kako biste označili opciju PROCESS CLEANING PAGE (Obrada stranice za čišćenje), a zatim pritisnite OK gumb. Čišćenje traje nekoliko minuta.
- 6. Ispisanu stranicu možete baciti. Zadatak je dovršen.

## Nadogradnja firmvera

Ovaj uređaj ima mogućnost daljinskog ažuriranja programskih datoteka (RFU). Pomoću ovih podataka možete nadograditi programske datoteke proizvoda.

## Utvrđivanje trenutačne verzije firmvera

- 1. Pritisnite gumb Izbornik
- 2. Pritisnite strelicu za dolje ▼ kako biste označili izbornik INFORMATION (Informacije), a zatim pritisnite gumb OK.
- 3. Pritisnite strelicu za dolje ▼ kako biste označili opciju PRINT CONFIGURATION (Ispis konfiguracije), a zatim pritisnite gumb OK.

Šifra datuma programskih datoteka navedena je na konfiguracijskoj stranici u odjeljku pod nazivom **Informacije o uređaju**. Šifra datuma programskih datoteka ima sljedeći format: GGGGMMDD XX.XXX.X.

- Prvi niz brojeva je datum, gdje GGGG predstavlja godinu, MM mjesec, a DD dan u mjesecu.
- Drugi niz brojeva je broj verzije programskih datoteka, u decimalnom formatu.

## Preuzimanje novog firmvera s HP-ovih web stranica

Najnoviju nadogradnju programskih datoteka za ovaj uređaj možete pronaći na adresi <u>www.hp.com/go/</u> <u>ljp3010series\_firmware</u>.

## Prijenos novih programskih datoteka na uređaj

XAPOMENA: Uređaj može primiti ažuriranje .RFU datoteke kada je u stanju Ready (Spreman).

Sljedeći uvjeti mogu utjecati na vrijeme potrebno za prijenos datoteke.

- Brzina glavnog računala koje šalje nadopunu.
- Svi zadaci koji su u redu čekanja bili ispred .RFU zadatka dovršavaju se prije obavljanja nadogradnje.
- Ako se postupak prekine prije nego što se programske datoteke preuzmu, morat ćete ponovno poslati programske datoteke.
- Ako tijekom ažuriranja programskih datoteka dođe do gubitka napajanja, ažuriranje se prekida i na zaslonu upravljačke ploče prikazuje se poruka **Resend upgrade** (Ponovno slanje nadopune samo na engleskom). U tom slučaju morate poslati nadopunu putem USB priključnice.
- NAPOMENA: U nadogradnju firmvera ubraja se i promjena formata NVRAM-a (nonvolatile randomaccess memory). Neke od postavki izbornika promijenjene iz zadanih mogle bi se vratiti na zadane, stoga ih morate ponovo promijeniti ako ne želite da budu jednake zadanima.

#### Programske datoteka ažurirajte pomoću "flash" izvršne datoteke

Memorija ovog uređaja temelji se na "flash" memoriji tako da za ažuriranje programskih datoteka možete koristiti flash izvršnu datoteku (.EXE). Datoteku preuzmite s <u>www.hp.com/go/ljp3010series\_firmware</u>.

- NAPOMENA: Za korištenje te metode povežite uređaj izravno s računalom pomoću USB kabela, a zatim montirajte upravljački program pisača za ovaj uređaj na svoje računalo.
  - 1. Ispišite konfiguracijsku stranicu i zabilježite TCP/IP adresu.
  - 2. Pronađite .EXE datoteku na svom računalu te je pritisnite dvaput za otvaranje datoteke.
  - S padajućeg popisa Select Printer to Update (Odabir pisača za ažuriranje) odaberite ovaj uređaj. Pritisnite gumb Start za početak postupka ažuriranja.
    - $\triangle$  **OPREZ**: Tijekom postupka ne isključujte uređaj niti ne pokušavajte slati zadatak.
  - 4. Kada se postupak dovrši, na dijaloškom se okviru prikaže ikona nasmiješenog lica. Pritisnite gumb **Izlaz**.
  - 5. Isključite pisač, a zatim ga ponovno uključite.
  - 6. Ispišite drugu konfiguracijsku stranicu i provjerite je li šifra datuma novih programskih datoteka navedena.

#### Učitavanje firmvera pomoću FTP-a i preglednika interneta

- 1. Provjerite je li Internet preglednik koji koristite konfiguriran za pregledavanje mapa s FTP webmjesta. Ove se upute odnose na Microsoft Internet Explorer.
  - **a.** Otvorite pretraživač i pritisnite **Tools** (Alati), zatim pritisnite **Internet Options** (Opcije Interneta).
  - b. Pritisnite karticu Advanced (Napredno).
  - **c.** Odaberite okvir pod nazivom **Enable folder view for FTP sites** (Omogući prikaz mapa za FTP web-mjesta).
  - d. Pritisnite OK (U redu).
- 2. Ispišite konfiguracijsku stranicu i zabilježite TCP/IP adresu.
- 3. Otvorite prozor preglednika.
- 4. U retku adrese u pregledniku upišite ftp://<ADRESA>, gdje <ADRESA> predstavlja adresu uređaja. Na primjer, ako je TCP/IP adresa 192.168.0.90, upišite ftp://192.168.0.90.
- 5. Pronađite preuzetu .RFU datoteku za uređaj.
- 6. Povucite i ispustite .RFU datoteku na ikonu PORT (Priključnica) u prozoru preglednika.

NAPOMENA: Uređaj se isključuje, a zatim se automatski uključuje kako bi aktivirao ažuriranje. Nakon dovršenja procesa na upravljačkoj ploči uređaja pojavljuje se poruka Ready (Spreman).

#### Nadogradnja firmvera pomoću FTP-a uz postojanje mrežne veze

- Zabilježite IP adresu ispisanu na HP Jetdirect stranici. HP Jetdirect stranica ispisuje se kao druga po redu prilikom ispisa konfiguracijskih stranica.
- NAPOMENA: Prije ažuriranja programskih datoteka provjerite jesu li sve poruke o pogreškama nestale sa zaslona upravljačke ploče.
- 2. Pritisnite Start, pritisnite Run (Pokreni), zatim upišite cmd kako biste otvorili prozo naredbenog retka.

- 3. Vrsta ftp <TCP/IP ADRESA>. Na primjer, ako je TCP/IP adresa 192.168.0.90, upišite ftp 192.168.0.90.
- 4. Idite do mape u kojoj je spremljena datoteka firmvera.
- 5. Pritisnite tipku Enter na tipkovnici.
- 6. Kada se od vas zatraži korisničko ime pritisnite tipku Enter.
- 7. Kada se od vas zatraži lozinka, pritisnite tipku Enter.
- 8. U naredbeni redak upišite bin.
- 9. Pritisnite tipku Enter. U naredbenom prozoru pojavljuje se poruka 200 Types set to I, Using binary mode to transfer files (200 Vrste postavljene na I, binarni način prijenosa datoteka).
- **10.** Upišite put, a zatim naziv datoteke. Na primjer, ako je naziv datoteke ljp3015.rfu, upišite putljp3015.rfu.
- **11.** Počinje postupak preuzimanja i programske datoteke proizvoda se nadograđuju. Ovo može potrajati nekoliko minuta. Pustite da se postupak dovrši bez daljnje interakcije s uređajem ili računalom.
- NAPOMENA: Uređaj se nakon dovršetka postupka nadogradnje automatski isključuje, a zatim ponovo uključuje.
- **12.** U naredbeni redak upišite bye kako biste izašli iz naredbenog retka za ftp.
- **13.** U naredbeni redak upišite exit kako biste se vratili u sučelje sustava Windows.

#### Korištenje softvera HP Web Jetadmin za nadogradnju programskih datoteka

Kako biste naučili sve o korištenju HP Web Jetadmin za ažuriranje programskih datoteka uređaja, posjetite <u>www.hp.com/go/webjetadmin</u>

#### Korištenje Windows naredbi za nadogradnju programskih datoteka

- XAPOMENA: Za ovaj postupak morate dijeliti uređaj na mreži.
  - 1. Pritisnite Start, pritisnite Run (Pokreni), zatim upišite cmd kako biste otvorili prozo naredbenog retka.
  - 2. Utipkajte sljedeće: copy /B NAZIVDATOTEKE> \\<NAZIVRAČUNALA>\MREŽNINAZIV>, gdje <NAZIVDATOTEKE> predstavlja naziv .RFU datoteke (zajedno s putanjom), <NAZIVRAČUNALA> predstavlja naziv računala s kojeg se zajednički koristi uređaj, a <MREŽNINAZIV> predstavlja mrežni naziv proizvoda. Na primjer: C:\>copy /b C: \ljp3015.rfu \\VAŠ POSLUŽITELJ\VAŠE RAČUNALO.
  - ▶ NAPOMENA: Ako nazivili put datoteke sadrže razmak, morate ga staviti u navodnike. Na primjer, utipkajte: C:\>copy /b "C:\MY DOCUMENTS\ljp3015.rfu" \\VAŠ\_POSLUŽITELJ \VAŠE RAČUNALO.
  - Pritisnite tipku Enter na tipkovnici. Upravljačka ploča prikazuje poruke koje naznačuju napredak nadogradnje programskih datoteka. Na kraju postupka nadogradnje upravljačka ploča prikazuje poruku Ready (Spreman). Na zaslonu računala pojavit će se poruka One File Copied (Jedna datoteka kopirana).

## Nadogradnja programske datoteke pomoću sučelja HP Jetdirect

Mrežno sučelje za HP Jetdirect na uređaju ima programsku datoteku koju je moguće nadograditi odvojeno od programske datoteke uređaja. Za taj je postupak potrebno na računalo instalirati alat HP Web Jetadmin verzije 7.0 ili novije. Vidi <u>Korištenje softvera HP Web Jetadmin na stranici 117</u>. Za ažuriranje programske datoteke sučelja HP Jetdirect koristeći HP Web Jetadmin slijedite ove korake.

- 1. Otvorite program HP Web Jetadmin.
- 2. Otvorite mapu **Device Management (Upravljanje uređajem)** na padajućem popisu u prozoru**Navigation (Navigacija)**. Dođite do mape **Device Lists (Popisi uređaja)**.
- 3. Odaberite uređaj koji želite nadograditi.
- 4. S padajućeg popisa Device Tools Alati uređaja) odaberite opciju Jetdirect Firmware Update (Ažuriranje programskih datoteka za Jetdirect).
- Pod Jetdirect Jetdirect Firmware Version (Verzija programiskih datoteka za Jetdirect) navedeni su broj modela poslužitelja HP Jetdirect i trenutačna verzija programskih datoteka. Zabilježite te brojeve.
- 6. Pogledajte http://www.hp.com/go/wja\_firmware.
- 7. Dođite do popisa brojeva modela poslužitelja HP Jetdirect i pronađite broj modela koji ste zapisali.
- 8. Potražite trenutačnu verziju firmvera za model i provjerite je li novija od verzije koju ste zapisali. Ako jest, desnom tipkom miša kliknite vezu firmvera i slijedite upute na stranici da biste preuzeli novu datoteku. Datoteku morate spremiti u mapu<pogon diska>:\PROGRAM FILES\HP WEB JETADMIN\DOC\PLUGINS\HPWJA\FIRMWARE\JETDIRECT na računalu na kojem je pokrenut softver HP Web Jetadmin.
- 9. U softveru HP Web Jetadmin vratite se na glavni popis uređaja i ponovo odaberite digitalnog pošiljatelja.
- **10.** S padajućeg popisa **Device Tools Alati uređaja)** ponovno odaberite opciju **Jetdirect Firmware Update (Ažuriranje programskih datoteka za Jetdirect)**.
- 11. Na stranici HP Jetdirect programskih datoteka nova verzija programskih datoteka je navedena pod Jetdirect Firmware Available on HP Web Jetadmin (Programske datoteke za Jetdirect dostupne su na HP Web Jetadmin). Pritisnite gumb Update Firmware Now (Ažuriraj programske datoteke odmah) za ažuriranje programskih datoteka Jetdirect.
- NAPOMENA: Za ažuriranje HP Jetdirect programskih datoteka također možete koristiti FTP ili ugrađeni web-poslužitelj HP Jetdirect. Pojedinosti o tome možete pogledati na <u>http://www.hp.com/go/</u> wja\_firmware.

# 10 Rješavanje problema

- <u>Rješavanje općenitih problema</u>
- Vraćanje tvorničkih postavki
- Tumačenje poruka na upravljačkoj ploči
- Zaglavljenja
- Problemi s rukovanjem papirom
- Uklanjanje problema s kvalitetom ispisa
- Rješavanje problema u radu
- Rješavanje poteškoća s povezivanjem
- Rješavanje problema pri ispisu pomoću USB dodatka
- Problemi sa softverom pisača
- Rješavanje uobičajenih problema sa sustavom Windows
- Rješavanje čestih problema s Macintosh računalima

## Rješavanje općenitih problema

Ako proizvod ne reagira ispravno, redom izvršite korake navedene na ovom popisu za provjeru. Ako uređaj ne dovrši uspješno neki korak, slijedite navedene prijedloge za otklanjanje poteškoća. Ako određeni korak riješi problem, ne morate obavljati ostale korake s popisa.

## Popis za provjeru pri rješavanju problema

- Uvjerite se da svjetlo spremnosti uređaja za rad svijetli. Ako ne svijetli nijedno svjetlo, provedite sljedeće korake:
  - a. Provjerite povezanost kabela napajanja.
  - **b.** Provjerite je li uređaj uključen.
  - c. Uvjerite se da ulazni napon odgovara konfiguraciji napajanja uređaja (zahtjevi za napajanjem navedeni su na naljepnici sa stražnje strane uređaja). Ako koristite razdjelnik čiji napon ne odgovara specifikacijama uređaja, priključite uređaj izravno na naponsku utičnicu. Ako je uređaj već priključen izravno, pokušajte s drugom utičnicom.
  - **d.** Ako nijedna od ovih mjera ne aktivira napajanje, obratite se HP-ovoj službi podrške korisnicima.
- 2. Provjerite kabele.
  - **a.** Provjerite kabelsku vezu između uređaja i računala ili mrežne priključnice. Uvjerite se da su krajevi veze dobro pričvršćeni.
  - **b.** Uvjerite se da je kabel ispravan. To možete učiniti npr. testirajući vezu uz upotrebu drugog kabela.
  - c. Provjerite vezu s mrežom. Vidi <u>Rješavanje mrežnih problema na stranici 192</u>.
- 3. Provjerite pokazuju li se na zaslonu upravljačke ploče ikakve poruke. Ako je to slučaj, pogledajte <u>Tumačenje poruka na upravljačkoj ploči na stranici 147</u>.
- 4. Uvjerite se da papir udovoljava specifikacijama.
- 5. Ispišite stranicu s konfiguracijom. Vidi <u>Ispis informacijskih i "pokaži mi kako" stranica</u> <u>na stranici 108</u>. Ako je uređaj umrežen, ispisat će se i stranica za HP Jetdirect.
  - **a.** Ako se ove stranice ne ispišu, uvjerite se da barem jedna ladica sadrži papir.
  - **b.** Ako se stranica zaglavi u uređaju, pogledajte <u>Uklanjanje zaglavljenog papira</u> <u>na stranici 165</u>.
- 6. Ako se konfiguracijska stranica ispiše, provjerite sljedeće stavke.
  - **a.** Ako stranica nije pravilno ispisana, postoji problem s hardverom uređaja. Obratite se HP službi za korisnike.
  - **b.** Ako je stranica pravilno ispisana, hardver uređaja funkcionira. Problem je nastao u računalu, upravljačkom programu pisača ili aplikaciji koju koristite.
- 7. Odaberite jednu od sljedećih mogućnosti:

**Windows**: Pritisnite **Start**, **Settings** (Postavke), a zatim **Printers** (Pisači) ili **Printers and Faxes** (Pisači i faksovi). Dvaput pritisnite naziv proizvoda.

ILI

**Mac OS X**: Otvorite **Print Center** (Centar za ispis) ili **Printer Setup Utility** (Uslužni program za postavljanje pisača) i dvaput pritisnite redak za uređaj.

- 8. Provjerite jeste li instalirali upravljački program pisača za ovaj proizvod. Provjerite program kako biste ustanovili koristite li upravljački program pisača za ovaj proizvod.
- 9. Ispišite kratki dokument iz druge aplikacije iz koje ste već ranije uspješno ispisivali. Ako to uspije, problem je u aplikaciji koju koristite. Ako to ne uspije, (dokument se ne ispiše), provedite sljedeće korake:
  - **a.** Pokušajte ispisivati s drugog računala na kojem je instaliran softver za uređaj.
  - **b.** Ako je uređaj umrežen, izravno ga povežite s računalom uz pomoć USB kabela. Preusmjerite uređaj na odgovarajuću priključnicu ili ponovo instalirajte softver i odaberite novi način povezivanja.

## Čimbenici koji djeluju na izvedbu pisača

Nekoliko čimbenika utječe na vrijeme potrebno za ispis:

- Maksimalna brzina pisača koja se mjeri u stranicama po minuti (ppm)
- korištenje posebnog papira (poput folija, teškog papira i papira prilagođene veličine)
- Trajanje obrade i vrijeme preuzimanja
- složenost i veličina slika
- brzina računala koje koristite
- USB veza
- ulazno/izlazna konfiguracija pisača
- Količina memorije instalirana na uređaj
- operacijski sustav i konfiguracija mreže (ako postoji)
- Upravljački program pisača koji koristite.
- NAPOMENA: lako dodatna memorija može riješiti probleme s memorijom, popraviti rukovanje uređaja složenom grafikom te vremena prijenosa, ne može povećati maksimalnu brzinu ispisa (str/min).

## Vraćanje tvorničkih postavki

- 1. Pritisnite gumb Izbornik .
- 2. Otvorite svaki od sljedećih izbornika. Pritisnite donju strelicu ▼ kako biste označili željeni izbornik i pritisnite gumb OK kako biste ga odabrali.
  - a. CONFIGURE DEVICE (Konfiguriranje uređaja)
  - b. RESETS (Ponovno postavljanje)
  - c. RESTORE FACTORY SETTINGS (Vraćanje tvorničkih postavki)

Dodatne informacije potražite u odjeljku izbornik Ponovno postavljanje na stranici 37.

## Tumačenje poruka na upravljačkoj ploči

## Vrste poruka na upravljačkoj ploči

Status problema s uređajem mogu naznačiti četiri vrste poruka na upravljačkoj ploči.

| Vrsta poruke                     | Opis                                                                                                    |
|----------------------------------|----------------------------------------------------------------------------------------------------|
| Poruke o statusu                 | Poruke o statusu odražavaju trenutačno stanje uređaja. One vas obavještavaju o uobičajenom radu<br>uređaja te ne morate učiniti ništa kako biste ih uklonili. Mijenjaju se zajedno s promjenama stanja<br>uređaja. Kad je uređaj spreman, nije zauzet i nema poruka upozorenja na čekanju, prikazuje se<br>statusna poruka <b>Ready (Spreman)</b> .                                                                                                    |
| Poruke upozorenja                | Poruke upozorenja vas izvješćuju o podacima i greškama kod ispisa. Te se poruke obično izmjenjuju<br>s porukom <b>Ready (Spreman)</b> ili statusnim porukama te ostaju prikazane dok ne pritisnete gumb<br>OK. Neke poruke upozorenja mogu se očistiti. Ako unutar postavke <b>CLEARABLE WARNINGS</b><br>(Upozorenja koja se mogu brisati) odaberete opciju <b>JOB (Zadatak)</b> u izborniku <b>CONFIGURE</b><br><b>DEVICE (Konfiguriranje uređaja)</b> , sljedeći zadatak ispisa uklonit će te poruke. |
| Poruke o pogreškama              | Poruke o pogreškama znače da se moraju izvršiti određene radnje kao dodavanje papira ili rješavanje<br>problema sa zaglavljenim papirom.                                                                                                    |
|                                  | Nakon nekih poruka o pogreškama moguć je automatski nastavak rada. Ako je uključena postavka<br>AUTO CONTINUE (Automatski nastavak) u izborniku CONFIGURE DEVICE (Konfiguriranje<br>uređaja), uređaj će nastaviti normalno raditi nakon što 10 sekundi bude prikazivao poruku o pogrešci.                                                                                                    |
|                                  | <b>NAPOMENA:</b> Ako pritisnete bilo koji gumb unutar tih 10 sekundi, poruka o pogrešci automatskog nastavljanja prebrisat će značajku automatskog nastavljanja, a umjesto toga će se izvršiti funkcija gumba. Na primjer, ako pritisnete gumb za zaustavljanje $\bigotimes$ ispis će se pauzirati te će biti ponuđena opcija poništavanja zadatka ispisa.                                                                                                    |
| Poruke o kritičnim<br>pogreškama | Poruke o kritičnim pogreškama obavještavaju vas o kvaru na uređaju. Neke od ovih poruka možete ukloniti tako da uređaj isključite i ponovo uključite. Na ove poruke ne utječe postavka AUTO CONTINUE (Automatski nastavak). Ako kritičnu pogrešku ne možete odstraniti, potreban je popravak.                                                                                                    |

## Poruke na upravljačkoj ploči

#### Tablica 10-1 Poruke na upravljačkoj ploči

| Poruka na upravljačkoj ploči                                          | Opis                                                        | Pre | poručena radnja                                                        |
|-----------------------------------------------------------------------|-------------------------------------------------------------|-----|------------------------------------------------------------------------|
| 10.XX.YY SUPPLY MEMORY ERROR<br>(10.XX.YY pogreška opskrbne memorije) | Došlo je do pogreške s potrošnim<br>materijalom na uređaju. | 1.  | lsključite i ponovo uključite uređaj za<br>uklanjanje poruke.          |
| Za pomoć pritisnite ?                                                 | 10.00.0Y = pogreška memorije                                | 2.  | Ako se poruka nastavi pojavljivati,                                    |
|                                                                       | 10.10.0Y = memorija nedostaje                               |     | servisu ili davatelju podrške.                                         |
| 13.JJ.NT ZAGLAVLJIVANJE, OTVORITE<br>ULAZNE LADICE                    | Došlo je do zaglavljenja u ladici.                          | 1.  | Otvorite sve ladice i provjerite ima li u njima zaglavljenog papira.   |
| izmjenjuje se sa                                                      |                                                             | 2.  | Otvorite gornji poklopac.                                              |
| Otvorite sve ladice                                                   |                                                             | 3.  | Uklonite spremnik s tintom i uklonite<br>zaglavljeni papir ako ga ima. |
|                                                                       |                                                             | 4.  | Ponovo umetnite spremnik s tintom i zatvorite gornji poklopac.         |
|                                                                       |                                                             | 5.  | Zatvorite sve ladice.                                                  |

| Poruka na upravljačkoj ploči                                                                         | Opis                                                                                                    | Preporučena radnja                                                                                                    |  |
|----------------------------------------------------------------------------------------------------|----------------------------------------------------------------------------------------------------|----------------------------------------------------------------------------------------------------|--|
| 13.JJ.NT ZAGLAVLJIVANJE NA<br><lokacija></lokacija>                                                  | Došlo je da zaglavljenja na navedenoj<br>lokaciji.                                                                               | Uklonite zaglavljeni papir.<br>Ako se poruka javlja i nakon što uklonite<br>zaglavljene medije, možda se senzor<br>zaglavio ili je pokvaren. Kontaktirajte HP-ova<br>davatelja usluga ili podrške. |  |
| 13.JJ.NT ZAGLAVLJIVANJE UNUTAR<br><lokacija></lokacija>                                              |                                                                                                    |                                                                                                    |  |
| 21 STRANICA JE PREVIŠE SLOŽENA<br>Za pomoć pritisnite ?                                              | Podaci u zadatku ispisa su previše složeni.                                                                                      | <ol> <li>Pritisnite gumb OK za ispis prenesenih<br/>podataka (neki podaci su možda<br/>izgubljeni).</li> </ol>                                                                                     |  |
| izmjenjuje se sa<br>21 STRANICA JE PREVIŠE SLOŽENA                                                   |                                                                                                    | <ol> <li>Ako se ova poruka često pojavljuje,<br/>pojednostavite zadatak ispisa ili<br/>instalirajte dodatnu memoriju.</li> </ol>                                                                   |  |
| Za nastavak pritisnite OK                                                                            |                                                                                                    |                                                                                                    |  |
| 22-EIO X BUFFER OVERFLOW (22-<br>Preopterećenje EIO X međumemorije)                                  | Previše podataka je poslano na EIO karticu u<br>navedenom utoru (X). Možda se koristi<br>neodgovarajući komunikacijski protokol. | <ol> <li>Pritisnite gumb OK za uklanjanje poruke<br/>(zadatak neće biti ispisan).</li> </ol>                                                                                                    |  |
| Za nastavak ispisa pritisnite OK.                                                                    | Napomena: EIO 0 je rezerviran za ugrađeni<br>ispisni poslužitelj HP Jetdirect.                                                   | <ol> <li>Provjerite konfiguraciju glavnog<br/>računala. Ako se poruka nastavi<br/>pojavljivati, obratite se HP ovlaštenom<br/>servisu ili davatelju podrške.</li> </ol>                            |  |
| 22 EMBEDDED I/O BUFFER OVERFLOW<br>(22 Preopterećenje ugrađene U/I<br>međumemorije)                  | Previše je podataka poslano na interni HP<br>Jetdirect uređaja.                                                                  | Za nastavak ispisa pritisnite gumb OK. Neki<br>su podaci možda izgubljeni.                                                                                                    |  |
| Za nastavak ispisa pritisnite OK.                                                                    |                                                                                                    |                                                                                                    |  |
| 22 USB I/O BUFFER OVERFLOW (22 USB<br>U/I prekoračenje međuspremnika)                                | Previše je podataka poslano na USB<br>priključak.                                                                                | Pritisnite gumb <mark>OK</mark> za uklanjanje poruke s<br>pogreškom (zadatak neće biti ispisan).                                                                                                   |  |
| Za nastavak ispisa pritisnite OK.                                                                    |                                                                                                    |                                                                                                    |  |
| 40 EIO X BAD TRANSMISSION<br>(NEISPRAVAN PRIJENOS)                                                   | Došlo je do prekida veze između uređaja i<br>EIO kartice u navedenom utoru [X].                                                  | Pritisnite gumb OK za uklanjanje poruke o pogrešci i nastavak ispisa.                                                                                                    |  |
| Za nastavak ispisa pritisnite OK.                                                                    | Napomena: EIO 0 je rezerviran za ugrađeni<br>ispisni poslužitelj HP Jetdirect.                                                   |                                                                                                    |  |
| 40 EMBEDDED I/O BAD TRANSMISSION<br>(NEISPRAVAN PRIJENOS UGRAĐENOG I/<br>O)                          | Došlo je do prekida veze između uređaja i<br>HP Jetdirect ispisnog poslužitelja.                                                 | Pritisnite gumb OK za uklanjanje poruke o pogrešci i nastavak ispisa.                                                                                                    |  |
| Za nastavak ispisa pritisnite OK.                                                                    |                                                                                                    |                                                                                                    |  |
| 41.3 NEOČEKIVANA VELIČINA U LADICI<br><x></x>                                                        | Ladicu 1 ste konfigurirali za drugačiju veličinu papira od one potrebne za izvršenje zadatka isnisa                              | Ponovno napunite ladicu papirom odgovarajuće veličine.                                                                                                    |  |
| MANUALLY FEED <type> <size> (Ručno<br/>ulaganje <vrsta> <veličina>)</veličina></vrsta></size></type> |                                                                                                    | Ako se ispravna veličina papira nalazi u nekoj<br>drugoj ladici, pritisnite gumb OK kako biste je<br>mogli koristiti.                                                                              |  |

| Poruka na upravljačkoj ploči                                                          | Opis                                                                                                    |    | Preporučena radnja                                                                                                    |  |
|---------------------------------------------------------------------------------------|----------------------------------------------------------------------------------------------------|----|----------------------------------------------------------------------------------------------------|--|
| 41.3 UNEXPECTED SIZE IN TRAY <x><br/>(41.3 Neočekivana veličina u ladici <x>)</x></x> | Ladicu ste konfigurirali za drugačiju veličinu<br>papira od one potrebne za izvršenje zadatka<br>ispica                              | 1. | Ponovno napunite ladicu papirom<br>odgovarajuće veličine.                                                                                                    |  |
| Za pomoć pritisnite ?                                                                 | ізріза.                                                                                                    | 2. | Provjerite jesu li u softverskom                                                                                                    |  |
| izmjenjuje se sa                                                                      |                                                                                                    | 3. | pisača te na upravljačkom programu<br>pisača te na upravljačkoj ploči                                                                                                    |  |
| LOAD TRAY <x> [TYPE] [SIZE] (Napunite</x>                                             |                                                                                                    |    | navedene iste velicine papira.                                                                                                    |  |
| To use another trav press OK (7a                                                      |                                                                                                    |    | <b>TRAY <x> SIZE = <size> (Veličina za</size></x></b><br><b>ladicu <x> = <veličina>)</veličina></x></b> . Ponovno<br>konfigurirajte veličinu u ladici kako bi<br>veličina odgovarala zadatku ispisa. |  |
| korištenje druge ladice pritisnite OK)                                                |                                                                                                    |    |                                                                                                    |  |
|                                                                                       |                                                                                                    | 4. | Ako se poruka o pogrešci nastavi<br>prikazivati, isključite pa ponovo uključite<br>uređaj.                                                                                                    |  |
|                                                                                       |                                                                                                    | 5. | Ako se poruka nastavi pojavljivati,<br>obratite se HP-ovom ovlaštenom<br>servisu ili davatelju podrške.                                                                                              |  |
| 41.X POGREŠKA                                                                         | Došlo je do privremene pogreške u ispisu.                                                                                            | 1. | Pritisnite gumb OK. Stranica koja sadrži<br>pogrešku automatski se ispisuje popovo                                                                                                    |  |
| Za pomoć pritisnite ?                                                                 |                                                                                                    |    | ako je vraćanje kod zaglavljivanja omogućeno.                                                                                                    |  |
| 41.X POGREŠKA                                                                         |                                                                                                    | 2. | Isključite pisač, a zatim ga ponovno<br>uključite.                                                                                                    |  |
| Za nastavak ispisa pritisnite OK.                                                     |                                                                                                    | 3. | Ako se poruka nastavi pojavljivati,<br>obratite se HP-ovom ovlaštenom<br>servisu ili davatelju podrške.                                                                                              |  |
| 49,XXXX ERROR (49,XXXX POGREŠKA)                                                      | Došlo je do ozbiljne pogreške programskih datoteka.                                                                                  | 1. | Isključite na 20 minuta, a zatim ga<br>ponovno uključite.                                                                                                    |  |
| To continue turn off then on (Za nastavak<br>isključite i ponovo uključite)           | Ovu pogrešku može uzrokovati nekoliko<br>vanjskih utjecaja koji nisu izravno vezani uz<br>hardver ili programske datoteke proizvoda: | 2. | Ako utvrdite da je uzrok pogreške<br>vanjski utjecaj, pokušajte riješiti problem<br>popravkom vanjske komponente.                                                                                    |  |
|                                                                                       | Operacijski sustav računala                                                                                                    | 3. | Ako se poruka nastavi pojavljivati,                                                                                                    |  |
|                                                                                       | Mrežna veza                                                                                                    |    | servisu ili davatelju podrške.                                                                                                    |  |
|                                                                                       | <ul> <li>Upravljački program pisača</li> </ul>                                                                                       |    |                                                                                                    |  |
|                                                                                       | Softverski program                                                                                                    |    |                                                                                                    |  |
|                                                                                       | Datoteka dokumenta                                                                                                    |    |                                                                                                    |  |
|                                                                                       | Kako biste lakše utvrdili uzrok problema,<br>prisjetite se što ste točno radili na uređaju<br>prije nego što je došlo do pogreške.   |    |                                                                                                    |  |
| 50,X FUSER ERROR (POGREŠKA<br>MEHANIZMA ZA NANOŠENJE TINTE)                           | Došlo je do pogreške uređaja.                                                                                                    | 1. | Isključite pisač, a zatim ga ponovno<br>uključite.                                                                                                    |  |
| Za pomoć pritisnite ?                                                                 |                                                                                                    | 2. | Ako se poruka nastavi pojavljivati,<br>obratite se HP ovlaštenom servisu ili<br>davatelju podrške.                                                                                                   |  |

| Poruka na upravljačkoj ploči                                                    | Opis                                          | Preporučena radnja                                                                                                    |  |
|---------------------------------------------------------------------------------|-----------------------------------------------|----------------------------------------------------------------------------------------------------|--|
| 51,XY ERROR (POGREŠKA)                                                          | Došlo je do privremene pogreške u ispisu.     | <ol> <li>Isključite pisač, a zatim ga ponovno<br/>uključite</li> </ol>                                                   |  |
| Za pomoć pritisnite ?                                                           |                                               |                                                                                                    |  |
| izmjenjuje se sa                                                                |                                               | <ol> <li>Ako se poluka hastavi pojavijivali,<br/>obratite se HP ovlaštenom servisu ili<br/>dovatelju podrčko.</li> </ol> |  |
| 51,XY ERROR (POGREŠKA)                                                          |                                               | davatelju podrške.                                                                                                    |  |
| To continue turn off then on (Za nastavak<br>isključite i ponovo uključite)     |                                               |                                                                                                    |  |
| 52.XY ERROR (POGREŠKA)                                                          | Došlo je do privremene pogreške u ispisu.     | <ol> <li>Isključite pisač, a zatim ga ponovno uključito.</li> </ol>                                                      |  |
| Za pomoć pritisnite ?                                                           |                                               | 2 Ako se poruka nastavi pojavljivati                                                                                     |  |
| izmjenjuje se sa                                                                |                                               | obratile se HP ovlaštenom servisu ili                                                                                    |  |
| 52.XY ERROR (POGREŠKA)                                                          |                                               | uavatelju podrske.                                                                                                    |  |
| To continue turn off then on (Za nastavak<br>isključite i ponovo uključite)     |                                               |                                                                                                    |  |
| 53.X0.01 POGREŠKA                                                               | Uređaj ne podržava DIMM modul.                | Zamijenite DIMM modul drugim, koji je                                                                                    |  |
| DIMM NIJE PODRŽAN                                                               |                                               |                                                                                                    |  |
|                                                                                 |                                               | Popis podržanih vrsta DIMM modula<br>potražite u odjeljku <u>Brojevi dijelova</u><br>na stranici 203.                    |  |
|                                                                                 |                                               | Upute o zamjeni DIMM modula potražite u odjeljku I <u>nstalacija memorije na stranici 127</u> .                          |  |
| 55,XX.YY DC CONTROLLER ERROR<br>(POGREŠKA KONTROLERA ZA<br>ISTOSM.JERNU STRUJU) | Došlo je do privremene pogreške u ispisu.     | <ol> <li>Isključite pisač, a zatim ga ponovno<br/>uključite.</li> </ol>                                                  |  |
| Za pomoć pritisnite ?                                                           |                                               | <ol> <li>Ako se poruka nastavi pojavljivati,<br/>obratite se HP-ovom ovlaštenom</li> </ol>                               |  |
| izmjenjuje se sa                                                                |                                               | servisu ili davatelju podrške.                                                                                           |  |
| 55,XX.YY DC CONTROLLER ERROR<br>(POGREŠKA KONTROLERA ZA<br>ISTOSMJERNU STRUJU)  |                                               |                                                                                                    |  |
| To continue turn off then on (Za nastavak<br>isključite i ponovo uključite)     |                                               |                                                                                                    |  |
| 56.X ERROR (POGREŠKA)                                                           | Došlo je do privremene pogreške u ispisu      | 1. Isključite pisač, a zatim ga ponovno                                                                                  |  |
| Za pomoć pritisnite ?                                                           | zbog pogrešnog ulaznog ili izlaznog zahtjeva. |                                                                                                    |  |
| izmjenjuje se sa                                                                |                                               | <ol> <li>Ako se poruka nastavi pojavljivati,<br/>obratite se HP-ovom ovlaštenom</li> </ol>                               |  |
| 56.X ERROR (POGREŠKA)                                                           |                                               | servisu ili davatelju podrške.                                                                                           |  |
| To continue turn off then on (Za nastavak<br>isključite i ponovo uključite)     |                                               |                                                                                                    |  |

| Poruka na upravljačkoj ploči                                                | Opis                                                                                                    | Preporučena radnja                                                                                                    |  |
|-----------------------------------------------------------------------------|----------------------------------------------------------------------------------------------------|----------------------------------------------------------------------------------------------------|--|
| 57.XX ERROR (POGREŠKA)                                                      | Došlo je do privremene pogreške u ispisu na                                                                                  | <ol> <li>Isključite pisač, a zatim ga ponovno uključito.</li> </ol>                                                                                                    |  |
| Za pomoć pritisnite ?                                                       | jednom od ventilatora proizvoda.                                                                                             |                                                                                                    |  |
| izmjenjuje se sa                                                            |                                                                                                    | <ol> <li>Ako se poruka nastavi pojavijivati,<br/>obratite se HP-ovom ovlaštenom</li> </ol>                                                                                                    |  |
| 57.XX ERROR (POGREŠKA)                                                      |                                                                                                    | servisu ili davatelju podrske.                                                                                                    |  |
| To continue turn off then on (Za nastavak isključite i ponovo uključite)    |                                                                                                    |                                                                                                    |  |
| 58,XX ERROR (POGREŠKA)                                                      | Došlo je do pogreške uređaja. Detektirana je pogreška memorijske oznake centralnog                                           | Za rješavanje problema s napajanjem:                                                                                                    |  |
| Za pomoć pritisnite ?                                                       | procesora ili je došlo do problema sa zračnim                                                                                | <ol> <li>Uklonite iz uređaja sav UPS potrošni<br/>materijal te isključite dodatne izvore</li> </ol>                                                                                                  |  |
| izmjenjuje se sa                                                            | senzorom in napajanjem.                                                                                                    | napajanja ili produžne kabele.                                                                                                    |  |
| 58,XX ERROR (POGREŠKA)                                                      |                                                                                                    | Pokušajte riješiti problem tako da<br>priključite uređaj izravno u zidnu                                                                                                    |  |
| To continue turn off then on (Za nastavak<br>isključite i ponovo uključite) |                                                                                                    | <ul> <li>uticnicu.</li> <li>Ako je uređaj već priključen u zidnu<br/>utičnicu, pokušajte ga priključiti na drugi<br/>izvor napajanja u zgradi koji je odvojen<br/>od ovog koji koristite.</li> </ul> |  |
|                                                                             |                                                                                                    | Pripazite da ulazni napon i izvor struje<br>zadovoljavaju specifikacije za uređaj.                                                                                                    |  |
|                                                                             |                                                                                                    | Ako se poruka nastavi pojavljivati, obratite se<br>HP-ovom ovlaštenom servisu ili davatelju<br>podrške.                                                                                              |  |
| 59,XY ERROR (POGREŠKA)                                                      | Došlo je do privremene pogreške u ispisu.                                                                                    | <ol> <li>Isključite pisač, a zatim ga ponovno uključite</li> </ol>                                                                                                    |  |
| Za pomoć pritisnite ?                                                       |                                                                                                    | 2 Ako so poruka pastavi pojavlijvati                                                                                                    |  |
| izmjenjuje se sa                                                            |                                                                                                    | obratite se politika hastavi pojavijivati,                                                                                                    |  |
| 59,XY ERROR (POGREŠKA)                                                      |                                                                                                    | servisu ili davatelju podrske.                                                                                                    |  |
| To continue turn off then on (Za nastavak isključite i ponovo uključite)    |                                                                                                    |                                                                                                    |  |
| 68, PERMANENT STORAGE WRITE FAIL                                            | Snimanje u trajnu memoriju uređaja ne                                                                                        | Za nastavak pritisnite gumb OK.                                                                                                    |  |
| MEMORIJU NIJE USPJELO - LADICA X)                                           | uspijeva. Ispis se moze nastaviti, ali može<br>doći do neočekivanog ponašanja jer je došlo<br>do pogražka u trajaci momoriji | Ako se poruka o pogrešci nastavi prikazivati,<br>isključite pa ponovo uključite uređaj. Ako se                                                                                                    |  |
| Za nastavak ispisa pritisnite OK.                                           | ao pogroono a anginoj momonji.                                                                                               | poruka nastavi pojavljivati, obratite se HP-<br>ovom ovlaštenom servisu ili davatelju<br>podrške.                                                                                                    |  |

| Poruka na upravljačkoj ploči                                                             | Opis                                                                                     | Preporučena radnja                                                                                                    |
|------------------------------------------------------------------------------------------|------------------------------------------------------------------------------------------|----------------------------------------------------------------------------------------------------|
| 68,X PERMANENT STORAGE (TRAJNO<br>SPREMANJE)                                             | Trajna memorija je puna. Neke su postavke<br>možda vraćene na tvorničke vrijednosti.     | <ol> <li>Ako se poruka o pogrešci nastavi<br/>prikazivati, isključite pa ponovo uključite<br/>uređai.</li> </ol>                                       |
| Za pomoć pritisnite ?                                                                    |                                                                                          |                                                                                                    |
| izmjenjuje se sa                                                                         |                                                                                          | <ol> <li>Ispisite stranicu s konfiguracijom i<br/>provjerite postavke proizvoda kako biste<br/>utvrdili koje su se vrijednosti promijenile.</li> </ol> |
| 68,X PERMANENT STORAGE (TRAJNO<br>SPREMANJE)                                             |                                                                                          | <ol> <li>Kako biste očistili trainu memoriju</li> </ol>                                                                                                |
| Za nastavak ispisa pritisnite OK.                                                        |                                                                                          | isključite uređaj, a zatim pri isključivanju<br>uređaja držite pritisnutim gumb<br>Izbornik .                                                          |
|                                                                                          |                                                                                          | <ol> <li>Ako se poruka nastavi pojavljivati,<br/>obratite se HP-ovom ovlaštenom<br/>servisu ili davatelju podrške.</li> </ol>                          |
| 68,X STORAGE ERROR SETTINGS                                                              | Došlo je do pogreške u trajnoj memoriji                                                  | Za nastavak ispisa pritisnite gumb OK.                                                                                                    |
| CHANGED (POGRESKA MEMORIJE -<br>POSTAVKE SU PROMIJENJENE)                                | proizvoda te je jedna ili više postavki uređaja<br>postavljeno na tvorničke vrijednosti. | Ispišite stranicu s konfiguracijom i provjerite<br>postavke proizvoda kako biste utvrdili koje su                                                      |
| Za pomoć pritisnite ?                                                                    |                                                                                          | se vrijednosti promijenile.                                                                                                    |
| izmjenjuje se sa                                                                         |                                                                                          | Ako se poruka o pogrešci nastavi prikazivati,<br>isključite pa popovo uključite uređaj. Ako se                                                         |
| 68,X STORAGE ERROR SETTINGS<br>CHANGED (POGREŠKA MEMORIJE -<br>POSTAVKE SU PROMIJENJENE) |                                                                                          | poruka nastavi pojavljivati, obratite se HP<br>ovlaštenom servisu ili davatelju podrške.                                                               |
| Za nastavak ispisa pritisnite OK.                                                        |                                                                                          |                                                                                                    |

| Poruka na upravljačkoj ploči                                                                                    | Opis                                                               | Preporučena radnja  |                                                                                                    |
|----------------------------------------------------------------------------------------------------|--------------------------------------------------------------------|---------------------|----------------------------------------------------------------------------------------------------|
| 79.XXXX ERROR (79.XXXX POGREŠKA)<br>To continue turn off then on (Za nastavak<br>isključite i ponovo uključite) | Uređaj je detektirao ozbiljnu hardversku pogrešku.                 | 1.                  | Pritisnite gumb za zaustavljanje ⊗ radi<br>čišćenja zadatka ispisa iz memorije<br>uređaja. Isključite pisač, a zatim ga<br>ponovno uključite.                                                                                                    |
|                                                                                                    |                                                                    | 2.                  | Pokušajte ispisati dokument pomoću<br>nekog drugog programa. Ako se<br>zadatak ispiše, vratite se u prvi program<br>i pokušajte ispisati neku drugu datoteku.<br>Ako se poruka prikaže samo uz<br>određeni program ili zadatak ispisa, za<br>pomoć se obratite dobavljaču softvera. |
|                                                                                                    |                                                                    | Ako<br>prog<br>slje | o se poruka nastavi prikazivati s različitim<br>gramima i zadacima ispisa, pokušajte sa<br>dećim koracima.                                                                                                    |
|                                                                                                    |                                                                    | 1.                  | Isključite uređaj.                                                                                                    |
|                                                                                                    |                                                                    | 2.                  | Odspojite sve kabele koji povezuju<br>uređaj s mrežom ili računalom.                                                                                                    |
|                                                                                                    |                                                                    | 3.                  | Uklonite sve DIMM memorijske module<br>ili DIMM module drugih proizvođača iz<br>uređaja. Nakon toga ponovo instalirajte<br>DIMM memorijski modul.                                                                                                    |
|                                                                                                    |                                                                    | 4.                  | Uklonite EIO uređaj s uređaja.                                                                                                    |
|                                                                                                    |                                                                    | 5.                  | Uključite uređaj.                                                                                                    |
|                                                                                                    |                                                                    | Akc<br>ove          | o se pogreška više ne pojavljuje, slijedite<br>korake.                                                                                                    |
|                                                                                                    |                                                                    | 1.                  | Instalirajte DIMM memorijski modul i<br>EIO uređaj, jedan po jedan, te isključite<br>i ponovo uključite uređaj nakon svake<br>instalacije.                                                                                                    |
|                                                                                                    |                                                                    | 2.                  | Zamijenite DIMM ili ElO uređaj za koji<br>smatrate da je uzrokovao pogrešku.                                                                                                    |
|                                                                                                    |                                                                    | 3.                  | Ponovo spojite sve kabele koji povezuju uređaj s mrežom ili računalom.                                                                                                    |
| 8X.YYYY EIO ERROR (EIO POGREŠKA)                                                                                | ElO dodatna kartica u utoru [X] naišla je na<br>ozbiljnu pogrešku. | 1.                  | lsključite pisač, a zatim ga ponovno<br>uključite.                                                                                                    |
|                                                                                                    |                                                                    | 2.                  | Isključite uređaj, ponovo umetnite EIO<br>dodatnu karticu u utor [X], a zatim<br>ponovo uključite uređaj.                                                                                                    |
|                                                                                                    |                                                                    | 3.                  | Isključite uređaj, izvucite EIO dodatnu<br>karticu iz utora [X], umetnite je u drugi<br>EIO utor, a zatim ponovo uključite<br>uređaj.                                                                                                    |
|                                                                                                    |                                                                    | 4.                  | Ponovo umetnite EIO dodatnu karticu u utor [X].                                                                                                    |

| Tablica 10-1 | Poruke | na upravljač | koj ploči | (Nastavak) |
|--------------|--------|--------------|-----------|------------|
|--------------|--------|--------------|-----------|------------|

| Poruka na upravljačkoj ploči                                                   | Opis                                                                                                    | Preporučena radnja                                                                                                    |  |  |
|--------------------------------------------------------------------------------|----------------------------------------------------------------------------------------------------|----------------------------------------------------------------------------------------------------|--|--|
| 8X.YYYY EMBEDDED JETDIRECT<br>(UGRAĐENI JETDIRECT)                             | Ugrađeni HP Jetdirect ispisni poslužitelj<br>naišao je na ozbiljnu pogrešku.                                                                               | <ol> <li>Isključite pisač, a zatim ga ponovno<br/>uključite.</li> </ol>                                                                                  |  |  |
|                                                                                |                                                                                                    | <ol> <li>Ako se poruka nastavi pojavljivati,<br/>obratite se HP-ovom ovlaštenom<br/>servisu ili davatelju podrške.</li> </ol>                            |  |  |
| Akcija trenutno nije dostupna za ladicu x                                      | Obostrani ispis nije moguć kada je veličina<br>ladice postavljena na ANY SIZE (Sve<br>veličine) ili ANY CUSTOM (Bilo koja<br>prilagođena)                  | Promijenite postavke ladice.                                                                                                    |  |  |
| Veličina ladice ne može biti BILO KOJA<br>VELIČINA / BILO KOJA PRILAGOĐENA     |                                                                                                    | 1. Pritisnite gumb Izbornik                                                                                                    |  |  |
|                                                                                |                                                                                                    | <ol> <li>Pritisnite donju strelicu ▼ kako biste<br/>označili izbornik PAPER HANDLING<br/>(Rukovanje papirom), a zatim pritisnite<br/>gumb OK.</li> </ol> |  |  |
|                                                                                |                                                                                                    | <ol> <li>Pritisnite donju strelicu ▼ kako biste<br/>označili određenu ladicu, a zatim<br/>pritisnite gumb OK.</li> </ol>                                 |  |  |
|                                                                                |                                                                                                    | <ol> <li>Promijenite postavke veličine i vrste za<br/>odabranu ladicu.</li> </ol>                                                                        |  |  |
| BAD OPTIONAL TRAY CONNECTION<br>(Loša veza dodatne ladice)                     | Dodatna ladica nije ispravno priključena.                                                                                                    | Uklonite ladicu, a zatim je ponovo instalirajte.<br>Nakon toga isključite uređaj, a zatim ga<br>ponovo uključite.                                        |  |  |
| Brisanje dnevnika čišćenja                                                     | Uređaj čisti zapisnik događaja.                                                                                                    | Nije potrebno ništa učiniti.                                                                                                    |  |  |
| Canceling (Prekid u tijeku)                                                    | Uređaj prekida zadatak ispisa. Poruka će se<br>nastaviti prikazivati dok uređaj ne oslobodi<br>put papira i ne izbriše sve preostale primljene<br>podatke. | Nije potrebno ništa učiniti.                                                                                                    |  |  |
| CHOSEN PERSONALITY NOT<br>AVAILABLE (ODABRANA<br>KARAKTERISTIKA NIJE DOSTUPNA) | Uređaj je primio zahtjev za karakteristikom<br>(jezik uređaja) koja ne postoji. Ispisni zadatak<br>je otkazan.                                             | Ispišite zadatak pomoću upravljačkog<br>programa pisača za drugi jezik uređaja ili<br>dodajte traženi jezik uređaju (ako je moguće).                     |  |  |
| Za nastavak ispisa pritisnite OK.                                              |                                                                                                    | Ako želite vidjeti popis dostupnih značajki,<br>ispišite stranicu s konfiguracijom.                                                                      |  |  |
| CLEANING(Čišćenje)                                                             | Uređaj obavlja automatsko čišćenje.                                                                                                    | Nije potrebno ništa učiniti.                                                                                                    |  |  |
| NE UZIMAJTE PAPIR                                                              |                                                                                                    |                                                                                                    |  |  |
| CLEANING DISK <x> % COMPLETE<br/>(Čišćenje diska dovršeno <x> %)</x></x>       | Uređaj za spremanje se sanira ili čisti. Ne<br>isključujte uređaj. Funkcije uređaja nisu                                                                   | Nije potrebno ništa učiniti.                                                                                                    |  |  |
| Do not power off (Ne isključujte napajanje)                                    | dostupne. Nakon dovršetka postupka, uređaj<br>će se automatski isključiti, a zatim uključiti.                                                              |                                                                                                    |  |  |
| izmjenjuje se sa                                                               |                                                                                                    |                                                                                                    |  |  |
| CLEANING DISK <x> % COMPLETE<br/>(Čišćenje diska dovršeno <x> %)</x></x>       |                                                                                                    |                                                                                                    |  |  |
| Za pomoć pritisnite ?                                                          |                                                                                                    |                                                                                                    |  |  |

| Poruka na upravljačkoj ploči                                             | Opis                                                                                                    | Preporučena radnja                                                                                                    |  |
|--------------------------------------------------------------------------|----------------------------------------------------------------------------------------------------|----------------------------------------------------------------------------------------------------|--|
| CLEANING DISK <x> % COMPLETE<br/>(ČIŠĆENJE DISKA DOVRŠENO <x> %)</x></x> | Tvrdi disk se sanira.                                                                                                    | Nije potrebno ništa učiniti.                                                                                                    |  |
| Do not power off (Ne isključujte napajanje)                              |                                                                                                    |                                                                                                    |  |
| izmjenjuje se sa                                                         |                                                                                                    |                                                                                                    |  |
| CLEANING DISK <x> % COMPLETE<br/>(ČIŠĆENJE DISKA DOVRŠENO <x> %)</x></x> |                                                                                                    |                                                                                                    |  |
| Za pomoć pritisnite ?                                                    |                                                                                                    |                                                                                                    |  |
| CRNA BOJA U SPREMNIKU NA JAKO<br>NISKOJ RAZINI                           | Uređaj signalizira kada je potrošni materijal<br>pri kraju. Vijek trajanja spremnika za ispis<br>može varirati. Bilo bi dobro da imate<br>zamjenski spremnik za ispis kada kvaliteta<br>ispisa postane neprihvatljiva. Ne morate<br>odmah zamijeniti spremnik za ispis osim ako<br>kvaliteta ispisa više ne odgovara vašim<br>potrebama. Kad HP potrošni materijal gotovo<br>dosegne kraj vijeka trajanja, pokrivenost HP<br>Premium jamstvom za potrošni materijal<br>završava. | Ako kvaliteta ispisa više nije prihvatljiva,<br>zamijenite spremnik za ispis. Pogledajte<br><u>Promjena spremnika s tintom</u><br><u>na stranici 123</u> . |  |
| Čišćenje puta za papir                                                   | Došlo je do zaglavljivanja papira u uređaju ili<br>je uređaj uključen te je na pogrešnoj lokaciji<br>detektiran papir. Uređaj pokušava<br>automatski izbaciti listove papira.                                                                                                    | Pričekajte da uređaj završi s pokušajima<br>izbacivanja listova papira. Ako ne uspije, na<br>upravljačkoj ploči će se prikazati poruka o<br>zaglavljenju.  |  |
| DATA RECEIVED (Podaci primljeni)                                         | Uređaj čeka na naredbu za ispis.                                                                                                    | Za nastavak pritisnite gumb OK.                                                                                                    |  |
| To print last page press OK (Za ispis<br>zadnje stranice pritisnite OK)  |                                                                                                    |                                                                                                    |  |
| izmjenjuje se sa                                                         |                                                                                                    |                                                                                                    |  |
| <porukom stanja="" trenutačnog=""></porukom>                             |                                                                                                    |                                                                                                    |  |
| DATUM/VRIJEME = GGGG/MMMM/DD<br>HH:MM                                    | Trenutni datum i vrijeme                                                                                                    | Postavite datum i vrijeme ili pritisnite gumb<br>zaustavljanja ⊗ za preskakanje.                                                                           |  |
| To change press OK (Za promjenu<br>pritisnite OK)                        |                                                                                                    |                                                                                                    |  |
| Za preskakanje pritisnite ⊗                                              |                                                                                                    |                                                                                                    |  |
| Deleting (Brisanje)                                                      | Uređaj briše pohranjeni zadatak.                                                                                                    | Nije potrebno ništa učiniti.                                                                                                    |  |
| Dodatna USB memorija uklonjena                                           | Izvadili ste USB dodatak iz uređaja. Uređaj<br>poništava sve zadatke s dodatka koji su<br>navedeni na redoslijedu ispisa.                                                                                                    | Za ispis preostalih zadataka ponovno                                                                                                    |  |
| Brisanje svih nevezanih podataka                                         |                                                                                                    | zadatke.                                                                                                    |  |
| EIO <x> DISK NOT FUNCTIONAL (EIO <x> disk ne radi)</x></x>               | EIO disk U UTORU X ne radi ispravno.                                                                                                    | 1. Isključite uređaj.                                                                                                    |  |
| Za pomoć pritisnite ?                                                    |                                                                                                    | <ol> <li>Provjerite je li EIO disk ispravno<br/>umetnut i sigurno pričvršćen.</li> </ol>                                                                   |  |
|                                                                          |                                                                                                    | <ol> <li>Ako se poruka nastavi prikazivati na<br/>upravljačkoj ploči, zamijenite disk.</li> </ol>                                                          |  |
| EIO DEVICE FAILURE (Kvar EIO uređaja)                                    | Došlo je do kvara navedenog uređaja.                                                                                                    | Za nastavak pritisnite gumb OK.                                                                                                    |  |
| To clear press OK (Za brisanje pritisnite<br>OK)                         |                                                                                                    |                                                                                                    |  |

| Poruka na upravljačkoj ploči                                               | Opis                                                                                                    | Preporučena radnja                                                                                                    |
|----------------------------------------------------------------------------|----------------------------------------------------------------------------------------------------|----------------------------------------------------------------------------------------------------|
| EIO DISK SPINNING UP (EIO DISK SE<br>POKREĆE)                              | Dodatni disk u EIO utoru [X] se pokreće.                                                                                                    | Nije potrebno ništa učiniti.                                                                                                    |
| izmjenjuje se sa                                                           |                                                                                                    |                                                                                                    |
| <porukom stanja="" trenutačnog=""></porukom>                               |                                                                                                    |                                                                                                    |
| EIO FILE OPERATION FAILED (Operacija<br>s EIO datotekom nije uspjela)      | Naredba je pokušala nelogičnu operaciju.                                                                                                    | Za nastavak pritisnite gumb OK.                                                                                                    |
| To clear press OK (Za brisanje pritisnite<br>OK)                           |                                                                                                    |                                                                                                    |
| EIO FILE SYSTEM IS FULL (Datotečni sustav EIO uređaja je pun)              | Navedeni datotečni sustav je pun te upis na<br>njega nije moguć.                                                                               | Za nastavak pritisnite gumb OK.                                                                                                    |
| To clear press OK (Za brisanje pritisnite<br>OK)                           |                                                                                                    |                                                                                                    |
| EIO IS WRITE PROTECTED (EIO datotečni<br>sustav zaštićen je od upisivanja) | Upisivanje u datotečni sustav nije moguće.                                                                                                    | Za nastavak pritisnite gumb OK.                                                                                                    |
| To clear press OK (Za brisanje pritisnite<br>OK)                           |                                                                                                    |                                                                                                    |
| Event log empty (Dnevnik događaja je<br>prazan)                            | Pokušavate pregledati prazan dnevnik<br>događaja odabirom stavke <b>Show Event Log</b><br>(Prikaži dnevnik događaja) na upravljačkoj<br>ploči. | Nije potrebno ništa učiniti.                                                                                                    |
| Incorrect (Neispravno)                                                     | Unesen je pogrešan PIN.                                                                                                    | Ponovo unesite PIN.                                                                                                    |
| Initializing (Pokretanje)                                                  | Pokretanje pojedinih zadataka.                                                                                                    | Nije potrebno ništa učiniti.                                                                                                    |
| Ispis s USB uređaja nije moguć                                             | Administrator je onemogućio ispis s USB dodataka.                                                                                              | Ispišite zadatak s računala spojenog s<br>uređajem.                                                                                                    |
|                                                                            | Izlazna ladica je nuna te se jenis ne može                                                                                                    | Ispraznite ladicu tako da se trenutni zadatak<br>ispisa može nastaviti.                                                                                      |
| Izvadito sov popir iz sprompika                                            | nastaviti.                                                                                                    |                                                                                                    |
|                                                                            | Izlazna je ladica nuna, no nije notrebna za                                                                                                    | lenraznite ladicu prije elanja zadatka jenjea toj                                                                                                    |
| Izvadite sav nanir iz spremnika                                            | trenutačni zadatak ispisa.                                                                                                    | ladici.                                                                                                    |
| izmieniuie se sa                                                           |                                                                                                    |                                                                                                    |
| <pre><porukom stanja="" trenutačnog=""></porukom></pre>                    |                                                                                                    |                                                                                                    |
| KORISTI SE KORIŠTENI POTROŠNI<br>MATERIJAL                                 | Spremnik za ispis je već bio korišten.                                                                                                    | Ako ste mislite da ste kupili izvorni HP potrošni materijal, idite na <u>www.hp.com/go/</u>                                                                  |
| Ekonomični način rada je isključen                                         |                                                                                                    | anticounterfeit.                                                                                                    |
| KORISTI SE NEODGOVARAJUĆI<br>POTROŠNI MATERIJAL                            | Spremnik za ispis je namijenjen drugom HP<br>uređaju.                                                                                          | Ako je kvaliteta ispisa postala neprihvatljiva,<br>zamijenite spremnik s bojom. Pogledajte<br><u>Promjena spremnika s tintom</u><br><u>na stranici 123</u> . |
|                                                                            |                                                                                                    | Popis podržanih vrsta spremnika za ispis<br>potražite u odjeljku <u>Brojevi dijelova</u><br><u>na stranici 203</u> .                                         |

| Poruka na upravljačkoj ploči                                                                         | Opis                                                                                                    | Preporučena radnja                                                                                                    |
|----------------------------------------------------------------------------------------------------|----------------------------------------------------------------------------------------------------|----------------------------------------------------------------------------------------------------|
| Koristi se potrošni materijal drugog<br>proizvođača                                                  | U uređaj ste staviti spremnik za ispis koji nije<br>proizvela tvrtka Hewlett-Packard.                                                     | Ako ste mislite da ste kupili izvorni HP<br>potrošni materijal, idite na <u>www.hp.com/go/</u><br><u>anticounterfeit</u> .                    |
| KORISTITE LADICU X <vrsta><br/><veličina></veličina></vrsta>                                         | Uređaj nije detektirao papir tražene veličine i<br>vrste. Poruka prikazuje papir najsličnije vrstu<br>i voličino to lodinu u koje opolozi | Pritisnite gumb OK za prihvaćanje vrijednosti<br>navedenih u poruci ili pritisnite gornju ili donju<br>straljav A/T za kratanja kraz popuđana |
| Za promjenu pritisnite <b>▲/</b> ▼.                                                                  | i vencine le laulcu u kojoj se fialazi.                                                                                                   | opcije.                                                                                                    |
| Za korištenje pritisnite OK                                                                          |                                                                                                    |                                                                                                    |
| LOAD TRAY <x> [TYPE] [SIZE] (Napunite<br/>ladicu <x> [vrsta] [veličina])</x></x>                     | Poslani zadatak zahtjeva određenu vrstu i<br>veličinu papira koje nema u naznačenoj<br>ladici                                             | Pritisnite gumb OK za korištenje vrste i veličine raspoložive u drugoj ladici.                                                                |
| To use another tray press OK (Za<br>korištenje druge ladice pritisnite OK)                           |                                                                                                    |                                                                                                    |
| izmjenjuje se sa                                                                                     |                                                                                                    |                                                                                                    |
| LOAD TRAY <x> [TYPE] [SIZE] (Napunite<br/>ladicu <x> [vrsta] [veličina])</x></x>                     |                                                                                                    |                                                                                                    |
| Za pomoć pritisnite ?                                                                                |                                                                                                    |                                                                                                    |
| LOAD TRAY <x> [TYPE] [SIZE] (Napunite<br/>ladicu <x> [vrsta] [veličina])</x></x>                     | Naznačena je ladica konfigurirana za<br>određenu vrstu i veličinu papira potrebnu za<br>zadatak ispisa, no u pioj nema papira. Sve su     | Umetnite potreban papir u ladicu.                                                                                                    |
| Za pomoć pritisnite ?                                                                                | ostale ladice također prazne.                                                                                                    |                                                                                                    |
| LOAD TRAY 1 [TYPE] [SIZE] (UMETNITE U<br>LADICU 1 [VRSTA] [VELIČINA])                                | Ladica 1 je prazna, a druge ladice su raspoložive.                                                                                        | Pritisnite gumb OK kako biste mogli koristiti drugu ladicu.                                                                                   |
| To use another tray press OK (Za<br>korištenje druge ladice pritisnite OK)                           |                                                                                                    | Za korištenje ladice 1 napunite je traženim papirom.                                                                                          |
| izmjenjuje se sa                                                                                     |                                                                                                    | Ako se u ladici 1 već nalazi papir, pritisnite<br>gumb za pomoć ?, a zatim pritisnite gumb                                                    |
| LADICU 1 [VRSTA] [VELIČINA])                                                                         |                                                                                                    |                                                                                                    |
| Za pomoć pritisnite ?                                                                                |                                                                                                    | iz ladice 1, a zatim pritisnite gumb OK za korištenje druge ladice.                                                                           |
| LOAD TRAY 1 [TYPE] [SIZE] (UMETNITE U                                                                | Ladica 1 je prazna.                                                                                                    | Napunite ladicu 1 traženim papirom.                                                                                                    |
| Za nastavak ispisa pritisnite OK.                                                                    |                                                                                                    | Ako se u ladici 1 već nalazi papir, pritisnite<br>gumb za pomoć ?, a zatim pritisnite gumb<br>OK za ispis                                     |
| izmjenjuje se sa                                                                                     |                                                                                                    | Ako želite koristiti drugu ladicu uklonite papir                                                                                              |
| LOAD TRAY 1 [TYPE] [SIZE] (UMETNITE U<br>LADICU 1 [VRSTA] [VELIČINA])                                |                                                                                                    | iz ladice 1, a zatim pritisnite gumb OK za nastavak.                                                                                          |
| Za pomoć pritisnite ?                                                                                |                                                                                                    |                                                                                                    |
| MANUALLY FEED <type> <size> (Ručno<br/>ulaganje <vrsta> <veličina>)</veličina></vrsta></size></type> | Uređaj čeka da stavite papir u ladicu 1.                                                                                                  | Ako se u ladici 1 već nalazi papir, pritisnite<br>gumb za pomoć <b>?</b> , a zatim pritisnite gumb<br>OK za ispis.                            |
|                                                                                                    |                                                                                                    | Ako želite koristiti drugu ladicu, izvadite papir iz ladice 1, a zatim pritisnite gumb OK.                                                    |

| Poruka na upravljačkoj ploči                                                                         | Opis                                                                                                    | Preporučena radnja                                                                                                    |
|----------------------------------------------------------------------------------------------------|----------------------------------------------------------------------------------------------------|----------------------------------------------------------------------------------------------------|
| MANUALLY FEED <type> <size> (Ručno<br/>ulaganje <vrsta> <veličina>)</veličina></vrsta></size></type> | Uređaj čeka da stavite papir u ladicu 1.                                                                        | Pritisnite gumb <mark>OK</mark> za korištenje vrste i<br>veličine raspoložive u drugoj ladici.                              |
| To use another tray press OK (Za<br>korištenje druge ladice pritisnite OK)                           |                                                                                                    |                                                                                                    |
| izmjenjuje se sa                                                                                     |                                                                                                    |                                                                                                    |
| MANUALLY FEED <type> <size> (Ručno<br/>ulaganje <vrsta> <veličina>)</veličina></vrsta></size></type> |                                                                                                    |                                                                                                    |
| Za pomoć pritisnite ?                                                                                |                                                                                                    |                                                                                                    |
| MANUALLY FEED <type> <size> (Ručno<br/>ulaganje <vrsta> <veličina>)</veličina></vrsta></size></type> | Uređaj čeka da stavite papir u ladicu 1.                                                                        | Umetnite traženi papir u ladicu 1 i pritisnite gumb OK.                                                                     |
| Za nastavak ispisa pritisnite OK.                                                                    |                                                                                                    |                                                                                                    |
| izmjenjuje se sa                                                                                     |                                                                                                    |                                                                                                    |
| MANUALLY FEED <type> <size> (Ručno<br/>ulaganje <vrsta> <veličina>)</veličina></vrsta></size></type> |                                                                                                    |                                                                                                    |
| Za pomoć pritisnite ?                                                                                |                                                                                                    |                                                                                                    |
| MANUALLY FEED OUTPUT STACK<br>(Ručno umetnite izlazni snop)                                          | Prva strana ručnog obostranog ispisa je<br>dovršena. Umetnite izlazni snop u uređaj radi<br>ispisa druge strane | <ol> <li>Umetnite izlazni snop u ladicu 1, istim<br/>dijelom prema naprijed te ispisanom<br/>stranom prema dolje</li> </ol> |
| Zatim pritisnite OK za ispis drugih strana                                                           |                                                                                                    | <ul> <li>Za nastavak ispisa pritispite numb OK</li> </ul>                                                                   |
|                                                                                                    | l Irađaj ja primjo viša podataka pago što moža                                                                  | Priticnite gumb OK za isnis prepesenih                                                                                      |
| UČITAVANJE FONTOVA/PODATAKA                                                                          | stati u dostupnu memoriju. Možda ste<br>pokušali prenijeti previše makronaredbi,                                | podataka (neki podaci su možda izgubljeni).                                                                                 |
| Za pomoć pritisnite ?                                                                                | fontova ili složenih grafika.                                                                                   | Pojednostavite zadatak ili instalirajte dodatnu memoriju.                                                                   |
| izmjenjuje se sa                                                                                     |                                                                                                    |                                                                                                    |
| <ureðaj></ureðaj>                                                                                    |                                                                                                    |                                                                                                    |
| Za nastavak ispisa pritisnite OK.                                                                    |                                                                                                    |                                                                                                    |
| Neispravan potpis                                                                                    | Kod programskih datoteka ne odgovara<br>potpisu proizvoda.                                                      | Preuzmite ispravnu datoteku za nadogradnju<br>programskih datoteka, te ponovno započnite                                    |
| Ažuriranje poništeno                                                                                 |                                                                                                    | ažuriranje.                                                                                                    |
| Ne može se dodati više datoteka za ispis                                                             | Red čekanja na ispis do maksimuma je<br>ispunjen zadacima.                                                      | Pričekajte da uređaj završi s jednim<br>zadatkom prije no što dodate sljedeći.                                              |
| Pričekajte završetak ispisa zadatka                                                                  |                                                                                                    |                                                                                                    |
| NE MOŽE SE OČITATI ČITAV DIREKTORIJ                                                                  | Popis datoteka na USB dodatku je dulji nego<br>što je uređaj u stanju prikazati                                 | 1. Za ispis datoteke s djelomičnog popisa<br>pritisnite gumb OK a zatim dodaite                                             |
| Za nastavak ispisa pritisnite OK.                                                                    | sto je uredaj u stariju prikazati.                                                                              | datoteku s popisa.                                                                                                    |
|                                                                                                    |                                                                                                    | <ol> <li>Kako biste spriječili ovaj problem,<br/>uklonite datoteke s USB dodatka.</li> </ol>                                |
| NEODGOVARAJUĆA VELIČINA U LADICI<br>X                                                                | U naznačenu ladicu umetnut je papir druge veličine od one konfigurirane za ladicu.                              | Umetnite u ladicu papir veličine konfigurirane za ladicu.                                                                   |
| Za pomoć pritisnite ?                                                                                |                                                                                                    | Provjerite jesu li vodilice u navedenoj ladici                                                                              |
| izmjenjuje se sa                                                                                     |                                                                                                    | ispravno snjestene. Ispis se moze nastaviti<br>iz drugih ladica.                                                            |
| <porukom stanja="" trenutačnog=""></porukom>                                                         |                                                                                                    |                                                                                                    |

| Poruka na upravljačkoj ploči                                                   | Opis                                                                                                    | Preporučena radnja                                                                                                    |
|--------------------------------------------------------------------------------|----------------------------------------------------------------------------------------------------|----------------------------------------------------------------------------------------------------|
| NEODGOVARAJUĆI SPREMNIK S<br>CRNOM BOJOM                                       | Spremnik za ispis je namijenjen nekom<br>drugom uređaju.                                                                        | Zamijenite taj spremnik spremnikom<br>namijenjenim ovom uređaju. Pogledajte<br><u>Promjena spremnika s tintom</u><br><u>na stranici 123</u> . |
|                                                                                |                                                                                                    | Više informacija o spremnicima za ispis koje<br>podržava ovaj uređaj potražite u <u>Brojevi</u><br>dijelova na stranici 203.                  |
| No job to cancel (Nema zadatka za<br>otkazivanje)                              | Pritisnut je gumb za zaustavljanje ⊗ no<br>nema aktivnog zadatka niti podataka u<br>međuspremniku koje bi bilo moguće otkazati. | Nije potrebno ništa učiniti.                                                                                                    |
|                                                                                | Poruka se prikazuje oko 2 sekunde prije nego<br>što se uređaj vrati u stanje spremnosti.                                        |                                                                                                    |
| OBOSTRANO KOPIRANJE NIJE<br>USPJELO                                            | Došlo je do pogreške u frekvenciji pri<br>obostranom ispisu.                                                                    | Za nastavak ispisa pritisnite gumb OK. Ako<br>se pogreška ponovi, poništite zadatak i<br>ispišite ga jednostrano                              |
| Za nastavak ispisa pritisnite OK.                                              |                                                                                                    |                                                                                                    |
| izmjenjuje se sa                                                               |                                                                                                    |                                                                                                    |
| OBOSTRANO KOPIRANJE NIJE<br>USPJELO                                            |                                                                                                    |                                                                                                    |
| Za pomoć pritisnite ?                                                          |                                                                                                    |                                                                                                    |
| OBOSTRANO NIJE MOGUĆE                                                          | Za obostrani ispis stražnja vrata moraju biti                                                                                   | Zatvorite stražnja vrata                                                                                                    |
| ZATVORITE STRAŽNJA VRATA                                                       | zatvorena.                                                                                                    |                                                                                                    |
| Za pomoć pritisnite ?                                                          |                                                                                                    |                                                                                                    |
| OČITAVANJE <direktorij> XXXX<br/>datoteka pronađeno XXXX podržano</direktorij> | Uređaj očitava datoteke iz USB mape.                                                                                            | Nije potrebno ništa učiniti.                                                                                                    |
| Papir omotan oko mehanizma za<br>nanošenje tinte                               | Papir se omotao oko mehanizma za<br>nanošenje tonera i uređaj se zaglavio.                                                      | Kontaktirajte HP-ova davatelja usluga ili<br>podrške.                                                                                         |
| Za pomoć pritisnite ?                                                          |                                                                                                    |                                                                                                    |
| Please wait (Pričekajte)                                                       | Uređaj se prebacuje u offline način rada.                                                                                       | Nije potrebno ništa učiniti.                                                                                                    |
| POGREŠKA CRC KODA                                                              | Došlo je do pogreške za vrijeme nadogradnje                                                                                     | Kontaktirajte HP-ova davatelja usluga ili                                                                                                    |
| POŠALJITE ELEMENTE ZA RFU<br>AŽURIRANJE NA USB PRIKLJUČAK                      | programskih datoteka.                                                                                                    | poarske.                                                                                                    |
| POGREŠKA RFU UČITAVANJA                                                        | Došlo je do pogreške za vrijeme nadogradnje                                                                                     | Kontaktirajte HP-ova davatelja usluga ili                                                                                                    |
| POŠALJITE ELEMENTE ZA RFU<br>AŽURIRANJE NA USB PRIKLJUČAK                      | programskih datoteka.                                                                                                    | poarske.                                                                                                    |
| POGREŠKA STRANICE ZA ČIŠĆENJE                                                  | Vrši se postupak obrade stranice za čišćenje,                                                                                   | Otvorite stražnju izlaznu ladicu za početak                                                                                                   |
| Otvorite stražnja vrata                                                        | a straznja vrata su zatvorena.                                                                                                  | ispisa ili ubraue sirariice za ciscenje.                                                                                                    |
| POGREŠKA TESTA MEMORIJE,<br>ZAMIJENITE DIMM <x></x>                            | Uređaj je otkrio pogrešku DIMM modula.                                                                                          | Vratite DIMM u utor. Pogledajte Instalacija<br>memorije na stranici 127.                                                                      |
|                                                                                |                                                                                                    | Popis DIMM modula koje podržava ovaj<br>proizvod potražite u odjeljku <u>Brojevi dijelova</u><br>na stranici 203.                             |

| Poruka na upravljačkoj ploči                                                        | Opis                                                                                                    | Preporučena radnja                                                                                                    |
|-------------------------------------------------------------------------------------|----------------------------------------------------------------------------------------------------|----------------------------------------------------------------------------------------------------|
| POGREŠKA UNUTRAŠNJEG SATA<br>Za nastavak ispisa pritisnite OK.                      | Došlo je do pogreške na satu stvarnog<br>vremena na uređaju.                                                                                 | Ispisivanje se može nastaviti ali odzivnik se<br>javlja svaki put kad uključite uređaj. Za<br>rješavanje problema obratite se HP-ovom<br>ovlaštenom servisu ili davatelju podrške. |
| POSTAVITE SPREMNIK S CRNOM<br>BOJOM                                                 | Nedostaje spremnik za ispis.                                                                                                    | <ol> <li>Otvorite gornji poklopac.</li> <li>Umetnite oprompik o tistom</li> </ol>                                                                                                  |
| Za pomoć pritisnite ?                                                               |                                                                                                    | <ol> <li>Ometnite spremnik s tintom.</li> <li>Zatvorite gornji poklopac.</li> </ol>                                                                                                |
| Postavljeno previše ladica                                                          | Instalirali ste više dodatnih ladica nego što<br>uređaj podržava.                                                                            | Uklonite jednu od dodatnih ladica.                                                                                                    |
|                                                                                     | Na uređaj možete dodati najviše četiri<br>dodatne ladice kapaciteta do 500 listova.                                                          |                                                                                                    |
| Postupak ažuriranja <komponenta><br/><xxx> %</xxx></komponenta>                     | Programske datoteke se nadograđuju u<br>nekoliko stadija.                                                                                    | Nije potrebno ništa učiniti.                                                                                                    |
| Do not power off (Ne isključujte napajanje)                                         |                                                                                                    |                                                                                                    |
| POTROŠNI MATERIJAL NIJE PODRŽAN                                                     | Spremnik za ispis je namijenjen drugom HP<br>uređaju.                                                                                        | Ako je kvaliteta ispisa postala neprihvatljiva<br>zamijenite spremnik s bojom. Pogledajte<br><u>Promjena spremnika s tintom</u><br><u>na stranici 123</u> .                        |
|                                                                                     |                                                                                                    | Popis podržanih vrsta spremnika za ispis<br>potražite u odjeljku <u>Brojevi dijelova</u><br><u>na stranici 203</u> .                                                               |
| POVEĆANJE NIJE USPJELO<br>POŠALJITE ELEMENTE ZA RFU<br>AŽURIRANJE NA USB PRIKLJUČAK | Došlo je do pogreške za vrijeme nadogradnje programskih datoteka.                                                                            | Kontaktirajte HP-ova davatelja usluga ili<br>podrške.                                                                                                    |
| Previše USB čvorišta<br>Izvadite posljednje USB čvorište                            | Uređaj je otkrio kako je USB čvorište spojeno<br>na drugo USB čvorište.                                                                      | Uklonite drugo USB čvorište. Uređaj ne<br>podržava spajanje USB čvorišta na druga<br>USB čvorišta.                                                                                 |
| Previše USB dodataka<br>Za pomoć pritisnite ?                                       | Uređaj ne podržava toliki broj USB dodataka<br>za spremanje.                                                                                 | Uklonite višak USB dodataka za spremanje i<br>pričekajte da ova poruka nestane. Zatim<br>izvadite i ponovno umetnite USB dodatak za<br>spremanje.                                  |
| Pričekajte ponovno pokretanje pisača                                                | Poruka se može prikazati iz više razloga:                                                                                                    | Nije potrebno ništa učiniti.                                                                                                    |
|                                                                                     | <ul> <li>Postavke RAM DISKA promijenjene su<br/>prije ponovnog pokretanja uređaja.</li> </ul>                                                |                                                                                                    |
|                                                                                     | <ul> <li>Uređaj se ponovo pokreće nakon<br/>promjene načina rada vanjskog uređaja.</li> </ul>                                                |                                                                                                    |
|                                                                                     | <ul> <li>Izašli ste iz izbornika DIAGNOSTICS<br/>(Dijagnostika).</li> </ul>                                                                  |                                                                                                    |
|                                                                                     | <ul> <li>Na stari uređaj montirana je nova ploča<br/>za proširenja ili je na novi uređaj<br/>montirana stara ploča za proširenja.</li> </ul> |                                                                                                    |

| Poruka na upravljačkoj ploči                                                     | Opis                                                                                                    | Preporučena radnja                                                                                      |
|----------------------------------------------------------------------------------|----------------------------------------------------------------------------------------------------|----------------------------------------------------------------------------------------------------|
| PRIHVATITI NEISPRAVAN POTPIS?<br>Za Da pritisnite OK                             | Proizvod izvršava daljinsku nadogradnju<br>programskih datoteka, potpisni kod ne<br>odgovara potpisu a izbornik <b>PROVJERA</b><br><b>POTPISA</b> je postavljen na opciju <b>TRAŽITI</b><br><b>POTVRDU AKO JE NEISPRAVAN</b> . | Preuzmite ispravnu datoteku za nadogradnju<br>programskih datoteka, te ponovno započnite<br>ažuriranje. |
| izmjenjuje se sa                                                                 |                                                                                                    |                                                                                                    |
| PRIHVATITI NEISPRAVAN POTPIS?                                                    |                                                                                                    |                                                                                                    |
| Za Ne pritisnite 🛞                                                               |                                                                                                    |                                                                                                    |
| Pristup odbijen IZBORNICI ZAKLJUČANI                                             | Funkcija upravljačke ploče koju pokušavate<br>koristiti je zaključana radi sprječavanja<br>neovlaštenog pristupa                                                                                                    | (obratite se svom administratoru mreže).                                                                |
| Provjera pisača                                                                  | Uređaj provjerava je li došlo do zaglavljivanja<br>papira odnosno ima li papira koji nije uklonjen<br>iz proizvoda.                                                                                                    | Nije potrebno ništa učiniti.                                                                            |
| Provjera puta za papir                                                           | Uređaj provjerava je li došlo do zaglavljivanja<br>papira odnosno ima li papira koji nije uklonjen<br>iz proizvoda.                                                                                                    | Nije potrebno ništa učiniti.                                                                            |
| RAM DISK DEVICE FAILURE (Kvar RAM diska)                                         | Došlo je do kvara navedenog uređaja.                                                                                                    | Za nastavak pritisnite gumb OK.                                                                         |
| To clear press OK (Za brisanje pritisnite<br>OK)                                 |                                                                                                    |                                                                                                    |
| RAM DISK FILE OPERATION FAILED<br>(Operacija datoteke RAM diska nije<br>uspjela) | Naredba je pokušala nelogičnu operaciju.                                                                                                    | Za nastavak pritisnite gumb OK.                                                                         |
| To clear press OK (Za brisanje pritisnite<br>OK)                                 |                                                                                                    |                                                                                                    |
| RAM DISK FILE SYSTEM IS FULL<br>(Datotečni sustav RAM diska je pun)              | Navedeni datotečni sustav je pun te upis na<br>njega nije moguć.                                                                                                    | Za nastavak pritisnite gumb OK.                                                                         |
| To clear press OK (Za brisanje pritisnite<br>OK)                                 |                                                                                                    |                                                                                                    |
| RAM DISK IS WRITE PROTECTED (Na<br>RAM disk se ne može snimati)                  | Upisivanje na uređaj nije moguće.                                                                                                    | Za nastavak pritisnite gumb OK.                                                                         |
| To clear press OK (Za brisanje pritisnite<br>OK)                                 |                                                                                                    |                                                                                                    |
| Request accepted please wait (Zahtjev je primljen, pričekajte)                   | Zahtjev za ispis interne stranice čeka na ispis.                                                                                                    | Pričekajte da završi ispis trenutnog zadatka.                                                           |
| Restoring (Vraćanje)                                                             | Uređaj vraća određene postavke.                                                                                                    | Nije potrebno ništa učiniti.                                                                            |
| Restoring factory settings (Vraćanje<br>tvorničkih postavki)                     | Uređaj vraća tvorničke postavke.                                                                                                    | Nije potrebno ništa učiniti.                                                                            |
| ROM DISK DEVICE FAILURE (Kvar ROM diska)                                         | Došlo je do kvara navedenog uređaja.                                                                                                    | Za nastavak pritisnite gumb OK.                                                                         |
| To clear press OK (Za brisanje pritisnite<br>OK)                                 |                                                                                                    |                                                                                                    |

| Poruka na upravljačkoj ploči                                                        | Opis                                                                                                    | Preporučena radnja                                                                                                    |
|-------------------------------------------------------------------------------------|----------------------------------------------------------------------------------------------------|----------------------------------------------------------------------------------------------------|
| ROM DISK FILE OPERATION FAILED<br>(Operacija datoteke na ROM disku nije<br>uspjela) | Naredba je pokušala nelogičnu operaciju.                                                                             | Za nastavak pritisnite gumb <mark>OK</mark> .                                                                                              |
| To clear press OK (Za brisanje pritisnite<br>OK)                                    |                                                                                                    |                                                                                                    |
| ROM DISK FILE SYSTEM IS FULL<br>(Datotečni sustav ROM diska je pun)                 | Navedeni datotečni sustav je pun te upis na<br>njega nije moguć.                                                     | Za nastavak pritisnite gumb OK.                                                                                                    |
| To clear press OK (Za brisanje pritisnite<br>OK)                                    |                                                                                                    |                                                                                                    |
| ROM DISK IS WRITE PROTECTED (Na<br>ROM disk se ne može snimati)                     | Upisivanje na uređaj nije moguće.                                                                                    | Za nastavak pritisnite gumb OK.                                                                                                    |
| To clear press OK (Za brisanje pritisnite<br>OK)                                    |                                                                                                    |                                                                                                    |
| Sleep mode on (Stanje mirovanja<br>uključeno)                                       | Uređaj je u stanju mirovanja.                                                                                        | Nije potrebno ništa učiniti.                                                                                                    |
| TRAY <x> [TYPE] [SIZE] (Ladica X [vrsta]<br/>[veličina])</x>                        | Poruka sadrži trenutnu konfiguraciju vrste i<br>veličine papira za ladicu te vam omogućuje<br>promjenu konfiguracije | Za promjenu vrste ili veličine papira pritisnite<br>gumb OK dok je poruka prikazana. Za<br>uklanjanje poruke pritisnite streljcu za patrag |
| To change size or type press OK (Za<br>promjenu veličine ili vrste pritisnite OK)   | promjenu konfiguracije.                                                                                              | <ul> <li>dok je poruka još prikazana.</li> </ul>                                                                                           |
| izmjenjuje se sa                                                                    |                                                                                                    | Odaberite postavke ANY SIZE (Sve<br>veličine) i ANY TYPE (Sve vrste) ako                                                                   |
| TRAY <x> [TYPE] [SIZE] (Ladica X [vrsta]<br/>[veličina])</x>                        |                                                                                                    | se ladica često koristi za različite veličine i vrste.                                                                                     |
| To accept settings press                                                            |                                                                                                    | <ul> <li>Ako ispisujete samo na jednoj vrsti<br/>papira postavite veličinu i vrstu na<br/>određenu postavku.</li> </ul>                    |
| TRAY <x> OPEN (Ladica <x> je otvorena)</x></x>                                      | Ladica ne može umetnuti papir u uređaj jer je                                                                        | Provjerite ladice te ih zatvorite, ako ima                                                                                                 |
| Za pomoć pritisnite ?                                                               | kako bi se ispis nastavio.                                                                                           | otvorenin.                                                                                                    |
| izmjenjuje se sa                                                                    |                                                                                                    |                                                                                                    |
| <porukom stanja="" trenutačnog=""></porukom>                                        |                                                                                                    |                                                                                                    |
| UMETNITE ILI ZATVORITE LADICU <x></x>                                               | Navedena ladica je otvorena ili nedostaje.                                                                           | Umetnite ili zatvorite ladicu kako bi se ispis<br>nastavio                                                                                 |
| Za pomoć pritisnite ?                                                               |                                                                                                    |                                                                                                    |
| UMETNUTI POTROŠNI MATERIJAL<br>PRETHODNO KORIŠTEN                                   | Spremnik za ispis je već bio korišten.                                                                               | Pritisnite gumb OK kako biste mogli koristiti spremnik ili postavite novi spremnik.                                                        |
|                                                                                     |                                                                                                    | Ako ste mislite da ste kupili izvorni HP<br>potrošni materijal, idite na <u>www.hp.com/go/</u><br>anticounterfeit.                         |
| UNABLE TO STORE JOB (Pohrana<br>zadatka nije moguća)                                | Navedeni zadatak ne može se spremiti zbog<br>problema s memorijom, diskom ili<br>konfiguracijom                      | Ispravite pogrešku i pokušajte ponovo<br>pohraniti zadatak.                                                                                |
| izmjenjuje se sa                                                                    | Konnguraojom.                                                                                                    |                                                                                                    |
| <porukom stanja="" trenutačnog=""></porukom>                                        |                                                                                                    |                                                                                                    |

| Poruka na upravljačkoj ploči                                                           | Opis                                                                                | Preporučena radnja                                                                                                |
|----------------------------------------------------------------------------------------|-------------------------------------------------------------------------------------|----------------------------------------------------------------------------------------------------|
| UPOZORENJE NA MEMORIJU<br>POTROŠNOG MATERIJALA                                         | Uređaj ne može očitati memoriju spremnika<br>za ispis.                              | Ako ste mislite da ste kupili izvorni HP<br>potrošni materijal, idite na <u>www.hp.com/go/</u><br>anticounterfeit |
| Ekonomični način rada je isključen                                                     |                                                                                     |                                                                                                    |
| USB dodatak nije prepoznat                                                             | Uređaj ne podržava rad s USB dodatkom                                               | Sa spojenim USB dodatkom isključite, a                                                                            |
| Za pomoć pritisnite ?                                                                  | glavnog računala ili uopće ne podržava                                              | poruka, izvadite USB dodatak.                                                                                     |
| izmjenjuje se sa                                                                       | dodatak.                                                                            |                                                                                                    |
| USB dodatak nije prepoznat                                                             |                                                                                     |                                                                                                    |
| To clear press OK (Za brisanje pritisnite<br>OK)                                       |                                                                                     |                                                                                                    |
| USB DODATKU JE POTREBNO PREVIŠE<br>ENERGIJE                                            | USB dodatak troši previše električne<br>energije. Ispisivanje se ne može nastaviti. | Isključite USB dodatak i ponovno pokrenite<br>uređaj.                                                             |
| Izvadite USB dodatak te isključite i<br>ponovno uključite                              |                                                                                     | Koristite USB dodatak koji koristi manje<br>energije ili koji sadrži vlastiti izvor energije.                     |
| izmjenjuje se sa                                                                       |                                                                                     |                                                                                                    |
| USB DODATKU JE POTREBNO PREVIŠE<br>ENERGIJE                                            |                                                                                     |                                                                                                    |
| Za pomoć pritisnite ?                                                                  |                                                                                     |                                                                                                    |
| USB STORAGE DEVICE FAILURE (KVAR<br>USB UREÐAJA ZA SPREMANJE<br>PODATAKA)              | Došlo je do kvara navedenog uređaja.                                                | Za nastavak pritisnite gumb <mark>OK</mark> .                                                                     |
| To clear press OK (Za brisanje pritisnite<br>OK)                                       |                                                                                     |                                                                                                    |
| USB STORAGE FILE OPERATION FAILED<br>(Operacija datoteke USB memorije nije<br>uspjela) | Naredba je pokušala nelogičnu operaciju.                                            | Za nastavak pritisnite gumb OK.                                                                                   |
| To clear press OK (Za brisanje pritisnite<br>OK)                                       |                                                                                     |                                                                                                    |
| WARMING UP (Zagrijavanje)                                                              | Uređaj izlazi iz stanja mirovanja. Ispis će se                                      | Nije potrebno ništa učiniti.                                                                                      |
| izmjenjuje se sa                                                                       | uuvisiu.                                                                            |                                                                                                    |
| <porukom stanja="" trenutačnog=""></porukom>                                           |                                                                                     |                                                                                                    |

## Zaglavljenja

## Uobičajeni uzroci zaglavljenja

Čest uzrok zaglavljivanja papira je činjenica da papir ne odgovara specifikacijama tvrtke HP. Potpune specifikacije papira za uređaje iz serije HP LaserJet donosi *HP LaserJet Printer Family Print Media Guide* (Vodič za potrošni materijal za HP LaserJet pisače). Vodič je dostupan na adresi <u>www.hp.com/support/ljpaperguide</u>.

#### Uređaj je zaglavljen.<sup>1</sup>

| Uzrok                                                                                            | Rješenje                                                                                                    |
|--------------------------------------------------------------------------------------------------|----------------------------------------------------------------------------------------------------|
| Papir ne odgovara specifikacijama.                                                               | Koristite samo papire koji su u skladu s HP specifikacijama.<br>Vidi <u>Papir i mediji za ispis na stranici 73</u> .                                                                                                    |
| Komponenta je nepravilno umetnuta.                                                               | Provjerite jesu li sve komponente pravilno postavljene.                                                                                                    |
| Trenutno koristite papir koji je već prošao kroz uređaj ili fotokopirni uređaj.                  | Ne koristite papir na koji je već služio za ispisivanje ili kopiranje.                                                                                                    |
| Ladica nije dobro uložena.                                                                       | Uklonite višak papira iz ladice. Provjerite je li snop niži od oznake za maksimalnu visinu snopa na ladici. Vidi <u>Umetanje u ladice na stranici 81</u> .                                                                                                    |
| Došlo je do ukošavanja papira.                                                                   | Vodilice ulazne ladice nisu ispravno podešene. Podesite ih tako da drže snop čvrsto na mjestu bez da ga savijaju.                                                                                                    |
| Papir je savijen ili prilijepljen.                                                               | Uklonite snop papira, savijte ga, okrenite za 180° ili<br>preokrenite. Ponovo uložite papir u ladicu.                                                                                                    |
|                                                                                                  | NAPOMENA: Nemojte lepezasto protresti papir. To može<br>uzrokovati nastajanje statičkog elektriciteta zbog kojeg se<br>papiri mogu zalijepiti jedan za drugi.                                                                                                    |
| Papir se uklanja prije nego se smjesti u izlaznu ladicu.                                         | Ponovo postavite uređaj. Prije uklanjanja pričekajte da se<br>stranica potpuno smjesti u izlaznu ladicu.                                                                                                    |
| Za vrijeme obostranog ispisa ste uklonili papir prije nego je ispisana druga stranica dokumenta. | Ponovo postavite uređaj i opet ispišite dokument. Prije<br>uklanjanja pričekajte da se stranica potpuno smjesti u izlaznu<br>ladicu.                                                                                                    |
| Papir je u lošem stanju.                                                                         | Zamijenite papir.                                                                                                    |
| Unutarnji valjci ladice ne zahvaćaju papir.                                                      | Uklonite gornji list papira. Ako je papir pretežak, možda se ne<br>može pokupiti iz ladice.                                                                                                    |
| Papir ima grube ili nazubljene rubove.                                                           | Zamijenite papir.                                                                                                    |
| Papir je perforiran ili reljefan.                                                                | Perforirani ili reljefni papir se teže odvaja. Umećite jedan po<br>jedan list iz ladice 1.                                                                                                    |
| Potrošni materijal uređaja više se ne može koristiti.                                            | Na upravljačkoj ploči uređaja potražite poruke koje vas<br>obavještavaju o statusu potrošnog materijala ili ispišite<br>stranicu sa statusom potrošnog materijala kako biste provjerili<br>preostali potrošni materijal. Pogledajte <u>Ispis informacijskih i</u><br><u>"pokaži mi kako" stranica na stranici 108</u> . |
| Papir nije ispravno pohranjen.                                                                   | Zamijenite papir u ladicama. Papir se treba pohraniti u<br>originalnom pakiranju i kontroliranom okolišu.                                                                                                    |

Ako i dalje bude dolazilo do zaglavljivanja papira, obratite se HP korisničkoj podršci ili ovlaštenom HP davatelju usluga.

1

## Uklanjanje zaglavljenog papira

## Čišćenje zaglavljenog papira iz ladice 1

- ☆ SAVJET: Ako želite vidjeti animaciju ovog postupka, idite na ovu web-stranicu: <u>www.hp.com/go/</u> <u>ljp3010-tray1-jams</u>.
  - 1. Polako izvucite zaglavljeni papir ili drugi medij za ispis iz uređaja. Ako je dio papira već uvučen u uređaj, pogledajte <u>Uklonite zaglavljeni papir iz područja gornjeg poklopca na stranici 169</u>.

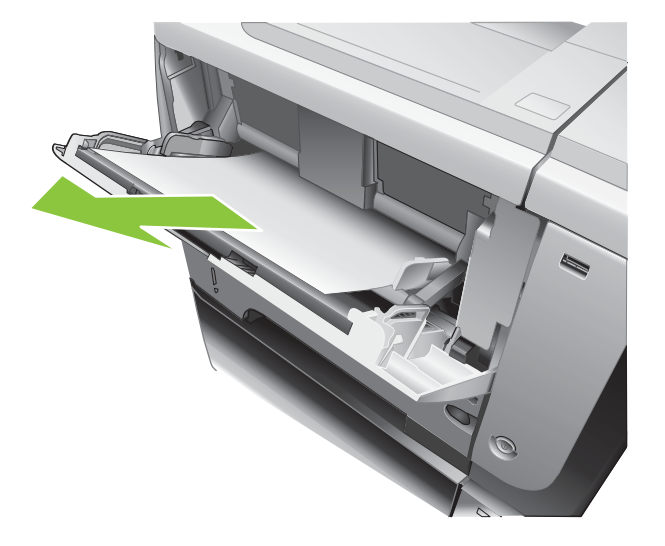

2. Pritisnite gumb OK za uklanjanje poruke.

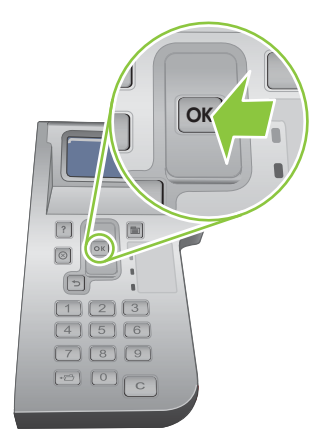

## Čišćenje zaglavljenog papira iz ladice 2 ili dodatne ladice za 500 listova

- SAVJET: Ako želite vidjeti animaciju ovog postupka, idite na ovu web-stranicu: <u>www.hp.com/go/</u> <u>ljp3010-tray2-jams</u>.
  - 1. Izvucite ladicu iz uređaja.

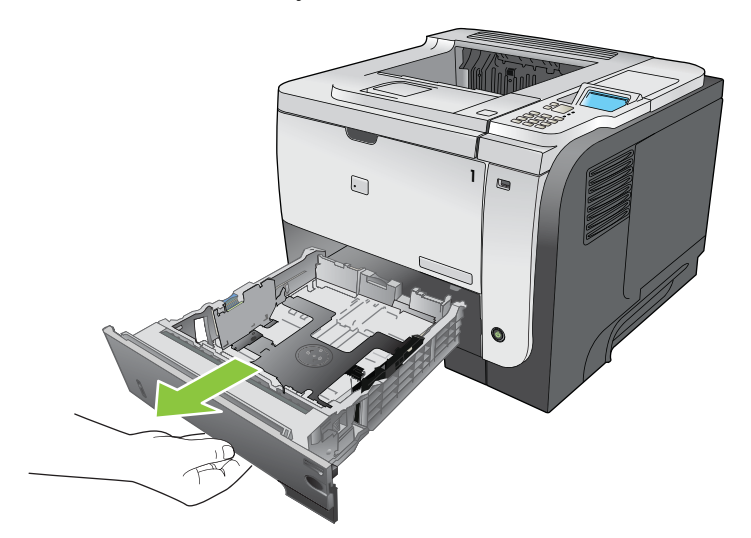

2. Izvadite oštećeni papir iz ladice, a zatim ponovno umetnite ladicu.

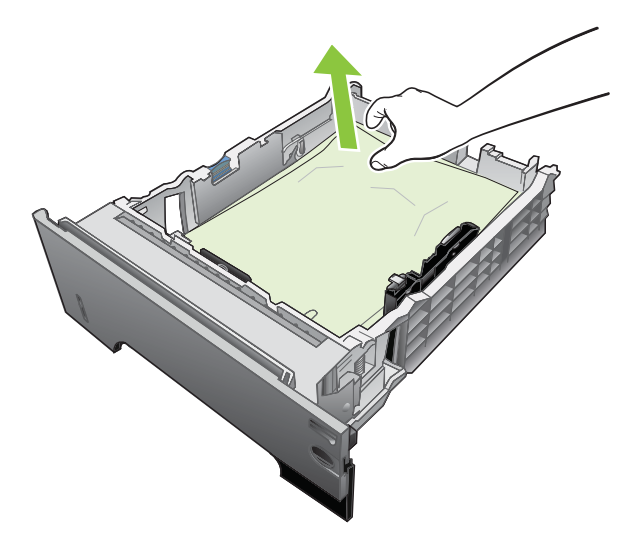

3. Pritisnite gumb za otvaranje gornjeg poklopca, a zatim otvorite poklopac.

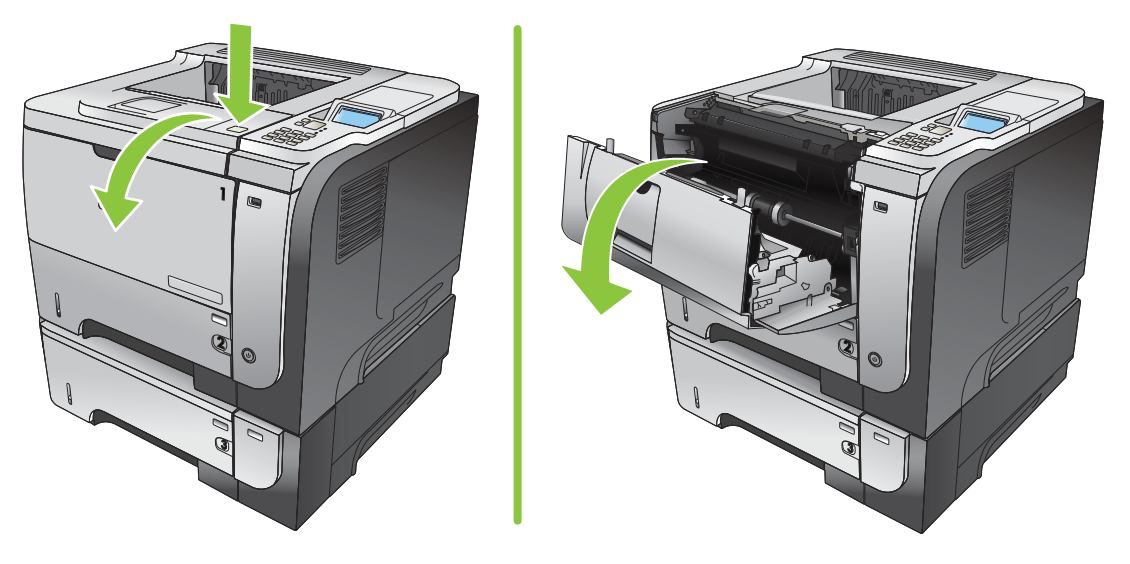

4. Uklonite spremnik za ispis.

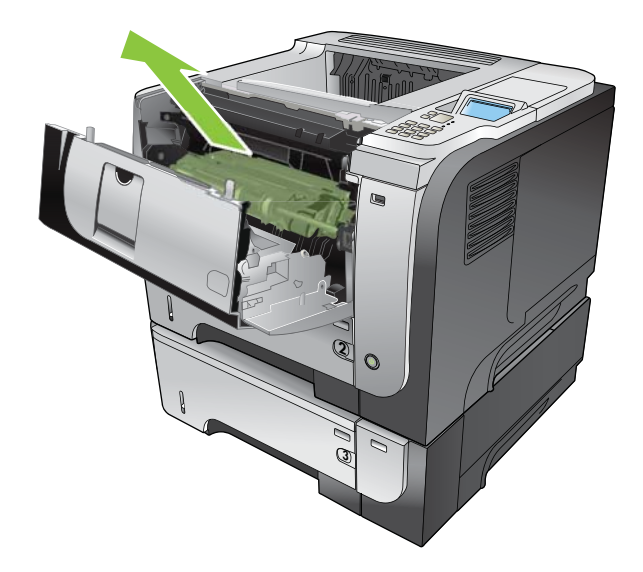

5. Pažljivo uklonite zaglavljeni papir.

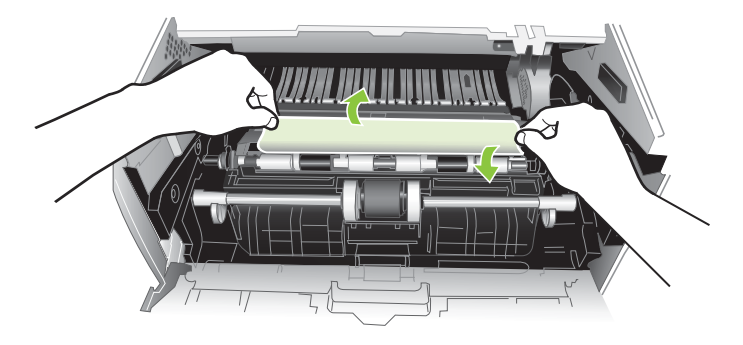

6. Ponovno umetnite spremnik za ispis.

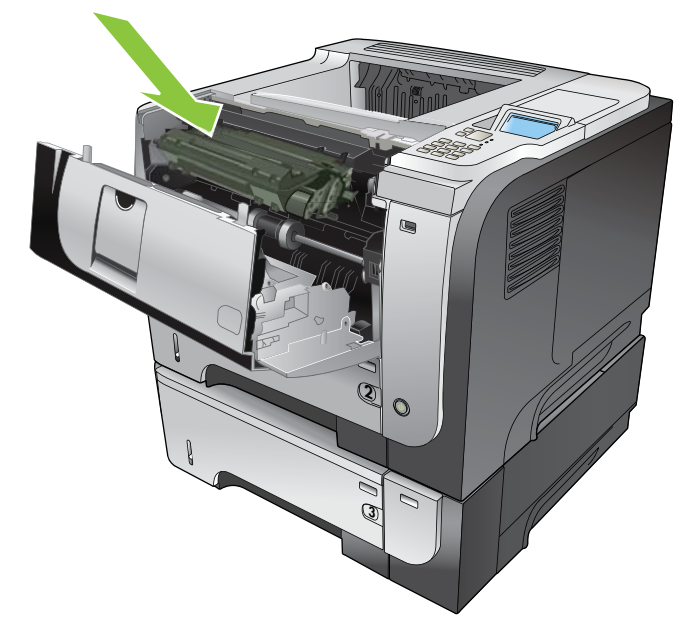

7. Zatvorite gornji poklopac.

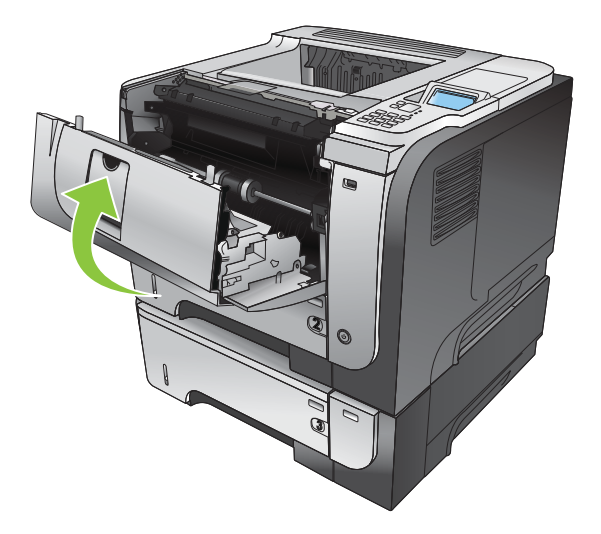
## Uklonite zaglavljeni papir iz područja gornjeg poklopca

- SAVJET: Ako želite vidjeti animaciju ovog postupka, idite na ovu web-stranicu: <u>www.hp.com/go/</u> <u>ljp3010-jams-top</u>.
  - 1. Pritisnite gumb za otvaranje gornjeg poklopca, a zatim otvorite poklopac.

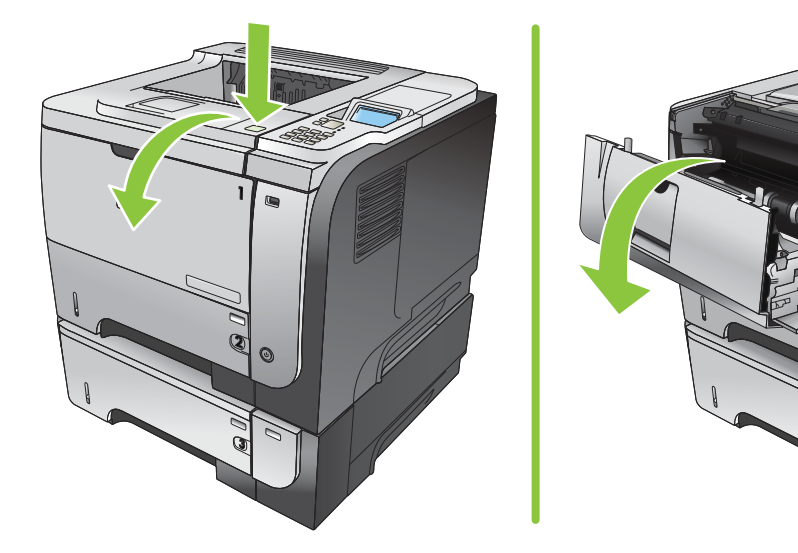

2. Uklonite spremnik za ispis.

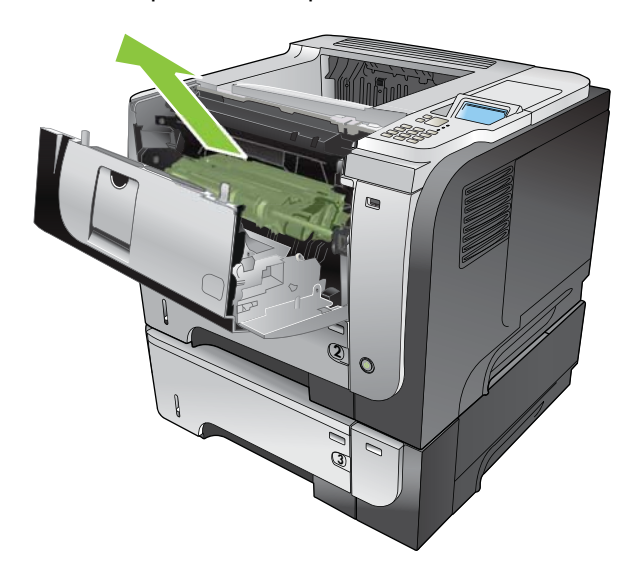

3. Uklonite zaglavljeni papir.

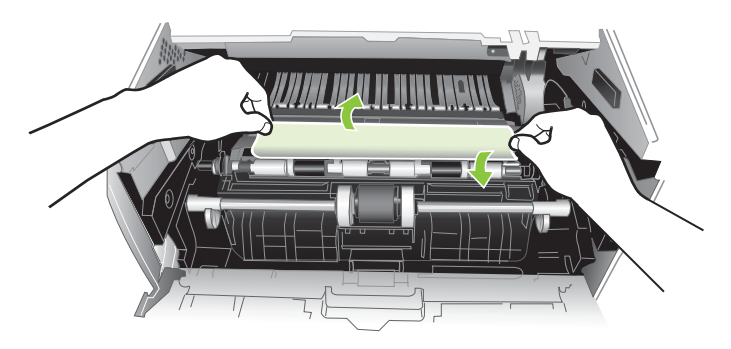

4. Ponovno umetnite spremnik za ispis.

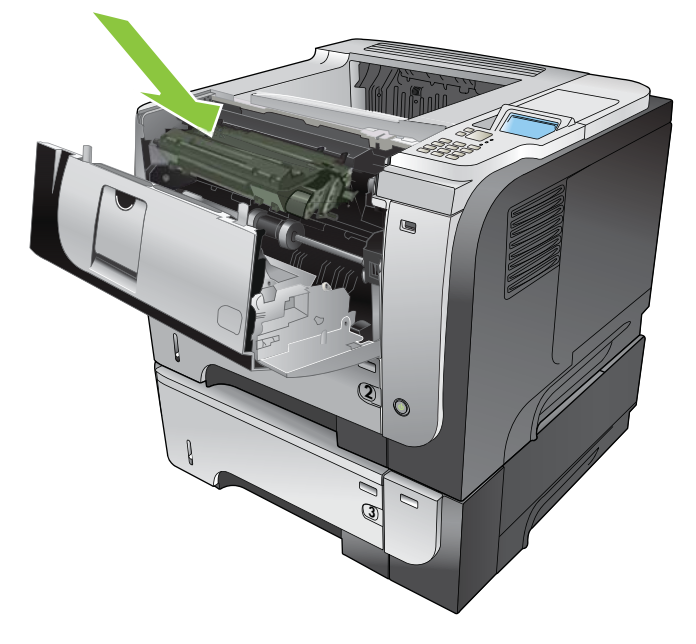

5. Zatvorite gornji poklopac.

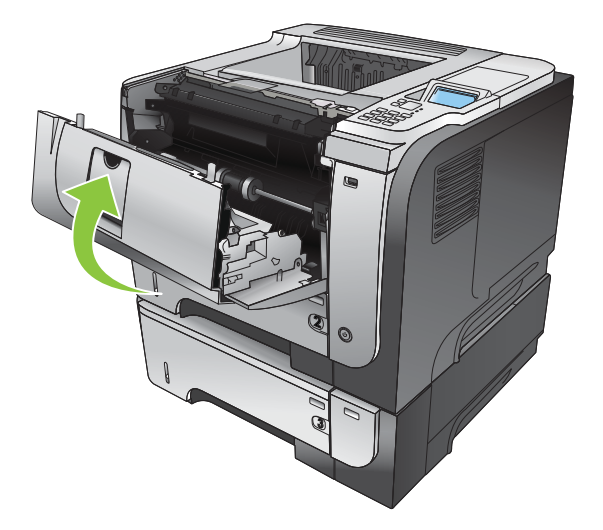

#### Uklonite zaglavljeni papir iz područja stražnjih vrata i mehanizma za nanošenje tonera

- SAVJET: Ako želite vidjeti animaciju ovog postupka, idite na ovu web-stranicu: <u>www.hp.com/go/</u> ljp3010-jams-rear.
  - 1. Otvorite stražnja vrata i spustite ih tako da budu potpuno otvorena pod kutom od 90°.
    - NAPOMENA: Stražnja vrata mogu se naći u dva položaja. Otvaraju se pod kutom od 45° kao stražnji izlazni spremnik i kutom od 90° kako biste mogli ukloniti zaglavljenja.

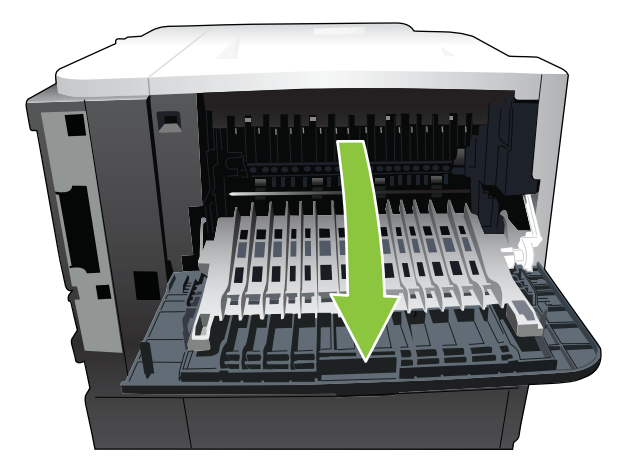

2. Uklonite zaglavljeni papir.

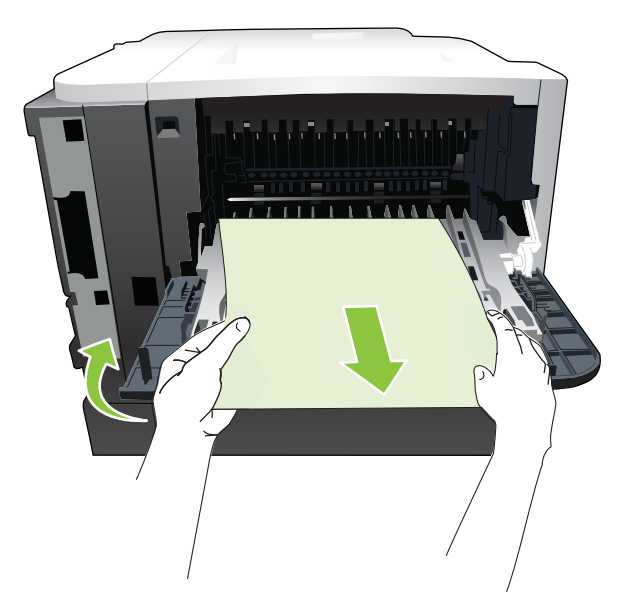

3. Pritisnite gumb za otvaranje gornjeg poklopca, a zatim otvorite poklopac.

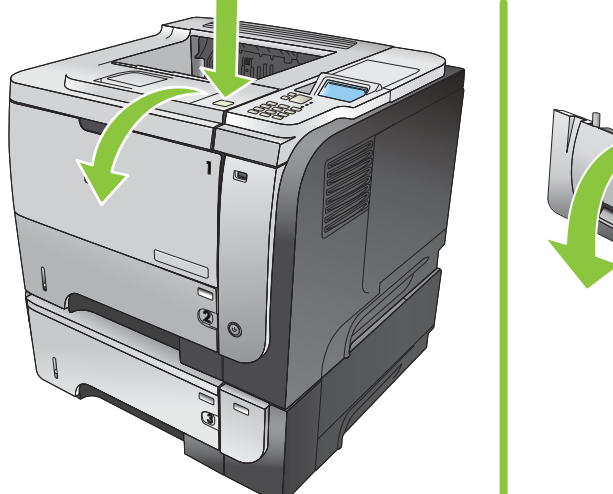

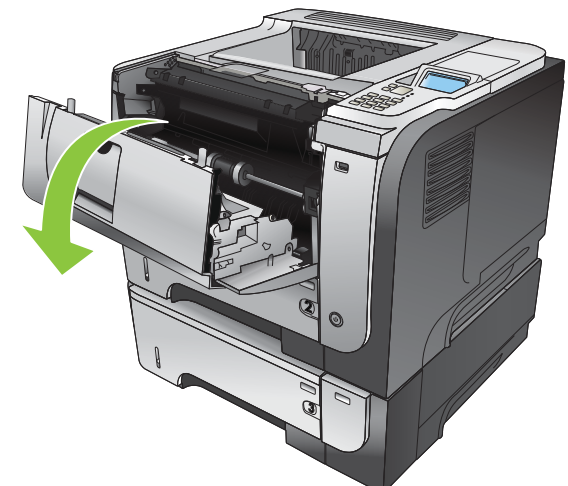

4. Zatvorite stražnja vrata

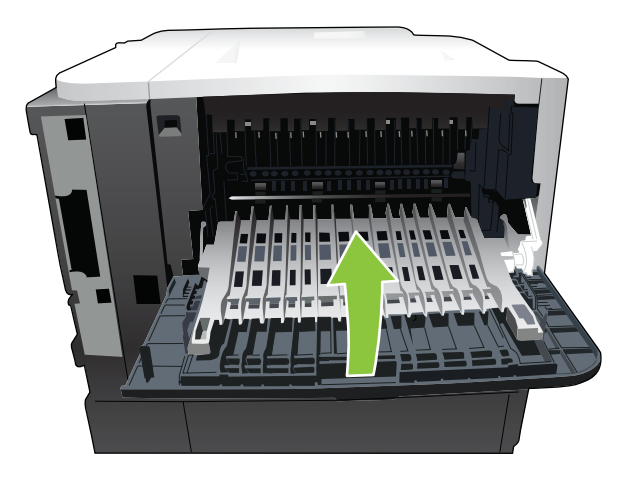

5. Uklanjanje spremnika za ispis.

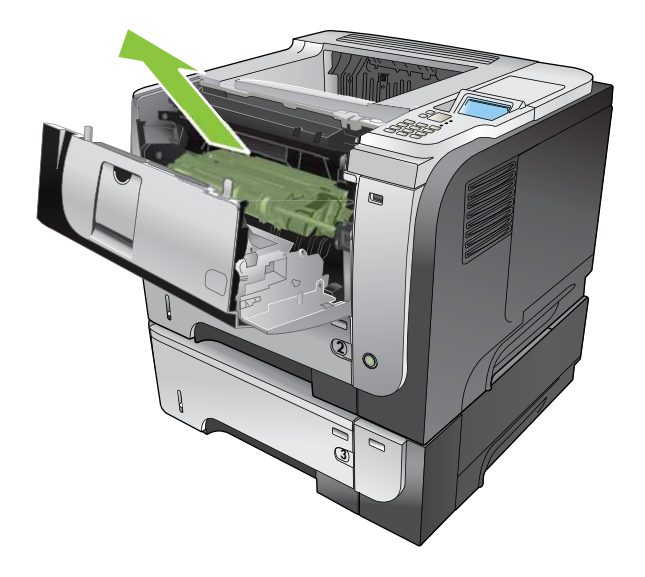

6. Uklonite zaglavljeni papir.

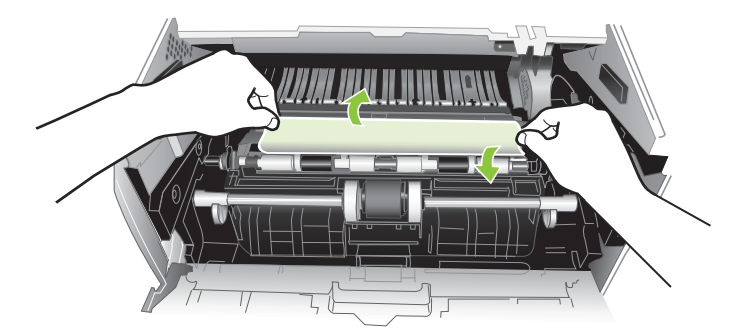

7. Ponovno umetnite spremnik za ispis.

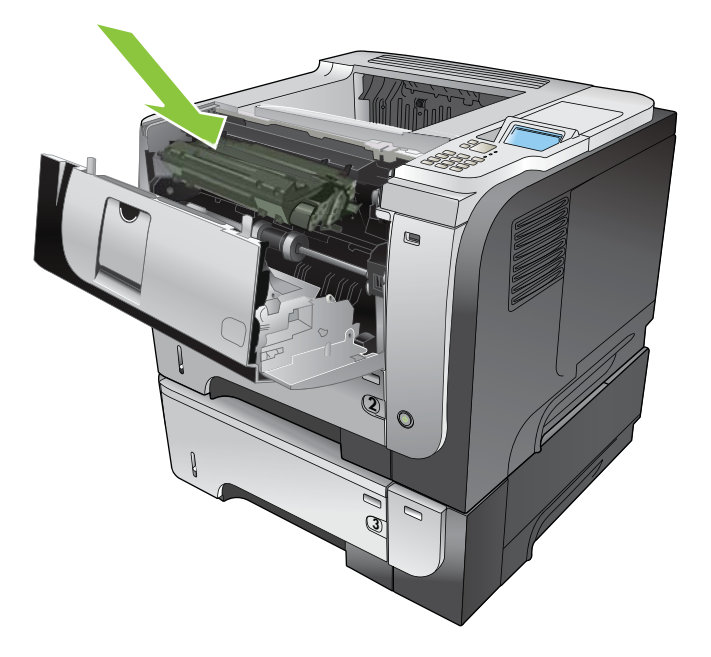

8. Zatvorite gornji poklopac.

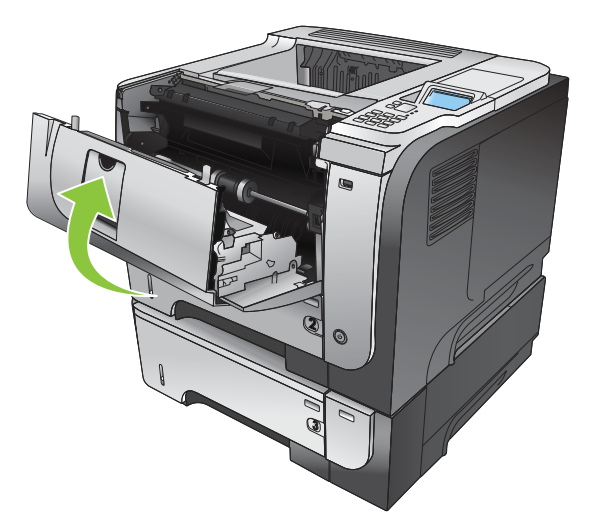

#### Vađenje papira koji su se zaglavili u dodatku za obostrani ispis

- SAVJET: Ako želite vidjeti animaciju ovog postupka, idite na ovu web-stranicu: <u>www.hp.com/go/</u> <u>lip3010-jams-duplexer</u>.
  - 1. U potpunosti izvadite ladicu 2 iz uređaja.

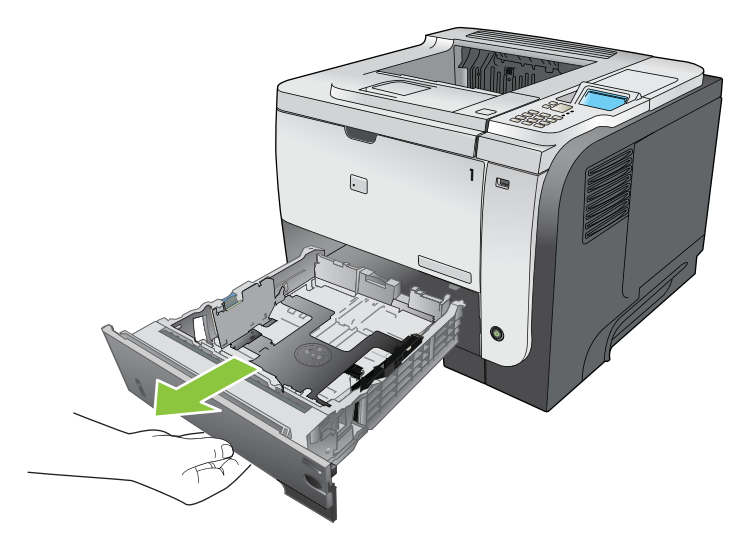

2. Pritisnite zeleni gumb kako biste otvorili spremnik za obostrani ispis.

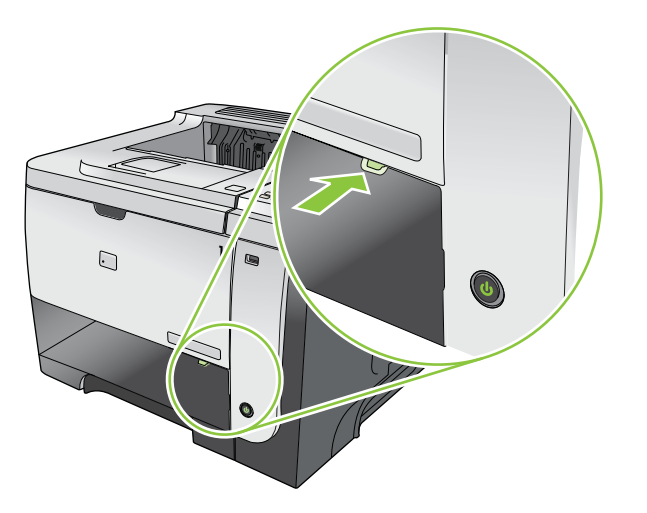

3. Uklonite zaglavljeni papir.

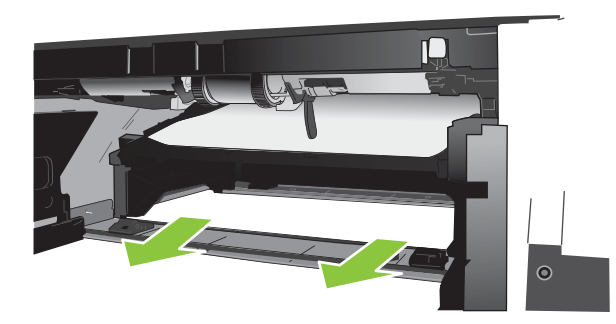

4. Zatvorite spremnik za obostrani ispis.

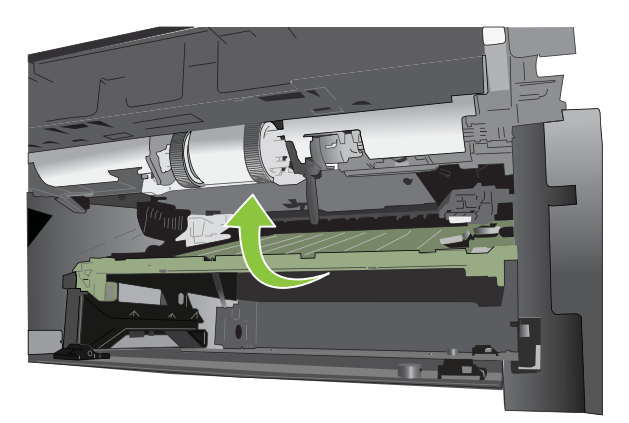

5. Ponovno umetnite ladicu 2.

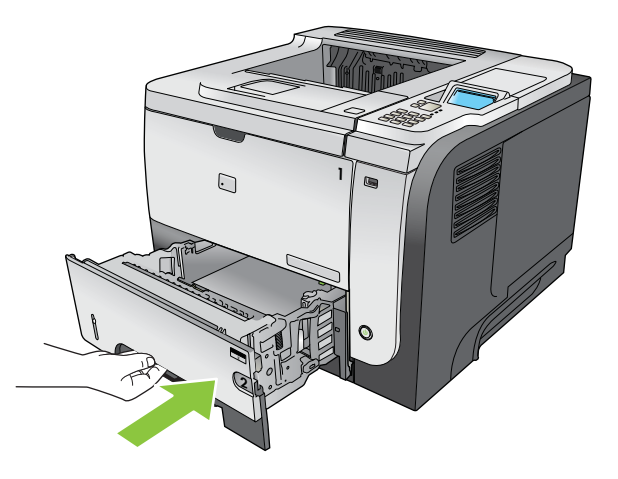

- 6. Otvorite stražnja vrata i spustite ih tako da budu potpuno otvorena pod kutom od 90°.
- NAPOMENA: Stražnja vrata mogu se naći u dva položaja. Otvaraju se pod kutom od 45° kao stražnji izlazni spremnik i kutom od 90° kako biste mogli ukloniti zaglavljenje papire.

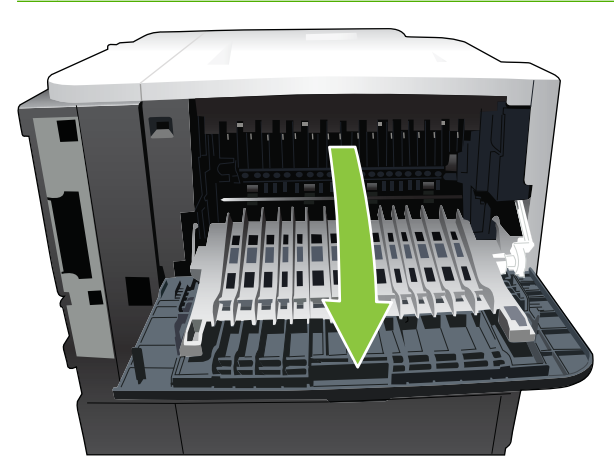

7. Uklonite zaglavljeni papir.

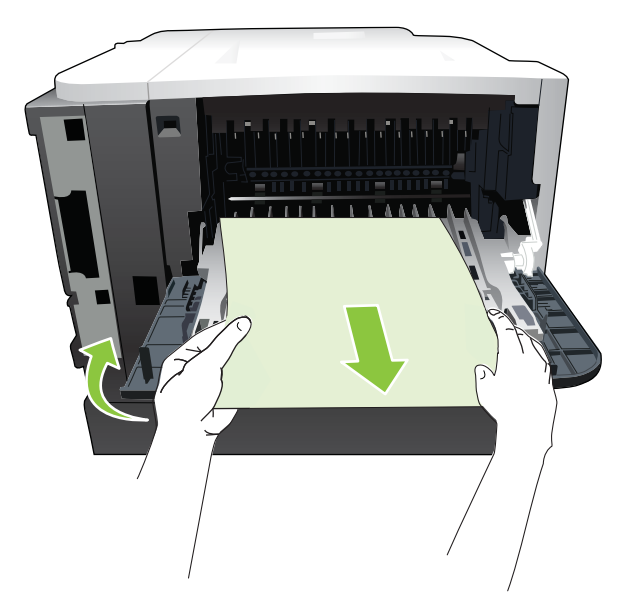

8. Pritisnite gumb za otvaranje gornjeg poklopca, a zatim otvorite poklopac.

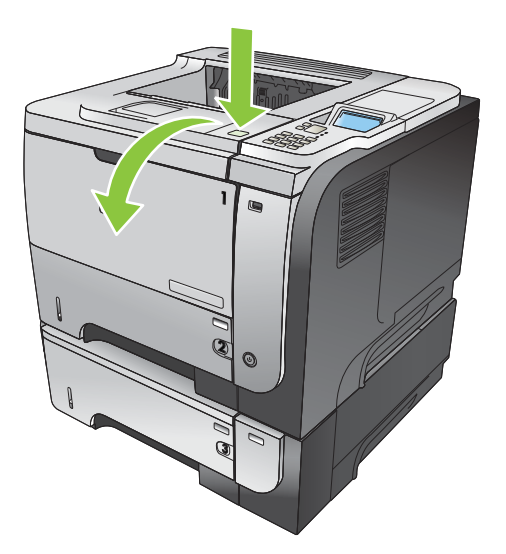

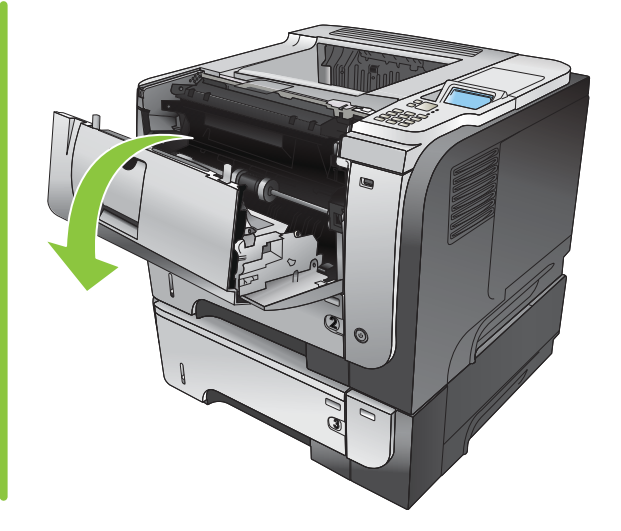

9. Zatvorite stražnja vrata.

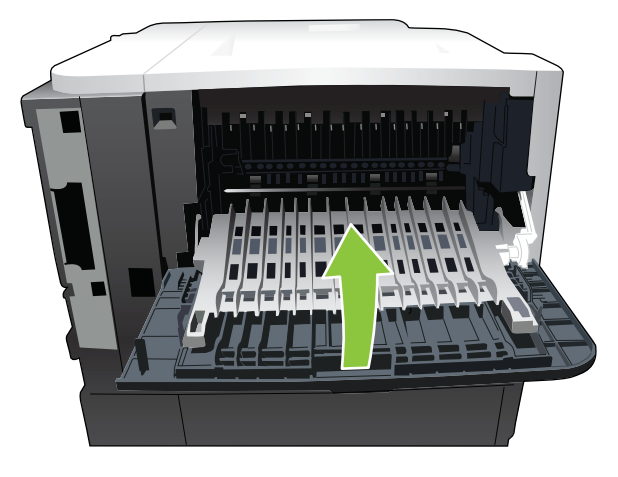

**10.** Uklonite spremnik za ispis.

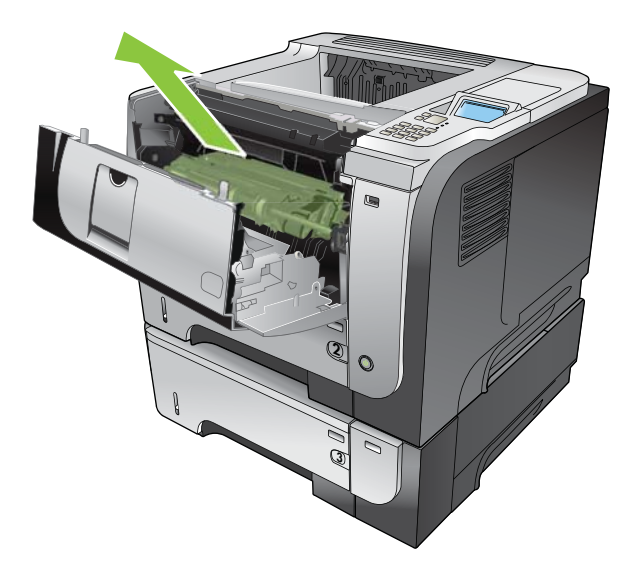

**11.** Uklonite zaglavljeni papir.

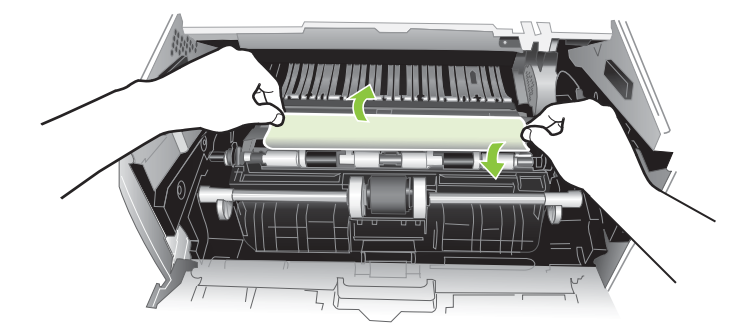

**12.** Ponovno umetnite spremnik za ispis.

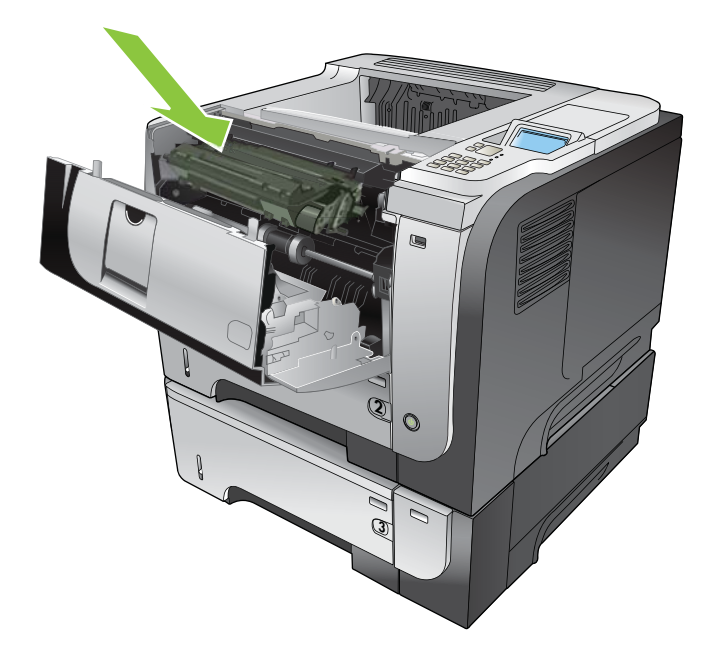

13. Zatvorite gornji poklopac.

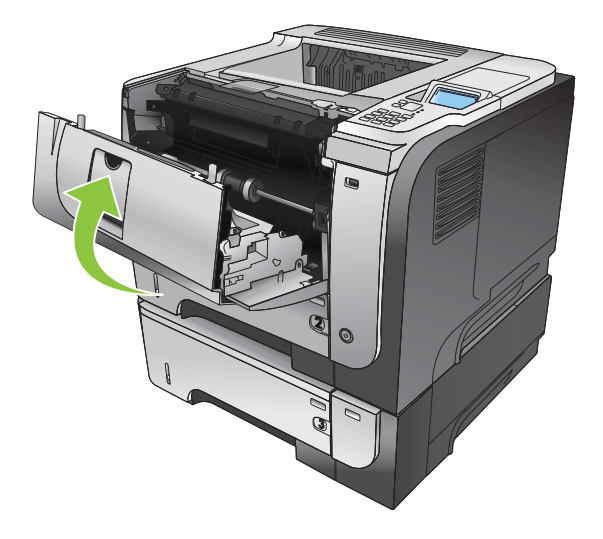

# Vraćanje kod zaglavljivanja

Uređaj sadrži značajku vraćanja u slučaju zaglavljivanja papira koja ponovo ispisuje stranice koje su se zaglavile. Dostupne su sljedeće opcije:

- AUTO (Automatski) Uređaj pokušava ponovo ispisati zaglavljene stranice ako ima dovoljno memorije. Ovo je zadana postavka.
- **OFF (Isključeno)** Uređaj ne pokušava ponovo ispisati zaglavljene stranice. Budući da se ne koristi memorija za pohranu zadnjih stranica, performanse su optimalne.
- NAPOMENA: Pri korištenju ove opcije, ako uređaju ponestane papira a ispis se vrši obostrano, može doći do gubljenja nekih stranica.
- ON (Uključeno) Uređaj uvijek ponovo ispisuje zaglavljene stranice. Dodjeljuje se dodatna memorija za pohranu nekoliko zadnjih ispisanih stranica. Zbog toga rad može biti malo sporiji.

#### Značajka vraćanja nakon zaglavljivanja

- 1. Pritisnite gumb Izbornik
- 2. Pritisnite strelicu za dolje ▼ kako biste označili izbornik CONFIGURE DEVICE (Konfiguriranje uređaja), a zatim pritisnite gumb OK.
- 3. Pritisnite strelicu za dolje ▼ kako biste označili izbornik SYSTEM SETUP (Postavljanje sustava), a zatim pritisnite gumb OK.
- 4. Pritisnite strelicu za dolje ▼ kako biste označili izbornik JAM RECOVERY (Oporavak nakon zastoja), a zatim pritisnite gumb OK.
- 5. Pritisnite strelicu za dolje ili strelicu za gore ▼/▲kako biste označili odgovarajuću postavku, a zatim pritisnite gumb s kvačicom OK.
- 6. Pritisnite gumb Izbornik 📑 za povratak u stanje Ready (Spreman).

# Problemi s rukovanjem papirom

Koristite samo medije koji udovoljavaju specifikacijama navedenim u *Priručniku za ispisne medije za seriju HP LaserJet*. Uvijek konfigurirajte vrstu papira na upravljačkoj ploči tako da odgovara vrsti papira umetnutoj u ladicu.

# Uređaj uvlači više listova

#### Uređaj uvlači više listova

| Uzrok                                                                                                    | Rješenje                                                                                                    |
|----------------------------------------------------------------------------------------------------|----------------------------------------------------------------------------------------------------|
| Ulazna je ladica prepunjena. Otvorite ladicu i provjerite je li<br>snop papira niži od oznake za maksimalnu visinu snopa. | Iz ulazne ladice uklonite višak papira.                                                                                                    |
| Papiri se lijepe.                                                                                                    | Izvadite papir, razgibajte snop, zakrenite listove za 180<br>stupnjeva ili ih okrenite, a zatim ih ponovno umetnite u ladicu.<br>NAPOMENA: Nemojte lepezasto protresti papir. To može<br>uzrokovati nastajanje statičkog elektriciteta zbog kojeg se |
|                                                                                                    | papiri lijepe.                                                                                                    |
| Papir ne odgovara specifikacijama za ovaj uređaj.                                                                         | Koristite samo papir koji odgovara HP specifikacijama za papir za ovaj proizvod.                                                                                                    |
| Ladice nisu pravilno ugođene.                                                                                             | Provjerite odgovaraju li vodilice papira veličini papira koji se koristi.                                                                                                    |

## Pisač uvlači stranicu pogrešne veličine

| Uzrok                                                                                               | Rješenje                                                                                                    |
|----------------------------------------------------------------------------------------------------|----------------------------------------------------------------------------------------------------|
| U ulaznu ladicu nisu umetnuti papiri odgovarajuće veličine.                                         | U ulaznu ladicu umetnite papire odgovarajuće veličine.                                                                                                    |
| U softverskom programu ili upravljačkom programu pisača nije odabrana odgovarajuća veličina papira. | Provjerite jesu li postavke u softverskom programu i<br>upravljačkom programu pisača ispravne jer postavke u<br>softverskom programu premošćuju postavke u upravljačkom<br>programu i na upravljačkoj ploči, a postavke u upravljačkom<br>programu premošćuju postavke na upravljačkoj ploči. Za<br>dodatne informacije pogledajte <u>Promjena postavki</u><br><u>upravljačkog programa pisača za Windows na stranici 49</u> ili<br><u>Promjena postavki upravljačkog programa pisača za</u><br><u>Macintosh na stranici 57</u> . |
| Na upravljačkoj ploči uređaja nije odabran papir odgovarajuće veličine.                             | Na upravljačkoj ploči odaberite odgovarajuću veličinu papira<br>za ladicu.                                                                                                    |
| Za ulaznu ladicu nije pravilno konfigurirana veličina papira.                                       | Ispišite stranicu konfiguracije ili uz pomoć upravljačke ploče utvrdite za koju je veličinu papira ladica konfigurirana.                                                                                                    |
| Vodilice u ladici ne pritišću papir.                                                                | Provjerite dodiruju li vodilice papir.                                                                                                    |

#### Pisač uvlači stranicu pogrešne veličine

# Pisač uvlači medije iz pogrešne ladice

Pisač uvlači medije iz pogrešne ladice

| Uzrok                                                         | Rješenje                                                                                                    |
|---------------------------------------------------------------|----------------------------------------------------------------------------------------------------|
| Trenutno koristite upravljački program za neki drugi uređaj.  | Trebali biste koristiti upravljački program za ovaj uređaj.                                                                   |
| Navedena je ladica prazna.                                    | Umetnite medije u navedenu ladicu.                                                                                            |
| Za ulaznu ladicu nije pravilno konfigurirana veličina papira. | lspišite konfiguracijsku stranicu ili uz pomoć upravljačke ploče<br>utvrdite za koju je veličinu papira ladica konfigurirana. |

# Papir se ne uvlači automatski

#### Papir se ne uvlači automatski

| Uzrok                                                                                                    | Rješenje                                                                                                    |
|----------------------------------------------------------------------------------------------------|----------------------------------------------------------------------------------------------------|
| U softverskom je programu odabrano ručno uvlačenje.                                                                                                    | Napunite ladicu 1 papirom ili, ako u njoj ima papira, pritisnite gumb <mark>OK</mark> .                                                                                                    |
| Nije umetnut papir odgovarajuće veličine.                                                                                                    | Umetnite papir odgovarajuće veličine.                                                                                                    |
| Ulazna je ladica prazna.                                                                                                    | Umetnite papir u ulaznu ladicu.                                                                                                    |
| Prethodno zaglavljeni papir nije u potpunosti uklonjen.                                                                                                    | Otvorite proizvod i izvadite sav papir u putu papira.                                                                                                    |
| Za ulaznu ladicu nije pravilno konfigurirana veličina papira.                                                                                                    | Ispišite konfiguracijsku stranicu ili uz pomoć upravljačke ploče<br>utvrdite za koju je veličinu papira ladica konfigurirana.                                                                                                    |
| Vodilice u ladici ne pritišću papir.                                                                                                    | Provjerite dodiruju li stražnje vodilice i vodilice za širinu papir.                                                                                                    |
| Upit za ručno umetanje je postavljen na <b>ALWAYS</b> (Uvijek).<br>Uređaj uvijek pita za ručno umetanje, čak i ako je ladica                                                                                                 | Otvorite ladicu, ponovo umetnite medije, a zatim zatvorite ladicu.                                                                                                    |
| парипјена.                                                                                                    | Ili promijenite postavku za ručno umetanje u <b>UNLESS</b><br>LOADED (Ako je prazno), tako da uređaj pita za ručno<br>umetanje samo ako je ladica prazna.                                                                             |
| Postavka <b>USE REQUESTED TRAY</b> (Korištenje potrebne<br>ladice) na uređaju postavljena je na <b>EXCLUSIVELY</b> (Samo<br>odabrana ladica), a odabrana ladica je prazna. Uređaj neće<br>koristiti niti jednu drugu ladicu. | Napunite odabranu ladicu.                                                                                                    |
|                                                                                                    | Ili promijenite postavku iz <b>EXCLUSIVELY</b> (Samo odabrana<br>ladica) u <b>FIRST</b> (Prvo) na izborniku <b>CONFIGURE DEVICE</b><br>(Konfiguriranje uređaja). Uređaj može koristiti druge ladice ako<br>je određena ladica prazna. |

# Papir se ne uvlači iz ladica 2, 3 ili 4

#### Iz ladice 2 ili 3 ne umeće se papir

| Uzrok                                                                                   | Rješenje                                                                               |
|-----------------------------------------------------------------------------------------|----------------------------------------------------------------------------------------|
| Nije umetnut papir odgovarajuće veličine.                                               | Umetnite papir odgovarajuće veličine.                                                  |
| Ulazna je ladica prazna.                                                                | Umetnite papir u ulaznu ladicu.                                                        |
| Na upravljačkoj ploči uređaja nije odabrana odgovarajuća vrsta papira za ulaznu ladicu. | Na upravljačkoj ploči uređaja odaberite odgovarajuću vrstu<br>papira za ulaznu ladicu. |

#### Iz ladice 2 ili 3 ne umeće se papir

| Uzrok                                                         | Rješenje                                                                                                    |
|---------------------------------------------------------------|----------------------------------------------------------------------------------------------------|
| Prethodno zaglavljeni papir nije u potpunosti uklonjen.       | Otvorite proizvod i izvadite sav papir u putu papira. Provjerite ima li zaglavljenja u području mehanizma za nanošenje tinte.                                                                                     |
| Nijedna se dodatna ladica ne pojavljuje kao ulazna ladica.    | Dodatne se ladice prikazuju samo ako su instalirane. Uvjerite<br>se da su dodatne ladice pravilno instalirane. Uvjerite se da je<br>upravljački program pisača konfiguriran tako da prepoznaje<br>dodatne ladice. |
| Dodatna ladica nije pravilno instalirana.                     | Ispišite konfiguracijsku stranicu kako biste provjerili je li<br>instalirana dodatna ladica. Ako nije, provjerite je li ladica<br>ispravno povezana s uređajem.                                                   |
| Za ulaznu ladicu nije pravilno konfigurirana veličina papira. | Ispišite konfiguracijsku stranicu ili uz pomoć upravljačke ploče<br>utvrdite za koju je veličinu papira ladica konfigurirana.                                                                                     |
| Vodilice u ladici ne pritišću papir.                          | Provjerite dodiruju li vodilice papir.                                                                                                    |

# Prozirne folije ili sjajni papir ne mogu se uvući

| Uzrok                                                                                                    | Rješenje                                                                                                    |
|----------------------------------------------------------------------------------------------------|----------------------------------------------------------------------------------------------------|
| U softveru ili upravljačkom programu pisača nije odabrana ispravna vrsta papira.                                      | Provjerite je li u softveru ili upravljačkom programu pisača odabrana ispravna vrsta papira.                                                                                                    |
| Ulazna je ladica prepunjena.                                                                                          | Iz ulazne ladice uklonite višak papira. Ne prelazite oznake za maksimalnu visinu snopa u ladici.                                                                                                    |
| Papir u drugoj ulaznoj ladici iste je veličine kao i prozirna folija<br>pa uređaj preusmjerava ispis na drugu ladicu. | Provjerite je li u softverskom programu ili upravljačkom<br>programu pisača odabrana ulazna ladica u kojoj se nalazi<br>prozirna folija ili sjajni papir. Na upravljačkoj ploči uređaja<br>konfigurirajte ladicu za umetnutu vrstu papira.                                                                                                    |
| Ladica koja sadrži prozirnu foliju ili sjajni papir nije pravilno<br>konfigurirana za tu vrstu papira.                | Provjerite je li u softverskom programu ili upravljačkom<br>programu pisača odabrana ulazna ladica u kojoj se nalazi<br>prozirna folija ili sjajni papir. Na upravljačkoj ploči uređaja<br>konfigurirajte ladicu za umetnutu vrstu papira.                                                                                                    |
| Prozirna folija ili sjajni papir možda ne udovoljavaju specifikacijama za podržani papir.                             | Koristite samo papir koji odgovara HP specifikacijama za papir<br>za ovaj uređaj.                                                                                                    |
| Ako u okolini ima dosta vlage, to može uzrokovati da se papir<br>ne uvlači ili da uvlači previše listova.             | Izbjegavajte ispisivati na sjajnom papiru ako u okolini ima puno<br>vlage. Prilikom ispisa na sjajni papir, kod uvlačena papira<br>može pomoći ako prije umetanja u proizvod papir raspakirate<br>i ostavite nekoliko sati da se slegne. Međutim, ako papir tako<br>ostavite u vlažnoj okolini, to može uzrokovati mjehure priliko<br>ispisa. |

#### Folija ili sjajni papir ne mogu se uvući

# Omotnice se zaglavljuju ili se ne mogu uvući u uređaj

Omotnice se zaglavljuju ili se ne mogu uvući u uređaj

| Uzrok                                                                                                    | Rješenje                      |
|----------------------------------------------------------------------------------------------------|-------------------------------|
| Omotnice su umetnute u ladicu koja ne podržava njihov ispis.<br>Njih je moguće uvlačiti samo iz ladice 1. | Umetnite omotnice u ladicu 1. |

#### Omotnice se zaglavljuju ili se ne mogu uvući u uređaj

| Uzrok                                                 | Rješenje                                                                               |
|-------------------------------------------------------|----------------------------------------------------------------------------------------|
| Omotnice su savijene ili oštećene.                    | Pokušajte upotrijebiti druge omotnice. Omotnice pohranjujte u kontroliranom okruženju. |
| Omotnice se zatvaraju zbog prevelike vlažnosti zraka. | Pokušajte upotrijebiti druge omotnice. Omotnice pohranjujte u kontroliranom okruženju. |
| Orijentacija omotnice je pogrešna.                    | Provjerite je li omotnica pravilno umetnuta.                                           |
| Ovaj uređaj ne podržava umetnutu vrstu omotnica.      | Pogledajte Priručnik za ispisne medije za seriju HP LaserJet.                          |
| Ladica 1 nije konfigurirana za veličinu omotnica.     | Konfigurirajte veličinu ladice 1 za omotnice.                                          |

# Ispisani je medij presavijen ili izgužvan

#### Ispisani je medij presavijen ili izgužvan

| Uzrok                                                                            | Rješenje                                                                                                    |
|----------------------------------------------------------------------------------|----------------------------------------------------------------------------------------------------|
| Papir ne odgovara specifikacijama za ovaj uređaj.                                | Koristite samo papir koji odgovara HP specifikacijama za papir<br>za ovaj uređaj.                                                                                                    |
| Papir je oštećen ili je u lošem stanju.                                          | Uklonite papir iz ulazne ladice i umetnite papir koji je u dobrom stanju.                                                                                                    |
| Uređaj radi u izuzetno vlažnom okruženju.                                        | Provjerite je li okruženje pisača unutar specifikacija vlažnosti zraka.                                                                                                    |
| Ispisujete velika jednoliko ispunjena područja.                                  | Velika jednoliko ispunjena područja mogu dovesti do presavijanja medija. Pokušajte upotrijebiti drugi uzorak.                                                                                                    |
| Korišteni papir nije bio pravilno pohranjen i možda je upio previše vlage.       | Uklonite papir i zamijenite ga s papirom iz novog, neotvorenog pakiranja.                                                                                                    |
| Papir ima loše odrezane rubove.                                                  | Izvadite papir, razgibajte snop, zakrenite listove za 180<br>stupnjeva ili ih okrenite, a zatim ih ponovno umetnite u ladicu.<br>Nemojte lepezasto protresti papir. Ako se problem i dalje javlja,<br>zamijenite papir. |
| Određena vrsta papira nije konfigurirana za ladicu ili nije odabrana u softveru. | Konfigurirajte softver za papir (pogledajte softversku dokumentaciju). Konfigurirajte ladicu za medij. Pogledajte <u>Umetanje u ladice na stranici 81</u> .                                                             |
| Papir se već koristio za ispis.                                                  | Nemojte ponovo koristiti papir.                                                                                                    |

# Uređaj ne ispisuje obostrano ili ispisuje nepravilno

Uređaj ne ispisuje obostrano (ispis obostranih zadataka) ili ispisuje nepravilno

| Uzrok                                                          | Rješenje                                           |
|----------------------------------------------------------------|----------------------------------------------------|
| Pokušavate ispisati obostrano na nepodržanom papiru.           | Provjerite je li papir podržan za obostrani ispis. |
| Upravljački program pisača nije postavljen za obostrani ispis. | Omogućite obostrani ispis u upravljačkom programu. |

| Uzrok                                                                              | Rješenje                                                                                                    |
|------------------------------------------------------------------------------------|----------------------------------------------------------------------------------------------------|
| Prva se stranica ispisuje na stražnjoj strani gotovih obrazaca<br>ili memoranduma. | Prethodno ispisane obrasce i papir sa zaglavljem umetnite u<br>ladicu 1 tako da su zaglavlje ili prethodno ispisana strana<br>okrenuti prema dolje, a vrh stranice okrenut prema uređaju. U<br>ladice 2, 3 i 4 umetnite papir s ispisanom stranom prema gore<br>i s vrhom stranice prema prednjoj strani uređaja. |
| Model uređaja ne podržava automatski obostrani ispis.                              | Modeli HP LaserJet P3011, HP LaserJet P3015 i HP LaserJet<br>P3015n ne podržavaju ispis s obje strane.                                                                                                    |
| Konfiguracija uređaja nije postavljena za obostrani ispis.                         | U sustavu Windows pokrenite značajku za automatsku<br>konfiguraciju:                                                                                                    |
|                                                                                    | <ol> <li>Pritisnite Start, pokažite na Settings (Postavke), a zatim<br/>pritisnite Printers (Pisači) (u sustavu Windows 2000) ili<br/>Printers and Faxes (Pisači i faksovi) (u sustavu<br/>Windows XP).</li> </ol>                                                                                                |
|                                                                                    | <ol> <li>Desnom tipkom miša pritisnite ikonu HP-ovog proizvoda,<br/>a zatim pritisnite Properties (Svojstva) ili Printing<br/>Preferences (Željene postavke ispisa).</li> </ol>                                                                                                    |
|                                                                                    | 3. Pritisnite karticu <b>Device Settings</b> (Postavke uređaja).                                                                                                    |
|                                                                                    | <ol> <li>Pod Installable Options (Opcije koje se mogu instalirati)<br/>pritisnite Update Now (Ažuriraj sad) u popisu Automatic<br/>Configuration (Automatska konfiguracija).</li> </ol>                                                                                                    |
| Obostrano ispisivanje je isključeno.                                               | <ol> <li>Otvorite svaki od sljedećih izbornika. Pritisnite donju<br/>strelicu ▼ kako biste označili željeni izbornik i pritisnite<br/>gumb OK kako biste ga odabrali.</li> </ol>                                                                                                    |
|                                                                                    | a. CONFIGURE DEVICE (Konfiguriranje uređaja)                                                                                                    |
|                                                                                    | b. PRINTING (Ispis)                                                                                                    |
|                                                                                    | c. DUPLEX (Obostrani ispis)                                                                                                    |
|                                                                                    | 2. Odaberite opciju ON (Uključeno).                                                                                                    |

#### Uređaj ne ispisuje obostrano (ispis obostranih zadataka) ili ispisuje nepravilno

# Uklanjanje problema s kvalitetom ispisa

Većinu problema s kvalitetom ispisa možete spriječiti slijedeći ove smjernice.

- Konfigurirajte ladice za ispravnu vrstu papira. Vidi Konfiguriranje ladica na stranici 87.
- Koristite medije koji su u skladu s HP specifikacijama. Vidi Papir i mediji za ispis na stranici 73.
- Po potrebi očistite uređaj. Vidi <u>Očistite put za papir na stranici 138</u>.

## Problemi s kvalitetom ispisa vezani uz papir

Neki problemi s kvalitetom ispisa prouzročeni su kvalitetom papira koja ne odgovara HP specifikacijama.

- Površina papira je preglatka.
- Vlažnost papira nije ujednačena, previsoka je ili preniska. Koristite papir iz drugog izvora ili iz neotvorene rizme.
- Toner se ne može nanijeti na neke dijelove papira. Koristite papir iz drugog izvora ili iz neotvorene rizme.
- Memorandum koji koristite ispisan je na grubom papiru. Koristite glatkiji, fotokopirni papir. Ako ste na ovaj način riješili problem, od dobavljača memoranduma zatražite da koristi papir koji odgovara HP specifikacijama.
- Papir je pregrub. Koristite glatkiji, fotokopirni papir.
- Papir je pretežak za postavku vrste papira koju ste odabrali, tako da se toner ne može nanijeti na papir.

Potpune specifikacije papira za uređaje iz serije HP LaserJet donosi *HP LaserJet Printer Family Print Media Guide* (Vodič za potrošni materijal za HP LaserJet pisače, dostupan na stranici ). Vodič je dostupan na adresi <u>www.hp.com/support/ljpaperguide</u>.

## Problemi s kvalitetom ispisa vezani uz okruženje

Ako uređaj radi u izuzetno vlažnom ili suhom okruženju, provjerite jesu li radni uvjeti u skladu sa specifikacijama. Vidi <u>Radna okolina na stranici 218</u>.

## Problemi s kvalitetom ispisa vezani uz zaglavljenje papira

Provjerite jeste li iz uređaja izvadili sve zaglavljene listove papira. Vidi <u>Vraćanje kod zaglavljivanja</u> <u>na stranici 178</u>.

- Ako se papir nedavno zaglavio, ispišite dvije do tri stranice kako biste očistili dio uređaja kroz koji prolazi papir.
- Ako listovi papira ne prolaze kroz mehanizam za nanošenje tonera i slike na ispisanim dokumentima nisu ispravne, ispišite tri stranice kako biste očistili dio uređaja kroz koji prolazi papir. Ako se problem i dalje javlja, ispišite i obradite stranicu za čišćenje. Vidi <u>Očistite put za papir</u> <u>na stranici 138</u>.

### Primjeri neispravno ispisanih slika

Ovi primjeri predstavljaju najčešće probleme s kvalitetom ispisa. Ako probleme ne možete riješiti na način naveden u ovim uputama, obratite se HP-ovoj korisničkoj podršci.

#### Tablica 10-2 Primjeri neispravno ispisanih slika

| Problem                            | Primjer slike                                            | Rješenje                                                                                                    |  |
|------------------------------------|----------------------------------------------------------|----------------------------------------------------------------------------------------------------|--|
| Blijedi ispis (dio stranice)       | AaBbCc<br>AaBbCc<br>AaBbCc<br>AaBbCc<br>AaBbCc<br>AaBbCc | <ol> <li>Provjerite je li spremnik s tintom dokraja umetnut.</li> <li>Spremnik za ispis se možda ispraznio. Provjerite stanje potrošnog materijala i prema potrebi zamijenite spremnik za ispis.</li> <li>Medij možda nije u skladu s HP-ovim specifikacijama (npr. medij je prevlažan ili pregrub). Vidi Papir i mediji za ispis na stranici 73.</li> </ol>                                                                                                    |  |
| Blijedi ispis (cijela<br>stranica) | AaBbCc<br>AaBbCc<br>AaBbCc<br>AaBbCc<br>AaBbCc           | <ol> <li>Provjerite je li spremnik s tintom dokraja umetnut.</li> <li>Provjerite je li postavka EKONOMIČNI NAČIN RADA isključena na<br/>upravljačkoj ploči i u upravljačkom programu uređaja. Pogledajte EconoMode<br/>(Ekonomični način rada) na stranici 92.</li> <li>Otvorite izbornik CONFIGURE DEVICE (Konfiguracija uređaja) na<br/>upravljačkoj ploči uređaja. Otvorite podizbornik PRINT QUALITY (Kvaliteta<br/>ispisa) i pojačajte postavku TONER DENSITY (Gustoća tonera). Vidi izbornik<br/>Kvaliteta ispisa na stranici 23.</li> <li>Pokušajte koristiti drugu vrstu papira.</li> <li>Spremnik za ispis je možda pri kraju procijenjenog vijeka trajanja. Provjerite<br/>stanje potrošnog materijala i prema potrebi zamijenite spremnik za ispis.</li> </ol> |  |
| Mrlje                              | AaBb.<br>AaBbCc<br>AaBbCc<br>AaBbCc<br>AaBbCc<br>AaBbCc  | <ol> <li>Mrlje se na stranici mogu pojaviti nakon što se iz uređaja izvadi zaglavljeni papir.</li> <li>Ispišite još nekoliko stranica kako biste vidjeli hoće li problem sam nestati.</li> <li>Očistite unutrašnjost uređaja i obradite stranicu za čišćenje kako biste očistili mehanizam za nanošenje tonera. Pogledajte <u>Očistite put za papir</u> na stranici 138.</li> <li>Pokušajte koristiti drugu vrstu papira.</li> <li>Provjerite curi li spremnik za tintu. Ako spremnik za tintu curi, zamijenite ga.</li> </ol>                                                                                                    |  |
| Neispisana mjesta                  | A                                                        | <ol> <li>Provjerite jesu li zadovoljene specifikacije radnog okruženja uređaja.<br/>Pogledajte <u>Radna okolina na stranici 218</u>.</li> <li>Ako je medij grub i toner se lako skida, otvorite izbornik KONFIGURACIJA<br/>UREĐAJA na upravljačkoj ploči uređaja. Otvorite podizbornik KVALITETA<br/>ISPISA, odaberite NAČINI RADA MEHANIZMA ZA NANOŠENJE TONERA<br/>i odaberite vrstu medija koju koristite. Postavku promijenite na VISOKO1 ili<br/>VISOKO2, čime će se toner potpunije nanijeti na papir. Pogledajte izbornik<br/>Kvaliteta ispisa na stranici 23.</li> <li>Pokušajte koristiti glatkiji papir.</li> </ol>                                                                                                    |  |
| Linije                             | AciBb/Cc<br>AciBb/Cc<br>AciBb/Cc<br>AciBb/Cc<br>AciBb/Cc | <ol> <li>Ispišite još nekoliko stranica kako biste vidjeli hoće li problem sam nestati.</li> <li>Očistite unutrašnjost uređaja i izvršite čišćenje mehanizma za nanošenje tonera pomoću stranice za čišćenje. Pogledajte <u>Čišćenje pisača na stranici 138</u>.</li> <li>Zamijenite spremnik s tonerom.</li> </ol>                                                                                                    |  |

#### Tablica 10-2 Primjeri neispravno ispisanih slika (Nastavak)

| Problem                       | Primjer slike                                  | Rješenje                                                                                                    |  |
|-------------------------------|------------------------------------------------|----------------------------------------------------------------------------------------------------|--|
| Siva pozadina                 | AaBbCc<br>AaBbCc<br>AaBbCc<br>AaBbCc<br>AaBbCc | <ol> <li>Ne koristite papire koji su već prošli kroz uređaj.</li> <li>Pokušajte koristiti drugu vrstu papira.</li> <li>Ispišite još nekoliko stranica kako biste vidjeli hoće li problem sam nestati.</li> <li>Obrnite papire u ladici. Također pokušajte okrenuti papire za 180°.</li> <li>Otvorite izbornik CONFIGURE DEVICE (Konfiguriranje uređaja) na<br/>upravljačkoj ploči uređaja. Otvorite podizbornik PRINT QUALITY (Kvaliteta<br/>ispisa) i pojačajte postavku TONER DENSITY (Gustoća tonera). Vidi izbornik<br/>Kvaliteta ispisa na stranici 23.</li> <li>Provjerite jesu li zadovoljene specifikacije radnog okruženja uređaja.<br/>Pogledajte <u>Radna okolina na stranici 218</u>.</li> <li>Možda ćete morati zamijeniti spremnik za ispis.</li> </ol>                                                                                                    |  |
| Razmazivanje tonera           | AaBbCc<br>AaBbCc<br>AaBbCc<br>AaBbCc<br>AaBbCc | <ol> <li>Ispišite još nekoliko stranica kako biste vidjeli hoće li problem sam nestati.</li> <li>Pokušajte koristiti drugu vrstu papira.</li> <li>Provjerite jesu li zadovoljene specifikacije radnog okruženja uređaja.<br/>Pogledajte <u>Radna okolina na stranici 218</u>.</li> <li>Očistite unutrašnjost uređaja i izvršite čišćenje mehanizma za nanošenje<br/>tonera pomoću stranice za čišćenje. Pogledajte <u>Čišćenje pisača</u><br/><u>na stranici 138</u>.</li> <li>Možda ćete morati zamijeniti spremnik za ispis.</li> </ol>                                                                                                    |  |
| Toner nije potpuno<br>nanesen | AaBbCc<br>AaBbCc<br>AaBbCc<br>AaBbCc           | <ol> <li>Tekući toner, u ovom kontekstu, jest toner koji se može razmazati po stranici.</li> <li>Ako koristite teške ili grube medije, otvorite izbornik KONFIGURIRANJE<br/>UREĐAJA na upravljačkoj ploči uređaja. Otvorite podizbornik KVALITETA<br/>ISPISA, odaberite NAČINI RADA MEHANIZMA ZA NANOŠENJE TONERA<br/>i odaberite vrstu medija koju koristite. Postavku promijenite na VISOKO1 ili<br/>VISOKO2, čime će se toner potpunije nanijeti na papir. Pogledajte izbornik<br/>Kvaliteta ispisa na stranici 23. Također morate postaviti i vrstu papira za ladicu<br/>koju koristite. Pogledajte Konfiguriranje ladica na stranici 87.</li> <li>Ako ste na jednoj strani medija primijetili grublju teksturu, pokušajte ispisa na<br/>strani koja je glatkija.</li> <li>Provjerite jesu li zadovoljene specifikacije radnog okruženja uređaja.<br/>Pogledajte <u>Radna okolina na stranici 218</u>.</li> <li>Provjerite jesu li vrsta i kvaliteta papira koje koristite u skladu s<br/>HP specifikacijama Pogledajte <u>Papir i mediji za ispis na stranici 73</u>.</li> </ol> |  |
| Ponavljanja                   | AaBbCc<br>AaBbCc<br>AaBbCc<br>AaBbCc<br>AaBbCc | <ol> <li>Ispišite još nekoliko stranica kako biste vidjeli hoće li problem sam nestati.</li> <li>Očistite unutrašnjost uređaja i izvršite čišćenje mehanizma za nanošenje<br/>tonera pomoću stranice za čišćenje. Pogledajte <u>Čišćenje pisača</u><br/><u>na stranici 138</u>.</li> <li>Možda ćete morati zamijeniti spremnik s tintom.</li> </ol>                                                                                                    |  |

| Problem                   | Primjer slike                                                                                                    | Rješenje                                                                                                    |  |
|---------------------------|----------------------------------------------------------------------------------------------------|----------------------------------------------------------------------------------------------------|--|
| Ponovljena slika          | Contactorea<br>Antipackando<br>Contactorea<br>Antipackando terreceptor terretorea<br>Mentereal terreceptor terretorean                                                                                                    | Ovakva pogreška može se javiti kada koristite unaprijed ispisane obrasce ili mnogo<br>uskih papira.                                                                                                    |  |
|                           | accovariated on a trans. A consequence in another than the large of the origination of the origination of the origettination of the origination of the origination of the originati      | 1. Ispišite još nekoliko stranica kako biste vidjeli hoće li problem sam nestati.                                                                                                    |  |
|                           | There and even and even and ev | <ol> <li>Provjerite jesu li vrsta i kvaliteta papira koje koristite u skladu s<br/>HP specifikacijama Pogledajte <u>Papir i mediji za ispis na stranici 73</u>.</li> </ol>                                                                                                    |  |
|                           | 11                                                                                                    | 3. Možda ćete morati zamijeniti spremnik s tintom.                                                                                                    |  |
|                           |                                                                                                    | 4. Provjerite je li uređaj konfiguriran za odgovarajuću vrstu papira.                                                                                                    |  |
| Izobličeni znakovi        | AaBbCc<br>AaBbCc<br>AaBbCc<br>AaBbCc<br>AaBbCc<br>AaBbCc                                                                                                    | <ol> <li>Ispišite još nekoliko stranica kako biste vidjeli hoće li problem sam nestati.</li> <li>Provjerite jesu li zadovoljene specifikacije radnog okruženja uređaja.<br/>Pogledajte <u>Radna okolina na stranici 218</u>.</li> </ol>                                                                                                    |  |
| Nakošena stranica         | AabbCc<br>AabbCc<br>AabbCc<br>AabbCc<br>AabbCc                                                                                                    | <ol> <li>Ispišite još nekoliko stranica kako biste vidjeli hoće li problem sam nestati.</li> <li>Provjerite nema li u uređaju potrganih dijelova medija.</li> <li>Provjerite jesu li mediji ispravno umetnuti i jesu li prilagođene sve postavke<br/>Pogledajte <u>Umetanje u ladice na stranici 81</u>. Provjerite jesu li vodilice u ladici<br/>preblizu ili predaleko u odnosu na papir.</li> <li>Obrnite papire u ladici. Također pokušajte okrenuti papire za 180°.</li> <li>Provjerite jesu li vrsta i kvaliteta papira koje koristite u skladu s<br/>HP specifikacijama Pogledajte <u>Papir i mediji za ispis na stranici 73</u>.</li> <li>Provjerite jesu li zadovoljene specifikacije radnog okruženja uređaja.<br/>Pogledajte <u>Radna okolina na stranici 218</u>.</li> </ol>                                                                                                    |  |
| Savijen ili valovit medij |                                                                                                    | <ol> <li>Obrnite papire u ladici. Također pokušajte okrenuti papire za 180°.</li> <li>Provjerite jesu li vrsta i kvaliteta papira koje koristite u skladu s<br/>HP specifikacijama Pogledajte <u>Papir i mediji za ispis na stranici 73</u>.</li> <li>Provjerite jesu li zadovoljene specifikacije radnog okruženja uređaja.<br/>Pogledajte <u>Radna okolina na stranici 218</u>.</li> <li>Pokušajte s ispisom u drugi izlazni spremnik.</li> <li>Ako koristite lake i glatke medije, otvorite izbornik KONFIGURIRANJE<br/>UREĐAJA na upravljačkoj ploči uređaja. Otvorite podizbornik KVALITETA<br/>ISPISA, odaberite NAČINI RADA MEHANIZMA ZA NANOŠENJE TONERA<br/>i odaberite vrstu medija koju koristite. Postavku promijenite na opciju NISKO,<br/>čime ćete smanjiti temperaturu koja se koristi u postupku nanošenja tonera.<br/>Pogledajte izbornik Kvaliteta ispisa na stranici 23. Potrebno je postaviti i vrstu<br/>papira za ladicu koju koristite. Pogledajte <u>Konfiguriranje ladica na stranici 87</u>.</li> </ol> |  |

#### Tablica 10-2 Primjeri neispravno ispisanih slika (Nastavak)

| Problem                          | Primjer slike                                            | Rješenje                                                                                                    |  |
|----------------------------------|----------------------------------------------------------|----------------------------------------------------------------------------------------------------|--|
| Nabori i pregibi                 | AaboCc<br>AaboCc<br>AaboCc<br>AaboCc<br>AaboCc<br>AaboCc | <ol> <li>Ispišite još nekoliko stranica kako biste vidjeli hoće li problem sam nestati.</li> <li>Provjerite jesu li zadovoljene specifikacije radnog okruženja uređaja.<br/>Pogledajte <u>Radna okolina na stranici 218</u>.</li> <li>Obrnite papire u ladici. Također pokušajte okrenuti papire za 180°.</li> <li>Provjerite jesu li mediji ispravno umetnuti i jesu li prilagođene sve postavke<br/>Pogledajte <u>Umetanje u ladice na stranici 81</u>.</li> <li>Provjerite jesu li vrsta i kvaliteta papira koje koristite u skladu s<br/>HP specifikacijama Pogledajte <u>Papir i mediji za ispis na stranici 73</u>.</li> <li>Ako se omotnice gužvaju, pokušajte ih spremiti tako da su ravno polegnute.</li> <li>Ako koristite lake i glatke medije, otvorite izbornik KONFIGURIRANJE<br/>UREDAJA na upravljačkoj ploči uređaja. Otvorite podizbornik KVALITETA<br/>ISPISA, odaberite NAČINI RADA MEHANIZMA ZA NANOŠENJE TONERA<br/>i odaberite vrstu medija koju koristite. Postavku promijenite na opciju NISKO,<br/>čime ćete smanjiti temperaturu koja se koristi u postupku nanošenja tonera.<br/>Pogledajte izbornik Kvaliteta ispisa na stranici 23. Potrebno je postaviti i vrstu<br/>papira za ladicu koju koristite. Pogledajte <u>Konfiguriranje ladica na stranici 87</u>.</li> </ol> |  |
| Okomite bijele linije            |                                                          | <ol> <li>Ispišite još nekoliko stranica kako biste vidjeli hoće li problem sam nestati.</li> <li>Provjerite jesu li vrsta i kvaliteta papira koje koristite u skladu s<br/>HP specifikacijama Pogledajte <u>Papir i mediji za ispis na stranici 73</u>.</li> <li>Možda ćete morati zamijeniti spremnik za ispis.</li> </ol>                                                                                                    |  |
| Tragovi guma                     | AaBbCc<br>AaBbCc<br>AaBbCc<br>AaBbCc                     | <ul> <li>Ova se pogreška obično javlja kada je spremnik za ispis previše istrošen. Na primjer, ako ispisujete mnogo stranica s malim pokrićem tonera.</li> <li>Možda ćete morati zamijeniti spremnik za ispis.</li> <li>Smanjite broj stranica koje želite ispisati s malim pokrićem tonera.</li> </ul>                                                                                                    |  |
| Bijele točke na crnoj<br>podlozi |                                                          | <ol> <li>Ispišite još nekoliko stranica kako biste vidjeli hoće li problem sam nestati.</li> <li>Provjerite jesu li vrsta i kvaliteta papira koje koristite u skladu s<br/>HP specifikacijama Pogledajte <u>Papir i mediji za ispis na stranici 73</u>.</li> <li>Provjerite jesu li zadovoljene specifikacije radnog okruženja uređaja.<br/>Pogledajte <u>Radna okolina na stranici 218</u>.</li> <li>Možda ćete morati zamijeniti spremnik za ispis.</li> </ol>                                                                                                    |  |

| Tablica 10-2 | Primjeri neisp | ravno ispisanih | slika (Nastavak) |
|--------------|----------------|-----------------|------------------|
|--------------|----------------|-----------------|------------------|

| Problem                        | Primjer slike                                                                                    | Rješenje                                                                                                    |  |
|--------------------------------|--------------------------------------------------------------------------------------------------|----------------------------------------------------------------------------------------------------|--|
| Razbacane linije               |                                                                                                  | <ol> <li>Provjerite jesu li vrsta i kvaliteta papira koje koristite u skladu s<br/>HP specifikacijama Pogledajte <u>Papir i mediji za ispis na stranici 73</u>.</li> <li>Provjerite jesu li zadovoljene specifikacije radnog okruženja uređaja.<br/>Pogledajte <u>Radna okolina na stranici 218</u>.</li> <li>Obrnite papire u ladici. Također pokušajte okrenuti papire za 180°.</li> <li>Otvorite izbornik KONFIGURIRANJE UREĐAJA na upravljačkoj ploči<br/>uređaja. Otvorite podizbornik KVALITETA ISPISA i promijenite postavku<br/>GUSTOĆA TONERA. Pogledajte izbornik Kvaliteta ispisa na stranici 23.</li> <li>Otvorite izbornik CONFIGURE DEVICE (Konfiguriranje uređaja) na<br/>upravljačkoj ploči uređaja. U podizborniku PRINT QUALITY (Kvaliteta ispisa)<br/>otvorite opciju OPTIMIZE (Optimiziraj) i postavite LINE DETAIL=ON (Detalji<br/>linice I klužčano)</li> </ol>                                                                                |  |
| Mutan ispis                    | Â                                                                                                | <ol> <li>Provjerite jesu li vrsta i kvaliteta papira koje koristite u skladu s<br/>HP specifikacijama Pogledajte <u>Papir i mediji za ispis na stranici 73</u>.</li> <li>Provjerite jesu li zadovoljene specifikacije radnog okruženja uređaja.<br/>Pogledajte <u>Radna okolina na stranici 218</u>.</li> <li>Obrnite papire u ladici. Također pokušajte okrenuti papire za 180°.</li> <li>Ne koristite papire koji su već prošli kroz uređaj.</li> <li>Smanjite gustoću tonera. Otvorite izbornik KONFIGURIRANJE UREĐAJA na<br/>upravljačkoj ploči uređaja. Otvorite podizbornik KVALITETA ISPISA i<br/>promijenite postavku GUSTOĆA TONERA. Pogledajte izbornik Kvaliteta<br/>ispisa na stranici 23.</li> <li>Otvorite izbornik KONFIGURIRANJE UREĐAJA na upravljačkoj ploči<br/>uređaja. U podizborniku KVALITETA ISPISA otvorite opciju OPTIMIZIRAJ i<br/>postavite BRZI PRIJENOS=UKLJUČENO. Pogledajte izbornik Kvaliteta<br/>ispisa na stranici 23.</li> </ol> |  |
| Nasumično ponavljanje<br>slike | AaBbCc<br>AaBbCc<br>AaBbCc<br>AaBbCc<br>AaBbCc<br>AaBbCc<br>AaBbCc<br>AaBbCc<br>AaBbCc<br>AaBbCc | <ul> <li>Ako je slika koja se pojavljuje na vrhu stranice (u crnoj boji) ponovo ispisana niže na stranici (u sivom polju), toner možda nije potpuno izbrisan nakon posljednjeg zadatka ispisa (ponovljena slika može biti svjetlija ili tamnija od polja u kojem je ispisana).</li> <li>Promijenite ton (nijansu) polja u kojem je slika ispisana.</li> <li>Promijenite redoslijed ispisa slika. Na primjer, na vrhu stranice ispišite svjetliju sliku, a tamniju niže na stranici.</li> <li>U programu cijelu stranicu okrenite za 180° kako bi se svjetlija slika ispisala prva.</li> <li>Ako se pogreška dogodi kasnije tijekom zadatka ispisa, uređaj isključite na 10 minuta, a zatim ga ponovo uključite kako biste ponovo pokrenuli zadatak ispisa.</li> </ul>                                                                                                    |  |

## Ravnalo za uzastopne pogreške

Ako se na stranici pogreške pojavljuju u pravilnim intervalima, poslužite se ravnalom da biste identificirali uzrok problema. Vrh ravnala postavite na mjesto prve pogreške. Oznaka pored sljedeće pojave pogreške označava komponentu koju je potrebno zamijeniti.

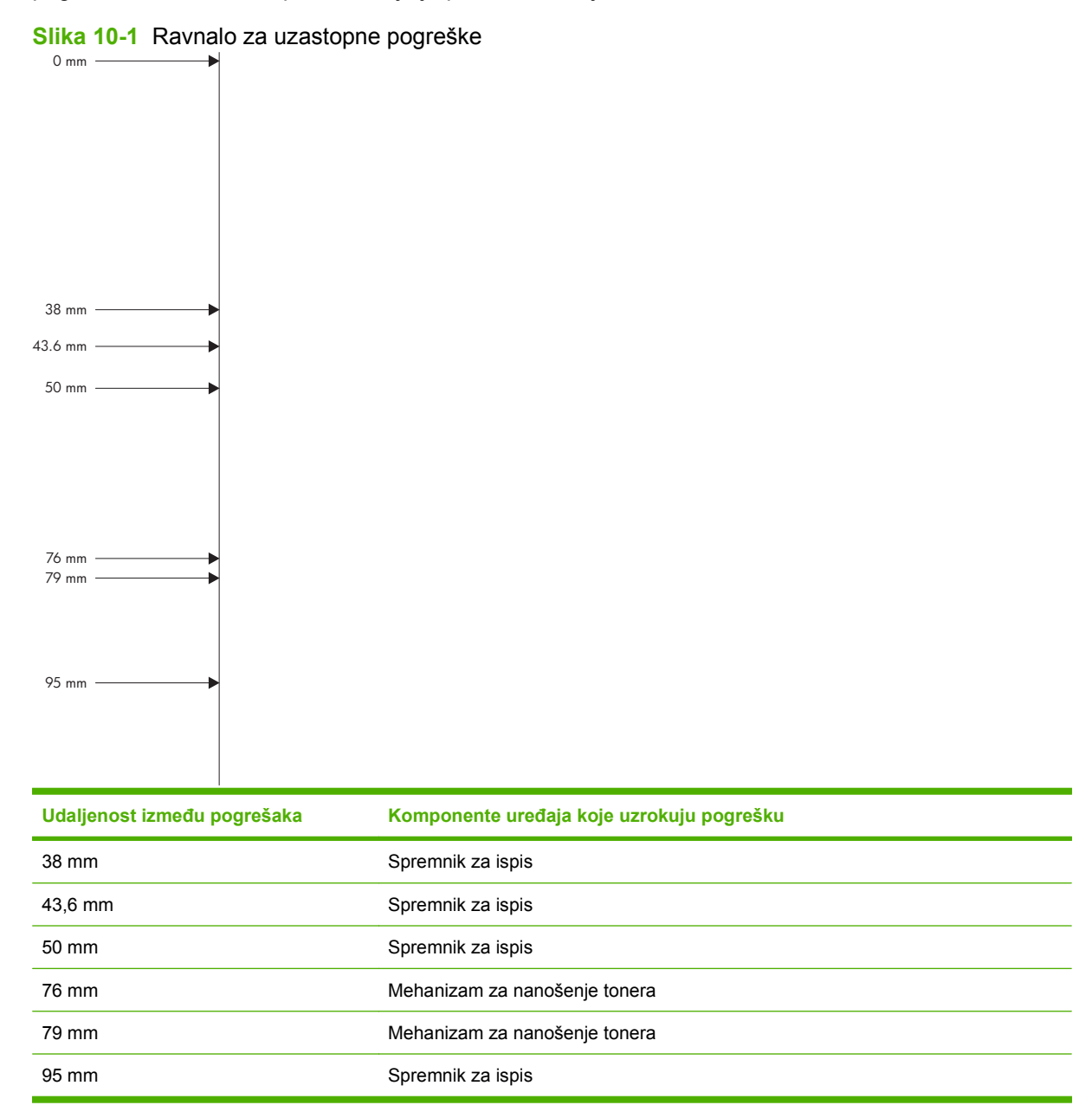

# Rješavanje problema u radu

| Problem                                          | Uzrok                                                   | Rješenje                                                                                                    |
|--------------------------------------------------|---------------------------------------------------------|----------------------------------------------------------------------------------------------------|
| Uređaj ispisuje, ali su stranice potpuno prazne. | Dokument možda sadrži prazne stranice.                  | Provjerite dokument koji ispisujete i<br>pogledajte pojavljuje li se sadržaj na<br>svim stranicama.                                                                                                    |
|                                                  | Proizvod možda ne radi ispravno.                        | Za provjeru proizvoda ispišite stranicu<br>konfiguracije.                                                                                                    |
| Stranice se ispisuju jako sporo.                 | Teže vrste papira mogu usporiti ispis.                  | Pokušajte koristiti drugu vrstu papira.                                                                                                    |
|                                                  | Složene stranice mogu se ispisivati sporije.            | Ispravno nanošenje tonera možda<br>zahtijeva sporiji ispis kako bi se osigurala<br>najbolja kvaliteta.                                                                                                    |
| Stranice se nisu ispisale.                       | Pisač možda ne povlači papir na<br>ispravan način.      | Provjerite je li papir ispravno umetnut u ulaznu ladicu.                                                                                                    |
|                                                  | Papir se zaglavio u uređaju.                            | Odstranite zaglavljeni medij. Vidi<br>Zaglavljenja na stranici 164.                                                                                                    |
|                                                  | Možda je USB kabel neispravan ili<br>nepravilno spojen. | <ul> <li>Izvucite USB kabel s obje strane i<br/>ponovno ga spojite.</li> </ul>                                                                                                    |
|                                                  |                                                         | <ul> <li>Pokušajte ispisati neki dokument<br/>koji se prethodno dobro ispisivao.</li> </ul>                                                                                                    |
|                                                  |                                                         | <ul> <li>Pokušajte upotrijebiti neki drugi<br/>USB kabel.</li> </ul>                                                                                                    |
|                                                  | Na računalu su pokrenuti neki drugi<br>uređaji.         | Proizvod možda nema USB priključak za<br>zajedničko korištenje. Ako imate vanjski<br>tvrdi disk ili mrežni prekidač koji je<br>priključen na isti priključak kao proizvod,<br>možda rad drugog uređaja ometa rad<br>pisača. Za spajanje i upotrebu uređaja<br>morate isključiti drugi uređaj ili upotrijebiti<br>dva USB priključka na računalu. |

# Rješavanje poteškoća s povezivanjem

## Rješavanje poteškoća s izravnim vezama

Ako je uređaj povezan izravno s računalom, provjerite kabel.

- Provjerite je li kabel priključen na uređaj i na računalo.
- Provjerite da duljina kabela ne prelazi 2 metra. Ako je potrebno, zamijenite kabel.
- Provjerite je li kabel ispravan tako da njime spojite neki drugi uređaj. Ako je potrebno, zamijenite kabel.

## Rješavanje mrežnih problema

Provjerite sljedeće stavke kako biste bili sigurni da uređaj komunicira s mrežom. Prije početka ispišite stranicu s konfiguracijom. Pogledajte <u>Ispis informacijskih i "pokaži mi kako" stranica na stranici 108</u>.

| Problem                                                        | Rješenje                                                                                                    |  |
|----------------------------------------------------------------|----------------------------------------------------------------------------------------------------|--|
| Loša fizička veza                                              | Provjerite je li uređaj spojen s ispravnim mrežnim priključkom i pomoću kabela ispravne duljine.                                                                                     |  |
|                                                                | Provjerite jesu li spojevi dobro pričvršćeni.                                                                                                    |  |
|                                                                | Pogledajte priključak mrežne veze na stražnjoj strani uređaja i provjerite svijetle li<br>žuti indikator aktivnosti i zeleni indikator statusa veze.                                 |  |
|                                                                | Ako se problem nastavi pojavljivati, pokušajte koristiti drugi kabel ili priključak.                                                                                                 |  |
| Računalo ne ostvaruje komunikaciju s                           | Pomoću naredbenog retka izvršite ping test uređaja s računala. Na primjer:                                                                                                    |  |
| ureuajem.                                                      | ping 192.168.45.39                                                                                                    |  |
|                                                                | Provjerite prikazuje li ping povratno vrijeme koje ukazuje na to da radi.                                                                                                    |  |
|                                                                | Ako naredba ping nije bila uspješna, provjerite jesu li uključene mrežne sabirnice, a<br>zatim provjerite jesu li mrežne postavke, uređaj i računalo konfigurirani za istu<br>mrežu. |  |
| Neispravna veza i postavke obostranog<br>ispisa                | Hewlett-Packard preporučuje da ostavite tu postavku u automatskom načinu rada (zadana postavka). Pogledajte <u>Postavke brzine veze i obostranog ispisa</u><br>na stranici 71.       |  |
| Neispravna IP adresa uređaja na                                | Koristite ispravnu IP adresu.                                                                                                    |  |
| racunalu                                                       | Ako je IP adresa ispravna, obrišite uređaj i ponovno ga dodajte.                                                                                                    |  |
| Novi softverski programi uzrokuju probleme.                    | Provjerite jesu li novi softverski programi pravilno instalirani i koriste li ispravan upravljački program pisača.                                                                   |  |
| Vaše računalo ili radna stanica nisu ispravno postavljeni.     | Provjerite mrežne upravljačke programe, upravljačke programe pisača i ponovno mrežno usmjeravanje.                                                                                   |  |
|                                                                | Provjerite je li operativni sustav ispravno konfiguriran.                                                                                                    |  |
| Protokol je onemogućen ili su neispravne druge postavke mreže. | Ispišite stranicu konfiguracije kako biste provjerili status protokola. Omogućite ako je potrebno.                                                                                   |  |
|                                                                | Prema potrebi ponovno konfigurirajte postavke pomoću upravljačke ploče.                                                                                                    |  |

# Rješavanje problema pri ispisu pomoću USB dodatka

| Problem                                                                 | Uzrok                                                                                                    | Rješenje                                                                                                    |
|-------------------------------------------------------------------------|----------------------------------------------------------------------------------------------------|----------------------------------------------------------------------------------------------------|
| Izbornik <b>USB MEMORIJA</b> se ne otvara<br>kada umetnete USB dodatak. | Uređaj ne podržava ovu vrstu USB<br>dodatka za spremanje ili sustava<br>datoteka.                                                                                                    | Sačuvajte datoteke na standardnom<br>USB dodatku za spremanje koji koristi<br>datotečni sustav FAT. Uređaj podržava<br>USB dodatke za spremanje vrste FAT12,<br>FAT16 i FAT32. |
|                                                                         | Administrator je možda onemogućio<br>ispis putem USB dodatka na ovom<br>uređaju.                                                                                                    | Ispišite zadatak s računala spojenog s<br>uređajem.                                                                                                    |
|                                                                         | Na uređaj je spojeno previše USB<br>dodataka za spremanje.                                                                                                    | Uklonite sve USB dodatke za spremanje<br>i pričekajte da poruka nestane, a zatim<br>opet umetnite USB dodatak za<br>spremanje s kojeg želite ispisivati.                       |
|                                                                         |                                                                                                    | Ovaj uređaj podržava 4 USB dodatka za spremanje.                                                                                                    |
|                                                                         | Drugi izbornik je već otvoren.                                                                                                    | Zatvorite otvoreni izbornik, a zatim<br>ponovno umetnite USB dodatak za<br>spremanje.                                                                                          |
|                                                                         | Prošlo je više od 1 minute od trena kada ste umetnuli USB dodatak za spremanje.                                                                                                    | Izbornik ostaje otvoren 1 minutu. Ponovo<br>priključite USB dodatak za spremanje.                                                                                              |
|                                                                         | USB dodatak za spremanje sadrži<br>višestruke odjeljke (neki proizvođači<br>USB dodataka za spremanje instaliraju<br>softver na dodatak koji stvara odjeljke,<br>slično kao kod CD-a). | Ponovno formatirajte USB dodatak za<br>spremanje tako da uklonite odjeljke ili<br>koristite USB dodatak za spremanje.                                                          |
|                                                                         | USB dodatak za spremanje koristi previše energije.                                                                                                    | <ol> <li>Izvadite USB dodatak za<br/>spremanje.</li> </ol>                                                                                                    |
|                                                                         |                                                                                                    | <ol> <li>Isključite pisač, a zatim ga ponovno<br/>uključite.</li> </ol>                                                                                                    |
|                                                                         |                                                                                                    | <ol> <li>Koristite USB dodatak za<br/>spremanje koji koristi manje<br/>energije ili koji sadrži vlastiti izvor<br/>energije.</li> </ol>                                        |
|                                                                         | USB dodatak za spremanje ne funkcionira ispravno.                                                                                                    | 1. Izvadite USB dodatak za spremanje.                                                                                                    |
|                                                                         |                                                                                                    | <ol> <li>Isključite pisač, a zatim ga ponovno<br/>uključite.</li> </ol>                                                                                                    |
|                                                                         |                                                                                                    | <ol> <li>Pokušajte izvršiti ispisivanje s<br/>drugog USB dodatka za spremanje.</li> </ol>                                                                                      |

| Problem                                                                                        | Uzrok                                                                                                    | Rješenje                                                                                                    |
|------------------------------------------------------------------------------------------------|----------------------------------------------------------------------------------------------------|----------------------------------------------------------------------------------------------------|
| Datoteka se ne ispisuje.                                                                       | Ispisujete .PDF datoteku, a značajka<br>RAM DISK (RAM disk) je isključena.                                         | Otvorite izbornik SYSTEM SETUP<br>(Postavljanje sustava) i postavite<br>značajku RAM DISK (RAM disk) s<br>postavkom AUTO (Automatski).                                         |
|                                                                                                | Možda je u tijeku drugi zadatak ispisa ili ispisujete veliku datoteku.                                             | Provjerite Podaci svjetlo na upravljačkoj ploči. Ako treperi, uređaj odrađuje zadatak.                                                                                         |
|                                                                                                | Ladice su možda prazne.                                                                                            | Pripazite da papira ima barem u jednoj<br>ladici.                                                                                                    |
|                                                                                                | U uređaju je možda došlo do zaglavljenja<br>papira.                                                                | Provjerite prikazuju li se na upravljačkoj<br>ploči poruke o pogreškama. Odstranite<br>zaglavljeni medij. Pogledajte <u>Uklanjanje</u><br>zaglavljenog papira na stranici 165. |
| Na USB dodatku za spremanje nalaze se<br>neočekivane datoteke.                                 | Svaki put pri uključenju uređaj<br>automatski stvara tri datoteke na<br>priključenim USB dodacima.                 | Prije uključivanja uređaja izvadite USB<br>dodatak za spremanje.                                                                                                    |
|                                                                                                |                                                                                                    | Neki USB dodaci sadrže značajku<br>zaključavanja koja sprječava dodavanje<br>novih datoteka na dodatak. Ako vaš USB<br>dodatak ima ovu značajku, zaključajte<br>ga.            |
| Datoteka nije navedena u izborniku <b>USB MEMORIJA</b> .                                       | Značajke ispisa s USB dodatka ne<br>podržavaju vrstu datoteke koju želite<br>ispisati                              | Ispisivati možete vrste datoteka<br>navedene u nastavku:                                                                                                    |
|                                                                                                | ispisati.                                                                                                    | • .PDF                                                                                                    |
|                                                                                                |                                                                                                    | • .PCL                                                                                                    |
|                                                                                                |                                                                                                    | • .PS                                                                                                    |
|                                                                                                | Na USB dodatku nalazi se previše<br>datoteka u jednoj mapi.                                                        | Smanjite broj datoteka tako da ih<br>podijelite u podređene mape.                                                                                                    |
|                                                                                                | Uređaj ne podržava jezik u nazivu<br>datoteke i zamijenio je naziv datoteke<br>znakovima iz druge skupine znakova. | Preimenujte datoteke na podržani jezik.                                                                                                    |
| Izbornik <b>USB MEMORIJA</b> se otvara, ali<br>USB dodatak nije naveden.                       | Na uređaj je spojeno previše USB<br>dodataka.                                                                      | Uklonite sve USB dodatke i pričekajte da<br>poruka nestane, a zatim opet umetnite<br>USB dodatak s kojeg želite ispisivati.                                                    |
|                                                                                                |                                                                                                    | Ovaj uređaj podržava 4 USB dodatka.                                                                                                    |
| Imena datoteka su mutna ili slabo čitljiva<br>pri prelasku po popisu na upravljačkoj<br>ploči. | Potrebno je podesiti svjetlinu zaslona<br>upravljačke ploče.                                                       | Otvorite izbornik SYSTEM SETUP<br>(Postavljanje sustava) i podesite<br>postavku DISPLAY BRIGHTNESS<br>(Svjetlina zaslona) dok tekst ne postane<br>jasan.                       |

# Problemi sa softverom pisača

| Problem                                                                    | Rješenje                                                                                                    |  |
|----------------------------------------------------------------------------|----------------------------------------------------------------------------------------------------|--|
| Upravljački program pisača za pisač nije vidljiv u mapi<br>Brintor (Bisač) | Ponovno instalirajte softver pisača.                                                                                                    |  |
|                                                                            | <b>NAPOMENA:</b> Zatvorite sve otvorene programe. Kako<br>biste zatvorili program koji u programskoj traci ima ikonu,<br>desnom tipkom miša pritisnite tu ikonu i odaberite<br><b>Close</b> (Zatvori) ili <b>Disable</b> (Onemogući). |  |
|                                                                            | <ul> <li>Pokušajte priključiti USB kabel u neki drugi USB<br/>priključak na računalu.</li> </ul>                                                                                                    |  |
| Tijekom instaliranja softvera pojavila se poruka o pogrešci                | Ponovno instalirajte softver pisača.                                                                                                    |  |
|                                                                            | <b>NAPOMENA:</b> Zatvorite sve otvorene programe. Kako<br>biste zatvorili program koji u programskoj traci ima ikonu,<br>desnom tipkom miša pritisnite tu ikonu i odaberite<br><b>Close</b> (Zatvori) ili <b>Disable</b> (Onemogući). |  |
|                                                                            | <ul> <li>Provjerite ima li na disku na koji želite instalirati softver<br/>dovoljno slobodnog prostora. Ako je potrebno, oslobodite<br/>što više prostora i ponovno instalirajte softver pisača.</li> </ul>                           |  |
|                                                                            | <ul> <li>Ako je potrebno, pokrenite Disk Defragmenter<br/>(Defragmentacija diska) i ponovno instalirajte softver<br/>pisača.</li> </ul>                                                                                               |  |
| Pisač je u stanju pripravnosti, ali se ništa ne ispisuje.                  | <ul> <li>Ispišite konfiguracijsku stranicu i provjerite status pisača.</li> </ul>                                                                                                    |  |
|                                                                            | <ul> <li>Provjerite jesu li svi kabeli čvrsto pričvršćeni i u skladu sa<br/>specifikacijama. To se odnosi na USB i kabele napajanja.<br/>Zamijenite kabel.</li> </ul>                                                                 |  |

# Rješavanje uobičajenih problema sa sustavom Windows

| -     |      |     | ~    |     |
|-------|------|-----|------|-----|
| Poru  | ka o | nod | resc | н÷. |
| 1 010 |      | PUg | 1000 |     |

"General Protection FaultException OE" (Opća zaštita, FaultException OE)

"Spool32" (Red čekanja 32)

"Illegal Operation" (Nedopuštena operacija)

| Uzrok | Rješenje                                                                                                    |
|-------|----------------------------------------------------------------------------------------------------|
|       | Zatvorite sve programe, ponovo pokrenite sustav Windows i pokušajte ponovo.                                                                                                    |
|       | Odaberite drugi upravljački program pisača. Ako je odabran<br>PCL 6 upravljački program za pisač, prebacite se na PCL 5 ili<br>upravljački program pisača za simulaciju razine 3 HP<br>postskripta, što se može učiniti iz softverskog programa.                                   |
|       | Izbrišite sve privremene datoteke iz poddirektorija Temp.<br>Odredite naziv direktorija tako da otvorite datoteku<br>AUTOEXEC.BAT i potražite izjavu "Set Temp =". Naziv nakon<br>te izjave je Temp (privremeni) direktorij. Zadani naziv je C:<br>\TEMP, ali može se promijeniti. |
|       | Više informacija potražite u dokumentaciji sustava Microsoft<br>Windows koju ste dobili s računalom.                                                                                                    |

# Rješavanje čestih problema s Macintosh računalima

#### Tablica 10-3 Problemi s MAC OS X

Upravljački program pisača ne nalazi se na popisu u opciji Print Center (Centar za ispis) ili Printer Setup Utility (Uslužni program za postavljanje pisača).

| Uzrok                                                               | Rješenje                                                                                                    |  |
|---------------------------------------------------------------------|----------------------------------------------------------------------------------------------------|--|
| Softver uređaja možda nije instaliran ili je neispravno instaliran. | Provjerite nalazi li se .GZ datoteka u sljedećoj mapi na tvrdom disku:                                                                                                    |  |
|                                                                     | <ul> <li>Mac OS X V10.3 i V10.4 Library/Printers/PPDs/<br/>Contents/Resources/<lang>.lproj, gdje "<lang>"<br/>predstavlja dvoslovnu šifru jezika koji koristite.</lang></lang></li> </ul>  |  |
|                                                                     | • Mac OS X V10.5: Library/Printers/PPDs/Contents/<br>Resources                                                                                                    |  |
|                                                                     | Ako je potrebno, ponovno instalirajte softver. Više informacija<br>potražite u uputama za početak korištenja.                                                                              |  |
| Postscript Printer Description (PPD) datoteka nije ispravna.        | Izbrišite .GZ datoteku iz sljedeće mape na tvrdom disku:                                                                                                    |  |
|                                                                     | <ul> <li>Mac OS X V10.3 i V10.4: Library/Printers/PPDs/<br/>Contents/Resources/<lang>.lproj, gdje "<lang>"<br/>predstavlja dvoslovnu šifru jezika koji koristite.</lang></lang></li> </ul> |  |
|                                                                     | • Mac OS X V10.5: Library/Printers/PPDs/Contents/<br>Resources                                                                                                    |  |
|                                                                     | Ponovno instalirajte softver. Više informacija potražite u uputama za početak korištenja.                                                                                                  |  |

Naziv uređaja, IP adresa ili Rendezvous/Bonjour naziv glavnog računala se ne nalazi na popisu pisača u opciji Print Center (Centar za ispis) ili Printer Setup Utility (Uslužni program za postavljanje pisača).

| Uzrok                                                                                         | Rješenje                                                                                                    |
|-----------------------------------------------------------------------------------------------|----------------------------------------------------------------------------------------------------|
| Uređaj možda nije pripravan.                                                                  | Provjerite jesu li kabeli ispravno priključeni i svijetli li indikator Ready (Spreman). Ako za priključivanje koristite USB ili Ethernet sabirnicu, pokušajte uređaj priključiti izravno na računalo ili za priključivanje upotrijebite drugi priključak.                                                                                                    |
| Možda je odabrana pogrešna vrsta priključka.                                                  | Provjerite je li odabran USB, IP ispis ili Rendezvous/Bonjour<br>priključak, ovisno o vrsti priključka koji se koristi za povezivanje<br>uređaja s računalom.                                                                                                    |
| Koristi se pogrešan naziv pisača, IP adresa ili Rendezvous/Bonjour<br>naziv glavnog računala. | Za provjeru naziva uređaja, IP adrese ili Rendezvous naziva glavnog<br>računala, ispišite konfiguracijsku stranicu. Provjerite odgovara li<br>naziv, IP adresa ili Rendezvous naziv glavnog računala na<br>konfiguracijskoj stranici nazivu uređaja, IP adresi ili Rendezvous<br>nazivu glavnog računala u opciji Centar za ispis ili Uslužni program<br>za postavljanje pisača. |
| Kabel sučelja možda nije ispravan ili je lošije kvalitete.                                    | Kabel sučelja zamijenite kvalitetnijim kabelom.                                                                                                    |

#### Tablica 10-3 Problemi s MAC OS X (Nastavak)

Upravljački program pisača ne postavlja automatski odabrani uređaj u opciji Print Center (Centar za ispis) ili Printer Setup Utility (Uslužni program za postavljanje pisača).

| Uzrok                                                               | Rješenje                                                                                                    |  |
|---------------------------------------------------------------------|----------------------------------------------------------------------------------------------------|--|
| Uređaj možda nije spreman.                                          | Provjerite jesu li kabeli ispravno priključeni i svijetli li indikator Ready<br>(Spreman) . Ako za priključivanje koristite USB ili Ethernet sabirnicu,<br>pokušajte uređaj priključiti izravno na računalo ili upotrijebite drugi<br>priključak. |  |
| Softver uređaja možda nije instaliran ili je neispravno instaliran. | Provjerite nalazi li se PPD uređaja u sljedećoj mapi na tvrdom disku:                                                                                                    |  |
|                                                                     | <ul> <li>Mac OS X V10.3 i V10.4: Library/Printers/PPDs/<br/>Contents/Resources/<lang>.lproj, gdje "<lang>"<br/>predstavlja dvoslovnu šifru jezika koji koristite.</lang></lang></li> </ul>                                                        |  |
|                                                                     | • Mac OS X V10.5: Library/Printers/PPDs/Contents/<br>Resources                                                                                                    |  |
|                                                                     | Ako je potrebno, ponovno instalirajte softver. Više informacija potražite u uputama za početak korištenja.                                                                                                    |  |
| Postscript Printer Description (PPD) datoteka nije ispravna.        | Izbrišite .GZ datoteku iz sljedeće mape na tvrdom disku:                                                                                                    |  |
|                                                                     | • Mac OS X V10.3 i V10.4: Library/Printers/PPDs/<br>Contents/Resources/ <lang>.lproj, gdje "<lang>"<br/>predstavlja dvoslovnu šifru jezika koji koristite.</lang></lang>                                                                          |  |
|                                                                     | • Mac OS X V10.5: Library/Printers/PPDs/Contents/<br>Resources                                                                                                    |  |
|                                                                     | Ponovno instalirajte softver. Više informacija potražite u uputama za početak korištenja.                                                                                                    |  |
| Kabel sučelja možda nije ispravan ili je lošije kvalitete.          | Kabel sučelja zamijenite kvalitetnijim kabelom.                                                                                                    |  |

#### Zadatak ispisa nije poslan na željeni uređaj.

| Uzrok                                                                                                    | Rješenje                                                                                                    |
|----------------------------------------------------------------------------------------------------|----------------------------------------------------------------------------------------------------|
| Red čekanja na ispis možda će se zaustaviti.                                                                                                    | Ponovno pokrenite red čekanja na ispis. Otvorite <b>print monitor</b><br>(nadzor ispisa) i odaberite <b>Start Jobs</b> (Pokreni zadatke).                                                                                                    |
| Koristi se pogrešno ime uređaja ili IP adresa. Možda je zadatak ispisa<br>primio drugi uređaj istog ili sličnog naziva, IP adrese ili Rendezvous<br>naziva glavnog računala. | Za provjeru naziva uređaja, IP adrese ili Rendezvous naziva glavnog<br>računala, ispišite konfiguracijsku stranicu. Provjerite odgovara li<br>naziv, IP adresa ili Rendezvous naziv glavnog računala na<br>konfiguracijskoj stranici nazivu uređaja, IP adresi ili Rendezvous<br>nazivu glavnog računala u opciji Centar za ispis ili Uslužni program<br>za postavljanje pisača. |

#### U ispisu Encapsulated PostScript (EPS) datoteke ne koriste se ispravni fontovi.

| Uzrok                                      | Rješenje |                                                                                     |
|--------------------------------------------|----------|-------------------------------------------------------------------------------------|
| Ovaj se problem javlja u nekim programima. | •        | Pokušajte prije ispisa na uređaj preuzeti fontove koji se nalaze<br>u EPS datoteci. |
|                                            | •        | Datoteku pošaljite u ASCII formatu umjesto pomoću binarnog<br>šifriranja.           |

#### Tablica 10-3 Problemi s MAC OS X (Nastavak)

Ne možete ispisivati s USB kartica drugih proizvođača.

| Uzrok                                                               | Rješenje                                                                                                    |
|---------------------------------------------------------------------|----------------------------------------------------------------------------------------------------|
| Ova se pogreška javlja kada softver za USB uređaje nije instaliran. | Ako koristite USB karticu drugog proizvođača, možda će vam trebati<br>softver Apple USB Adapter Card Support. Najnovija verzija ovog<br>softvera dostupna je na Apple web stranici. |

Kada je priključen pomoću USB kabela, uređaj se ne pojavljuje u opciji Print Center (Centar za ispis) ili Printer Setup Utility (Uslužni program za postavljanje pisača) nakon odabira upravljačkog programa.

| Uzrok                                                      | Rješenje                                                                                                    |  |
|------------------------------------------------------------|----------------------------------------------------------------------------------------------------|--|
| Ovaj problem uzrokuje ili softver ili komponenta hardvera. | Rješavanje problema sa softverom                                                                                                    |  |
|                                                            | Provjerite podržava li vaše Macintosh računalo USB priključak.                                                                                                    |  |
|                                                            | <ul> <li>Provjerite je li na vaše Macintosh računalo instaliran operativni<br/>sustav Mac OS X v10.3 ili novija verzija.</li> </ul>                                                                                    |  |
|                                                            | <ul> <li>Provjerite je li na vaše Macintosh računalo instaliran<br/>odgovarajući USB softver tvrtke Apple.</li> </ul>                                                                                                  |  |
|                                                            | Rješavanje problema s hardverom                                                                                                    |  |
|                                                            | Provjerite je li uređaj uključen.                                                                                                    |  |
|                                                            | Provjerite je li USB kabel ispravno priključen.                                                                                                    |  |
|                                                            | <ul> <li>Provjerite koristite li odgovarajući USB kabel za brzi prijenos<br/>podataka.</li> </ul>                                                                                                    |  |
|                                                            | <ul> <li>Provjerite nije li na lanac priključeno previše USB uređaja koji<br/>crpe energiju. Isključite sve uređaje iz lanca i kabel priključite<br/>izravno na USB priključak glavnog računala.</li> </ul>            |  |
|                                                            | <ul> <li>Provjerite jesu li na lanac zaredom priključene više od dvije USB<br/>sabirnice bez napajanja. Isključite sve uređaje iz lanca i kabel<br/>priključite izravno na USB priključak glavnog računala.</li> </ul> |  |
|                                                            | NAPOMENA: iMac tipkovnica je USB sabirnica bez napajanja.                                                                                                    |  |
|                                                            |                                                                                                    |  |

# A Dodatna oprema i potrošni materijal

- Naručivanje dijelova, dodatne opreme i potrošnog materijala
- Brojevi dijelova

# Naručivanje dijelova, dodatne opreme i potrošnog materijala

| Naručivanje papira i opreme                                         | www.hp.com/go/suresupply                                    |
|---------------------------------------------------------------------|-------------------------------------------------------------|
| Naručivanje izvornih HP dijelova ili dodataka                       | www.hp.com/buy/parts                                        |
| Naručite putem mreže pružatelja servisnih usluga ili usluga podrške | Kontaktirajte HP-ova davatelja usluga ili podrške.          |
| Naručivanje pomoću HP softvera                                      | Korištenje softvera za HP Easy Printer Care na stranici 110 |
|                                                                     | <u>Upotreba ugrađenog web-poslužitelja na stranici 113</u>  |

# Brojevi dijelova

Ovaj popis dodatne opreme bio je aktualan u vrijeme tiskanja ovog priručnika. Informacije o naručivanju i dostupnosti dodatne opreme mogu se promijeniti tijekom vijeka trajanja uređaja.

## Dodatna oprema za rukovanje papirom

| Predmet                                                        | Opis                                                            | Broj dijela |
|----------------------------------------------------------------|-----------------------------------------------------------------|-------------|
| Dodatna ladica za 500 listova papira i<br>jedinica za ulaganje | Dodatna ladica za povećanje kapaciteta uloženog papira.         | CE530A      |
|                                                                | Pisač može prihvatiti do dva dodatna<br>ulagača za 500 listova. |             |

# Spremnici s tonerom

| Predmet                       | Opis                            | Broj dijela |
|-------------------------------|---------------------------------|-------------|
| HP LaserJet spremnik s tintom | Spremnik standardnog kapaciteta | CE255A      |
|                               | Spremnik velikog kapaciteta     | CE255X      |

# Memorija

| Predmet                                                                                                    | Opis                                                      | Broj dijela |
|----------------------------------------------------------------------------------------------------|-----------------------------------------------------------|-------------|
| 144 x 32-pin DDR2 DIMM memorijski<br>modul (dvostruki memorijski modul)<br>Poboljšava mogućnosti uređaja za<br>obradu velikih ili složenih zadataka<br>ispisa. | 64 MB                                                     | CC413A      |
|                                                                                                    | 128 MB                                                    | CC414A      |
|                                                                                                    | 256 MB                                                    | CC415A      |
|                                                                                                    | 512 MB                                                    | CE483A      |
|                                                                                                    | 1 GB                                                      | CE285A      |
| HP šifrirani tvrdi diskovi visokih<br>performansi                                                                                                    | Šifrirani tvrdi disk za umetanje u utor za<br>EIO dodatke | J8019A      |
|                                                                                                    | 63 mm                                                     |             |

# Kabeli i sučelja

| Predmet                                                                                                    | Opis                                                 | Broj dijela |
|----------------------------------------------------------------------------------------------------|------------------------------------------------------|-------------|
| Unaprijeđene I/O (EIO) kartice<br>EIO mrežne kartice za HP Jetdirect<br>poslužitelj za ispis s višestrukim<br>protokolima: | HP-ov tvrdi disk High Performance Serial<br>ATA EIO  | J6073G      |
|                                                                                                    | paralelni adapter 1284B                              | J7972G      |
|                                                                                                    | Jetdirect bežični EIO uređaj 690n (IPv6/<br>IPsec)   | J8007G      |
|                                                                                                    | Jetdirect en3700                                     | J7942G      |
|                                                                                                    | Jetdirect en1700                                     | J7988G      |
|                                                                                                    | Jetdirect ew2400 USB bežični ispisni<br>poslužitelj  | J7951G      |
|                                                                                                    | mrežna kartica Jetdirect 630n EIO (IPv6/<br>gigabit) | J7997G      |
|                                                                                                    | mrežna kartica Jetdirect 635n EIO (IPv6/<br>IPsec)   | J7961G      |
| USB kabel                                                                                                    | 2-metarski kabel vrste A do B                        | C6518A      |
# **B** Servis i podrška

- Izjava o ograničenom jamstvu tvrtke Hewlett-Packard
- <u>HP-ovo Premium Protection jamstvo: Izjava o ograničenom jamstvu za LaserJet spremnik za ispis</u>
- Licencni ugovor s krajnjim korisnikom
- Jamstvena usluga popravka od strane korisnika
- Korisnička podrška
- Ponovno pakiranje pisača
- Obrazac sa servisnim informacijama

# Izjava o ograničenom jamstvu tvrtke Hewlett-Packard

| HP-OV PROIZVOD                                       | TRAJANJE OGRANIČENOG JAMSTVA       |  |
|------------------------------------------------------|------------------------------------|--|
| HP LaserJet P3015, P3015d, P3015n, CP3015dn, CP3015x | Jednogodišnia ograničena garancija |  |

HP vama, krajnjem korisniku, jamči kako od datuma kupnje do isteka gore navedenog razdoblja na HP hardveru i dodatnoj opremi neće biti nedostataka u materijalu niti izvedbi. Ako HP obavijestite o takvim nedostacima tijekom jamstvenog razdoblja, HP će ili popraviti ili zamijeniti proizvode na kojima nedostaci uistinu postoje. Zamjenski proizvodi mogu biti novi ili po svojim radnim karakteristikama jednaki novim proizvodima.

HP vam jamči kako HP softver od datuma kupnje do isteka gore navedenog razdoblja neće pogrešno izvršavati programske naredbe zbog nedostataka u materijalu ili izradi, pod uvjetom da je ispravno instaliran i upotrebljavan. Ako HP tijekom jamstvenog razdoblja obavijestite o takvim nedostacima, HP će zamijeniti softver koji ne izvršava svoje programske naredbe zbog takvih nedostataka.

HP ne jamči nesmetan rad HP proizvoda bez pogrešaka. Ako HP ne može unutar razumnog roka popraviti niti zamijeniti proizvode u skladu s uvjetima jamstva, nakon pravovremenog povrata proizvoda primit ćete povrat novca u iznosu cijene kupnje.

HP proizvodi mogu sadržavati dorađene dijelove koji po radnim karakteristikama odgovaraju novim dijelovima ili dijelove koji su upotrijebljeni slučajno.

Jamstvo ne pokriva nedostatke koji su rezultat (a) nepravilnog ili neprilagođenog održavanja ili baždarenja, (b) upotrebe softvera, sučelja, dijelova ili potrošnog materijala koji nije proizvela tvrtka HP, (c) neovlaštene modifikacije ili zlouporabe, (d) upotrebe proizvoda izvan navedenih specifikacija za radnu okolinu proizvoda ili (e) neprikladne pripreme mjesta rada ili održavanja.

U SKLADU SA ZAKONSKIM OGRANIČENJIMA, GORE NAVEDENA JAMSTVA SU ISKLJUČIVA I NIJEDNO DRUGO JAMSTVO ILI UVJET, BILO PISMENI ILI USMENI, NIJE IZREČENO NITI IMPLICIRANO TE SE HP IZRIČITO ODRIČE SVIH IMPLICIRANIH JAMSTAVA I UVJETA PRODAJE, ZADOVOLJAVAJUĆE KVALITETE I PRIKLADNOSTI ZA ODGOVARAJUĆU SVRHU. U određenim državama/regijama, saveznim državama ili pokrajinama ograničenje trajanja impliciranog jamstva nije dopušteno te se gore navedeno ograničenje ili isključenje ne odnosi na korisnike u tim područjima. Ovim jamstvom dana su vam određena zakonska prava, a uz njih možda imate i druga prava koja su različita za različite države/regije, savezne države ili pokrajine.

Ograničeno HP jamstvo valjano je u svim državama/regijama ili lokacijama na kojima HP ima podršku za ovaj proizvod i na kojem je tvrtka HP taj proizvod reklamirala. Razina servisa koju vam jamstvo omogućava može se razlikovati s obzirom na lokalne standarde. HP neće promijeniti oblik, sklop niti funkcije proizvoda kako bi se on mogao koristiti u državama/regijama za koje nije bio namijenjen iz pravnih ili praktičnih razloga.

U SKLADU SA ZAKONSKIM OGRANIČENJIMA, DOSTUPNI SU VAM JEDINO I ISKLJUČIVO PRAVNI LIJEKOVI NAVEDENI U OVOM JAMSTVU. OSIM U SKLADU S GORE NAVEDENIM ODREDBAMA, TVRTKA HP I NJENI DOBAVLJAČI NI POD KOJIM UVJETIMA NEĆE BITI ODGOVORNI ZA GUBITAK PODATAKA NITI ZA IZRAVNU, POSEBNU, SLUČAJNU, POSLJEDIČNU (UKLJUČUJUĆI GUBITAK PODATAKA ILI DOBITI) ILI DRUGU VRSTU ŠTETE, BEZ OBZIRA TEMELJI LI SE ISTA NA UGOVORU, KAZNENOM DJELU ILI NEČEM TREĆEM. U određenim državama/regijama, saveznim državama ili pokrajinama odricanje ili ograničenje slučajne ili posljedične štete nije dopušteno te se gore navedeno ograničenje ili odricanje ne odnosi na korisnike u tim područjima. JAMSTVENI UVJETI NAVEDENI U OVOJ IZJAVI, OSIM AKO ZAKONOM NIJE DRUGAČIJE PROPISANO, NE PREDSTAVLJAJU ISKLJUČENJE, OGRANIČENJE NITI MODIFIKACIJU, A UZ OBAVEZNA ZAKONSKA PRAVA PRIMIJENJUJU SE NA UVJETE PRODAJE OVOG PROIZVODA.

# HP-ovo Premium Protection jamstvo: Izjava o ograničenom jamstvu za LaserJet spremnik za ispis

Ovim jamstvom izjavljujemo kako na ovom HP proizvodu nema nedostataka u materijalu i izradi.

Ovo se jamstvo ne odnosi na proizvode (a) koji su ponovno punjeni, prerađivani, dorađivani ili na bilo koji način neovlašteno promijenjeni, (b) na kojima su se pojavili kvarovi zbog neispravne upotrebe i skladištenja ili korištenja na mjestu koje nije u skladu s navedenim specifikacijama radne okoline proizvoda, odnosno (c) na kojima su se pojavili znaci habanja zbog uobičajene upotrebe.

Za servisiranje u skladu s jamstvom proizvod vratite na mjesto kupnje (zajedno s pisanim opisom problema i uzorcima ispisa) ili se obratite HP korisničkoj podršci. HP zadržava pravo da proizvode na kojima nedostaci uistinu postoje zamijeni ili da za njih izda povrat novca u iznosu kupovne cijene.

U SKLADU SA ZAKONSKIM OGRANIČENJIMA, GORE NAVEDENO JAMSTVO JE ISKLJUČIVO I NIJEDNO DRUGO JAMSTVO ILI UVJET, BILO PISMENI ILI USMENI, NIJE IZREČENO NITI IMPLICIRANO TE SE HP IZRIČITO ODRIČE SVIH IMPLICIRANIH JAMSTAVA I UVJETA PRODAJE, ZADOVOLJAVAJUĆE KVALITETE I PRIKLADNOSTI ZA ODGOVARAJUĆU SVRHU.

U SKLADU SA ZAKONSKIM OGRANIČENJIMA, TVRTKA HP I NJENI DOBAVLJAČI NI POD KOJIM UVJETIMA NEĆE BITI ODGOVORNI ZA IZRAVNU, POSEBNU, SLUČAJNU, POSLJEDIČNU (UKLJUČUJUĆI GUBITAK PODATAKA ILI DOBITI) ILI DRUGU VRSTU ŠTETE, BEZ OBZIRA TEMELJI LI SE ISTA NA UGOVORU, KAZNENOM DJELU ILI NEČEM TREĆEM.

JAMSTVENI UVJETI NAVEDENI U OVOJ IZJAVI, OSIM AKO ZAKONOM NIJE DRUGAČIJE PROPISANO, NE PREDSTAVLJAJU ISKLJUČENJE, OGRANIČENJE NITI MODIFIKACIJU, A UZ OBAVEZNA ZAKONSKA PRAVA PRIMIJENJUJU SE NA UVJETE PRODAJE OVOG PROIZVODA.

# Licencni ugovor s krajnjim korisnikom

PAŽLJIVO PROČITAJTE PRIJE KORIŠTENJA OVOG SOFTVERSKOG PROIZVODA: Ovaj licencni ugovor s krajnjim korisnikom ("EULA") je ugovor između (a) vas (pojedinca ili entiteta kojeg predstavljate) i (b) tvrtke Hewlett-Packard ("HP") kojim se regulira vaše korištenje softverskog proizvoda ("Softver"). Ovaj EULA se ne primjenjuje ako postoji odvojeni licencni ugovor između vas i tvrtke HP ili njenih dobavljača softvera, uključujući licencni ugovor u internetskoj dokumentaciji. Pojam "Softver" može uključivati (i) pridružene medije, (ii) korisnički priručnik i ostale tiskane materijale i (iii) "internetsku" ili elektroničku dokumentaciju (pod skupnim nazivom "Korisnička dokumentacija").

PRAVA U SOFTVERU NUDE SE SAMO POD UVJETOM DA STE SUGLASNI SA SVIM ODREDBAMA I UVJETIMA OVOG EULA. INSTALIRANJEM, KOPIRANJEM, PREUZIMANJEM ILI DRUGIM KORIŠTENJEM SOFTVERA, SUGLASNI STE BITI OBVEZNI PREMA OVOM EULA. AKO NE PRIHVATITE OVAJ EULA, NEMOJTE INSTALIRATI, PREUZETI ILI NA BILO KOJI DRUGI NAČIN KORISTITI SOFTVER. AKO STE KUPILI SOFTVER, ALI NISTE SUGLASNI S OVIM EULA, VRATITE SOFTVER NA MJESTO KUPNJE U ROKU OD ČETRNAEST DANA I PRIMITE POVRAT NOVCA PREMA NABAVNOJ CIJENI; AKO SE SOFTVER INSTALIRA ILI SE ISPORUČUJE S DRUGIM HP PROIZVODOM, MOŽETE VRATITI ČITAV NEKORIŠTENI PROIZVOD.

1. SOFTVER TREĆE STRANE. Softver može, uz softver u vlasništvu tvrtke HP ("HP softver"), uključivati i softver pod licencama u vlasništvu trećih strana ("Softver treće strane" i "Licenca treće strane"). Svaki softver treće strane za koji imate licencu, podliježe odredbama i uvjetima odgovarajuće Licence treće strane. Uglavnom se Licenca treće strane nalazi u datotekama poput license.txt i ako ne možete pronaći Licencu treće strane, stupite u vezu sa službom za korisnike tvrtke HP. Ako Licence treće strane uključuju licence koje omogućavaju dostupnost izvornog koda (kao što je GNU Opća javna licenca) i odgovarajući izvorni kod nije isporučen sa Softverom, potražite na stranicama za podršku proizvodu na HP internetskoj stranici (hp.com) uputu o tome kako pribaviti takav izvorni kod.

2. LICENCNA PRAVA. Imat ćete ova prava pod uvjetom da se pridržavate odredbi i uvjeta ovog EULA:

a. Korištenje. HP vam daje licencu za korištenje jednog primjerka HP softvera. "Korištenje" znači instaliranje, kopiranje, pohranjivanje, učitavanje, izvršavanje, prikaz ili korištenje HP softvera na neki drugi način. Ne smijete vršiti izmjene na HP softveru niti onemogućavati bilo koju licencnu ili kontrolnu funkciju HP softvera. Ako je tvrtka HP isporučila ovaj Softver za korištenje s određenim proizvodom za prikaz ili ispis fotografija (primjerice, ako je Softver upravljački program za pisač, firmver ili dodatak), HP softver smije se koristiti samo s takvim proizvodom ("HP proizvod"). Dodatna ograničenja uporabe se mogu pojaviti u Korisničkoj dokumentaciji. Ne smijete odvajati dijelove komponenti HP softvera za korištenje. Nemate pravo distribuiranja HP softvera.

b. Kopiranje. Vaše pravo na kopiranje znači da smijete izrađivati arhivske ili sigurnosne kopije HP softvera, uz uvjet da svaki primjerak sadrži sve izvorne obavijesti o vlasništvu HP softvera te se koristi samo za svrhu izrade sigurnosnih kopija.

3. NADOGRADNJE. Za Korištenje HP softvera kojeg tvrtka HP daje kao nadogradnju, ažuriranje ili dodatak (skupno "Nadogradnja"), prvo morate imati licencu za izvorni HP softver kojeg je tvrtka HP označila prihvatljivim za nadogradnju. U mjeri u kojoj Nadogradnja zamjenjuje izvorni HP softver, više nećete moći koristiti takav HP softver. Ovaj se EULA odnosi se na svaku Nadogradnju, osim ako tvrtka HP Nadogradnjom ne postavi druge uvjete. U slučaju sukoba između ovog EULA i takvih drugih uvjeta, prevagu će imati drugi uvjeti.

4. PRIJENOS.

a. Prijenos treće strane. Početni krajnji korisnik HP softvera može napraviti jednokratni prijenos HP softvera na drugoga krajnjeg korisnika. Svaki će prijenos uključivati sve sastavne dijelove, medije, Korisničku dokumentaciju, ovaj EULA, te ako se može primijeniti, Certifikat autentičnosti. Prijenos ne može biti neizravni prijenos poput konsignacije. Prije prijenosa će se krajnji korisnik koji prima preneseni Softver, suglasiti s ovim EULA. Po prijenosu HP softvera, vaša licenca automatski prestaje vrijediti.

b. Ograničenja. Ne smijete iznajmljivati, davati u najam ili posuđivati HP softver ili koristiti HP softver u komercijalne svrhe s korištenjem u određenim vremenskim razdobljima ili u svrhe korištenja u uredu. Ne smijete davati podlicence, dodjeljivati ili na drugu način prenositi HP softver osim kako je izričito navedeno u ovom EULA.

5. PRAVA VLASNIKA. Sva prava intelektualnog vlasništva u Softveru i Korisničkoj dokumentaciji pripadaju tvrtki HP ili njenim dobavljačima, te su zaštićena zakonom, uključujući važeće zakone o autorskim pravima, pravima poslovne tajne, pravima patenta i pravima trgovačke marke. Sa Softvera ne smijete uklanjati ni jedan znak raspoznavanja proizvoda, obavijest o autorskim pravima ili ograničenja prava vlasništva.

6. OGRANIČENJE O OBRNUTOM INŽENJERINGU. Ne smijete vršiti obrnuti inženjering, dekompilirati ili rastavljati HP softver, osim i samo u onoj mjeri u kojoj je to pravo dopušteno važećim zakonom.

7. PRISTANAK NA KORIŠTENJE PODATAKA. Tvrtka HP i tvrtke u njenom vlasništvu mogu sakupljati i koristiti tehničke podatke koje dajete u vezi s (i) vašim Korištenjem softvera ili HP proizvoda ili (ii) davanjem usluga podrške vezano uz Softver ili HP proizvod. Svi takvi podaci podliježu politici privatnosti tvrtke HP. HP neće takve podatke koristiti u obliku koji će vas osobno identificirati, osim u mjeri potrebnoj za unapređenje vašeg korištenja ili pružanje usluga podrške.

8. OGRANIČENJE ODGOVORNOSTI. Bez obzira na sve štete koje možete pretrpjeti, ukupna obveza tvrtke HP i njenih dobavljača prema ovom EULA i vaš isključivi pravni lijek prema ovom EULA ograničava se na iznos koji je veći od onog koji ste platili za Proizvod za \$5,00. SUKLADNO SVIM ZAKONOM DOPUŠTENIM SREDSTVIMA, HP ILI NJEGOVI DOBAVLJAČI NEĆE NI U KOM SLUČAJU BITI ODGOVORNI ZA BILO KOJU POSEBNU, SLUČAJNU, NEIZRAVNU ILI POSLJEDIČNU ŠTETU (UKLJUČUJUĆI ŠTETE ZA IZGUBLJENI PROFIT, IZGUBLJENE PODATKE, PREKID POSLOVANJA, OSOBNU OZLJEDU ILI GUBITAK PRIVATNOSTI) VEZANU UZ NAČIN KORIŠTENJA ILI NEMOGUĆNOST KORIŠTENJA SOFTVERA, ČAK I U SLUČAJU DA JE HP ILI BILO KOJI NJEN DOBAVLJAČ BIO UPOZOREN NA MOGUĆNOST TAKVE ŠTETE I ČAK U SLUČAJU DA GORE NAVEDENI PRAVNI LIJEK NE ISPUNI SVOJU OSNOVNU SVRHU. Neke države/regije ili ostali zakonski sustavi ne dopuštaju isključivanje ili ograničenje slučajnih ili posljedičnih šteta, tako da se gore navedeno ograničenje ili isključivanje ne može primijeniti na vas.

9. KUPCI VLADE SAD. Ako ste dio Vlade SAD tada su sukladno FAR-u 12.211 i FAR-u 12.212, komercijalni računalni softver, računalna softverska dokumentacija i tehnički podaci za komercijalne stavke, licencirani sukladno važećem komercijalnom licencnom ugovoru tvrtke HP.

10. SUKLADNOST S IZVOZNIM ZAKONIMA. Pridržavat ćete se svih zakona, propisa i uredbi (i) koje važe za uvoz ili izvoz Softvera ili (ii) koje ograničavaju korištenje softvera, uključujući sva ograničenja u trgovanju nuklearnim, kemijskim ili biološkim oružjem.

11. PRIDRŽANA PRAVA. Tvrtka HP i njeni dobavljači pridržavaju sva prava koja vam nisu izričito dana ovim EULA.

(c) 2007 Hewlett-Packard Development Company, L.P.

Izmijenjeno 11/06.

# Jamstvena usluga popravka od strane korisnika

HP proizvodi su dizajnirani s mnogo dijelova koje korisnici mogu sami popraviti (CSR), što smanjuje vrijeme popravka i omogućuje veću fleksibilnost prilikom zamjene neispravnih dijelova. Ako tijekom razdoblja utvrđivanja kvara HP zaključi da se popravak može izvesti pomoću CSR dijela, HP će taj dio poslati izravno vama kako biste ga mogli sami zamijeniti. Postoje dvije kategorije CSR dijelova: 1) Dijelovi za koje je popravak od strane korisnika obavezan. Ako zatražite od tvrtke HP da zamijeni neki od ovih dijelova, platit ćete putne i troškove rada za tu uslugu. 2) Dijelovi za koje popravak od strane korisnika nije obavezan. I ovi dijelovi su dizajnirani u sklopu CSR usluge. Međutim, ako želite da tvrtka HP?zamijeni te dijelove umjesto vas, to se može učiniti bez dodatnih troškova u sklopu usluge jamstva određene za vaš proizvod.

Ovisno o dostupnosti i geografskom položaju, CSR dijelovi se isporučuju sljedeći radni dan. Možda će biti dostupna i isporuka istog dana ili u roku od četiri sata uz dodatne troškove, ovisno o geografskom položaju. Ako je vam je potrebna pomoć, možete nazvati HP centar za tehničku podršku i tehničar će vam dati upute telefonskim putem. U materijalima isporučenim sa zamjenskim CSR dijelom navodi se trebate li oštećeni dio vratiti tvrtki HP. U slučajevima gdje HP zahtijeva vraćanje oštećenog dijela, taj dio morate poslati unutar određenog vremenskog razdoblja, obično unutar pet (5) radnih dana. Oštećeni dio morate vratiti s isporučenom dokumentacijom i ambalažom. Ako ne vratite oštećeni dio, HP vam može naplatiti zamjenski dio. Kod samostalnog popravka od strane korisnika, HP će platiti sve troškove isporuke i povrata oštećenog dijela te odrediti službu za dostavu koja će se koristiti.

# Korisnička podrška

| lskoristite telefonsku besplatnu podršku tijekom jamstvenog<br>razdoblja za svoju državu/regiju | Telefonske brojeve za državu/regiju možete pronaći na brošuri koja je priložena uz uređaj ili na stranici <u>www.hp.com/</u><br>support/. |
|-------------------------------------------------------------------------------------------------|----------------------------------------------------------------------------------------------------|
| Pripremite naziv uređaja, serijski broj, datum kupovine i opis problema.                        |                                                                                                    |
| Iskoristite 24-satnu internetsku podršku                                                        | www.hp.com/support/ljp3010series                                                                                                    |
| lskoristite podršku za uređaj koji koristite s Macintosh<br>računalom                           | www.hp.com/go/macosx                                                                                                    |
| Preuzimanje elektronskih informacija, upravljačkih i uslužnih programa                          | www.hp.com/go/ljp3010series_software                                                                                                    |
| Naručivanje dodatnih HP usluga ili ugovora o održavanju                                         | www.hp.com/go/carepack                                                                                                    |

# Ponovno pakiranje pisača

Ako HP služba za korisnike odluči kako svoj uređaj morate vratiti tvrtki HP na popravak, prilikom slanja uređaja pratite sljedeće korake.

- △ OPREZ: Kupac snosi odgovornosti za oštećenja pri slanju koja su rezultat neispravnog pakiranja.
  - 1. Izvadite i zadržite sve DIMM kartice koje ste zasebno kupili i umetnuli u uređaj.
    - △ OPREZ: Statički elektricitet može oštetiti elektroničke dijelove. Prilikom rukovanja DIMM memorijskim modulima oko ruke stavite antistatičku traku ili često dodirujte površinu antistatičke DIMM ambalaže, a zatim dodirnite metal na pisaču. Upute o vađenju DIMM kartica potražite u odjeljku Instalacija memorije na stranici 127.
  - 2. Izvadite i zadržite spremnik s tintom.
    - △ OPREZ: Izuzetno je važno da prije slanja uređaja izvadite spremnik s tintom. Ako spremnik s tintom ostavite u uređaju, on bi za vrijeme transporta mogao curiti i u potpunosti smočiti pogon uređaja i druge dijelove.

Kako se spremnik s tintom ne bi oštetio, nemojte dodirivati valjak i spremnik s tintom stavite u originalnu ambalažu ili ga spremite tako da nije izložen svjetlosti.

- 3. Izvucite i zadržite kabel napajanja, kabel sučelja te dodatke kao što je EIO kartica.
- 4. Ako ste u mogućnosti, uz uređaj pošaljite uzorke ispisa i 50 do 100 listova papira ili drugih medija na kojima ispis nije bio zadovoljavajuć.
- 5. Korisnici iz SAD-a mogu od HP službe za korisnike zatražiti novu ambalažu. Korisnici iz drugih zemalja trebaju, ako je to moguće, koristiti originalnu ambalažu. Hewlett-Packard preporuča osiguravanje opreme prilikom slanja.

# Obrazac sa servisnim informacijama

| TKO VRAĆA OPREMU?                                                                                                    |                                                    | Datum:                                       |  |  |
|----------------------------------------------------------------------------------------------------|----------------------------------------------------|----------------------------------------------|--|--|
| Osoba za kontakt:                                                                                                    |                                                    | Telefon:                                     |  |  |
| Alternativni kontakt:                                                                                                    |                                                    | Telefon:                                     |  |  |
| Povratna adresa:                                                                                                    | Posebne upute za isporuku:                         |                                              |  |  |
|                                                                                                    |                                                    |                                              |  |  |
|                                                                                                    |                                                    |                                              |  |  |
| ŠTO ŠALJETE?                                                                                                    |                                                    |                                              |  |  |
| Naziv modela:                                                                                                    | Broj modela:                                       | Serijski broj:                               |  |  |
| Priložite sve relevantne primjerke. NEMOJTE                                                                                                    | E slati dodatni pribor (upute, sredstva za čišćenj | je i slično) koji nije potreban za popravak. |  |  |
| JESTE LI UKLONILI SPREMNIKE S TONEI                                                                                                    | ROM?                                               |                                              |  |  |
| Prije isporuke pisača morate ih ukloniti, ako v                                                                                                    | vas neki mehanički problem ne sprečava u tomo      | e.                                           |  |  |
| [] Da.                                                                                                    | [] Ne, ne mogu ih ukloniti.                        |                                              |  |  |
| ŠTO TREBA UČINITI? (po potrebi priložite p                                                                                                    | ooseban list)                                      |                                              |  |  |
| 1. Opišite kvar. (Kakav je kvar? Što ste radili                                                                                                    | kada je došlo do kvara? Koji softver je bio pokr   | renut? Mogu li se okolnosti kvara ponoviti?) |  |  |
| 2. Ako do kvara dolazi povremeno, koliko vre                                                                                                    | emena prolazi između kvarova?                      |                                              |  |  |
| 3. Ako je jedinica spojena na bilo koji od sljed                                                                                                    | dećih uređaja, navedite proizvođača i broj mode    | ela.                                         |  |  |
| Osobno računalo:                                                                                                    | Modem:                                             | Mreža:                                       |  |  |
| 4. Dodatne napomene:                                                                                                    |                                                    |                                              |  |  |
|                                                                                                    |                                                    |                                              |  |  |
| KAKO ĆETE PLATITI POPRAVAK?                                                                                                    |                                                    |                                              |  |  |
| [] Pod jamstvom                                                                                                    | Datum kupnje/primitka:                             |                                              |  |  |
| (Priložite dokaz o kupnji ili dostavnicu s originalnih datumom primitka)                                                                                                    |                                                    |                                              |  |  |
| [] Broj ugovora o održavanju:                                                                                                    |                                                    |                                              |  |  |
| [] Broj narudžbenice:                                                                                                    |                                                    |                                              |  |  |
| Osim kod ugovornih usluga i usluga u jamstvenom roku, svi zahtjevi moraju biti popraćeni brojem narudžbenice i/ili potpisom ovlaštene osobe. Ako se ne mogu primijeniti standardne cijene, potrebna je najmanje narudžbenica. Standardne cijene popravka mogu se dobiti u svakom centru ovlaštenom za popravke proizvoda tvrtke HP. |                                                    |                                              |  |  |
| Potpis ovlaštene osobe:                                                                                                    |                                                    | Telefon:                                     |  |  |
| Adresa za račun:                                                                                                    | Posebne upute za naplatu:                          |                                              |  |  |

# C Specifikacije

- Fizičke specifikacije
- Potrošnja energije, električne specifikacije i akustične emisije
- Radna okolina

# Fizičke specifikacije

#### Tablica C-1 Dimenzije proizvoda i težine

| Model proizvoda                          | Visina | Dubina | Širina | Težina  |
|------------------------------------------|--------|--------|--------|---------|
| Osnovni model d, n i dn                  | 316 mm | 400 mm | 448 mm | 15,9 kg |
| x model                                  | 456 mm | 400 mm | 448 mm | 21,2 kg |
| Dodatna jedinica za ulaganje 500 listova | 140 mm | 400 mm | 448 mm | 5,3 kg  |

#### Tablica C-2 Dimenzije uređaja s otvorenim svim vratima i ladicama

| Model proizvoda         | Visina | Dubina  | Širina |
|-------------------------|--------|---------|--------|
| Osnovni model d, n i dn | 325 mm | 1040 mm | 448 mm |
| x model                 | 465 mm | 1040 mm | 448 mm |

# Potrošnja energije, električne specifikacije i akustične emisije

Najnovije informacije pogledajte na stranici <u>www.hp.com/go/ljp3010series\_regulatory</u>.

# Radna okolina

#### Tablica C-3 Nužni uvjeti

| Uvjeti u okolini   |                   | Pri ispisu     | Uskladišten / u stanju<br>mirovanja |
|--------------------|-------------------|----------------|-------------------------------------|
| Temperatura        | Proizvod          | 7,5° do 32,5°C | 0° do 35°C                          |
|                    | Spremnik za ispis | 7,5° do 32,5°C | -20° do 40°C                        |
| Relativna vlažnost | Proizvod          | 5% do 90%      | 35% do 85%                          |
|                    | Spremnik za ispis | 10–90%         | 10–90%                              |

# **D** Informacije o zakonskim propisima

- FCC propisi
- Program očuvanja okoliša
- Izjava o sukladnosti
- Izjave o mjerama opreza

# FCC propisi

Ova oprema je testirana i sukladna je ograničenjima za digitalne uređaje Klase B, prema Članku 15 FCC propisa. Ova ograničenja sastavljena su kako bi se osigurala odgovarajuća zaštita od štetnih smetnji pri kućnoj instalaciji. Ova oprema generira, koristi i može zračiti energiju na radijskim frekvencijama. Ako se ova oprema ne instalira i ne koristi u skladu s uputama, može uzrokovati štetne smetnje u radio komunikaciji. Ne može se, međutim, jamčiti kako do smetnji neće doći kod određene instalacije. Ako oprema uistinu uzrokuje štetne smetnje pri radijskom ili televizijskom prijemu, a to se može odrediti uključivanjem i isključivanjem opreme, korisniku se preporuča sprečavanje smetnji pomoću sljedećih mjera:

- Antenu prijemnika usmjerite na drugu stranu ili je premjestite.
- Povećajte razmak između opreme i prijemnika.
- Opremu priključite na utičnicu koja se ne nalazi unutar strujnog kruga prijemnika.
- Posavjetujte se s distributerom ili iskusnim radio/televizijskim tehničarom.
- NAPOMENA: Sve promjene ili modifikacije pisača koje nije izričito odobrila tvrtka HP mogu korisnika lišiti ovlasti za upravljanje ovom opremom.

Radi sukladnosti s ograničenjima za Klasu B u članku 15 FCC pravila obavezna je upotreba zaštićenog kabela sučelja.

# Program očuvanja okoliša

# Zaštita okoliša

Tvrtka Hewlett-Packard nastoji na ekološki način proizvesti kvalitetne proizvode. Dizajn ovog proizvoda sadrži nekoliko atributa koji smanjuju negativan utjecaj na okoliš.

# Emisija ozona

Ovaj proizvod ne emitira značajnije količine ozona (O<sub>3</sub>).

# Potrošnja energije

Potrošnja energije znatno je manja u stanju pripravnosti i stanju mirovanja, što omogućava očuvanje prirodnih resursa i uštedu bez utjecaja na odlične radne karakteristike ovog proizvoda. Informacije o sukladnosti proizvoda standardu ENERGY STAR® potražite na listu s podacima o proizvodu ili specifikacijama. Popis kvalificiranih proizvoda možete naći i na:

www.hp.com/go/energystar

# Potrošnja tonera

Način rada Economode koristi manje tonera što može produžiti rok trajanja spremnika za ispis.

# Upotreba papira

Dodatna značajka automatskog obostranog ispisa, te mogućnost ispisa N-maks. (ispis više stranica na jednu stranicu) mogu smanjiti potrošnju papira, a time i trošenje prirodnih resursa.

## Plastika

Plastični dijelovi teži od 25 grama označeni su u skladu s međunarodnim standardima kako bi se prilikom odlaganja proizvoda na otpad lakše identificirala plastika za reciklažu.

# Potrošni materijal za HP LaserJet

HP LaserJet spremnike za ispis nakon korištenja na jednostavan način—i besplatno—možete vratiti na recikliranje pomoću programa HP Planet Partners. Višejezične informacije i upute za program nalaze se u svakom novom HP-ovom LaserJet ulošku s tonerom i paketu s opremom. Dodatno pomažete umanjiti opterećenje okoliša istovremenim vraćanjem nekoliko uložaka, umjesto svakog zasebno.

HP je posvećen proizvodnji inventivnih, visoko-kvalitetnih proizvoda i usluga koje su sigurne za okoliš, od dizajna i izrade proizvoda do njegove distribucije, upotrebe i recikliranja. Kada sudjelujete u HP Planet Partners programu, osiguravamo da se vaši vraćeni HP-ovi LaserJet ulošci s tonerom recikliraju na odgovarajući način, te ih prerađujemo da bismo obnovili plastične mase i metale za nove proizvode i spriječili nastajanje milijuna tona otpada na odlagalištima otpada. Budući da se ovaj uložak reciklira i koristi u novim materijalima, neće vam biti vraćen. Hvala vam na brizi za okoliš!

NAPOMENA: Koristite naljepnicu samo za vraćanje originalnih HP LaserJet uložaka s tonerom. Ne koristite ovu naljepnicu za HP ispisne uloške, uloške koje nije proizveo HP, koji su ponovno napunjeni ili prerađeni ili za one koji se vraćaju u jamstvenom roku. Za informacije o recikliranju HP uložaka s tonerom idite na <a href="http://www.hp.com/recycle">http://www.hp.com/recycle</a>.

# Upute za vraćanje i recikliranje

## Sjedinjene Države i Portoriko

Priložena naljepnica na HP LaserJet kutiji uloška s tonerom služi za vraćanje i recikliranje jednog ili više HP LaserJet uložaka nakon uporabe. Slijedite primjenjive upute u nastavku.

#### Povrat više spremnika (više od jednog spremnika)

- 1. Upakirajte svaki HP LaserJet uložak s tonerom u originalnu kutiju i torbu.
- 2. Zalijepite kutije zajedno ljepljivom trakom. Paket može težiti do 31 kg (70 lb).
- 3. Upotrijebite jednu frankiranu naljepnicu za otpremu.

ILI

- Upotrijebite svoju kutiju prikladnih dimenzija ili zatražite besplatnu kutiju za prikupljanje na adresi <u>www.hp.com/recycle</u> ili broju telefona 1-800-340-2445 (prima do 31 kg (70 lb) HP LaserJet spremnika s tintom).
- 2. Upotrijebite jednu frankiranu naljepnicu za otpremu.

#### Vraćanje jednog uloška

- 1. Upakirajte HP LaserJet uložak s tonerom u originalnu kutiju i torbu.
- 2. Stavite naljepnicu za otpremu na prednju stranu kutije.

#### Otprema

Za sve povrate HP LaserJet spremnika za ispis radi recikliranja, predajte paket UPS-u tijekom sljedeće dostave ili otpreme ili ga odnesite u ovlašteno središte tvrtke UPS. Za lokaciju vašeg mjesnog UPS otpremnog središta nazovite 1-800-PICKUPS ili posjetite <u>www.ups.com</u>. Ako spremnik vraćate putem USPS naljepnice, predajte paket djelatniku Poštanske službe SAD-a ili ga predajte u poštanski ured. Za detaljnije informacije ili naručivanje dodatnih oznaka ili kutija za povrat više komada posjetite <u>www.hp.com/recycle</u> ili nazovite 1-800-340-2445. Zatražena otprema UPS-om bit će vam naplaćena po standardnoj tarifi za otpremu. Podaci su podložni promjenama bez prethodnog upozorenja.

#### Za stanovnike Aljaske i Havaja

Ne koristite UPS naljepnicu. Nazovite 1-800-340-2445 za informacije i upute. Američka pošta nudi uslugu vraćanja spremnika bez naplate u suradnji s podružnicama HP-a za Aljasku i Havaje.

#### Povrat izvan SAD-a

Kako biste sudjelovali u HP Planet Partners programu za povrat i recikliranje slijedite jednostavne upute iz priručnika za recikliranje (pronaći ćete ga u pakiranju pribora vašeg novog pisača) ili posjetite <u>www.hp.com/recycle</u>. Odaberite svoju državu/regiju kako biste dobili informacije o povratu HP LaserJet opreme za ispis.

### Papir

Uz ovaj proizvod možete koristiti reciklirani papir koji je u skladu sa smjernicama navedenima u *HP LaserJet Printer Family Print Media Guide* (Vodič za potrošni materijal za HP LaserJet pisače). Ovaj proizvod prikladan je za korištenje recikliranog papira sukladno s EN12281:2002.

# Korišteni materijali

Ovaj HP-ov proizvod ne sadrži živu.

Ovaj HP-ov proizvod sadrži bateriju koja po isteku vijeka trajanja možda zahtijeva posebno rukovanje. Baterije koje se nalaze u proizvodu ili koje je Hewlett-Packard isporučio za ovaj proizvod sadrže sljedeće:

| HP LaserJet serije P3010 |                              |  |  |
|--------------------------|------------------------------|--|--|
| Vrsta                    | Litij s ugljik-monofluoridom |  |  |
| Težina                   | 1,5 g                        |  |  |
| Mjesto                   | Na ploči za formatiranje     |  |  |
| Korisnik može ukloniti   | Ne                           |  |  |

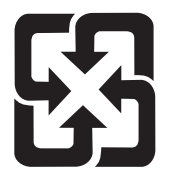

# 廢電池請回收

Upute za recikliranje potražite na adresi <u>www.hp.com/recycle</u> ili se obratite mjesnim vlastima ili organizaciji Electronics Industries Alliance: <u>www.eiae.org</u>.

# Upute za odlaganje uređaja na otpad za korisnike u Europskoj uniji

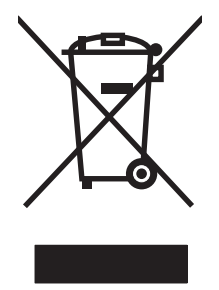

Ovaj simbol može se nalaziti na proizvodu ili na ambalaži, a označava kako se proizvod ne smije odložiti zajedno s kućanskim otpadom. Vaša je odgovornost ovaj proizvod predati na odgovarajuće prikupljalište za reciklažu električne i elektroničke opreme. Poseban način prikupljanja i reciklaže ovakve opreme prilikom odlaganja na otpad pomoći će u očuvanju prirodnih resursa i tako ćete osigurati da se proizvod reciklira na način koji vodi računa o ljudskom zdravlju i prirodnom okolišu. Više informacija o prikupljalištima za reciklažu proizvoda zatražite od lokalne uprave, komunalnog poduzeća ili u trgovine u kojoj ste kupili proizvod.

# Kemijske tvari

HP je predan informiranju korisnika o kemijskim tvarima u svojim proizvodima kako to zahtijevaju pravni propisi kao što je REACH (Propis EC Br. 1907/2006 Europskog parlamenta i vijeća). Izvješće s podacima o kemijskim tvarima za ovaj proizvod možete pronaći na adresi: <u>www.hp.com/go/reach</u>.

# Tablica s podacima o sigurnosti materijala (MSDS, Material safety data sheet)

Tablice s podacima o sigurnosti materijala (MSDS) za materijal koji sadrži kemijske supstance (primjerice toner) mogu se nabaviti na web-stranici tvrtke HP, na adresi <u>www.hp.com/go/msds</u> ili <u>www.hp.com/hpinfo/community/environment/productinfo/safety</u>.

# Za više informacija

Za informacije o ovim ekološkim temama:

- List s ekološkim profilom proizvoda za ovaj i mnoge srodne HP proizvode
- Predanost tvrtke HP očuvanju okoliša
- Sustav za očuvanje okoliša tvrtke HP
- Program tvrtke HP za vraćanje proizvoda na kraju vijeka trajanja i za recikliranje
- List s podacima o materijalnoj sigurnosti

Posjetite www.hp.com/go/environment ili www.hp.com/hpinfo/globalcitizenship/environment.

# Izjava o sukladnosti

| Izjava o sukladnost                                          | <mark>ti</mark><br>50-1 i EN 17050-1, De                                                                                                    | oC#: BOISB-0804-00-rel.1.0                                                          |  |
|--------------------------------------------------------------|----------------------------------------------------------------------------------------------------|-------------------------------------------------------------------------------------|--|
| Naziv proizvođača:<br>Adresa proizvođača:                    |                                                                                                    | Hewlett-Packard Company<br>11311 Chinden Boulevard,<br>Boise, Idaho 83714-1021, SAD |  |
| izjavljuje kako je pr                                        | roizvod                                                                                                    |                                                                                     |  |
| Naziv proizvoda:                                             |                                                                                                    | HP LaserJet serije P3010<br>Uključujući: CB530A - Dodatna ladica za 500 listova     |  |
| Regulatorni broj modela <sup>2)</sup> :<br>Opcije proizvoda: |                                                                                                    | BOISB-0804-00<br>SVE                                                                |  |
|                                                              |                                                                                                    | Spremnici za ispis: CE255A /CE255X                                                  |  |
| sukladan sljedećim                                           | n specifikacijama pro                                                                                                    | oizvoda:                                                                            |  |
| Sigurnost:                                                   | IEC 60950-1:2001 / EN60950-1: 2001 +A11<br>IEC 60825-1:1993 +A1 +A2 / EN 60825-1:1994 +A1 +A2 (Klasa 1, laserski/LED proizvo<br>GB4943-2001                                                                                               |                                                                                     |  |
| EMC:                                                         | CISPR22:2005 / EN55022:2006 - Klasa B <sup>1)</sup><br>EN 61000-3-2:2006<br>EN 61000-3-3:1995 +A1<br>EN 55024:1998 +A1 +A2<br>FCC Poglavlje 47 CFR, Članak 15 Klasa B <sup>2)</sup> / ICES-003, 4. izdanje<br>GB9254-1998, GB17625.1-2003 |                                                                                     |  |

#### Dodatne informacije:

Ovaj proizvod udovoljava zahtjevima EMC direktive 2004/108/EC i Direktive o niskom naponu 2006/95/EC te nosi odgovarajuće CE oznake

Ovaj uređaj udovoljava zahtjevima FCC Direktive, dijela 15. Rad je podložan sljedećim uvjetima: (1) ovaj uređaj ne uzrokuje štetne smetnje i (2) ovaj uređaj mora primiti sve vrste smetnji, uključujući one koje mogu negativno utjecati na njegov rad.

1) Proizvod je testiran s uobičajenom konfiguracijom Hewlett-Packard sustava osobnih računala.

2) Radi pravnih propisa ovom je uređaju dodijeljen Registarski broj modela. Ovaj broj ne treba miješati s marketinškim nazivom ili brojem (brojevima) proizvoda.

Boise, Idaho , SAD

#### 30. svibnja 2008.

#### Samo za pravna pitanja:

Kontakt za Europu: Lokalni odjel prodaje i servisa tvrtke Hewlett-Packard ili Hewlett-Packard GmbH, odjel HQ-TRE / Standards Europe,, Herrenberger Strasse 140, , D-71034, Böblingen, (FAKS: +49-7031-14-3143), <u>http://www.hp.com/go/certificates</u>

Kontakt za SAD: Product Regulations Manager, Hewlett-Packard Company,, PO Box 15, Mail Stop 160, Boise, ID 83707-0015, , (Telefon: 208-396-6000)

# Izjave o mjerama opreza

# Sigurnost lasera

Centar za uređaje i utjecaj zračenja na zdravlje (Center for Devices and Radiological Health, CDRH) pri Uredu za hranu i lijekove u SAD-u (U.S. Food and Drug Administration) od 1. kolovoza 1976. primjenjuje propise za laserske uređaje. Uređaji dostupni u Sjedinjenim Američkim Državama moraju biti u skladu s ovim propisima. Ovaj je uređaj certificiran kao laserski proizvod "Klase 1", prema Standardu zračenja koji je Ministarstvo zdravstva Sjedinjenih Američkih Država (Department of Health and Human Services, DHHS) sastavilo prema Zakonu o kontroli zdravlja i sigurnosti iz 1968. Kako zaštitna kućišta i vanjski poklopci u potpunosti zadržavaju zračenje koje se emitira unutar uređaja, laserska zraka ne može izaći iz uređaja ni u jednoj fazi ispravne upotrebe uređaja.

▲ **UPOZORENJE!** Korištenje kontrola, prilagođavanje ili izvršavanje postupaka koji nisu u skladu s uputama u ovom korisničkom priručniku može uzrokovati izloženost opasnom zračenju.

# Kanadski DOC propisi

Complies with Canadian EMC Class B requirements.

« Conforme à la classe B des normes canadiennes de compatibilité électromagnétiques. « CEM ». »

# VCCI izjava (Japan)

```
この装置は、情報処理装置等電波障害自主規制協議会(VCCI)の基準
に基づくクラスB情報技術装置です。この装置は、家庭環境で使用すること
を目的としていますが、この装置がラジオやテレビジョン受信機に近接して
使用されると、受信障害を引き起こすことがあります。
取扱説明書に従って正しい取り扱いをして下さい。
```

# Izjava o kabelu za napajanje (Japan)

製品には、同梱された電源コードをお使い下さい。 同梱された電源コードは、他の製品では使用出来ません。

# EMC izjava (Koreja)

| B급 기기        | 이 기기는 가정용(B급)으로 전자파적합등록을 한 기 |
|--------------|------------------------------|
| (가정용 방송통신기기) | 기로서 주로 가정에서 사용하는 것을 목적으로 하   |
|              | 며, 모든 지역에서 사용할 수 있습니다.       |

# Izjava o laseru za Finsku

#### Luokan 1 laserlaite

Klass 1 Laser Apparat

HP LaserJet P3015, P3015d, P3015n, P3015dn, P3015x, laserkirjoitin on käyttäjän kannalta turvallinen luokan 1 laserlaite. Normaalissa käytössä kirjoittimen suojakotelointi estää lasersäteen pääsyn laitteen ulkopuolelle. Laitteen turvallisuusluokka on määritetty standardin EN 60825-1 (1994) mukaisesti.

#### **VAROITUS** !

Laitteen käyttäminen muulla kuin käyttöohjeessa mainitulla tavalla saattaa altistaa käyttäjän turvallisuusluokan 1 ylittävälle näkymättömälle lasersäteilylle.

#### VARNING !

Om apparaten används på annat sätt än i bruksanvisning specificerats, kan användaren utsättas för osynlig laserstrålning, som överskrider gränsen för laserklass 1.

#### HUOLTO

HP LaserJet P3015, P3015d, P3015n, P3015dn, P3015x - kirjoittimen sisällä ei ole käyttäjän huollettavissa olevia kohteita. Laitteen saa avata ja huoltaa ainoastaan sen huoltamiseen koulutettu henkilö. Tällaiseksi huoltotoimenpiteeksi ei katsota väriainekasetin vaihtamista, paperiradan puhdistusta tai muita käyttäjän käsikirjassa lueteltuja, käyttäjän tehtäväksi tarkoitettuja ylläpitotoimia, jotka voidaan suorittaa ilman erikoistyökaluja.

#### VARO !

Mikäli kirjoittimen suojakotelo avataan, olet alttiina näkymättömällelasersäteilylle laitteen ollessa toiminnassa. Älä katso säteeseen.

#### VARNING !

Om laserprinterns skyddshölje öppnas då apparaten är i funktion, utsättas användaren för osynlig laserstrålning. Betrakta ej strålen. Tiedot laitteessa käytettävän laserdiodin säteilyominaisuuksista: Aallonpituus 775-795 nm Teho 5 m W Luokan 3B laser.

# Tablice materijala (Kina)

# 有毒有害物质表

根据中国电子信息产品污染控制管理办法的要求而出台

|        | 有毒有害物质和元素 |      |      |          |       |        |
|--------|-----------|------|------|----------|-------|--------|
|        | 铅 (Pb)    | 汞    | 镉    | 六价铬      | 多溴联苯  | 多溴二苯醚  |
| 部件名称   |           | (Hg) | (Cd) | (Cr(VI)) | (PBB) | (PBDE) |
| 打印引擎   | Х         | 0    | Х    | 0        | 0     | 0      |
| 控制面板   | 0         | 0    | 0    | 0        | 0     | 0      |
| 塑料外壳   | 0         | 0    | 0    | 0        | 0     | 0      |
| 格式化板组件 | Х         | 0    | 0    | 0        | 0     | 0      |
| 碳粉盒    | Х         | 0    | 0    | 0        | 0     | 0      |
|        |           |      |      |          |       |        |

3685

0:表示在此部件所用的所有同类材料中,所含的此有毒或有害物质均低于 SJ/T11363-2006 的限制要求。

X:表示在此部件所用的所有同类材料中,至少一种所含的此有毒或有害物质高于 SJ/T11363-2006 的限制要求。

注:引用的"环保使用期限"是根据在正常温度和湿度条件下操作使用产品而确定的。

# **Kazalo**

#### Simboli/Brojevi

"pokaži mi kako" stranice ispis 108

#### Α

adresa, pisač Macintosh, rješavanje problema 197 adresa, TCP/IPv6 32 akustičke specifikacije 217 AppleTalk onemogućavanje 71 AppleTalk postavke 33 ažuriranje programskih datoteka, Macintosh 58

#### В

baterije u kompletu 223 bijele linije ili mrlje, uklanjanje problema 188 blijedi ispis uklanjanje problema 185 brisanje tvrdog diska 118 brojevi dijelova EIO kartice 204 kabeli 204 ladice 203 memorija 203 spremnici s tintom 203 brzina procesora 6

## Č

čišćenje vanjski dio 138

### D

daljinska nadogradnja programskih datoteka (RFU) 139 datum, postavka 93 deformirani znakovi, uklanjanje problema 187 deinstalacija Macintosh softvera 56 deinstalacija softvera za Windows 50 demonstracijska stranica, ispis 18 DHCP postavke 32 dijagnostika mreže 34 dimenzije, proizvod 216 DIMM brojevi dijelova 203 instalacija 127 pristup 8 provjera instalacije 131 **DIMM** kartice dostupne vrste 127 DIMM memorijski moduli sigurnost 120 disk postavljanje 135 uklanjanje 137 DLC/LLC onemogućavanje 71 DLC/LLC postavke 33 DNS postavke IPV4 32 IPV6 32 dodatna oprema brojevi dijelova 203 dostupna 6 naručivanje 202 dpi, postavke 58 dvostrani ispis Macintosh postavke 58

#### Е

EIO kartice brojevi dijelova 204 instaliranje 135 postavke 29 uklanjanje 137 ekonomične postavke 92 električne specifikacije 217 energija potrošnja 217 EPS datoteke, rješavanje problema 198 Ethernet kartice, brojevi dijelova 204 Europska unija, odlaganje otpada 223 Explorer, podržane verzije ugrađeni web-poslužitelj 113

## F

FastRes 6 Finska izjava o sigurnosti lasera 226 fizičke specifikacije 216 fontovi EPS files, rješavanje problema 198 prijenos za Macintosh 58 trajni resursi 131 uključeni 6

### G

gornji izlazni spremnik ispis u 89 lokacija 8 grubi papir izlazni spremnik, biranje 89 gumbi, upravljačka ploča 12 gumb napajanje, lokacija 8 gumb Pomoć, upravljačka ploča 13 gumb za uključivanje/isključivanje, lokacija 8 gustoća postavke 58 uklanjanje problema 185

### Н

HP Easy Printer Care opcije 110 opis 51 otvaranje 110 podržani operacijski sustavi 51 podržani preglednici 51 preuzimanje 51 HP Jetdirect ispisni poslužitelj ažuriranje programskih datoteka 142 HP Jetdirect poslužitelj za ispis brojevi dijelova 204 uklanjanje 137 HP Jetdirect poslužitelj za pisač instaliranje 135 HP korisnička linija za obavijesti o krivotvorinama 122 HP Printer Utility 58 HP služba za korisnike 212 HP Universal Print Driver (univerzalni upravljački program pisača) 46 HP-UX softver 53 HP Web Jetadmin nadopuna programskih datoteka 141

## I

indikatori, upravljačka ploča 12 informacijske stranice ispis 108 instalacija memorija (DIMM) 127 instaliranje EIO kartice 135 USB uređaja 132 integracijski priključak za hardver 119 Internet Explorer, podržane verzije ugrađeni web-poslužitelj 113 IP adresa IPv4 31 Macintosh, rješavanje problema 197 IP adresiranje, mreža 68 IPsec 118 IP Security 118 IPv4 adresa 69 IPV4 postavke 31 IPv6 adresa 70 IPV6 Settings (IPV6 postavke) 32 IPX/SPX onemogućavanje 71 IPX/SPX postavke 33 ispis rješavanje problema 191 s USB dodatka za spremanie 97 ispis na dvije strane Windows 102 ispis na obie strane Windows 102 ispisni spremnik upravljanje 122 ispis s obje strane Macintosh 62 izbornici, upravljačka ploča dijagnostika 39 informacije 18 ispis 21 izbornik EIO <X> Jetdirect 30 konfiguriranje uređaja 21 Kvaliteta ispisa 23 PCL podizbornik 22 Pokaži mi kako 15 ponovno postavljanje 37 postavljanje sustava 25 pristup 12, 14 rukovanje papirom 19 rukovanje potrošnim materijalom 20 U/I (ulaz/izlaz) 29 ugrađeni Jetdirect 30 vraćanje zadatka 16 izbornici upravljačke loče Kvaliteta ispisa 23 izbornici upravljačke ploče dijagnostika 39 informacije 18 ispis 21

izbornik EIO <X> Jetdirect 30 konfiguriranje uređaja 21 PCL podizbornik 22 Pokaži mi kako 15 ponovno postavljanje 37 postavljanje sustava 25 pristup 12, 14 rukovanje papirom 19 rukovanje potrošnim materijalom 20 U/I (ulaz/izlaz) 29 ugrađeni Jetdirect 30 vraćanje zadataka 16 izbornik EIO <X> Jetdirect 30 izbornik informacija 18 izbornik Kvaliteta ispisa 23 izbornik Pokaži mi kako 15 izbornik U/I (ulaz/izlaz) 29 izbornik za dijagnostiku 39 izbornik za ispis 21 izbornik za konfiguriranje uređaja 21 izbornik za ponovno postavljanje 37 izbornik za postavljanje sustava 25 izbornik za rukovanje papirom 19 izbornik za rukovanje potrošnim materijalom 20 izbornik za ugrađeni Jetdirect 30 izbornik za vraćanje zadatka 16 izgužvan papir, uklanjanje problema 187, 188 izjava o sukladnosti 225 izjave o sigurnosti 226 izjave o sigurnosti lasera 226

## J

jamstvo licenca 209 popravak od strane korisnika 211 proizvod 206 spremnici za ispis 208 Japanska VCCI izjava 226 Jetadmin nadopuna programskih datoteka 141 Jetadmin, HP Web 51, 117 Jetdirect ispisni poslužitelj ažuriranje programskih datoteka 142 Jetdirect poslužitelj za ispis brojevi dijelova 204 uklanjanje 137 Jetdirect poslužitelj za pisač instaliranje 135

## Κ

kabeli USB, rješavanje problema 191 Kanadski DOC propisi 226 kapacitet ladica i spremnika 79 karta izbornika, ispis 18 kartica izlazni spremnik, biranje 89 kartica Information (Informacije), ugrađeni web-poslužitelj 114 kartica Networking (Umrežavanje), ugrađeni web-poslužitelj 116 kartica Services (Usluge) Macintosh 63 kartica Settings (Postavke), ugrađeni web-poslužitelj 115 kopije, broj Windows 105 Korejska EMC izjava 226 korisnička linija za obavijesti o krivotvorinama 122 korisnička podrška ponovno pakiranje uređaja 213 stranice programa HP Printer Utility 58 veze za ugrađeni webposlužitelj 116 korišteni materijali 223 krivotvoreni potrošni materijal 122 kvaliteta. vidi kvaliteta ispisa kvaliteta ispisa bijele linije 188 bijele točke 188 blijedi ispis 185 deformirani znakovi 187 linije 185 mrlie 185 mutan ispis 189

neispravne slike 184 neotisnuti dijelovi 185 okruženje 184 papir 184 ponavljanja 186 ponavljanje slika 189 razbacane linije 189 razmazani toner 186 siva pozadina 186 tekući toner 186 tragovi guma 188 uklanjanje problema 184 zaglavljeni papir 184 kvaliteta rezultata. *vidi* kvaliteta ispisa

# L

Ladica 1 konfiguriranje 87 obostrani ispis, Macintosh 62 orijentacija papira 81 punjenje 81 Ladica 2 konfiguriranje 87 umetanje 83 ladica 3 fizičke specifikacije 216 ladica kapaciteta 500 listova punjenje 83 Ladica za 500 listova konfiguriranje 87 ladice brojevi dijelova 203 izbornik Pokaži mi kako 15 kapacitet 79 konfiguriranje 87 lokacija 8 Macintosh postavke 58 obostrani ispis, Macintosh 62 orijentacija papira 81 ladice, status HP Easy Printer Care 110 ladice, ulaz konfiguriranje 19 licenca, softver 209 linije, uklanjanje problema 185, 188, 189 Linux softver 53

## Μ

Macintosh AppleTalk 71 HP Printer Utility 58 podrška 212 podržani operativni sustavi 56 postavke upravljačkog programa 57, 60 problemi, rješavanje problema 197 promjena veličine dokumenata 60 softver 57 ugrađeni web-poslužitelj 59 uklanjanje softvera 56 upravljački programi, rješavanje problema 197 USB kartica, rješavanje problema 199 mali papir izlazni spremnik, odabir 89 maska podmreže 69 mediji automatski odabir ladica 88 izbornik Pokaži mi kako 15 kapacitet ladica i spremnika 79 podržane veličine 75 podržane vrste 78 prilagođena veličina, Macintosh postavke 60 prva stranica 60 punjenje ladice kapaciteta 500 listova 83 stranica po listu 61 umetanje u ladicu 1 81 umetanje u ladicu 2 83 mehanizam za obostrani ispis izbornik Pokaži mi kako 15 memorija brojevi dijelova 203 instalacija DIMM memorije 127 nadogradnja 127 provjera instalacije 131 trajni resursi 131 ugrađeno 57 memorija, zadatak pristup 95

memorija zadataka postavke za Macintosh 62 modeli, usporedba značajki 3 mreža konfiguracija 67 lozinka, postavka 69 lozinka, promjena 69 postavke, pregled 69 postavke, promjena 69 mreže AppleTalk 71 dijagnostika 34 HP Web Jetadmin 117 IP adresiranje 68 IPv4 adresa 69 IPv6 adresa 70 Macintosh postavke 58 maska podmreže 69 onemogućavanje protokola 71 otkrivanje uređaja 67 podržani protokoli 67 postavke 30 postavke brzine veze 37 protokoli 30 razmjena poruka i upravljanje 67 sigurnost 30, 68 zadani pristupnik 69 mrlje, uklanjanje problema 185, 188 mutan ispis, uklanjanje problema 189

### Ν

naboran papir, uklanjanje problema 188 način zamjenskog zaglavlja 105 nadogradnja memorije 127 nadogradnja programskih datoteka 139 nakošene stranice 187 naljepnice izlazni spremnik, biranje 89 napajanje rješavanje problema 144 napomene 2 napredne opcije ispisa Windows 105 naručivanie brojevi dijelova 203

oprema i pribor 202 potrošni materijal preko ugrađenog webposlužitelja 116 naslovnice 60, 101 neispravne slike, uklanjanje problema 184 neotisnuti dijelovi, uklanjanje problema 185 Netscape Navigator, podržane verzije ugrađeni web-poslužitelj 113 n-maks. ispis Windows 102

## 0

obavijesti, e-pošta 59 obavijesti e-poštom 59 obje strane, ispis na Macintosh 62 Macintosh postavke 58 obostrani ispis izbornik Pokaži mi kako 15 Macintosh 62 Macintosh postavke 58 Windows 102 obostrano Macintosh postavke 58 obostrano, ispis izbornik Pokaži mi kako 15 obrazac sa servisnim informacijama 214 obrazac sa servisnim informacijama za podršku 214 za podršku kupcima 214 za tehničku podršku 214 odgoda mirovanja omogućavanje 93 onemogućavanje 93 promjena postavki 92

vrijeme 92 odlaganje spremnici s tintom 122 odlaganje na otpad, vijek trajanja 223 okolina za uređaj specifikacije 218 okomito usmjerenje postavljanje, Windows 102 okruženje uređaja rješavanje problema 184 omotnice izgužvane, rješavanje problema 188 izlazni spremnik, biranje 89 orijentacija umetanja 81 zaglavljenja 181 onemogućavanje AppleTalk 71 mrežni protokoli 71 protokola DLC/LLC 71 protokola IPX/SPX 71 online podrška 212 Opća zaštita, FaultException OE 196 osobni zadaci 95 otkazivanje zahtjeva ispisa 100 otklanjanje poteškoća mrežni problemi 192 ponavljajuće pogreške 190 poteškoće s izravnim vezama 192 otkrivanje uređaja 67 otprema uređaja 213 oznake, dokument 2 oznake u dokumentu 2 oznake upozorenja 2 oznake za oprez 2

## Ρ

pakiranje uređaja 213 papir automatski odabir ladica 88 izbornik Pokaži mi kako 15 izgužvan 187 kapacitet ladica i spremnika 79 naboran 188 nakrivljen 187 naslovnice, korištenje drugačijeg papira 101 podržane veličine 75 podržane vrste 78 prilagođena veličina, Macintosh postavke 60 prilagođena veličina, odabir 101

prilagođene veličine 77 prva i posljednja stranica, korištenje drugačijeg papira 101 prva stranica 60 punjenje ladice 1 81 punjenje ladice kapaciteta 500 listova 83 stranica po listu 61 uklanjanje problema 184 umetanje u ladicu 2 83 veličina, odabir 101 vrsta, odabir 101 papir, naručivanje 202 papir sa zaglavljem, umetanje 105 PCL upravljački programi podržani. Windows 45 univerzalni 46 PDF datoteke, ispis 127 pjege, uklanjanje problema 185, 188 ploča s desne strane, lokacija 8 ploča za proširenja sigurnost 120 podizbornik PCL 22 podrška online 105, 212 ponovno pakiranje uređaja 213 stranice programa HP Printer Utility 58 veze za ugrađeni webposlužitelj 116 podržani mediji 75 podržani operativni sustavi Windows 44 Pogreška reda čekanja 32 196 pogreške softver 195 pogreške, ponavljajuće 190 Pogreške nedopuštenih operacija 196 pohrana, zadatak Macintosh postavke 58 pohrana zadataka značajke 95 pomoć, izbornik Pokaži mi kako 15

ponavljajuće pogreške, otklanjanje poteškoća 190 ponavljanja, uklanjanje problema 186, 189 ponavljanje slike, rješavanje problema 189 poništavanje ispisa 100 ponovno pakiranje uređaja 213 popis fontova, ispis PCL 18 PS 18 popis PCL fontova, ispis 18 popis PS fontova, ispis 18 poruke indikatori, upravljačka ploča 12 obavijesti e-poštom 59 vrste 147 poruke o pogreškama indikatori, upravljačka ploča 12 obavijesti e-poštom 59 vrste 147 poruke o potrošnom materijalu konfiguriranje 20 poseban papir smjernice 80 poslovi ispisa 99 Postavka EconoMode (Ekonomični način rada) 92 postavke prednost 56 prethodne postavke upravljačkog programa (Macintosh) 60 prioritet 48 upravljački programi 49, 57 postavke brzine veze 37, 71 postavke Macintosh upravljačkih programa kartica Services (Usluge) 63 papir prilagođene veličine 60 vodeni žigovi 61 postavke obostranog ispisa, promjena 71 postavke papira prilagođene veličine Macintosh 60

postavke pisača konfiguriranje 21 postavke Proxy poslužitelja 33 postavke upravljačkog programa za Macintosh memorija zadataka 62 postavke za Bonjour 58 PostScript opisne datoteke za pisač (PPD) uključene 57 potrošni materijal brojevi dijelova 203 drugi proizvođači 122 intervali zamjene 122 krivotvorine 122 naručivanie 202 naručivanje preko ugrađenog web-poslužitelia 116 reciklaža 221 rukovanje 20 status, pregled pomoću programa HP Printer Utility 58 status, pregled s ugrađenim web-poslužiteljem 114 zamjena spremnika s tintom 123 potrošni materijal, status HP Easy Printer Care 110 potrošni materijal drugih proizvođača 122 potrošni materijal sa zaštitom protiv krivotvorenja 122 PPD uključeni 57 prazne stranice rješavanje problema 191 prečaci 101 prednost, postavke 56 prekid zahtjeva ispisa 100 prethodne postavke (Macintosh) 60 Prijenos datoteka, Macintosh 58 priključci podržani 6 rješavanje problema za Macintosh 199 priključci, sučelje lokacija 9 priključci sučelja, lokacija 9

prilagođavanje veličine dokumenata Macintosh 60 prilagođene veličine papira 77 prioritet, postavke 48 pristupnik, postavljanje zadanog 69 privatni zadaci Windows 104 privremeno zaustavljanje zahtjeva ispisa 100 program očuvanja okoliša 221 programske datoteke, nadogradnja 139 proizvod ne sadrži živu 223 promjena veličine dokumenata Macintosh 60 Windows 102 ProRes 6 protokoli, mreža 30 protokoli, mreže 67 provjera i zadržavanje Windows 104 provjera i zadržavanje zadataka 95 prozirne folije izlazni spremnik 89 prva stranica korištenje različitog papira 60 punjenje ladica kapaciteta 500 listova 83

### R

radna okolina specifikacije 218 ravnalo, ponavljajuća pogreška 190 ravni prolaz papira 89 razglednice izlazni spremnik, biranje 89 razmazani toner, uklanjanje problema 186 razmjena poruka, mreža 67 reciklaža 221 recikliranje Program povrata HP-ove opreme i zaštite okoliša 222 redoslijed stranica, promjena 105 registar datoteka, ispis 18

REt (tehnologija poboljšanja rezolucije) 58 rezolucija postavke 58 riešavanje problema s kvalitetom 184 značajke 6 riešavanje mrežni problemi 192 poteškoće s izravnim vezama 192 probleme s ispisom putem USB dodatka 193 rješavanje problema EPS datoteke 198 izbornik Pokaži mi kako 15 Macintosh problemi 197 obostrani ispis 182 popis za provjeru 144 prazne stranice 191 problemi s ispisom putem USB dodatka 193 problemi s rukovanjem papirima 179 prozirne folije 181 stranice se ne ispisuju 191 stranice se sporo ispisuju 191 USB kabeli 191

### S

sat, stvarno vrijeme postavljanje 93 sat sa stvarnim vremenom 93 savijen papir, uklanjanje problema 187 savjeti 2 Sigurno brisanje diska 118 Sigurnosne značajke 7, 118 sigurnost brisanje diska 118 integracijski priključak za hardver 119 postavke 30 šifrirani tvrdi disk 119 SIMM kartice. nekompatibilnost 127 siva pozadina, uklanjanje problema 186 skaliranie dokumenata Windows 102

služba za korisnike online 212 softver deinstalacija, Windows 50 deinstalacija na Macintosh računalu 56 HP Easy Printer Care 51, 110 HP Printer Utility 58 HP Web Jetadmin 51 licencni ugovor za softver 209 Macintosh 57 podržani operativni sustavi 56 podržani operativni sustavi, Windows 44 postavke 48.56 problemi 195 ugrađeni web-poslužiteli 51 ugrađeni web-poslužitelj, Macintosh 59 Solaris softver 53 specifikacije električne i akustičke 217 fizičke 216 radna okolina 218 značajke 6 specifikacije temperature 218 spremanje, zadatak postavke za Macintosh 62 spremanje resursa 131 spremanje resursa, memorija 131 spremanje zadataka pristup 95 Windows 104 spremljeni zadaci brisanje 96 ispisivanje 95 sigurnost 119 stvaranje 95 spremnici brojevi dijelova 203 drugi proizvođači 122 jamstvo 208 odlaganje 122 poruke o statusu 12 reciklaža 221 zamjena 123 značajke 6

spremnici, izlazni kapacitet 79 lokacija 8 odabir 89 spremnici s tintom brojevi dijelova 203 drugi proizvođači 122 intervali zamjene 122 Macintosh status 63 naručivanje preko ugrađenog web-poslužitelja 116 odlaganje 122 reciklaža 221 zamjena 123 spremnici s tintom, za ispis Macintosh status 63 spremnici s tonerom. vidi spremnici za ispis spremnici za ispis jamstvo 208 poruke o statusu 12 značajke 6 stanje spavanja 92 status HP Easy Printer Care 110 HP Printer Utility, Macintosh 58 Macintosh kartica Services (Usluge) 63 poruke, vrste 147 ugrađeni web-poslužitelj 114 status, potrošni materijal poruke na upravljačkoj ploči 12 status potrošnog materijala poruke na upravljačkoj ploči 12 status potrošnog materijala, kartica Services (Usluge) Macintosh 63 Windows 105 status uređaja HP Easy Printer Care 110 Macintosh kartica Services (Usluge) 63 stranica konfiguracije, ispis 18 stranica po listu Windows 102 stranica potrošnje, ispis 18

stranica sa statusom potrošnog materijala, ispis 18 stranica s konfiguracijom Macintosh 58 stranice ne ispisuju se 191 prazne 191 spori ispis 191 stražnji izlazni spremnik ispis 89 stražnji spremnik za izlaz lokacija 8

## т

Tablica s podacima o sigurnosti materijala (MSDS, Material safety data sheet) 224 TCP/IP ručno konfiguriranje IPv4 parametara 69 ručno konfiguriranje IPv6 parametara 70 TCP/IP postavke 30 tehnička podrška online 212 ponovno pakiranje uređaja 213 tehnologija poboljšanja rezolucije (REt) 58 tekst, uklanjanje problema deformirani znakovi 187 mutan ispis 189 tekst u boji crno-bijeli ispis 105 tekući toner, uklanjanje problema 186 testovi mreže 34 teški papir izlazni spremnik, biranje 89 težina, proizvod 216 točke, uklanjanje problema 185, 188 toner kvaliteta rezultata, uklanjanje problema 186 postavka gustoće 58 tragovi guma, uklanjanje problema 188

trajni resursi 131 tvrdi disk brisanje 118 tvrdi diskovi šifrirano 119

### U

ugrađeni web-poslužitelj dodjela lozinke 118 Macintosh 59 značajke 113 uklanjanje kvarova poruke, vrste 147 uklanjanje Macintosh softvera 56 uklanjanje problema bijele točke 188 blijedi ispis 185 izgužvan papir 187 kvaliteta rezultata 184 kvaliteta teksta 187, 189 linije 185, 188 mreže 34 mrlje 185 mutan ispis 189 naboran papir 188 nakrivljene stranice 187 neispravne slike 184 neotisnuti dijelovi 185 obavijesti e-poštom 59 okruženje 184 papir 184 ponavljanja 186 ponavljanje slika 189 problemi sa sustavom Windows 196 razbacane linije 189 razmazani toner 186 siva pozadina 186 tragovi guma 188 ulazne ladice konfiguriranje 19 ulazno-izlazna konfiguracija **USB 66** umetanje izbornik Pokaži mi kako 15 Ladica 1 81 Ladica 2 83 univerzalni upravljački program pisača 46 UNIX softver 53

upravljačka ploča gumb 12 indikatori 12 lokacija 8 poruke, vrste 147 postavke 48, 56, 119 stranica za čišćenje, ispis 138 vrste papira 78 zaslon 12 upravljački programi Macintosh, rješavanje problema 197 Macintosh postavke 60 podržani, Windows 45 postavke 48, 49, 56, 57 prečaci (Windows) 101 prethodne postavke (Macintosh) 60 u kompletu 6 univerzalni 46 vrste papira 78 Windows, otvaranje 101 Upravljački programi PS simulacije podržani, Windows 45 upravljanje, mreža 67 upravljanje mrežom 69 Upravljanje zadacima ispisa 88 USB dodatak za spremanje ispis sa 97 USB kabel, broj dijela 204 USB konfiguracija 66 USB priključak podržan 6 rješavanje problema 191 rješavanje problema za Macintosh 199 USB priključak za lakši pristup pri ispisivanju 97 USB uređaji instaliranje 132 usluga ponovno pakiranje uređaja 213 usmierenie postavljanje, Windows 102 Usporedba uređaja 3

#### V

vijek trajanja, odlaganje na otpad 223

više stranica na jedan list 61 više stranica po listu Windows 102 vlažnost specifikacije 218 uklanjanje problema 184 vodeni žigovi Windows 102 vodoravno usmjerenje postavljanje, Windows 102 vrijeme sata, postavljanje stvarnog 93 vrijeme uključivanja postavka 93 promjena 93

## W

Web Jetadmin nadopuna programskih datoteka 141 web-miesta korisnička podrška za Macintosh 212 služba za korisnike 212 univerzalni upravljački program pisača 46 web-stranice HP Web Jetadmin, preuzimanje 117 izvješća o krivotvorinama 122 Tablice s podacima o sigurnosti materijala (MSDS) 224 Windows podržani operativni sustavi 44 podržani upravljački programi 45 postavke upravljačkog programa 49 poteškoće prilikom uklanjanja problema 196 univerzalni upravljački program pisača 46

## Ζ

zadaci brzo kopiranje 95 Macintosh postavke 58 osobni 95 provjera i zadržavanje 95 spremljeni 95 Zadaci brzog kopiranja 95 zadani pristupnik, postavljanje 69 zadržavanje, zadatak pristup 95 značajke 95 zaglavljeni papir kvaliteta ispisa 184 zaglavljen papir izbornik Pokaži mi kako 15 zaglavljenja omotnice 181 uobičajeni uzroci 164 zaglavljivanje vraćanje 178 zahtjevi preglednika ugrađeni web-poslužitelj 113 zahtjevi sustava ugrađeni web-poslužiteli 113 zahtjevi web preglednika ugrađeni web-poslužitelj 113 zaključavanje resursa, Macintosh 58 zakrivljene stranice 187 zamjena spremnika s tintom 123 zaštita mreža 68 zaustavljanje zahtjeva za ispisom 100 Značajka sigurnog brisanja diska 118 značajke 3, 6 značajke dostupnosti 7 značajke za očuvanje okoliša 5 znakovi, deformirani 187

 $\ensuremath{\mathbb{C}}$  2009 Hewlett-Packard Development Company, L.P.

www.hp.com

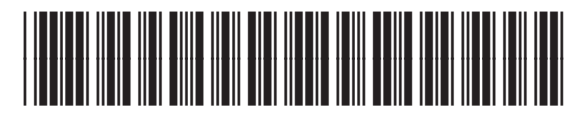

CE524-90918

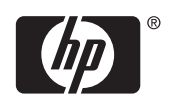